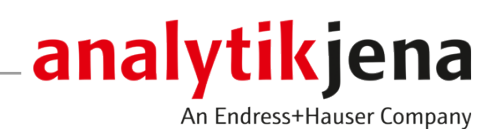

# Istruzioni per l'uso

multiWin pro

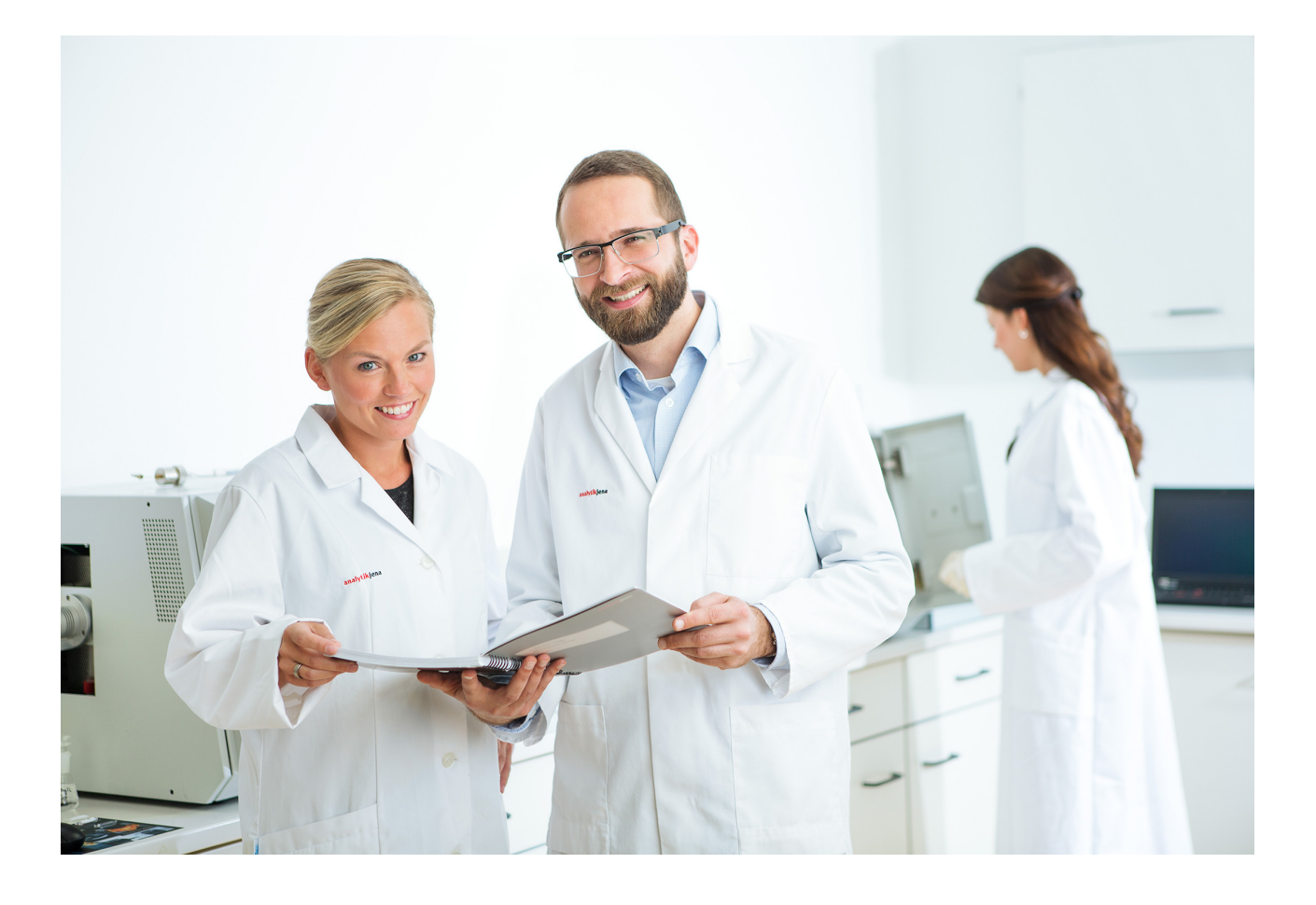

#### Produttore

Analytik Jena GmbH+Co. KG Konrad-Zuse-Straße 1 07745 Jena/Germania Telefono: +49 3641 77 70 Fax: +49 3641 77 9279 E-mail: info@analytik-jena.com

#### Servizio di assistenza tecnica

Analytik Jena GmbH+Co. KG Konrad-Zuse-Straße 1 07745 Jena/Germania Telefono: +49 3641 77 7407 Fax: +49 3641 77 9279 E-mail: service@analytik-jena.com

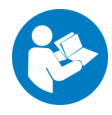

Per un uso corretto e sicuro, seguire le presenti istruzioni da conservare per futuri riferimenti.

| Informazioni generali       | http://www.analytik-jena.com |
|-----------------------------|------------------------------|
| Numero della documentazione | /                            |
| Edizione                    | D (01/2025)                  |
| Documentazione tecnica      | Analytik Jena GmbH+Co. KG    |
|                             |                              |

© Copyright 2025, Analytik Jena GmbH+Co. KG

# Indice

| 1 | ll softw       | l software in sintesi                                                                               |          |  |  |  |  |
|---|----------------|----------------------------------------------------------------------------------------------------|----------|--|--|--|--|
|   | 1.1            | TOCnology made for you                                                                              | 7        |  |  |  |  |
| 2 | Installa       | zione                                                                                               | 9        |  |  |  |  |
|   | 2.1            | Installazione del software                                                                          | 9        |  |  |  |  |
|   | 2.2            | Diritti di accesso degli account utente di Windows                                                  | 9        |  |  |  |  |
|   | 2.3            | Installazione del software con il modulo di conformità FDA 21 CFR Part 11                           | 9        |  |  |  |  |
|   | 2.3.1          | Garanzia dell'integrità dei dati                                                                    | 10       |  |  |  |  |
|   | 2.3.2<br>2.3.3 | Installazione del database e del servizio CDM                                                       | 10       |  |  |  |  |
|   | 2.3.4          | Installazione del software multiWin pro                                                             | 15       |  |  |  |  |
|   | 2.4            | Aggiornamento del software                                                                          | 15       |  |  |  |  |
| 3 | Avvio e        | arresto del software                                                                                | 17       |  |  |  |  |
|   | 3.1            | Avvio e impostazione del software per la prima volta                                                | 17       |  |  |  |  |
|   | 3.2            | Avvio e impostazione per la prima volta del software con il modulo di conformità FDA 21 CFR Part 11 | 20       |  |  |  |  |
|   | 3.3            | Avvio del software                                                                                  | 24       |  |  |  |  |
|   | 3.4            | Messa in standby del software                                                                       | 24       |  |  |  |  |
|   | 3.5            | Chiusura del software                                                                               | 25       |  |  |  |  |
| 4 | Interfac       | cia software                                                                                        | 27       |  |  |  |  |
|   | 4.1            | Barra del menu                                                                                      | 28       |  |  |  |  |
|   | 4.2            | Barra degli strumenti                                                                               | 29       |  |  |  |  |
|   | 4.3            | Pannelli del dispositivo                                                                            | 29       |  |  |  |  |
|   | 4.4            | Finestre di dialogo                                                                                 | 31       |  |  |  |  |
|   | 4.5            | Ricerca e filtro                                                                                    | 33       |  |  |  |  |
|   | 4.6            | Organizzazione in gruppi                                                                            | 33       |  |  |  |  |
| 5 | Menu P         | rogramma                                                                                            | 36       |  |  |  |  |
|   | 5.1            | Definizione delle impostazioni del software                                                         | 36       |  |  |  |  |
|   | 5.1.1          | Definizione del comportamento alla chiusura del software                                            | 39       |  |  |  |  |
|   | 5.1.2<br>5.1.3 | Definizione delle impostazioni per l'esportazione e i report                                        | 59<br>41 |  |  |  |  |
|   | 5.1.4          | Impostazione dello scambio di dati con un sistema esterno di gestione ordini                        | 44       |  |  |  |  |
|   | 5.1.5          | Esportazioni e report automatici                                                                    | 44       |  |  |  |  |
|   | 5.1.6          | Definizione dei campi di dati per l'importazione manuale delle sequenze                             | 45       |  |  |  |  |
|   | 5.2            | Gestione utenti                                                                                     | 46       |  |  |  |  |
|   | 5.2.1<br>5.2.2 | Diritti di accesso                                                                                  | 46<br>48 |  |  |  |  |
|   | 5.2.3          | Modifica degli utenti                                                                               | 49       |  |  |  |  |
|   | 5.2.4          | Impostazione delle regole per le password e del logout utente automatico                            | 51       |  |  |  |  |
|   | 5.3            | Modifica della password                                                                             | 52       |  |  |  |  |
| 6 | Menu M         | 1etodo                                                                                              | 53       |  |  |  |  |
|   | 6.1            | Finestra Metodi                                                                                     | 53       |  |  |  |  |
|   | 6.2            | Parametri del metodo modificabili                                                                   | 54       |  |  |  |  |

|   | 6.3            | Creazione di un nuovo metodo                                                       | 58        |
|---|----------------|------------------------------------------------------------------------------------|-----------|
|   | 6.4            | Modifica di un metodo                                                              | 59        |
|   | 6.5            | Copia di un metodo                                                                 | 59        |
|   | 6.6            | Importazione o esportazione di un metodo                                           | 60        |
|   | 6.7            | Stampa e salvataggio del report sul metodo                                         | 60        |
| 7 | Menu M         | Aisurazione                                                                        | 62        |
|   | 7.1            | Tipi di campioni                                                                   | 62        |
|   | 7.1.1          | Campione                                                                           | 62        |
|   | /.1.2          | Calibrazione                                                                       | 63        |
|   | 7.1.5          | Standard OC                                                                        | 05<br>64  |
|   | 7.1.5          | Valore di bianco dell'acqua di preparazione                                        | 64        |
|   | 7.1.6          | Valore di bianco dei reagenti                                                      | 65        |
|   | 7.1.7          | Valore di bianco di diluizione                                                     | 65        |
|   | 7.1.8<br>7.1.9 | Valore di bianco dell'eluato                                                       | 66<br>67  |
|   | 7.1.7          |                                                                                    | 07        |
|   | 7.2.1          | Tabella delle sequenze                                                             | 70        |
|   | 7.2.2          | Adattamento della tabella delle sequenze                                           | 72        |
|   | 7.3            | Finestra Sequenze                                                                  | 73        |
|   | 7.4            | Procedura guidata di calibrazione                                                  | 74        |
|   | 7.5            | Creazione di una sequenza e misurazione con il caricamento manuale dei campioni    | 75        |
|   | 7.6            | Creazione di una sequenza e misurazione con il caricamento automatico dei campioni | 78        |
|   | 7.7            | Importazione ed esportazione dei dati del campione                                 | 80        |
|   | 7.8            | Modifica delle impostazioni del metodo nella sequenza                              | 81        |
|   | 7.9            | Modifica della sequenza salvata                                                    | 83        |
|   | 7.10           | Esecuzione di una misurazione NPOC                                                 | 84        |
|   | 7.11           | Misurazione e modifica dei valori di bianco                                        | 86        |
|   | 7.12           | Esecuzione della calibrazione                                                      | 88        |
|   | 7.13           | Esecuzione di una calibrazione per sostanze solide                                 | 90        |
|   | 7.14           | Nuova misurazione o aggiunta di standard di calibrazione                           | 91        |
|   | 7.15           | Determinazione del fattore giornaliero                                             | 93        |
|   | 7.16           | Diluizione automatica o smart dei campioni                                         | 94        |
|   | 7.16.1         | Diluizione automatica                                                              | 95        |
|   | 7.10.2         | Biduzione smart del volume del campione                                            | 96<br>100 |
| 0 | /.1/           |                                                                                    | 100       |
| o |                |                                                                                    | 102       |
|   | 8.1            |                                                                                    | 104       |
|   | 0.Z            |                                                                                    | 105       |
|   | 8.4            | Stampa e salvataggio del report di calibrazione                                    | 106       |
| 0 |                |                                                                                    | 107       |
| 9 |                | ettagii αei risultati<br>Einestra Tabelle dei risultati                            | 107       |
|   | 7.L<br>0.2     | Finestra Tabella dei ricultati                                                     | 107       |
|   | 9.2            | rinesula l'adella del lisultati                                                    | 108       |

| 9.2.1     | Tabella Panoramica                                                 |     |
|-----------|--------------------------------------------------------------------|-----|
| 9.2.2     | Adattamento della tabella Panoramica                               |     |
| 9.2.3     | Dettagli                                                           |     |
| 9.3       | Creazione di una nuova tabella dei risultati                       |     |
| 9.4       | Visualizzazione dei risultati                                      |     |
| 9.5       | Modifica dei risultati                                             |     |
| 9.6       | Navigazione nei risultati modificati in Versioni                   |     |
| 9.7       | Calcolo del valore medio per i risultati selezionati               |     |
| 9.8       | Importazione ed esportazione dei risultati                         |     |
| 9.9       | Stampa e salvataggio del report sui risultati                      |     |
| 10 Menu S | Strumento                                                          |     |
| 10.1      | Finestra Allineamento del campionatore                             |     |
| 10.2      | Finestra Strumenti                                                 |     |
| 10.3      | Finestra Singole fasi di controllo                                 |     |
| 10.4      | Finestra Test dei componenti dello strumento                       |     |
| 10.5      | Regolazione del campionatore                                       |     |
| 10.6      | Creazione di una nuova configurazione del dispositivo              |     |
| 10.7      | Modifica dei valori di bianco nella configurazione del dispositivo |     |
| 11 Menu \ | /isualizza                                                         |     |
| 11.1      | Personalizzazione della barra degli strumenti                      |     |
| 12 Menu A | Aiuto                                                              |     |
| 13 Modulo | o di conformità FDA 21 CFR Part 11                                 |     |
| 13.1      | Gestione utenti nel modulo di conformità FDA 21 CFR Part 11        |     |
| 13.1.1    | Utenti e ruoli utente                                              |     |
| 13.1.2    | UITITTI OI accesso                                                 | 134 |

|    | 10.4                       | Finestra Test dei componenti dello strumento                                                                                                    | 124        |
|----|----------------------------|----------------------------------------------------------------------------------------------------|------------|
|    | 10.5                       | Regolazione del campionatore                                                                                                    | 125        |
|    | 10.6                       | Creazione di una nuova configurazione del dispositivo                                                                                                    | 125        |
|    | 10.7                       | Modifica dei valori di bianco nella configurazione del dispositivo                                                                                                    | 126        |
| 11 | Menu V                     | /isualizza                                                                                                    | 128        |
|    | 11.1                       | Personalizzazione della barra degli strumenti                                                                                                    | 128        |
| 12 | Menu A                     | iuto                                                                                                    | 130        |
| 13 | Modulo                     | di conformità FDA 21 CFR Part 11                                                                                                    | 131        |
|    | 13.1<br>13.1.1<br>13.1.2   | Gestione utenti nel modulo di conformità FDA 21 CFR Part 11<br>Utenti e ruoli utente<br>Diritti di accesso                                                            |            |
|    | 13.1.3<br>13.1.4<br>13.1.5 | Modifica degli utenti<br>Impostazione delle regole per le password e del logout utente automatico<br>Ripristino dell'amministratore in caso di perdita della password |            |
|    | 13.2<br>13.2.1             | Visualizzazione, stampa o esportazione dell'audit trail<br>Personalizzazione dell'audit trail                                                                         | 138<br>140 |
|    | 13.3                       | Aggiunta manuale di voci all'audit trail                                                                                                    | 140        |
|    | 13.4                       | Firme elettroniche                                                                                                    | 141        |
|    | 13.5                       | Gestione dei dati                                                                                                    | 143        |
|    | 13.6<br>13.6.1             | Test di idoneità del sistema (SST)<br>Esecuzione di un test di idoneità del sistema (SST)                                                                             | 143<br>143 |
|    | 13.6.2                     | Crea SST                                                                                                    | 144        |
|    | 13.6.3                     | Visualizzazione dei risultati dei test di idoneità del sistema nella finestra SST                                                                                     | 145        |
|    | 13.6.5                     | Vista dettagliata Dettagli                                                                                                    | 140<br>147 |
|    | 13.6.6                     | Visualizzazione, stampa e memorizzazione del report SST                                                                                                    | 148        |

Indice

# 1 Il software in sintesi

Il software multiWin pro è stato sviluppato per il controllo degli analizzatori per l'analisi dei parametri globali di Analytik Jena.

Il software può essere utilizzato con i sistemi operativi Windows 10/11.

Versione software Queste istruzioni si basano sulla versione 1.3.0.0.

Dispositivi supportati

Il software supporta il controllo del dispositivo e l'analisi dei dati di tutti i modelli multi N/C attuali:

- multi N/C 2300
- multi N/C 2300 duo
- multi N/C 2300 N
- multi N/C 3300
- multi N/C 3300 duo
- multi N/C 3300 HS
- multi N/C 4300 UV

Inoltre, il software può controllare i dispositivi di ultima generazione a partire dalla versione software multiWin 4.10:

- multi N/C 2100S (con tutti i modelli)
- multi N/C 3100 (con tutti i modelli)
- multi N/C pharma HT
- multi N/C UV HS
- multi N/C pharma UV

Indicazioni sulle istruzioni

Si utilizzano le seguenti convenzioni tipografiche:

- I termini del software sono evidenziati in grassetto.
- Le voci di menu sono indicate una dopo l'altra con una barra verticale "|", ad esempio Aiuto | Contenuto.
- Le istruzioni operative per l'uso del software sono contrassegnate da un triangolo ">".

### 1.1 TOCnology made for you

Con il software multiWin pro è possibile determinare i parametri globali TOC e TN<sub>b</sub> in campioni liquidi e solidi provenienti dall'ambiente e dall'agricoltura, dall'industria chimica e farmaceutica.

Il software controlla gli analizzatori e i loro accessori, esegue le misurazioni e ne valuta automaticamente i risultati.

Il modulo opzionale di conformità FDA 21 CFR Part 11 garantisce la completa integrità dei dati ed è conforme alle linee guida farmaceutiche 21 CFR Part 11.

Controllo del dispositivo I tre pannelli apribili relativi al dispositivo sul lato sinistro dell'interfaccia software mostrano in ogni momento lo stato attuale del dispositivo e le informazioni più importanti. I pulsanti del pannello **Controllo strum.** consentono di accedere rapidamente a importanti comandi di menu come l'inizializzazione o lo standby.

> Queste e altre funzioni di controllo del dispositivo si trovano anche nel menu **Strumento**. Qui è possibile regolare il campionatore e modificare o creare configurazioni del dispositivo.

| Metodi                                | ll software raggruppa le impostazioni della misurazione in metodi. Nel menu <b>Metodo</b> e<br>nella relativa finestra <b>Metodi</b> è possibile gestire i metodi e crearne di nuovi.                                                                                                    |
|---------------------------------------|----------------------------------------------------------------------------------------------------|
| Misurazioni                           | Nel menu <b>Sequenze</b> è possibile creare e gestire sequenze per l'analisi di campioni, cali-<br>brazioni, valori di bianco e fattori giornalieri.                                                                                                    |
|                                       | Nella relativa finestra <b>Aggiungi nuova sequenza</b> è possibile avviare la misurazione e se-<br>guire la registrazione dei risultati attuali della misurazione sullo schermo.                                                                                                    |
| Calibrazioni                          | È possibile gestire e modificare le calibrazioni eseguite nel menu <b>Calibrazioni</b> e nella re-<br>lativa finestra <b>Calibrazioni</b> .                                                                                                    |
| Risultati di misurazione              | l risultati di misurazione possono essere gestiti tramite il menu <b>Dettagli dei risultati</b> . La finestra <b>Tabelle dei risultati</b> contiene una panoramica di tutte le tabelle dei risultati che è possibile caricare.                                                                                                    |
|                                       | Dopo aver caricato una tabella dei risultati, si apre la finestra <b>Tabella dei risultati</b> , in cui<br>è possibile visualizzare e modificare i risultati di misurazione. Qui sono disponibili le fun-<br>zioni di report e di esportazione.                                                                                                    |
| Valori di bianco                      | l valori di bianco dei reagenti o delle navicelle per campioni utilizzate svolgono un ruolo<br>importante, in particolare nel controllo della purezza farmaceutica o nel settore ambien-<br>tale. Per questo motivo, è possibile registrare diversi valori di bianco all'interno di una<br>sequenza o inserirli manualmente. Il software sottrae automaticamente i valori di bianco<br>misurati da tutti i risultati di misurazione successivi. |
| Fattore giornaliero                   | Il sistema di analisi fornisce risultati riproducibili per un lungo periodo di tempo. Non è<br>quindi necessario ripetere le calibrazioni su base giornaliera. Tuttavia, misurando i fatto-<br>ri giornalieri, il software offre la possibilità di controllare le calibrazioni con una o più so-<br>luzioni standard e di correggerle entro limiti definiti.                                                                                    |
| Test di idoneità del sistema<br>(SST) | Il test di idoneità del sistema (SST) fa parte del modulo di conformità FDA 21 CFR Part<br>11 e garantisce la qualità della determinazione del TOC nel settore farmaceutico. L'SST<br>confronta l'analisi di una sostanza facilmente e difficilmente ossidabile. Il software ana-<br>lizza automaticamente l'SST e visualizza i risultati nel menu <b>Dettagli dei risultati   SST</b> .                                                        |
| Gestione utenti                       | La gestione utenti si trova nel menu <b>Programma</b>   <b>Gestione utenti</b> . Nella finestra <b>Ge-<br/>stione utenti</b> si gestiscono gli utenti creati con le loro password e i loro diritti di accesso,<br>che possono essere assegnati individualmente mediante l'assegnazione di diversi ruoli<br>utente.                                                                                                    |
| Audit trail                           | L'audit trail fa parte del modulo di conformità FDA 21 CFR Part 11 e serve a garantire la qualità analitica. L'audit trail si trova nel menu <b>Programma   Mostra audit trail</b> . Nell'audit trail il software registra eventi importanti come la messa in funzione e la messa fuori servizio del dispositivo, le misurazioni effettuate e gli errori che si sono verificati.                                                                |

# 2 Installazione

### 2.1 Installazione del software

Se il sistema di analisi viene fornito senza PC, è necessario installare il software di controllo e analisi su un PC esterno. Lo spazio disponibile sul disco rigido deve essere pari a  $\geq$ 64 GB.

Tutti i moduli appartenenti al programma vengono salvati nella directory del programma durante l'installazione. I file di inizializzazione (abbrev.: file .ini), il database e i file utente sono salvati nei file di programma nella cartella *C*:\*ProgramData*\*Analytik-Jena*. Non viene inserita alcuna voce nei file di sistema di Windows.

Installazione del software Accendere il PC e attendere l'avvio di Windows. Effettuare l'accesso come amministratore Windows.

- ▶ Inserire il CD del software in dotazione nell'unità CD-ROM.
- Andare alla cartella multiWin pro installer. Avviare l'installazione facendo doppio clic sul file multiWinProSetup\_win32.exe.
  - ✓ Il software viene installato. Oltre ai file di programma nella directory
     C:\ProgramData\Analytik-Jena\multiWinPro, compare un'icona del software sul desktop e voci nel menu di avvio di Windows.

### 2.2 Diritti di accesso degli account utente di Windows

Se il PC non viene utilizzato solo localmente con diritti di amministratore, è necessario modificare i diritti di accesso ai dati del programma per gli account utente Windows creati dopo l'installazione del software.

Come amministratore Windows, concedere l'accesso in lettura/scrittura alla cartella C:\ProgramData\Analytik-Jena ai nuovi utenti Windows creati dopo l'installazione di multiWin pro.

### 2.3 Installazione del software con il modulo di conformità FDA 21 CFR Part 11

Il modulo software opzionale protegge la registrazione dei dati in forma elettronica e garantisce la riservatezza dei dati. Per far questo, il modulo software utilizza un servizio CDM centrale con un server CDM o un DBMS (sistema di gestione di database) nella rete locale interna dell'azienda e i client CDM sui computer delle stazioni di misurazione. *CDM* è l'acronimo di Central Data Management. Il servizio CDM e i client comunicano in forma criptata attraverso un'interfaccia RESTful API. Nel caso di un solo client, il server CDM può essere installato in alternativa sul computer locale.

Per l'installazione è necessario effettuare i seguenti passaggi:

- Installazione del database PostgreSQL 16 su un server o su un sistema di gestione di database nella rete interna dell'azienda.
   Il database garantisce l'archiviazione permanente e senza errori di grandi volumi di dati e li rende disponibili quando necessario.
- Installazione del servizio CDM e sua impostazione come servizio Windows per poterlo avviare automaticamente all'avvio del server
- Installazione del software multiWin pro sul computer client

Quando si effettua l'installazione su un server o un PC virtuale nella rete interna dell'azienda, assicurarsi che la comunicazione tra il database, il servizio CDM e il client avvenga tramite le apposite porte. Le porte possono essere configurate liberamente dal proprio reparto IT. Assicurarsi che le porte dei computer interessati siano abilitate.

### 2.3.1 Garanzia dell'integrità dei dati

Le seguenti misure garantiscono l'integrità dei dati del servizio CDM. L'implementazione delle misure è responsabilità dell'utente o del reparto informatico (IT).

La connessione tra i client e il servizio CDM viene stabilita utilizzando il protocollo di comunicazione TCP attraverso una singola porta definita per questo scopo. La connessione sicura utilizza un certificato proprio e cripta la comunicazione tramite HTTPS. Per il servizio CDM esiste una pagina che documenta tutte le modifiche quando si richiama direttamente l'URL.

Si prega di notare quanto segue:

 Utilizzare il proprio sistema per il servizio CDM. Impedire ad altri computer di accedere al database.

Quando si installano il servizio CDM e il database su un computer: impedire ad altri computer di accedere alla porta del database.

- Creare un utente database proprio per il servizio CDM che abbia solo diritti di lettura/scrittura/modifica per il database PostgreSQL 16 cdmserver. Non configurare un account amministratore che abbia tutti i diritti di accesso per il server.
- Limitare gli accessi ai computer del servizio CDM e del sistema di gestione di database. Non creare account di ruolo nel servizio CDM e non lasciare account di ruolo attivi.
- Configurare un utente database personalizzato per le attività di manutenzione.
   Quando si assegnano i diritti, considerare che un tecnico non deve necessariamente avere i diritti di scrittura o cancellazione.
- Programmare i tempi di manutenzione del sistema e comunicarli agli utenti. Senza il servizio CDM, il modulo di conformità FDA 21 CFR Part 11 non può garantire l'integrità dei dati nel software. Il servizio CDM non può funzionare senza un database avviato e collegato.
- Eseguire il backup del database regolarmente e prima di ogni aggiornamento. Testare il ripristino dei dati tramite backup.
- Raccomandazione: Se si salvano singole tabelle, come l'audit trail, in aree separate del database, i cosiddetti "TableSpace", le si protegge da eventuali guasti.
- Monitorare lo spazio libero sul disco rigido per il server o il sistema di gestione di database.

### 2.3.2 Installazione del database e del servizio CDM

- Decomprimere la cartella zip cdm-service-setup-xxxx-complete.zip del CD di installazione. (xxxx è un segnaposto per la versione).
- Dopo aver fatto doppio clic sul file di setup cdmServiceSetup.exe, installare il database PostgreSQL 16 utilizzando la procedura guidata.

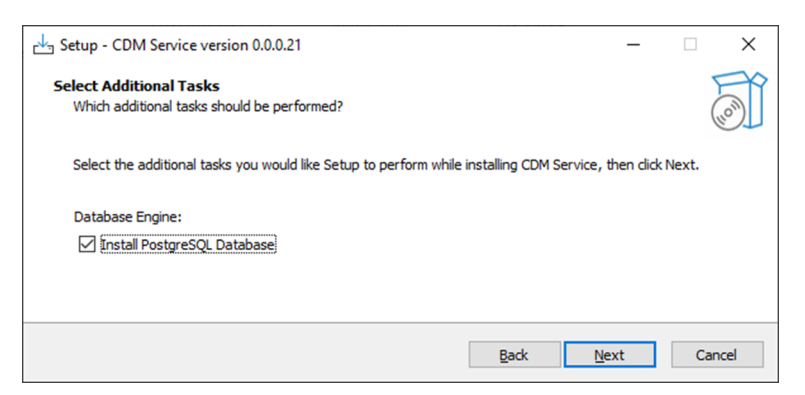

#### Fig. 1 Installazione del database utilizzando la procedura guidata

Impostare una password per il database nella procedura guidata e tenerla al sicuro.

| 🍯 Setup            |                                       |           | -      | □ ×    |
|--------------------|---------------------------------------|-----------|--------|--------|
| Password           |                                       |           |        |        |
| Please provide a p | assword for the database superuser (p | ostares). |        |        |
| Password           | •••••                                 |           |        |        |
| Retype password    | ••••                                  |           |        |        |
|                    |                                       |           |        |        |
|                    |                                       |           |        |        |
| InstallBuilder     |                                       | < Back    | Next > | Cancel |

#### Fig. 2 Impostazione della password del database

Immettere Port 5432 come indirizzo di rete o specificare una porta diversa in base alle indicazioni del reparto IT dell'azienda.

| 截 Setup                                                              | -      |        |
|----------------------------------------------------------------------|--------|--------|
| Port                                                                 |        |        |
| Please select the port number the server should listen on. Port 5432 |        |        |
| InstallBuilder                                                       | Next > | Cancel |

### Fig. 3 Immissione dell'indirizzo di rete

 Al termine dell'installazione del database, la procedura guidata chiede se "StackBuilder" debba essere avviato e configurato.

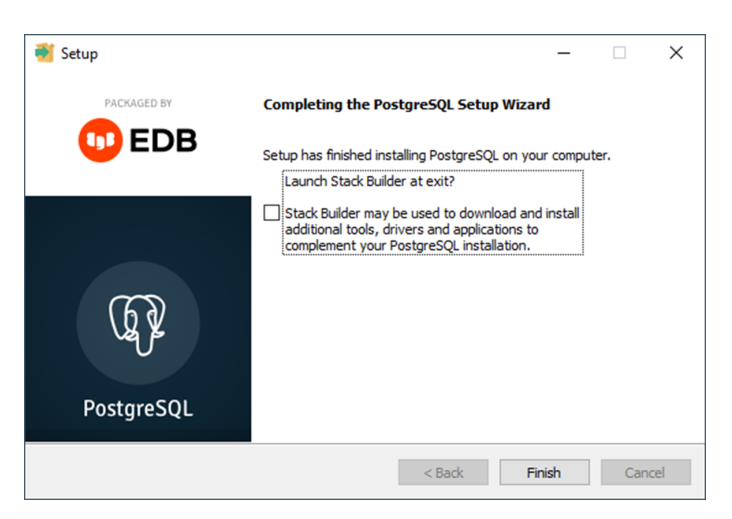

#### Fig. 4 Rimozione della spunta da "StackBuilder"

- Rimuovere la spunta per evitare che ciò accada.
  - ✓ Il database viene installato e configurato automaticamente.
- Risoluzione dei problemi se il database non viene configurato automaticamente: Dopo aver installato il database, avviare il software pgAdmin 4.

| PostgreSQL 16               | ^ |
|-----------------------------|---|
| 🥪 Application Stack Builder |   |
| installation notes          |   |
| pgAdmin 4                   |   |
| pgAdmin documentation       |   |
| PostgreSQL documentation    |   |
| PostgreSQL release notes    |   |
| 🚯 Reload Configuration      |   |
| 🔚 SQL Shell (psql)          |   |

Fig. 5 Avvio del software pgAdmin 4

Se necessario, inserire la password creata in precedenza nella finestra Connect to Server per stabilire la connessione.

| Ø pgAdmin-4            | - D X                                                                                                    |
|------------------------|----------------------------------------------------------------------------------------------------|
| File Object Tools Help |                                                                                                    |
| Object Explorer        | 🐻 🔟 🔨 🔍 Dashboard X Properties X SQL X Statistics X Dependencies 1 🗸 1                                                                                                    |
| v E Servers (1)        |                                                                                                    |
| > PostgreSQL 16        | Connect to Server X at to view the dashboard.                                                                                                    |
|                        | Please enter the password for the user 'postgres' to connect the server - "PostgreSQL, 16"  Save Password  Connection failed: '1), port 5432 failed; FATAL: Passwort-Authentifizierung ( Planutzer  Postgres Planutzer Postgres Planutzer Planutzer Pl |
|                        | X Cancel V OK                                                                                                    |

Fig. 6 Immissione della password del database

Creare il database cdmserver nel software. A tal fine, in Object Explorer sotto PostgreSQL 16 | Database selezionare il comando di menu Create | Database.

| 🖻 pgAdmin 4                   |    |              |        |         |             |           |            | -         |       |   |
|-------------------------------|----|--------------|--------|---------|-------------|-----------|------------|-----------|-------|---|
| ile Object Tools Help         |    |              |        |         |             |           |            |           |       |   |
| Object Explorer               |    | Dashboard ×  | Prop   | perties | × SQL ×     | Statistic | s × Dep    | endencie  | s 🕽 🗸 |   |
| Servers (1)                   |    | General S    | istem  | Statist | ics         |           |            |           |       |   |
| ✓ III PostgreSQL 16           |    |              |        | 0101171 |             |           |            |           |       |   |
| v 📁 Databases (1)             |    | Server       |        | Total 📕 | Active      | Transac   | tions 📘 Tr | ransactio | ns    |   |
| > = po Create > Databi        | se | sessions     |        | dle     |             | per seco  | nd C       | ommits    |       |   |
| Login Refresh                 |    | 6            |        |         |             | 100       |            |           |       |   |
| A pg_checkpoint               |    |              |        |         |             | 100       |            |           |       |   |
| pg_create_subscription        |    | 4            |        |         |             | 75        |            |           |       |   |
| pg_oatabase_owner             |    |              |        |         |             | 50        |            |           |       |   |
| A pa_monitor                  |    |              |        |         |             |           |            |           |       |   |
| A pg_read_all_data            |    | 0            |        |         |             | 25        |            |           |       |   |
| A pg_read_all_settings        |    |              |        |         |             | 0         |            |           |       |   |
| 🛕 pg_read_all_stats           |    | Tuples In    | serts  |         | Tuples 📕 F  | etched    | Block      | Re        | ads   |   |
| A pg_read_server_files        |    | in U         | pdate  | s       | out 📕 R     | teturned  | 1/0        | Hit       | ts    |   |
| 🛕 pg_signal_backend           |    | D            | eletes |         | 100         |           | 100        |           |       |   |
| A pg_stat_scan_tables         |    | 100          |        |         | 75          |           | 75         |           |       |   |
| A pg_use_reserved_connections |    | 75           |        |         | 13          |           |            |           |       |   |
| 🛕 pg_write_all_data           |    |              |        |         | 50          |           | 50         |           |       |   |
| A pg_write_server_files       |    | 50           |        |         | 25          |           | 25         |           |       |   |
| A postgres                    |    | 25           |        |         |             |           |            |           |       |   |
| > 🖰 Tablespaces               |    | 0            |        |         | 0           |           | 0          |           |       |   |
|                               |    | Server activ | ity.   |         |             |           |            |           |       |   |
|                               |    | Oerrer ocurr |        |         |             |           | 0          |           | 0     |   |
|                               |    | Sessions     | LOCK   | s Pre   | epared Tran | sactions  | Configu    | ration    | •     | ' |
|                               |    | Active s     | essio  | ns only | Search      |           |            |           |       |   |
|                               |    |              | 1      | PID     | Database    | User      | Applicat   | tion      |       | c |
|                               |    | 0 .          | >      | 4104    |             |           |            |           |       |   |
|                               |    | -            |        |         |             |           |            |           |       |   |

Fig. 7 Creazione del database cdmserver

- Nella finestra Create Database, inserire il nome cdmserver nel campo di inserimento Database.
- Salvare il database **cdmserver** facendo clic sul tasto **Save**.
- Chiudere il software pgAdmin 4.
  - ✓ II database PostgreSQL 16 cdmserver è stato creato.
- Una volta completata l'installazione del database, la routine di installazione decomprime il servizio CDM e lo testa. Per impostazione predefinita, la routine di installazione decomprime il servizio CDM nella directory *C:/ProgramFiles (x86)/CDM Service.*

| E Setup - CDM Service version 0.0.0.21                            |              |    | -  |                                                                                                    |
|-------------------------------------------------------------------|--------------|----|----|----------------------------------------------------------------------------------------------------|
| CDM Service Installation<br>CDM Service as Windows Service        |              |    |    | (Internet in the second second |
| Don 't forget to test the CDM Service and install it as a window: | s service.   |    |    |                                                                                                    |
|                                                                   | <u>B</u> ack | Ne | xt |                                                                                                    |

Fig. 8 Installazione del servizio CDM

### 2.3.3 Impostazione del servizio Windows

- Installare il servizio Windows. A tal fine, avviare il programma Eingabeaufforderung come amministratore.
- Andare alla directory CDM digitando cd c:\ProgramFiles (x86)\CDM Service. cdmserver-xxx-x86\_64.exe Immettere /install nella riga di comando. Aggiungere per la versione -xxx-.
  - ✓ Se l'installazione è riuscita, il programma Eingabeaufforderung visualizza il seguente testo: Service Part11 CDM installed successfully.
- Immettere il termine di ricerca Dienste nella barra di ricerca di Windows per aprire i servizi Windows.

| 🔍 Dienste         |                    |                               |                 | -       | - 0      | ×      |
|-------------------|--------------------|-------------------------------|-----------------|---------|----------|--------|
| Datei Aktion An   | sicht ?            |                               |                 |         |          |        |
| 💠 🄶 🛅 🔯           | Q 📑 🛛 📷 🕨 🔳 💷 🕨    |                               |                 |         |          |        |
| 🔍 Dienste (Lokal) | Oienste (Lokal)    |                               |                 |         |          |        |
|                   | Part11 CDM         | Name                          | Beschreibung    | Status  | Starttyp | Ann ^  |
|                   |                    | OneDrive Updater Service      | Keeps your O    |         | Manuell  | Loki   |
|                   | Den Dienst starten | OpenSSH Authentication A      | Agent to hold   |         | Deaktivi | Loki   |
|                   |                    | OpenVPN Interactive Service   | Allows OpenV    | Wird au | Automa   | Loki   |
|                   | Beschreibung:      | OpenVPNService                | Responsible f   | Wird au | Automa   | Loki   |
|                   | Part11 CDM         | 🖏 Part11 CDM                  | Part11 CDM      |         | Manuell  | Lok    |
|                   |                    | 🍓 Peer Name Resolution-Prot   | Aktiviert die s |         | Manuell  | Loki   |
|                   |                    | Peer Networking Identity M    | Bietet Identitä |         | Manuell  | Loki   |
|                   |                    | 🧠 Peernetzwerk-Gruppenzuor    | Aktiviert mithi |         | Manuell  | Loki   |
|                   |                    | 🍓 Plattformdienst für verbund | Dieser Dienst   | Wird au | Automa   | Loki   |
|                   |                    | 🍓 Plug & Play                 | Ermöglicht de   | Wird au | Manuell  | Loki   |
|                   |                    | PNRP-Computernamenver         | Dieser Dienst   |         | Manuell  | Loki   |
|                   |                    | 🍓 postgresql-x64-16           | Provides relati | Wird au | Automa   | Net    |
|                   |                    | PrintWorkflow_11e57e          | Bietet Unterst  | Wird au | Manuell  | Loki   |
|                   |                    | 🍓 Programmkompatibilitäts     | Dieser Dienst   | Wird au | Manuell  | Loki   |
|                   |                    | 🍓 RAS-Verbindungsverwaltung   | Verwaltet Einw  | Wird au | Automa   | Loki 🗸 |
|                   | I                  | <                             |                 |         |          | >      |
|                   | Erweitert Standard |                               |                 |         |          |        |

#### Fig. 9 Impostazione del servizio CDM come servizio Windows

- Fare doppio clic per aprire le proprietà del servizio **Part11 CDM**.
- Dopo aver installato il servizio, cambiare il tipo di avvio da Manuell ad Automatisch. A tal fine, nella scheda Allgemein selezionare la voce Automatisch dal menu a discesa in Starttyp.

| Part11 CDM Properties (Local Computer) |                                                                                        |                 |                                             |     |  |  |  |
|----------------------------------------|----------------------------------------------------------------------------------------|-----------------|---------------------------------------------|-----|--|--|--|
| General                                | Log On                                                                                 | Recovery        | Recovery Dependencies                       |     |  |  |  |
| Service                                | name:                                                                                  | Part 11 CDI     | М                                           |     |  |  |  |
| Display                                | name:                                                                                  | ame: Part11 CDM |                                             |     |  |  |  |
| Description: Part11 CDM                |                                                                                        |                 |                                             |     |  |  |  |
| Path to<br>"C:\Pro                     | Path to executable:<br>"C:\Program Files (x86)\CDM Service\cdmserver-0.0.0-x86_64.exe" |                 |                                             |     |  |  |  |
| Startup type: Automatic ~              |                                                                                        |                 |                                             |     |  |  |  |
| Service status: Running                |                                                                                        |                 |                                             |     |  |  |  |
| <u>S</u>                               | Start Stop Pause Resume                                                                |                 |                                             |     |  |  |  |
| You car<br>from her                    | n specify ti<br>re.                                                                    | he start para   | meters that apply when you start the servic | e   |  |  |  |
| Start pa                               | ra <u>m</u> eters:                                                                     |                 |                                             |     |  |  |  |
|                                        |                                                                                        |                 | OK Cancel App                               | oly |  |  |  |

#### Fig. 10 Proprietà del servizio Windows

- Avviare il servizio facendo clic sul tasto **Starten**.
- Salvare le modifiche facendo clic sul tasto Übernehmen.
  - ✓ Il servizio CDM è stato impostato come servizio Windows. Ora il servizio CDM si avvia automaticamente all'avvio del sistema.
- Controllare il servizio CDM.
- A tal fine, aprire il browser e inserire l'indirizzo localhost:8443. Modificare la porta se non è stato selezionato Port 8443.
  - ✓ Quando il servizio è in esecuzione, è visibile la seguente riga: CDM Service vxxx (la sequenza numerica lunga -xxx indica la versione del servizio).

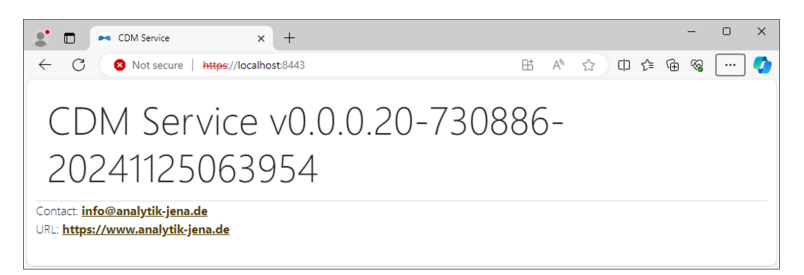

Fig. 11 Indicazione del browser durante il test del servizio CDM come servizio Windows

### 2.3.4 Installazione del software multiWin pro

Il software multiWin pro viene installato solo sul client, non sul server.

Dopo l'installazione, impostare la connessione al servizio CDM al primo avvio del software.

Installazione del software Accendere il PC e attendere l'avvio di Windows. Effettuare l'accesso come amministratore Windows.

- ▶ Inserire il CD del software in dotazione nell'unità CD-ROM.
- Andare alla cartella multiWin pro installer. Avviare l'installazione facendo doppio clic sul file multiWinProSetup\_win32.exe.
  - ✓ Il software viene installato. Oltre ai file di programma nella directory
     C:\ProgramData\Analytik-Jena\multiWinPro, compare un'icona del software sul desktop e voci nel menu di avvio di Windows.

#### Vedere a riguardo anche

Avvio e impostazione per la prima volta del software con il modulo di conformità FDA 21 CFR Part 11 [▶ 20]

### 2.4 Aggiornamento del software

Contattare il servizio di assistenza clienti di Analytik Jena per un aggiornamento del software. Il servizio di assistenza clienti metterà a disposizione un nuovo file di installazione.

- Fare doppio clic sul file di installazione per avviare l'aggiornamento del software.
  - ✓ La nuova versione del software viene installata. e la versione precedente viene automaticamente disinstallata. I file di inizializzazione (abbrev.: .ini), il database e i file utente vengono conservati.
- Se lo schema del database è cambiato, al primo avvio il software guiderà l'utente nella migrazione del database.
- Quando richiesto, creare un backup del vecchio database.
- Migrare il vecchio database seguendo le istruzioni.
  - ✓ Il software visualizza il risultato della migrazione dei dati.
- Se con l'aggiornamento è stata acquistata una nuova licenza software, al primo avvio il software richiede l'immissione della nuova licenza. Immettere la licenza.
- Se il software non chiede di inserire la nuova licenza, inserire prima la vecchia licenza.
- Con il comando di menu Aiuto | Licenze, aprire la finestra Gestione della licenza:.

- Immettere il nuovo codice della licenza nel campo di inserimento Codice della licenza.
- Verificare la licenza facendo clic sul tasto **Controlla**.
- Chiudere la finestra facendo clic sul tasto **Chiudi**.
- Riavviare il software per applicare la nuova licenza.
  - ✓ L'aggiornamento del software è stato eseguito.

Per gli aggiornamenti del software potrebbe essere necessario un aggiornamento del firmware dell'analizzatore. Chiedere al servizio di assistenza clienti se è possibile eseguire l'aggiornamento del firmware da soli con il loro supporto o se è necessario un intervento dell'assistenza.

# 3 Avvio e arresto del software

### 3.1 Avvio e impostazione del software per la prima volta

Dopo aver installato il software, attivare la licenza del software.

Quindi accedere al software per la prima volta. A questo scopo è stato predefinito un amministratore con nome utente e password **Admin**. Modificare la password dopo il primo accesso. Oltre alla gestione degli utenti e dei dispositivi, gli amministratori hanno solo diritti molto limitati. È possibile impostare la gestione utenti.

Inoltre, è possibile definire la configurazione del dispositivo al primo avvio del software. Il software adatta le impostazioni del dispositivo e le opzioni selezionabili per metodi e sequenze alla configurazione del dispositivo.

Effettuare le impostazioni generali e inizializzare il sistema del dispositivo.

- Accendere il PC.
- Aprire l'alimentazione del gas come descritto nelle istruzioni per l'uso dell'analizzatore. Per far questo, aprire la valvola del riduttore di pressione dell'alimentazione del gas del laboratorio.
- Accendere i componenti del sistema di analisi. Come ultima cosa, accendere l'analizzatore con l'interruttore principale. Il LED di stato sullo sportello anteriore si illumina di verde quando il dispositivo è pronto per il funzionamento.
- Aprire il software tramite il comando di Windows Start | multiWinPro o facendo doppio clic sull'icona del software sul desktop.

| Licence management         |          |         |                                       | - |     | ×  |  |
|----------------------------|----------|---------|---------------------------------------|---|-----|----|--|
| Software licence:          |          | Use a   | Use an extended, personalised licence |   |     |    |  |
|                            |          |         |                                       |   |     |    |  |
| Serial number              |          | TecDoc  |                                       |   |     |    |  |
| Licence code               |          | XXX5647 | 89                                    |   |     |    |  |
| Licence status: VALID      |          | Che     | ck                                    |   | Cle | ar |  |
| Licence modules:           |          |         |                                       |   |     |    |  |
| Module title               | Status   |         |                                       |   |     |    |  |
| Use of devices from the pr | Active   |         |                                       |   |     |    |  |
| 21 CFR Part 11 Compliance  | Inactive |         |                                       |   |     |    |  |
| Instrument unlocked        | Active   |         |                                       |   |     |    |  |
|                            |          |         |                                       |   |     |    |  |
|                            |          |         |                                       |   |     |    |  |
|                            |          | Close   |                                       |   |     |    |  |

#### Fig. 12 Finestra Gestione della licenza:

- All'avvio del software, inserire il numero di serie e il codice della licenza nella finestra Gestione della licenza: per attivare la licenza del software.
   Il codice della licenza è stato inviato via e-mail. Anche la documentazione del dispositivo contiene una scheda tecnica della licenza con il codice della licenza per il software standard.
- Fare clic sul tasto **Controlla**. Controllare i moduli software con licenza nella tabella.

#### Attivazione della licenza software

Primo accesso

Impostazione della configurazione del dispositivo

- Chiudere la finestra facendo clic sul tasto **Chiudi**.
- Nella finestra di login inserire il nome utente e la password. Confermare l'immissione con OK.

Nome utente Admin e password Admin.

- Impostare la configurazione del dispositivo nella finestra Configurazione degli strumenti.
- Denominare la configurazione del dispositivo in Nome dello strumento. La denominazione preimpostata è: NewDevice\_data e ora
- In Numero di serie: il software inserisce automaticamente il numero di serie durante l'attivazione della licenza. Controllare il numero di serie.
- Selezionare l'interfaccia dell'analizzatore nel menu a discesa sotto Canale COM:. Se necessario, controllare la porta COM nella gestione dispositivi di Windows.
- Nel menu a discesa selezionare il modello del dispositivo in **Tipo di strumento**.
- In Tipo di campionatore: e Dimensione rack: selezionare il campionatore e il vassoio dei campioni.
- Se sono stati acquistati diversi campionatori o vassoi dei campioni: Dopo aver avviato il software per la prima volta, creare ulteriori configurazioni del dispositivo, ad esempio per la misurazione delle sostanze solide, o modificare la configurazione del dispositivo esistente alla voce di menu Strumento | Strumenti.
- Selezionare reattore UV, forno interno o forno esterno dal menu a discesa in Tipo di forno:.

| Opzioni                                                                                                    |
|----------------------------------------------------------------------------------------------------|
| Opzione <b>Verticale interno</b><br>Per le misurazioni di liquidi con ossidazione ad alta temperatura                                |
| Opzione <b>Reattore UV</b><br>Per le misurazioni di liquidi con ossidazione UV                                                       |
| Opzione <b>Orizzontale interno</b><br>Per le misurazioni di sostanze solide con modulo per solidi interno                            |
| Opzione <b>Orizzontale esterno</b><br>Per le misurazioni manuali o automatizzate di sostanze solide con<br>modulo per solidi esterno |
|                                                                                                    |

- Selezionare i rivelatori nei menu a discesa Sensore C: e Sensore N:.
- Selezionare la provetta dal menu a discesa Dimensione della fiala (mL):. Il software regola il volume morto di conseguenza. Adeguare in via opzionale il volume morto in Volume morto (mL):.
- Memorizzare la configurazione del dispositivo facendo clic su **OK**.
- È possibile continuare a utilizzare l'amministratore creato in precedenza. Modificare la password dell'amministratore dopo il primo accesso in Programma | Modifica password.
- Per impostare la gestione utenti, utilizzare il comando di menu Programma | Gestione utenti.

Creare almeno un utente che possa creare metodi, effettuare misurazioni e analizzarle. I ruoli utente **Tecnico di laboratorio** e **Utente intermedio**, ad esempio, sono adatti a questo scopo.

Impostazione della gestione utenti

Definizione delle impostazioni generali

- Definire le impostazioni generali, come la lingua dell'interfaccia software, in Programma | Impostazioni.
- Definire le impostazioni per l'inizializzazione del sistema di analisi all'avvio del software e la routine di spegnimento del sistema di analisi in Programma | Impostazioni.
- Come utente con i diritti di accesso corrispondenti, creare un primo metodo nel menu **Metodo**.
- Preimpostare il metodo in Programma | Impostazioni dopo aver fatto clic su Seleziona impostazione predefinita nell'area Metodo predefinito.

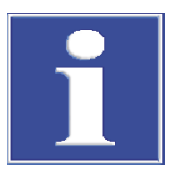

### NOTA

L'inizializzazione del sistema di analisi viene effettuata con successo solo se è stato preimpostato un metodo.

 Fare clic su Seleziona impostazione predefinita nella finestra Impostazioni del software per preimpostare un metodo.

Inizializzazione del sistema di analisi

- Come utente con i diritti corrispondenti, inizializzare il sistema di analisi facendo clic sul tasto **Inizializza strumento** nel pannello **Controllo strum.**.
  - ✓ Il software inizializza il sistema di analisi e attiva la configurazione del dispositivo creata come configurazione standard.
- Attendere la fase di riscaldamento. Fase di riscaldamento per i modelli di dispositivo con ossidazione ad alta temperatura: 30 min, per i modelli di dispositivo con ossidazione UV: 15 min
- Controllare lo stato del dispositivo nel pannello **Stato strumento**.
- Il sistema di analisi non è pronto per la misurazione se, dopo la fase di riscaldamento, i componenti del pannello Stato strumento vengono rappresentati a colori. Passare quindi alla ricerca degli errori.
- Per le misurazioni del NPOC: Impostare il flusso di scarico NPOC sull'analizzatore. A tal fine attivare il flusso di scarico tramite il comando del menu Strumento | Singole fasi di controllo | Spurga. Impostare il flusso di espulsione sulla valvola a spillo "NPOC". Controllare l'indicazione Spurga: nel pannello Stato strumento.
- Regolare il campionatore prima della prima misurazione e dopo ogni modifica. A tal fine, aprire la finestra Allineamento del campionatore tramite il comando del menu Strumento | Allineamento del campionatore.

✓ Il sistema di analisi è pronto per la misurazione.

### Vedere a riguardo anche

- B Modifica della password [▶ 52]
- Modifica degli utenti [> 49]
- Definizione delle impostazioni del software [> 36]
- Regolazione del campionatore [▶ 125]

# 3.2 Avvio e impostazione per la prima volta del software con il modulo di conformità FDA 21 CFR Part 11

Dopo aver installato il software, attivare la licenza del software.

Impostare la connessione al servizio CDM. A tal fine, utilizzare il primo utente creato in precedenza con il nome utente **initialcdmsetupuser** e la password **admin**. Il primo utente non ha diritti nel software. Durante l'inizializzazione della connessione, impostare un proprio primo utente con diritti di amministratore.

Quindi accedere al software per la prima volta con l'utente appena creato. Oltre alla gestione degli utenti e dei dispositivi, gli amministratori hanno solo diritti molto limitati. Consiglio: utilizzare il primo avvio del software per impostare altri utenti nella gestione utenti.

Inoltre, è possibile definire la configurazione del dispositivo al primo avvio del software. Il software adatta le impostazioni del dispositivo e le opzioni selezionabili per metodi e sequenze alla configurazione del dispositivo.

Effettuare le impostazioni generali e inizializzare il sistema del dispositivo.

- Accendere il PC.
- Aprire l'alimentazione del gas come descritto nelle istruzioni per l'uso dell'analizzatore. Per far questo, aprire la valvola del riduttore di pressione dell'alimentazione del gas del laboratorio.
- Accendere i componenti del sistema di analisi. Come ultima cosa, accendere l'analizzatore con l'interruttore principale. Il LED di stato sullo sportello anteriore si illumina di verde quando il dispositivo è pronto per il funzionamento.
- Aprire il software tramite il comando di Windows Start | multiWinPro o facendo doppio clic sull'icona del software sul desktop.

| 📉 Licence management       |        |       |        |         |         | -        |           | ×   |
|----------------------------|--------|-------|--------|---------|---------|----------|-----------|-----|
| Software licence:          |        |       | Use ar | n exten | ded, pe | ersonali | sed licer | nce |
| Serial number              |        | Tec   | TecDoc |         |         |          |           |     |
| Licence code               |        | XXX   | (56489 | 94      |         |          |           |     |
| Licence status: VALID      |        |       | Chec   | k       |         |          | Cle       | ar  |
| Licence modules:           |        |       |        |         |         |          |           |     |
| Module title               | Status |       |        |         |         |          |           |     |
| Use of devices from the pr | Active |       |        |         |         |          |           |     |
| 21 CFR Part 11 Compliance  | Active |       |        |         |         |          |           |     |
| Instrument unlocked        | Active |       |        |         |         |          |           |     |
|                            |        |       |        |         |         |          |           |     |
|                            |        |       |        |         |         |          |           |     |
|                            |        | Close |        |         |         |          |           |     |

#### Fig. 13 Finestra Gestione della licenza:

 All'avvio del software, inserire il numero di serie e il codice della licenza nella finestra Gestione della licenza: per attivare la licenza del software.

Il codice della licenza è stato inviato via e-mail. Anche la documentazione del dispositivo contiene una scheda tecnica della licenza con il codice della licenza per il software standard.

1 NOTA! Utilizzare il codice della licenza ricevuto via mail.

#### Attivazione della licenza software

- Fare clic sul tasto Controlla. Controllare i moduli software con licenza nella tabella. Il modulo Conformità 21 CFR Part 11 deve essere attivo.
- Chiudere la finestra facendo clic sul tasto Chiudi.

Impostazione della connessione al servizio CDM • Il software apre la finestra Seleziona connessione CDM.

| Select CDM connection                                                                                                    |                                                                                |                                                              |                                       |                          | ×         |  |  |  |  |
|----------------------------------------------------------------------------------------------------|--------------------------------------------------------------------------------|--------------------------------------------------------------|---------------------------------------|--------------------------|-----------|--|--|--|--|
| CDM connection setti                                                                                                    | ngs:                                                                           |                                                              |                                       |                          |           |  |  |  |  |
| CDM connection URL                                                                                                    | CDM connection URL                                                             |                                                              |                                       |                          |           |  |  |  |  |
| This application runs under a regulatory licence, but no connection to a central data management (CDM) has yet<br>been configured. Please enter the URL for the connection to the CDM service here.                                                                                                    |                                                                                |                                                              |                                       |                          |           |  |  |  |  |
| https://localhost:8443/                                                                                                    |                                                                                |                                                              |                                       |                          |           |  |  |  |  |
| Cong                                                                                                    | ratulations! The CDM is read                                                   | hable and prepared for this                                  | application.                          |                          |           |  |  |  |  |
| Check connecti                                                                                                    | on                                                                             |                                                              |                                       |                          |           |  |  |  |  |
| -CDM application initialisation                                                                                                    | on                                                                             |                                                              |                                       |                          |           |  |  |  |  |
| This application runs under<br>successfully configured. Ho<br>and must be initialised for th                                                                                                    | a regulatory licence and a c<br>wever, this application type<br>ne first time. | onnection URL to a central d<br>(multiWin pro) has not yet b | ata management<br>been used in the sp | (CDM) has<br>becified CD | been<br>M |  |  |  |  |
| Initiator username:                                                                                                    | initialcdmsetupuser                                                            | Initiator password:                                          | ••••                                  |                          |           |  |  |  |  |
| First user username:                                                                                                    | Admin                                                                          | First user password:                                         |                                       |                          |           |  |  |  |  |
| 8/27/2024 11:41:09 AM data collected for "multiWinPro": 8 user roles, 64 permissions<br>8/27/2024 11:41:09 AM initialization data for "multiWinPro" complete<br>8/27/2024 11:41:10 AM initialization login successfully, application instance is "0EAE0C4E-3E5B-47F8-8E01-<br>5DCE789C0A51"<br>8/27/2024 11:41:12 AM initialization of "0EAE0C4E-3E5B-47F8-8E01-5DCE789CDA51" done! |                                                                                |                                                              |                                       |                          |           |  |  |  |  |
| 🔽 Initialize applica                                                                                                    | tion                                                                           |                                                              |                                       |                          |           |  |  |  |  |
|                                                                                                    |                                                                                | Close                                                        |                                       |                          |           |  |  |  |  |

#### Fig. 14 Finestra Seleziona connessione CDM

- Inserire l'indirizzo internet del server CDM nella rete locale nell'area URL connessione CDM.
  - Se il server CDM è installato sul computer locale, inserire il seguente indirizzo: localhost:8443

Se necessario, modificare la porta preimpostata.

- Per un server CDM centrale, inserire l'indirizzo del server nella rete locale.
- Cliccare su Verifica connessione.
- Nell'area Inizializzazione applicazione CDM, inserire il primo utente creato in precedenza con il nome utente initialcdmsetupuser e la password admin.
- In Nome utente primo utente: definire un nome utente per un proprio primo utente con diritti di amministratore, ad esempio Admin.
- Cliccare su Inizializza applicazione.
  - ✓ Il software imposta la connessione al servizio CDM e assegna automaticamente una password iniziale per il proprio primo utente.
- Copiare la password iniziale negli appunti con **Ctrl + C**.
- Chiudere la finestra facendo clic sul tasto **Chiudi**.

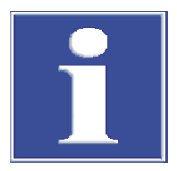

### NOTA

### Nessun avvio del software senza password iniziale

Durante la configurazione della connessione al servizio CDM, creare il proprio primo utente. Non è possibile accedere al software multiWin pro senza la password iniziale.

 Copiare la password iniziale del proprio primo utente negli appunti con Ctrl + C o annotarla.

| Primo accesso                                          | <ul> <li>Nella finestra di log<br/>con OK. Utilizzare il</li> <li>Modificare la passw<br/>sword.</li> </ul>                                                                                                    | jin inserire il nome utente e la password. Confermare l'immissione<br>l proprio primo utente con la sua password iniziale.<br>vord quando il software lo richiede nella finestra <b>Modifica pas-</b>                                                             |  |  |  |
|--------------------------------------------------------|----------------------------------------------------------------------------------------------------|----------------------------------------------------------------------------------------------------|--|--|--|
| Impostazione della configura-<br>zione del dispositivo | Impostare la configurazione del dispositivo nella finestra Configurazione degli stru-<br>menti.                                                                                                    |                                                                                                    |  |  |  |
|                                                        | Denominare la cont<br>nazione preimposta                                                                                                    | figurazione del dispositivo in <b>Nome dello strumento</b> . La denomi-<br>ata è: NewDevice_data e ora                                                                                                    |  |  |  |
|                                                        | In Numero di serie<br>l'attivazione della li                                                                                                    | : il software inserisce automaticamente il numero di serie durante cenza. Controllare il numero di serie.                                                                                                    |  |  |  |
|                                                        | <ul> <li>Selezionare l'interfa<br/>necessario, controll</li> </ul>                                                                                                    | accia dell'analizzatore nel menu a discesa sotto <b>Canale COM:</b> . Se<br>are la porta COM nella gestione dispositivi di Windows.                                                                                                    |  |  |  |
|                                                        | Nel menu a discesa                                                                                                    | selezionare il modello del dispositivo in <b>Tipo di strumento</b> .                                                                                                    |  |  |  |
|                                                        | In Tipo di campion<br>io dei campioni.                                                                                                    | atore: e Dimensione rack: selezionare il campionatore e il vasso-                                                                                                    |  |  |  |
|                                                        | <ul> <li>Se sono stati acquis<br/>il software per la pr<br/>pio per la misurazio<br/>sitivo esistente alla</li> </ul>                                                                                                    | tati diversi campionatori o vassoi dei campioni: Dopo aver avviato<br>ima volta, creare ulteriori configurazioni del dispositivo, ad esem-<br>one delle sostanze solide, o modificare la configurazione del dispo-<br>voce di menu <b>Strumento   Strumenti</b> . |  |  |  |
|                                                        | <ul> <li>Selezionare reattor<br/>forno:.</li> </ul>                                                                                                    | e UV, forno interno o forno esterno dal menu a discesa in <b>Tipo di</b>                                                                                                    |  |  |  |
|                                                        | Menu a discesa                                                                                                    | Opzioni                                                                                                    |  |  |  |
|                                                        | Tipo di forno:                                                                                                    | Opzione <b>Verticale interno</b><br>Per le misurazioni di liquidi con ossidazione ad alta temperatura                                                                                                    |  |  |  |
|                                                        |                                                                                                    | Opzione <b>Reattore UV</b><br>Per le misurazioni di liquidi con ossidazione UV                                                                                                    |  |  |  |
|                                                        |                                                                                                    | Opzione <b>Orizzontale interno</b><br>Per le misurazioni di sostanze solide con modulo per solidi interno                                                                                                    |  |  |  |
|                                                        |                                                                                                    | Opzione <b>Orizzontale esterno</b><br>Per le misurazioni manuali o automatizzate di sostanze solide con<br>modulo per solidi esterno                                                                                                    |  |  |  |
|                                                        | Selezionare i rivelat                                                                                                    | tori nei menu a discesa <b>Sensore C:</b> e <b>Sensore N:</b> .                                                                                                    |  |  |  |
|                                                        | <ul> <li>Selezionare la proveregola il volume moto (ml.</li> </ul>                                                                                                    | etta dal menu a discesa <b>Dimensione della fiala (mL):</b> . Il software orto di conseguenza. Adeguare in via opzionale il volume morto in _):.                                                                                                    |  |  |  |
|                                                        | • Memorizzare la configurazione del dispositivo facendo clic su <b>OK</b> .                                                                                                    |                                                                                                    |  |  |  |
| Impostazione della gestione<br>utenti                  | <ul> <li>Per impostare la generation de la generational de la generational de la generativa de la generativa de la generativa de la guesto scoperativa de la guesto scoperativa de la guesto sco</li></ul> | estione utenti, utilizzare il comando di menu <b>Programma   Gestio-</b><br>utente che possa creare metodi, effettuare misurazioni e analizzar-<br><b>cnico di laboratorio</b> e <b>Utente intermedio</b> , ad esempio, sono<br>po.                               |  |  |  |
|                                                        |                                                                                                    |                                                                                                    |  |  |  |

 Selezionare il primo utente initialcdmsetupuser nella tabella Utenti. Disattivare l'utente facendo clic sul tasto Attivata. Definizione delle impostazioni generali

- Definire le impostazioni generali, come la lingua dell'interfaccia software, in Programma | Impostazioni.
- Definire le impostazioni per l'inizializzazione del sistema di analisi all'avvio del software e la routine di spegnimento del sistema di analisi in Programma | Impostazioni.
- Come utente con i diritti di accesso corrispondenti, creare un primo metodo nel menu **Metodo**.
- Preimpostare il metodo in Programma | Impostazioni dopo aver fatto clic su Seleziona impostazione predefinita nell'area Metodo predefinito.

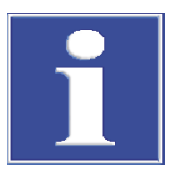

### NOTA

L'inizializzazione del sistema di analisi viene effettuata con successo solo se è stato preimpostato un metodo.

 Fare clic su Seleziona impostazione predefinita nella finestra Impostazioni del software per preimpostare un metodo.

Inizializzazione del sistema di analisi

- Come utente con i diritti corrispondenti, inizializzare il sistema di analisi facendo clic sul tasto Inizializza strumento nel pannello Controllo strum.
  - ✓ Il software inizializza il sistema di analisi e attiva la configurazione del dispositivo creata come configurazione standard.
- Attendere la fase di riscaldamento.
   Fase di riscaldamento per i modelli di dispositivo con ossidazione ad alta temperatura: 30 min, per i modelli di dispositivo con ossidazione UV: 15 min
- Controllare lo stato del dispositivo nel pannello **Stato strumento**.
- Il sistema di analisi non è pronto per la misurazione se, dopo la fase di riscaldamento, i componenti del pannello Stato strumento vengono rappresentati a colori. Passare quindi alla ricerca degli errori.
- Per le misurazioni del NPOC: Impostare il flusso di scarico NPOC sull'analizzatore. A tal fine attivare il flusso di scarico tramite il comando del menu Strumento | Singole fasi di controllo | Spurga. Impostare il flusso di espulsione sulla valvola a spillo "NPOC". Controllare l'indicazione Spurga: nel pannello Stato strumento.
- Regolare il campionatore prima della prima misurazione e dopo ogni modifica. A tal fine, aprire la finestra Allineamento del campionatore tramite il comando del menu Strumento | Allineamento del campionatore.

 $\checkmark$  Il sistema di analisi è pronto per la misurazione.

### Vedere a riguardo anche

- Gestione utenti nel modulo di conformità FDA 21 CFR Part 11 [> 131]
- Definizione delle impostazioni del software [> 36]
- Regolazione del campionatore [▶ 125]

### 3.3 Avvio del software

- Aprire il software tramite il comando di Windows Start | multiWinPro o facendo doppio clic sull'icona del software sul desktop.
- Nella finestra di login inserire il nome utente e la password. Confermare l'immissione con **OK**.
- Visualizzare e controllare la configurazione del dispositivo tramite il comando di menu Strumento | Strumenti. Se necessario, adeguare o cambiare la configurazione del dispositivo. Attivare la configurazione desiderata facendo clic sul tasto Imposta predef. o con doppio clic.
- Inizializzare il sistema di analisi facendo clic sul tasto Inizializza strumento nel pannello Controllo strum..
   Attivando l'opzione Inizializzazione automatica all'avvio alla voce Programma | Impostazioni, il software inizializza automaticamente il sistema di analisi all'avvio del software.
  - Il software inizializza il sistema di analisi, attiva il flusso di gas e la configurazione standard. Per i dispositivi con ossidazione ad alta temperatura, il software riscalda il dispositivo alla temperatura del forno specificata nel metodo preimpostato. (Metodo predefinito in Programma | Impostazioni | Metodo predefinito)
- Attendere la fase di riscaldamento. Fase di riscaldamento per i modelli di dispositivo con ossidazione ad alta temperatura: 30 min, per i modelli di dispositivo con ossidazione UV: 15 min
- Il sistema di analisi non è pronto per la misurazione se, dopo la fase di riscaldamento, i componenti del pannello Stato strumento vengono rappresentati a colori. Passare quindi alla ricerca degli errori.
- Dopo ogni modifica regolare il campionatore. A tal fine, aprire la finestra Allineamento del campionatore tramite il comando del menu Strumento | Allineamento del campionatore.
  - ✓ Il sistema di analisi è pronto per la misurazione.

#### Vedere a riguardo anche

B Creazione di una nuova configurazione del dispositivo [▶ 125]

### 3.4 Messa in standby del software

Mettere il sistema di analisi in standby per le pause di misura di  $\geq$ 30 minuti, ad esempio durante la valutazione dei risultati di misura o durante la notte.

In modalità standby, il software disattiva il flusso di gas. Il software abbassa la temperatura del forno per i modelli con ossidazione ad alta temperatura portandola alla temperatura di standby. Per i modelli con ossidazione UV, il software spegne la lampada UV.

- Selezionare il comando di menu Strumento | Standby.
  - ✓ Il software rimane aperto. Il sistema di analisi viene messo in standby.
- Altrimenti: Nel pannello Controllo strum. fare clic sul tasto Standby o spegnimento dello strumento.
  - Selezionare l'opzione Standby . Impostare la temperatura di standby in (°C) per i modelli con ossidazione ad alta temperatura.

- Attivare la casella di controllo Risciacquo inverso per il lavaggio del percorso del campione prima dello standby. Osservare le istruzioni per il lavaggio contenute nelle istruzioni per l'uso dell'analizzatore.
- Chiudere la Dialog con **OK**.
- ✓ Il software rimane aperto. Il sistema di analisi viene messo in standby.

Altre opzioni con l'impostazione software attivata **Procedura di chiusura** | **Chiedi sempre**:

- Selezionare il comando di menu Programma | Chiudi. Nella finestra di dialogo Standby selezionare l'opzione Standby.
- ▶ Altrimenti: Chiudere il software tramite l'icona × (in alto a destra). Nella finestra di dialogo Standby selezionare l'opzione Standby.

#### Vedere a riguardo anche

Definizione del comportamento alla chiusura del software [> 39]

### 3.5 Chiusura del software

Spegnere il sistema di analisi prima di lunghi periodi di inattività, ad esempio nel fine settimana o durante le vacanze.

Il software disattiva il flusso di gas e svuota il recipiente di condensazione per il TIC. Per i modelli con ossidazione UV, il software spegne la lampada UV. La temperatura del forno scende fino alla temperatura ambiente nei modelli con ossidazione ad alta temperatura.

- Selezionare il comando di menu **Programma** | Chiudi.
- Altrimenti: Chiudere il software tramite l'icona X (in alto a destra).
- Altrimenti: Selezionare il comando di menu Strumento | Spegnimento.
- Altrimenti: Nel pannello Controllo strum. fare clic sul tasto Standby o spegnimento dello strumento.
- Selezionare l'opzione Spegnimento.
  - Attivare la casella di controllo Risciacquo inverso per il lavaggio del percorso del campione prima dello spegnimento. Osservare le istruzioni per il lavaggio contenute nelle istruzioni per l'uso dell'analizzatore.
  - Chiudere la Dialog con **OK**.
  - ✓ Il software viene chiuso quando si selezionano le opzioni 1 e 2. Con le opzioni 3 e 4, il software rimane aperto.
  - ✓ Il sistema di analisi si spegne. Ora è possibile disattivare i componenti del sistema di analisi con gli interruttori generali.

Standby/disattivazione alla fine della misurazione

Al termine di una sequenza, è possibile spegnere automaticamente il sistema di analisi o metterlo in standby. Ad esempio, si possono risparmiare gas ed energia quando si effettuano misurazioni durante la notte.

- Con il comando di menu Misurazione | Aggiungi nuova sequenza creare una nuova sequenza.
- Standby: Alla fine della sequenza, tramite il tasto Aggiungi fase di controllo definire la fase di controllo Standby strumento. Nel pannello Proprietà della fase definire la temperatura di standby.

- All'occorrenza ripristinare l'operatività del sistema di analisi con la fase di controllo Riattiva nel momento desiderato.
- Disattivazione: Alla fine della sequenza, definire la fase di controllo Spegni strumento.

### Vedere a riguardo anche

Definizione del comportamento alla chiusura del software [> 39]

# 4 Interfaccia software

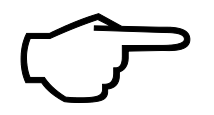

### Consiglio

Il software è ottimizzato per essere utilizzato con uno schermo full HD 24 in (PC) o full HD 14 in (portatile) con risoluzione 1920 x 1080 px. Non tutti i menu possono essere visualizzati su schermi più piccoli.

 Se i menu non vengono visualizzati completamente, ridurre la risoluzione dello schermo nelle impostazioni di Windows.

| Elemento                                        | Descrizione                                                                                                    |
|-------------------------------------------------|----------------------------------------------------------------------------------------------------|
| Barra del menu (in alto)                        | Menu con comandi di menu che consentono di accedere a tutte le funzioni del programma.                                                                                                    |
| Barra degli strumenti<br>(in alto)              | <ul> <li>Icone con importanti comandi di menu</li> <li>Quando si passa il mouse su un'icona, viene visualizzato un suggerimento.</li> <li>Se necessario, personalizzare la barra degli strumenti tramite Visualizza   Personalizza.</li> </ul>                                                                                                    |
| Finestra di dialogo<br>(centro)                 | <ul> <li>Finestra di dialogo per la visualizzazione e la modifica dettagliata di importanti funzioni del programma</li> <li>Aprire la finestra tramite i comandi del menu. Le finestre sono disposte come schede nell'interfaccia software.</li> <li>Per sbloccare le schede, tenere premuto il pulsante del mouse e trascinarle, oppure selezionare Sblocca nel menu contestuale.</li> <li>Utilizzare i comandi Rinomina und Chiudi vista (nel menu contestuale) per rinominare o chiudere le finestre.</li> </ul> |
| Pannelli dispositivo apri-<br>bili (a sinistra) | <ul> <li>Tre pannelli apribili:</li> <li>pannello Controllo strum. per un accesso rapido al controllo del dispositivo</li> <li>pannello Stato strumento per la visualizzazione dello stato del dispositivo</li> <li>Pannello Info strumento per la visualizzazione di ulteriori informazioni sul dispositivo e sul software</li> </ul>                                                                                                    |
| Riga di stato (in basso)                        | <ul> <li>Informazioni visualizzate:</li> <li>Utente che ha effettuato l'accesso</li> <li>Stato del dispositivo</li> <li>Data e ora</li> <li>Tempo rimanente fino al logout automatico dopo periodi di inattività</li> <li>Quantità di dati nel database in (MiB) o indirizzo del server CDM</li> <li>Versione software</li> </ul>                                                                                                    |

l comandi del menu sono attivi o inattivi a seconda delle autorizzazioni di accesso dell'utente. È possibile impostare le autorizzazioni di accesso in **Programma** | **Gestione utenti**.

### Vedere a riguardo anche

Personalizzazione della barra degli strumenti [> 128]

### 4.1 Barra del menu

l menu della barra del menu raggruppano le funzioni più importanti del programma. Molti comandi di menu aprono finestre di dialogo per la visualizzazione dettagliata e la modifica di ulteriori funzioni.

| Menu                   | Funzioni di menu                                                                                                    |
|------------------------|----------------------------------------------------------------------------------------------------|
| Programma              | <ul> <li>Effettuare le impostazioni dell'intero sistema, come la lingua</li> <li>Creare e gestire gli utenti</li> <li>Cambiare utente o effettuare di nuovo l'accesso dopo il logout automatico</li> <li>Bloccare il software per impedire un accesso indesiderato</li> <li>Modificare la password</li> <li>Visualizzare l'audit trail e aggiungere manualmente voci all'audit trail (solo con il modulo di conformità FDA 21 CFR Part 11)</li> <li>Chiudere il software</li> </ul>                                                                                                    |
| Metodo                 | Gestire i metodi e crearne di nuovi                                                                                                    |
| Misurazione            | <ul> <li>Creare sequenze per la misurazione di campioni, calibra-<br/>zioni, valori di bianco, fattori giornalieri, standard QC e<br/>test di idoneità del sistema (solo con il modulo di confor-<br/>mità FDA 21 CFR Part 11) e avviare la misurazione</li> <li>Gestire le sequenze salvate</li> </ul>                                                                                                    |
| Calibrazioni           | Visualizzare e modificare le calibrazioni eseguite                                                                                                    |
| Dettagli dei risultati | <ul> <li>Gestire le tabelle dei risultati e caricare le tabelle dei risultati selezionate per visualizzare e modificare i risultati di misurazione</li> <li>Visualizzare i risultati dei test di idoneità del sistema (SST) (solo con il modulo di conformità FDA 21 CFR Part 11)</li> </ul>                                                                                                    |
| Strumento              | <ul> <li>Inizializzare il dispositivo, metterlo in standby o spegner-<br/>lo</li> <li>Disattivare il flusso di gas durante le pause di misurazio-<br/>ne e riattivarlo</li> <li>Regolare il campionatore</li> <li>Creare e gestire le configurazioni del dispositivo</li> <li>Controllare manualmente il dispositivo al di fuori del pro-<br/>cesso di misurazione, ad esempio per prepararlo per la<br/>manutenzione</li> <li>Dopo aver consultato il servizio di assistenza clienti, co-<br/>mandare individualmente le valvole e i gruppi nel test dei<br/>componenti del dispositivo e recuperare i dati specifici<br/>dei sensori per i rivelatori.</li> </ul> |
| Visualizza             | <ul> <li>Disporre le finestre di dialogo</li> <li>Personalizzare la barra degli strumenti</li> <li>Aprire la modalità di servizio (protetta da password)</li> </ul>                                                                                                    |
| Aiuto                  | <ul> <li>Richiamare la funzione di aiuto software</li> <li>Contattare il servizio di assistenza clienti via e-mail</li> <li>Gestire le licenze per i moduli software</li> <li>Visualizzare la versione del software, le informazioni sul copyright e i dati di contatto</li> <li>Aprire la cartella con i file di log per l'analisi degli errori</li> </ul>                                                                                                    |

### 4.2 Barra degli strumenti

Le icone con i comandi di menu utilizzati di frequente sono disposte nella barra degli strumenti come menu di navigazione esteso. Quando si passa il mouse su un'icona, viene visualizzato un suggerimento.

Facendo clic su un'icona si apre una finestra di dialogo per la visualizzazione dettagliata e la modifica di ulteriori funzioni del programma.

È possibile personalizzare la barra degli strumenti tramite **Visualizza** | **Personalizza**.

Layout della barra degli strumenti

| lcona | Comando di menu                                 | Descrizione                                                                                                    |
|-------|-------------------------------------------------|----------------------------------------------------------------------------------------------------|
| 81    | Sequenze                                        | Apertura della finestra Sequenze                                                                                                    |
| ŝ     | Impostazioni                                    | Apertura della finestra <b>Impostazioni del soft-</b><br>ware                                                                                                    |
| مح    | Calibrazioni                                    | Apertura della finestra Calibrazioni                                                                                                    |
| 0     | software avviato                                | Per la misurazione automatizzata delle sostanze<br>solide, spostare il supporto girevole del campio-<br>natore per sostanze solide per mettere le navi-<br>celle per campioni nelle prime posizioni. |
| 0     | Campionatore per solidi li-<br>vello successivo | Continuare a spostare il supporto girevole per riempire altre posizioni con campioni solidi.                                                                                                    |
|       |                                                 |                                                                                                    |

### 4.3 Pannelli del dispositivo

I tre pannelli apribili sul lato sinistro consentono di controllare il dispositivo e di visualizzarne lo stato e le informazioni.

| O Device Controls |                    |  |  |  |  |
|-------------------|--------------------|--|--|--|--|
| 0                 | Switch Off/Standby |  |  |  |  |
|                   |                    |  |  |  |  |

### Fig. 15 Pannello Controllo strum.

| Pannello         | Descrizione                                                                                                    |
|------------------|----------------------------------------------------------------------------------------------------|
| Controllo strum. | <ul> <li>Controllare il dispositivo tramite i tasti</li> <li>Inizializza strumento: inizializzare il dispositivo</li> <li>Standby o spegnimento dello strumento: mettere il dispositivo in standby o spegnerlo</li> </ul> |

| <ul> <li>Device status</li> </ul> |        |
|-----------------------------------|--------|
| 0                                 | ОК     |
|                                   |        |
|                                   |        |
| NDIR:                             | ок     |
| C:                                | 0,71   |
| CHD                               | ок     |
| TN:                               | 12,03  |
| Gas flow:                         | ок     |
| In:                               | 160    |
| Out:                              | 161    |
| Purge:                            | 0      |
| Temperature:                      | Ok     |
| Furnace:                          | 748 °C |
| Peltier:                          | 5      |
|                                   |        |

### Fig. 16 Pannello Stato strumento

| Pannello        | Descrizione                                                                                                    |  |
|-----------------|----------------------------------------------------------------------------------------------------|--|
| Stato strumento | Riconoscere lo stato di pronto al funzionamento e gli errori di<br>stato                                                                                                    |  |
|                 | <ul> <li>Visualizzare lo stato attuale dei singoli componenti:</li> <li>Moduli di rilevamento (NDIR, CLD, ChD)</li> <li>Flusso di gas (ingresso, uscita, spurgo)</li> <li>Temperatura (forno, raffreddamento Peltier)</li> <li>Stato della lampada UV (per i dispositivi con ossidazione UV)</li> </ul> |  |
|                 |                                                                                                    |  |

| <ul> <li>Device informatio</li> </ul> | n                                                                                                    |
|---------------------------------------|----------------------------------------------------------------------------------------------------|
| Туре:                                 | MultiNC 3300                                                                                                    |
| Number:                               | Demo                                                                                                    |
| Sampler:                              | AS Vario                                                                                                    |
| Rack:                                 | 72                                                                                                    |
| Rack size:                            | 72                                                                                                    |
| C sensor:                             | C-NDIR                                                                                                    |
| N-Sensor:                             | N-ChD                                                                                                    |
|                                       |                                                                                                    |
| multiWin PRO:                         | - 10 million (10 million (10 m |
| Firmware Vers.:                       |                                                                                                    |
| Sampler version:                      |                                                                                                    |
| Script file version:                  | and the second second                                                                                                    |
|                                       |                                                                                                    |

### Fig. 17 Pannello Info strumento

| Pannello       | Descrizione                                                                                                    |  |
|----------------|----------------------------------------------------------------------------------------------------|--|
| Info strumento | Visualizza le informazioni sul dispositivo, sugli accessori collega-<br>ti, sulla versione del software e del firmware               |  |
|                | Consiglio: tenere a portata di mano le informazioni per comuni-<br>care con il servizio di assistenza clienti in caso di assistenza! |  |

### 4.4 Finestre di dialogo

Le finestre di dialogo si aprono utilizzando i comandi di menu nella barra del menu o nella barra degli strumenti. Le finestre sono disposte come schede nell'interfaccia software.

- Per sbloccare le schede, tenere premuto il pulsante del mouse e trascinarle, fare doppio clic o selezionare **Sblocca** nel menu contestuale.
- Chiudere la finestra con **Chiudi vista** (nel menu contestuale).
  - Rinominare la finestra con **Rinomina**.

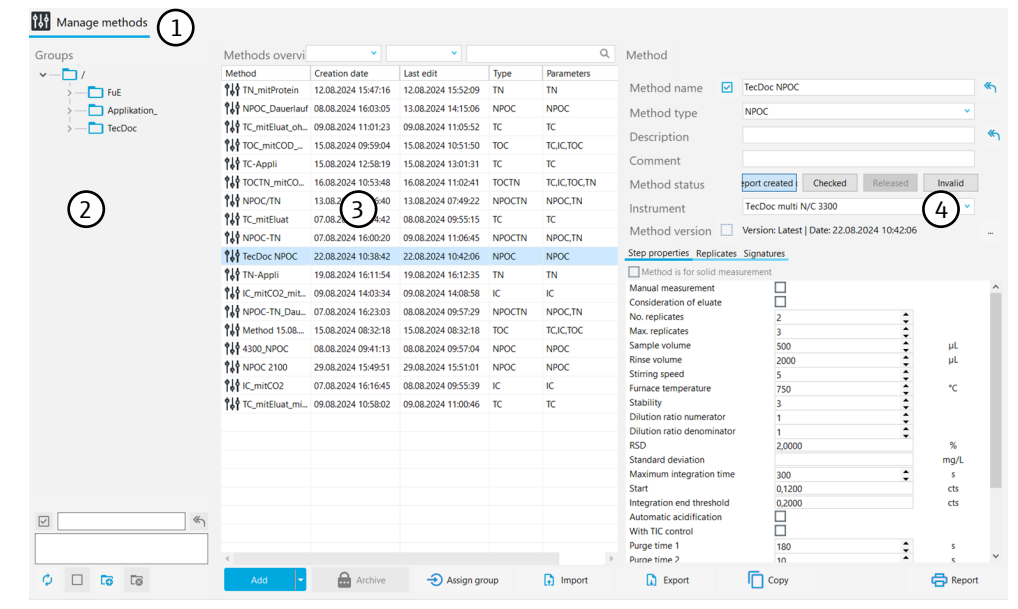

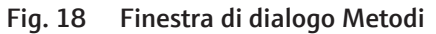

Le finestre **Metodi**, **Sequenze**, **Calibrazioni**, **Tabelle dei risultati** e **SST** hanno una struttura simile. Le finestre sono utilizzate per gestire metodi, sequenze, calibrazioni e tabelle dei risultati.

| Area                                   | Descrizione                                                                                 |  |
|----------------------------------------|---------------------------------------------------------------------------------------------|--|
| Barra delle schede (1)                 | Schede delle finestre aperte                                                                |  |
| Gestione dei gruppi (2)                | Gestione dei gruppi con struttura a directory                                               |  |
| Panoramica in formato<br>tabellare (3) | Gestione di metodi, sequenze, calibrazioni e tabelle dei risultati, con funzione di ricerca |  |
| Vista dettagliata (4)                  | Vista dettagliata degli elementi selezionati con opzioni di modifi-<br>ca                   |  |

È possibile modificare la larghezza delle aree e delle colonne.

- Posizionare il cursore del mouse sulla delimitazione in modo da visualizzare l'icona
- Trascinare l'area o la colonna fino a raggiungere la larghezza desiderata.

Panoramica in formato tabellare

La panoramica in formato tabellare mostra tutti gli elementi salvati (metodi, sequenze, calibrazioni, tabelle dei risultati).

- Se si seleziona un gruppo nell'area Gruppi, la panoramica in formato tabellare mostra solo gli elementi del gruppo. Fare clic sull'icona O o per visualizzare tutti gli elementi, indipendentemente dalla struttura della directory.
- È possibile effettuare ricerche nella panoramica in formato tabellare inserendo i termini di ricerca nel campo di ricerca (con l'icona Q).

La panoramica in formato tabellare contiene le seguenti informazioni:

- Nome dell'elemento (metodo, sequenza, calibrazione, tabella dei risultati, report SST)
- Data di creazione e ultima modifica
- Ulteriori informazioni specifiche sull'elemento, come i parametri di misurazione calibrati (TC, NPOC, TN, ecc.)

Nuovi elementi possono essere creati nella panoramica in formato tabellare utilizzando i tasti corrispondenti. È possibile organizzare gli elementi in gruppi, importarli, esportarli o eliminarli (solo nel software standard). Non è possibile modificare gli elementi della tabella.

Vista dettagliata La vista dettagliata mostra informazioni dettagliate per un elemento selezionato all'interno della panoramica. Nella vista dettagliata è possibile modificare gli elementi.

Tasti

| lasto             | Descrizione                                                                                                    |
|-------------------|----------------------------------------------------------------------------------------------------|
| Aggiungi          | Aggiungere un nuovo elemento                                                                                                    |
| Carica            | <ul> <li>Nelle finestre Sequenze e Tabelle dei risultati</li> <li>Caricare la sequenza salvata per un'ulteriore elaborazione</li> <li>Caricare la tabella dei risultati per visualizzare e modificare i risultati di misurazione</li> </ul> |
| cancella          | Cancellare l'elemento selezionato dalla tabella (software standard)                                                                                                    |
| Archivia          | In futuro: archiviazione degli elementi nel database (con il modulo di confor-<br>mità FDA 21 CFR Part 11), funzione attualmente ancora disattivata                                                                                         |
| Assegna<br>gruppo | Assegnare l'elemento selezionato a un gruppo tramite la finestra <b>Seleziona</b> gruppo                                                                                                    |
| Importa           | Importare elementi in formato .XML                                                                                                    |
| Esporta           | Esportare l'elemento selezionato                                                                                                    |
|                   | Cartella di esportazione preconfigurata:<br>C:/ProgramData/Analytik-Jena/MultiWinPro/export                                                                                                    |
| Conia             | Conjare il metodo selezionato nella finestra <b>Metodi</b>                                                                                                    |
| Report            | Generare report per gli elementi selezionati nelle finestre <b>Metodi</b> , <b>Calibrazio-</b><br><b>ni</b> e <b>SST</b>                                                                                                    |
| •                 | Continuare a caricare gli elementi, ad esempio durante l'aggiornamento (solo con il modulo di conformità FDA 21 CFR Part 11)                                                                                                    |
| $\bigotimes$      | Interrompere il caricamento degli elementi (solo con il modulo di conformità<br>FDA 21 CFR Part 11)                                                                                                    |

#### Vedere a riguardo anche

- 🖹 Finestra Metodi [> 53]
- Finestra Sequenze [▶ 73]
- Finestra Calibrazioni [▶ 102]
- B Finestra Tabelle dei risultati [▶ 107]

### 4.5 Ricerca e filtro

| Ricerca | Nelle finestre di dialogo è possibile effettuare ricerche nella panoramica in formato ta-<br>bellare.                                                                    |
|---------|----------------------------------------------------------------------------------------------------|
|         | Immettere il termine di ricerca nel campo di ricerca sopra la panoramica in formato<br>tabellare.                                                                        |
|         | ✓ Il software visualizza solo i relativi risultati.                                                                                                    |
|         | • Cancellare il termine di ricerca per visualizzare la panoramica completa.                                                                                              |
| Filtro  | È possibile filtrare i metodi e i risultati in base a vari criteri.                                                                                                    |
|         | Con il modulo opzionale di conformità FDA 21 CFR Part 11, è possibile filtrare anche le calibrazioni e i test di idoneità del sistema (SST) in base allo stato di firma. |
|         | <ul> <li>Per filtrare i risultati, fare clic sull'icona <math>\Upsilon</math> sopra la panoramica in formato tabellare nella finestra di dialogo.</li> </ul>             |
|         | <ul> <li>Selezionare i criteri del filtro dai menu a discesa.</li> </ul>                                                                                                 |
|         | Nei menu a discesa in Filtra per tempo, specificare il periodo desiderato nel calenda-<br>rio.                                                                           |
|         | ✓ Il software visualizza solo i relativi risultati.                                                                                                    |
|         | <ul> <li>Rimuovere i singoli filtri eliminando i loro criteri o selezionando tutto.</li> </ul>                                                                           |
|         | Vedere a riguardo anche                                                                                                    |
|         | 🖹 Finestra Metodi [> 53]                                                                                                    |

■ Finestra Tabella dei risultati [▶ 108]

### 4.6 Organizzazione in gruppi

È possibile organizzare in gruppi i metodi, le sequenze, le calibrazioni, le tabelle dei risultati e i report SST. A tal fine, è possibile creare una struttura a directory con gruppi e sottogruppi. Tutte le finestre utilizzano la stessa struttura.

Eliminazione dei gruppi

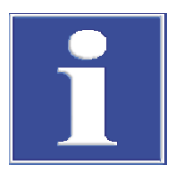

È possibile eliminare i gruppi nel software standard.

### NOTA

### Rischio di perdita di dati

Quando un gruppo viene eliminato, il software standard elimina tutti i sottogruppi, i metodi, le sequenze, le calibrazioni e i risultati di misurazione contenuti nel gruppo.

- Il software protegge dalla perdita accidentale di dati con un avviso di sicurezza.
- Controllare il contenuto in tutte le finestre prima di eliminare un gruppo.

Se si desidera archiviare i dati anziché eliminarli, è possibile creare un gruppo denominato "Archivio". Spostate i dati attualmente non più necessari nel gruppo "Archivio".

l dati nel modulo di conformità FDA 21 CFR Part 11 sono protetti dall'eliminazione. Pertanto, è possibile eliminare solo i gruppi vuoti che non contengono dati.

#### Area Gruppi

| Grou         | ps    |          |      |    |    |
|--------------|-------|----------|------|----|----|
| ~            | 📩 Lal | boratory | , (1 | )  |    |
|              |       | тс       |      |    |    |
|              | Gro   | oup2     |      |    |    |
|              | - Wa  | aste Bin |      |    |    |
|              | _     |          |      |    |    |
|              |       |          |      |    |    |
|              |       |          |      |    |    |
|              |       |          |      |    | 11 |
| $\checkmark$ |       |          | 2    |    | ~  |
|              |       |          | G    | 5) |    |
|              |       |          |      |    |    |
| ¢            |       | 6        |      |    |    |
| -            |       |          | -0   |    |    |

Fig. 19 Area Gruppi

| Elemento                                             | Descrizione                                                |
|------------------------------------------------------|------------------------------------------------------------|
| Struttura della directory (1)                        | Espandere e chiudere l'albero della directory facendo clic |
|                                                      | sull'icona 💙                                               |
| Campo di inserimento per il no-<br>me del gruppo (2) | Impostare i nomi dei gruppi                                |
| Campo di inserimento per i commenti (3)              | Inserire un commento su un gruppo                          |

lcone

| lcona          | Descrizione                                                                                   |
|----------------|-----------------------------------------------------------------------------------------------|
| $\checkmark$   | Salvare quanto immesso                                                                        |
| <del>«</del> ך | Cancellare quanto immesso                                                                     |
| ¢              | Aggiornare la vista                                                                           |
|                | Annullare la selezione del gruppo                                                             |
|                | In alternativa, fare clic nell'area grigia per annullare la selezione del gruppo.             |
| <b>€</b>       | Aggiungere un gruppo                                                                          |
| 6              | Eliminare un gruppo con tutti i sottogruppi e gli elementi contenuti                          |
|                | Un avviso di sicurezza del software standard protegge dalla perdita accidenta-<br>le di dati. |
|                |                                                                                               |

Creazione di un nuovo gruppo

- Creare un nuovo sottogruppo: Selezionare il gruppo principale nella struttura della directory.
  - ✓ Il gruppo selezionato è contrassegnato dall'icona 🗗.
- Fare clic sull'icona c per creare un nuovo gruppo. La denominazione preimpostata è: "Gruppo + numero".

- Modificare il nome del gruppo nel campo di inserimento. Aggiungere in via opzionale un commento.
- Salvare quanto immesso facendo clic sull'icona  $\square$ .
  - ✓ È stato creato un nuovo gruppo al livello desiderato della struttura della directory.

Organizzazione in gruppi È possibile organizzare in gruppi i metodi, le sequenze, le calibrazioni, le tabelle dei risultati, i test di idoneità del sistema (SST) e le configurazioni del dispositivo per una migliore visione d'insieme.

> Prima di creare un nuovo elemento, annullare la selezione nell'area Gruppi con l'icona 
>
>  o fare clic nell'area grigia.

(Se un gruppo è stato selezionato in precedenza, inizialmente non sarà possibile vedere il nuovo elemento nella panoramica).

- Selezionare un elemento dalla tabella.
- Fare clic sul tasto **Assegna gruppo**.
- Nella finestra Seleziona gruppo, navigare fino al gruppo desiderato nella struttura della directory.
- Confermare l'assegnazione con **OK**.

NOTA! Quando si assegna un elemento a un gruppo, il software elimina lo stato di firma dell'elemento.

✓ Il software assegna l'elemento al gruppo selezionato.

# 5 Menu Programma

Nel menu Programma si definiscono le impostazioni dell'intero sistema.

Nel menu Programma

- Con il comando di menu Impostazioni si apre la finestra Impostazioni del software per definire la lingua, le impostazioni predefinite e i percorsi di esportazione.
- Con **Gestione utenti** si apre la gestione utenti.
- Con Modifica utente si cambia l'utente. Evitare di cambiare utente mentre è in corso una misurazione, poiché il nuovo utente risulterà essere colui che ha effettuato la misurazione.
- Con **Blocca utente** si blocca il programma per impedire l'elaborazione. Per continuare l'elaborazione è necessario effettuare nuovamente l'accesso.
- Per modificare la password utilizzare **Modifica password**.
- Con il modulo di conformità FDA 21 CFR Part 11, utilizzare il comando di menu Mostra audit trail per aprire l'audit trail con la registrazione di eventi importanti ed errori. Utilizzare Aggiungi manualmente voce audit trail per aggiungere manualmente voci all'audit trail.
- Con **Chiudi** si chiude il software.

### 5.1 Definizione delle impostazioni del software

È possibile definire le impostazioni dell'intero sistema, come la lingua, nella finestra **Impostazioni del software**.

La finestra **Impostazioni del software** si apre con il comando di menu **Programma** | **Impostazioni**.

- La maggior parte delle impostazioni dell'intero sistema viene effettuata nella scheda Generale.
- Nella scheda Unità e precisione si definiscono le dimensioni per la generazione dei risultati.
- Nella scheda Memorizzazione, esportazione e report è possibile definire le directory di esportazione per i metodi, i risultati e le sequenze. Si definiscono i campi di dati per l'esportazione e l'importazione in formato CSV. Si attiva l'esportazione automatica dei risultati di misurazione e la generazione di report al termine della misurazione.
Auto-Standby behavior (for non-UV devices)

Auto-Standby active

Switch off

#### Scheda Generale

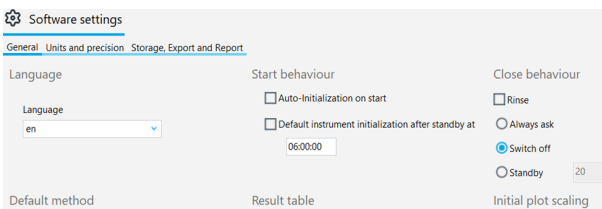

Name Type:

|            |     | 06:00:00             |                                  | Switch off                                                                                                    |                                                                                                    |                                                                                                    | Standby                                                                                                    | 20                                                                         | ÷                                  | °C                        |   |
|------------|-----|----------------------|----------------------------------|----------------------------------------------------------------------------------------------------|----------------------------------------------------------------------------------------------------|----------------------------------------------------------------------------------------------------|----------------------------------------------------------------------------------------------------|----------------------------------------------------------------------------|------------------------------------|---------------------------|---|
|            |     |                      |                                  | O Standby                                                                                                    | 20                                                                                                    | ≎ °C                                                                                                    | Timer:                                                                                                    | 15                                                                         | \$                                 | min                       |   |
|            |     | Result table         |                                  | Initial plot se                                                                                                    | caling                                                                                                    |                                                                                                    | Measuremer                                                                                                    | nt behavio                                                                 | ur                                 |                           |   |
| ault<br>TC | Del | Select default Name: | Del<br>TecDoc Results 21.11.2024 | ✓ X axis [<br>✓ Y axis [<br>55                                                                                                    | min]<br>cts]                                                                                                    |                                                                                                    | Confirm be                                                                                                    | efore measure<br>er change du                                              | ement is<br>ring mea               | cancelled<br>asurement    |   |
| TC         |     | Туре:                |                                  | Instrument i                                                                                                    | nitialization<br>cklist when instru                                                                                                    | ment initializes                                                                                                    | Used:                                                                                                    |                                                                            |                                    |                           |   |
|            |     |                      |                                  | Gas supply to th<br>Power supply to<br>Connection cab<br>Basic unit switch<br>Waste container<br>Waste hoses cor<br>Check filling leve<br>Filling level of a<br>Check of haloge<br>Visual inspectio<br>Power supply to | he basic unit estal<br>the basic unit es<br>le between basic<br>hed on.<br>r drained.<br>nnected to waste<br>rel of ultrapure w<br>el of reagents (p<br>acid vial on autos<br>en trap.<br>in on and in the in<br>a autosampler est | blished.<br>tablished.<br>unit and PC checked.<br>container.<br>ater bottle.<br>hosphoric acid and/oi<br>ampler (for automatic<br>rstrument, peristaltic p<br>ablished. | Gas supply to th<br>Basic unit switch<br>Waste containen<br>Waste hoses cor<br>Check filling lev     ×     ×     × | e basic unit e<br>hed on.<br>· drained.<br>nnected to wa<br>el of ultrapun | stablish<br>aste cont<br>e water l | ed.<br>tainer.<br>bottle. | ~ |

#### Fig. 20 Finestra Impostazioni del software, scheda Generale

| Area                                                               | Descrizione                                                                                                    |
|--------------------------------------------------------------------|----------------------------------------------------------------------------------------------------|
| Lingua                                                             | Selezionare la lingua dell'interfaccia software dal menu a discesa                                                                                                    |
|                                                                    | Dopo aver cambiato la lingua, riavviare il software facendo clic sul ta-<br>sto <b>Riavvia applicazione</b> per applicare la nuova lingua                                                                                                    |
| Procedura di avvio                                                 | Definire il comportamento del dispositivo all'avvio del software                                                                                                    |
|                                                                    | Inizializzazione automatica all'avvio<br>Inizializzare automaticamente il dispositivo all'avvio del software e at-<br>tivare la configurazione standard del dispositivo                                                                                                    |
|                                                                    | Inizializzazione predefinita dello strumento dopo lo standby:<br>Impostare l'ora per l'inizializzazione automatica del dispositivo, ad<br>esempio le 07:00:00 del mattino poco prima di iniziare a lavorare. Il<br>sistema di analisi deve essere stato precedentemente in standby.                                                                                                    |
| Procedura di chiu-                                                 | Definire il comportamento alla chiusura del software                                                                                                    |
| sura                                                               | <b>Risciacquo inverso</b><br>Lavare il percorso del campione come primo passo                                                                                                    |
|                                                                    | <b>Chiedi sempre</b><br>Visualizzare la richiesta quando si chiude il software                                                                                                    |
|                                                                    |                                                                                                    |
|                                                                    | <b>Spegnimento</b><br>Spegnere il sistema di analisi quando si chiude il software                                                                                                    |
|                                                                    | <b>Spegnimento</b><br>Spegnere il sistema di analisi quando si chiude il software<br><b>Standby</b><br>Mettere il sistema di analisi in standby quando si chiude il software<br>Impostare la temperatura di standby                                                                                                    |
| Comportamento<br>standby automatico<br>(per dispositivi non<br>UV) | SpegnimentoSpegnere il sistema di analisi quando si chiude il softwareStandbyMettere il sistema di analisi in standby quando si chiude il softwareImpostare la temperatura di standbyImpostare la routine per lo standby o lo spegnimento automatico do-<br>po periodi di inattivitàStandby automatico attivo<br>Attivare lo standby/spegnimento automatico                                                                                                    |
| Comportamento<br>standby automatico<br>(per dispositivi non<br>UV) | SpegnimentoSpegnere il sistema di analisi quando si chiude il softwareStandbyMettere il sistema di analisi in standby quando si chiude il softwareImpostare la temperatura di standbyImpostare la routine per lo standby o lo spegnimento automatico do-<br>po periodi di inattivitàStandby automatico attivoAttivare lo standby/spegnimento automaticoSpegnimentoSpegnimentoSpegnimentoSpegnimento                                                                                                    |
| Comportamento<br>standby automatico<br>(per dispositivi non<br>UV) | SpegnimentoSpegnere il sistema di analisi quando si chiude il softwareStandbyMettere il sistema di analisi in standby quando si chiude il softwareImpostare la temperatura di standbyImpostare la routine per lo standby o lo spegnimento automatico do-<br>po periodi di inattivitàStandby automatico attivoAttivare lo standby/spegnimento automaticoSpegnimentoSpegnimentoSpegnimentoMettere il sistema di analisi quando è inattivoStandbyMettere il sistema di analisi in standby quando è inattivoImpostare la temperatura di standby |

| Area                                | Descrizione                                                                                                    |
|-------------------------------------|----------------------------------------------------------------------------------------------------|
|                                     | Il software non considera le misurazioni in corso come un periodo di inattività.                                                                                                    |
| Metodo predefinito                  | Preimpostare un metodo che viene caricato all'avvio del programma dopo aver cliccato su <b>Seleziona impostazione predefinita</b>                                                                                                    |
|                                     | Fare clic su <b>Conc.</b> (accanto al tasto) per eliminare il metodo preimpo-<br>stato                                                                                                    |
|                                     | In Nome: und Tipo:, il software visualizza il nome e il tipo di metodo.                                                                                                    |
| Tabella dei risultati               | Preimpostare una tabella di risultati dopo aver fatto clic su <b>Seleziona</b><br>impostazione predefinita                                                                                                    |
|                                     | Eliminare la tabella dei risultati preimpostata facendo clic su <b>Conc.</b><br>(accanto al tasto)                                                                                                    |
|                                     | Se non si seleziona un'altra tabella dei risultati nella sequenza, il soft-<br>ware salva automaticamente i risultati di misurazione nella tabella dei<br>risultati preimpostata.                                                                                                    |
| Scala iniziale per                  | Impostare la visualizzazione della curva di misurazione attuale                                                                                                    |
| grafico                             | Asse X [min]<br>Attivare la scala dell'asse X all'inizio della misurazione                                                                                                    |
|                                     | Asse Y [cts]<br>Definire la scala dell'asse Y all'inizio della misurazione<br>Se il valore è troppo basso, il software visualizza molto grande il ru-<br>more della linea di base all'inizio della misurazione.<br>Se il valore è troppo alto, i segnali non possono essere riconosciuti.                                         |
| Procedura misura-<br>zione          | Determinare se il software visualizza un avviso di sicurezza quando la misurazione viene interrotta o si cambia utente durante la misurazione                                                                                                    |
|                                     | <b>Conferma prima di cancellare la misurazione</b><br>Visualizzare l'avviso di sicurezza quando la misurazione viene interrot-<br>ta                                                                                                    |
|                                     | Conferma cambio utente durante la misurazione                                                                                                    |
|                                     | Visualizzare l'avviso di sicurezza quando si cambia utente mentre la misurazione è in corso                                                                                                    |
| Inizializzazione<br>dello strumento | Attivare e configurare una lista di controllo con punti di controllo per<br>l'avvio del dispositivo                                                                                                    |
|                                     | Mostra lista di controllo all'inizializzazione dello strumento<br>Attivare la lista di controllo i cui punti di controllo possono essere ese-<br>guiti e confermati uno dopo l'altro all'avvio del software                                                                                                    |
|                                     | List box <b>Proposte:</b><br>Elenco con proposte                                                                                                    |
|                                     | <ul> <li>List box Usato:</li> <li>Lista di controllo con punti di controllo</li> <li>Applicare i punti di controllo della list box Proposte: con copia e incolla</li> <li>Altrimenti: creare i propri punti di controllo inserendoli nella list box</li> <li>Altrimenti: eliminare i punti di controllo dalla list box</li> </ul> |

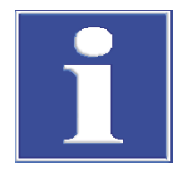

## NOTA

L'inizializzazione del sistema di analisi viene effettuata con successo solo se è stato preimpostato un metodo.

 Fare clic su Seleziona impostazione predefinita nella finestra Impostazioni del software per preimpostare un metodo.

#### 5.1.1 Definizione del comportamento alla chiusura del software

In **Programma** | **Impostazioni** si definisce il comportamento del sistema di analisi quando il software viene chiuso. È possibile scegliere tra le opzioni Spegnimento o Standby.

Impostazioni

- Selezionare il comando di menu **Programma** | **Impostazioni**.
- In Procedura di chiusura, si definisce la routine di spegnimento del sistema di analisi.
- Attivare la casella di controllo Risciacquo inverso per lavare il percorso del campione prima dello spegnimento o dello standby.
- Selezionare l'opzione tramite i tasti di opzione:
  - Chiedi sempre: alla chiusura del software, viene visualizzata una richiesta.
  - **Spegnimento**: spegnere il sistema di analisi quando si chiude il software.
  - Standby: alla chiusura del software, il sistema di analisi viene messo in standby. Impostare la Temperatura di standby in (°C) per i modelli con ossidazione ad alta temperatura.
- In Comportamento standby automatico (per dispositivi non UV) attivare la casella di controllo Standby automatico attivo se il sistema di analisi deve essere messo automaticamente in standby o spento dopo un periodo di inattività.
- Selezionare l'opzione tramite i tasti di opzione:
  - **Spegnimento**: spegnere il sistema di analisi se inattivo.
  - Standby: mettere il sistema di analisi in standby se inattivo.
     Impostare la Temperatura di standby in (°C) per i modelli con ossidazione ad alta temperatura.
  - Sotto **Timer:** impostare il tempo di inattività in (min).
  - ✓ Sono state definite le routine per lo spegnimento del sistema di analisi e lo standby automatico.

#### 5.1.2 Definizione delle unità e delle cifre decimali per la generazione dei risultati

Nella finestra **Impostazioni del software**, nella scheda **Unità e precisione** si definiscono le dimensioni per la generazione dei risultati.

| Opzione                  | Descrizione                                                                                                    |
|--------------------------|----------------------------------------------------------------------------------------------------|
| Concentrazione           | Definire le unità e le cifre decimali per le concentrazioni                                                                                                  |
| Quantità                 | Definire le unità e le cifre decimali per le masse e i volumi assoluti                                                                                       |
| Deviazione stan-<br>dard | Definire le unità e le cifre decimali per le deviazioni standard                                                                                             |
| per volume               | Definire le unità e le cifre decimali relative ai volumi                                                                                                    |
| per massa                | Definire le unità e le cifre decimali relative alla massa                                                                                                    |
| per superficie           | Definire le unità e le cifre decimali relative alla superficie, ad esempio<br>per l'ispezione delle salviette della disinfezione mediante strofina-<br>mento |

Nelle aree **Sequenza**, **Dettagli dei risultati** e **Tabella riassuntiva dei risultati** è possibile effettuare diverse impostazioni predefinite per la generazione dei risultati.

| Sequence                                      |                       |       |     |                                  |              |           |                                               |           |   |    | Result details     |        |        |   |    |          |        |     |    |                    |    |   |
|-----------------------------------------------|-----------------------|-------|-----|----------------------------------|--------------|-----------|-----------------------------------------------|-----------|---|----|--------------------|--------|--------|---|----|----------|--------|-----|----|--------------------|----|---|
|                                               |                       |       |     | Unit and pre                     | cisio        | n         |                                               |           |   |    |                    |        |        |   |    | Unit and | precis | ion |    |                    |    |   |
|                                               | by vo                 | olume |     | by mas                           |              |           | by                                            | area      |   |    |                    | by     | volume |   |    | by       | mass   |     |    | by ar              | ea |   |
| oncentration                                  | mg/L                  | •     | 2 🗘 | mg/kg                            | •            | 2 \$      | mg/mm²                                        | •         | 2 | \$ | Concentration      | mg/L   | •      | 2 | ¢  | mg/kg    | •      | 2   | \$ | mg/mm²             | •  | 2 |
| mount                                         | μ                     | •     | 2 🗘 | μg                               | •            | 2 \$      | mm²                                           | ~         | 2 | \$ | Amount             | μ      | •      | 2 | ¢  | μg       | ~      | 2   | \$ | mm²                | •  | 2 |
| tandard deviation                             | mg/l                  |       | 2 2 | ma/ka                            | 7            | 2 1       | ma/mm <sup>2</sup>                            | ~         | 2 |    |                    | ma/l   | ~      | 2 | \$ | ma/ka    | ~      | 2   |    | ma/mm <sup>2</sup> | ~  | 2 |
|                                               |                       |       |     | 11-30 Hg                         |              | •         |                                               |           |   | •  | Standard deviation | ing a  |        |   |    |          |        |     | •  |                    |    |   |
| esult overview ta                             | ible                  |       |     |                                  |              |           |                                               |           |   | •  | Standard deviation |        |        |   |    |          |        |     | •  | ing/iiii           |    |   |
| Result overview ta                            | łble                  |       |     | Unit and pre                     | isio         | n         |                                               |           |   | •  | Standard deviation | ing/ u |        |   |    |          |        |     | •  | ing/iiii           |    |   |
| tesult overview ta                            | ible by vo            | lume  |     | Unit and pre<br>by mass          | isio         | n         | by                                            | area      |   | •  | Standard deviation |        |        |   |    |          |        |     | •  |                    |    |   |
| esult overview ta                             | ible<br>by vo<br>mg/L | lume  | 2   | Unit and pre<br>by mass<br>mg/kg | :isio        | n<br>2 \$ | by a mg/mm²                                   | area<br>V | 2 | •  | Standard deviation |        |        |   |    |          |        |     | •  |                    |    |   |
| cesult overview ta<br>concentration<br>unount | ible<br>mg/L<br>µL    | ilume | 2 0 | Unit and pre<br>by mass<br>mg/kg | :isio<br>; 2 | n         | by a<br>mg/mm <sup>2</sup><br>mm <sup>2</sup> | area<br>V | 2 | •  | Standard deviation |        |        |   |    |          |        |     | •  |                    |    |   |

#### Fig. 21 Finestra Impostazioni del software, scheda Unità e precisione

- Utilizzare il comando di menu Programma | Impostazioni per aprire la finestra Impostazioni del software e passare alla scheda Unità e precisione.
- Definire le unità e le cifre decimali nelle aree Sequenza, Dettagli dei risultati e Tabella riassuntiva dei risultati:
  - Unità e cifre decimali per le concentrazioni
  - Unità e cifre decimali per le masse e i volumi assoluti
  - Unità e cifre decimali per le deviazioni standard

Modifica della generazione dei risultati in un secondo momento Le dimensioni per la generazione dei risultati possono essere modificate anche nelle finestre **Aggiungi nuova sequenza** e **Tabella dei risultati**:

- Fare clic con il tasto destro del mouse per aprire il menu contestuale al di fuori della tabella delle sequenze o all'interno della tabella dei risultati.
- Selezionare il comando **Select output units** o **Regola unità** nel menu contestuale.
- Modificare le unità e le cifre decimali nell'area Unità e precisione.
- Per la generazione dei risultati nella finestra Tabella dei risultati: impostare le unità e le cifre decimali per la tabella dei risultati nella scheda Dettagli dei risultati. Effettuare le impostazioni per la vista dettagliata nella scheda Tabella riassuntiva dei risultati.
- Confermare quanto immesso con OK.
- Fare clic sul tasto Carica unità predefinite per tornare alle impostazioni predefinite nella finestra Impostazioni del software della scheda Unità e precisione.

Modifica delle unità di immissione

 Nella finestra Aggiungi nuova sequenza è possibile utilizzare il comando Select input units (nel menu contestuale) per modificare le unità per l'immissione delle informazioni sul campione.

- Fare clic con il tasto destro del mouse per aprire il menu contestuale al di fuori della tabella delle sequenze.
- Selezionare il comando **Select input units**.
- Nella finestra Unit input modificare le unità e le cifre decimali per le seguenti informazioni sul campione:
   Volume del campione
   Massa del campione
   Sample area
   Sample density

• Confermare quanto immesso facendo clic sul tasto **Confirm**.

## 5.1.3 Definizione delle impostazioni per l'esportazione e i report

.

Nella finestra **Impostazioni del software** della scheda **Memorizzazione, esportazione e report** definire le seguenti impostazioni:

- Visualizzare e modificare le directory di archiviazione e di esportazione.
- Stabilire l'esportazione automatica dei risultati durante il processo di analisi.
- Stabilire la generazione automatica di report durante il processo di analisi.
- Stabilire i campi di dati per l'esportazione in formato CSV dei risultati e l'importazione in formato CSV delle sequenze.

| seneral Units and precision                     | Storage, Export and F | Report                                     |          |                                               |   |                     |                                                                       |   |
|-------------------------------------------------|-----------------------|--------------------------------------------|----------|-----------------------------------------------|---|---------------------|-----------------------------------------------------------------------|---|
| Storage Locations                               |                       |                                            |          | Result export to CSV                          |   | ~                   | Include column titles in CSV files                                    |   |
| Database info:                                  | C:\ProgramData\Anal   | ytik-Jena\multiWinPro\db\multiWinProDB.fdb |          | Proposals:                                    |   |                     | Used:                                                                 |   |
| Export methods                                  | C:\ProgramData\Anal   | ytik-Jena\multiWinPro\export\methods       |          | Result ID                                     | ^ |                     | Sample ID                                                             | ^ |
| Export results                                  | C:\ProgramData\Anal   | ytik-Jena\multiWinPro\export\results       |          | Sample ID<br>Sample description               |   | ~                   | Creation date<br>Method                                               |   |
| Export sequences                                | C:\ProgramData\Anal   | ytik-Jena\multiWinPro\export\sequences     |          | Version                                       |   | 4                   | Average area units                                                    |   |
| Auto export location for                        | C:\ProgramData\Anal   | ytik-Jena\multiWinPro\export\auto\xml      |          | Date of last edit                             |   | 1                   | Average concentration<br>Residual standard deviation                  |   |
| Auto export location for                        | C:\ProgramData\Anal   | ytik-Jena\multiWinPro\export\auto\csv      |          | User<br>Method                                |   | ا                   | TC concentration average [mg/L]                                       |   |
| Auto report location for                        | C:\ProgramData\Anal   | ytik-Jena\multiWinPro\report\auto\single   |          | Serial number                                 |   |                     | TN concentration average [mg/L]                                       |   |
| single result PDFs:<br>Auto report location for |                       |                                            |          | Average area units<br>Average absolute mass   |   | I←                  | NPOC concentration average [mg/L]<br>POC concentration average [mg/L] |   |
| result table in PDF:                            | C:\ProgramData\Anal   | ytik-Jena\multiWinPro\report\auto\multi    |          | Average concentration                         |   |                     | TOC concentration average [mg/L]                                      |   |
|                                                 |                       |                                            |          | Residual standard deviation                   |   | ↑                   | TC integral average [AU]                                              |   |
|                                                 |                       |                                            |          | Sample volume<br>Minimum number of replicates |   |                     | TIC integral average [AU]                                             |   |
|                                                 |                       |                                            |          | Maximum number of replicates                  | ~ | *                   | NPOC integral average [AU]                                            | ~ |
| Automatic result exp                            | ort                   | Automatic result report                    |          | Sequence import CSV                           |   |                     |                                                                       |   |
| Auto Export into XML                            | format                | ✓ Auto report single results as PDF        |          | Proposals:                                    |   |                     | Used:                                                                 |   |
| Auto Export into CSV                            | format                | Auto report result table when sequence     | finished | Sample Position                               |   | 2                   |                                                                       |   |
|                                                 |                       |                                            |          | Dilution: Vol. sample                         |   | 1                   |                                                                       |   |
|                                                 |                       |                                            |          | Dilution: total volume                        |   | 4                   |                                                                       |   |
|                                                 |                       |                                            |          | Method name                                   |   |                     |                                                                       |   |
|                                                 |                       |                                            |          |                                               |   | →I                  |                                                                       |   |
| Den est helen den                               |                       |                                            |          |                                               |   |                     |                                                                       |   |
| Report behaviour                                |                       |                                            |          |                                               |   |                     |                                                                       |   |
| Report behaviour                                | n reports             |                                            |          |                                               |   | I←                  |                                                                       |   |
| Report behaviour                                | n reports             |                                            |          |                                               |   | I←                  |                                                                       |   |
| Report behaviour                                | n reports             |                                            |          |                                               |   | i <del>←</del><br>↑ |                                                                       |   |

# Fig. 22 Finestra Impostazioni del software, Tab Memorizzazione, esportazione e report

| Area                                 | Descrizione                                                                                                    |
|--------------------------------------|----------------------------------------------------------------------------------------------------|
| Posizioni per la me-<br>morizzazione | <b>Informazioni sul database:</b><br>Visualizzare la posizione di memorizzazione del database                                                                                                    |
|                                      | <b>Esporta metodi</b> , <b>Esporta risultati</b> , <b>Esporta sequenze</b><br>Visualizzare le directory di esportazione preimpostate per metodi, ri-                                                                                                   |
|                                      | sultati e sequenze e modificarle facendo clic su 🗖                                                                                                    |
|                                      | Posizione di esportazione automatica per XML:, Posizione di espor-<br>tazione automatica per CSV:<br>visualizzare le directory di esportazione preimpostate per l'esportazio-<br>ne automatica dei risultati in formato XML e CSV e modificarle facen- |
|                                      | do clic su 🗖                                                                                                    |
|                                      | Posizione automatica dei report per PDF con singoli risultati:, Posi-<br>zione automatica dei report per PDF con tabella dei risultati:                                                                                                    |
|                                      | Visualizzare le directory di memorizzazione preimpostate per i report<br>dei risultati generati automaticamente per le singole fasi di misura-<br>zione o per tutte le fasi di misurazione alla fine della sequenza e mo-                              |
|                                      | dificarle facendo clic su 🗖                                                                                                    |
|                                      |                                                                                                    |

| Area                                                                        | Descrizione                                                                                                    |  |  |  |  |  |
|-----------------------------------------------------------------------------|----------------------------------------------------------------------------------------------------|--|--|--|--|--|
| Esportazione dei ri-                                                        | Definire i campi di dati per l'esportazione dei risultati in formato CSV                                                                                                    |  |  |  |  |  |
| sultati in CSV                                                              | List box <b>Proposte:</b><br>Elenco con possibili campi di dati                                                                                                    |  |  |  |  |  |
|                                                                             | List box <b>Usato</b><br>Elenco con i campi di dati esportati                                                                                                    |  |  |  |  |  |
|                                                                             | Il software utilizza ";" come separatore.                                                                                                    |  |  |  |  |  |
| Casella di controllo<br>Includere i titoli<br>delle colonne nei<br>file CSV | Applicare la denominazione dei campi di dati ai file CSV di esportazione                                                                                                    |  |  |  |  |  |
| Esportazione auto-                                                          | Esportare automaticamente i risultati durante il processo di analisi                                                                                                    |  |  |  |  |  |
| matica dei risultati                                                        | <b>Esportazione automatica in formato XML</b><br>Esportare automaticamente i risultati in formato XML                                                                                      |  |  |  |  |  |
|                                                                             | <b>Esportazione automatica in formato CSV</b><br>Esportare automaticamente i risultati in formato CSV                                                                                      |  |  |  |  |  |
| Report automatico<br>risultati                                              | Generare automaticamente un report sui risultati in formato PDF du-<br>rante il processo di analisi                                                                                        |  |  |  |  |  |
|                                                                             | <b>Report automatico risultati singoli in formato PDF</b><br>Generare automaticamente un report per ogni risultato dopo la misu-<br>razione                                                |  |  |  |  |  |
|                                                                             | <b>Report automatico della tabella dei risultati al termine della se-<br/>quenza</b><br>Generare automaticamente un report per tutti i risultati dopo l'elabo-<br>razione della sequenza   |  |  |  |  |  |
| CSV importazione<br>sequenza                                                | Definire i campi di dati per l'importazione in formato CSV delle se-<br>quenze                                                                                                    |  |  |  |  |  |
| Procedura del re-<br>port                                                   | <b>Utilizzare il fuso orario locale nei report</b><br>Attivare la casella di controllo per visualizzare l'ora del fuso orario lo-<br>cale nei file CSV di esportazione e nei report in pdf |  |  |  |  |  |

# Campi di dati per l'esportazione e l'importazione in formato CSV

| Campo di dati (esportazione/impor-<br>tazione) | Descrizione                                                            |
|------------------------------------------------|------------------------------------------------------------------------|
| ID risultato                                   | ID del risultato                                                       |
| ID campione                                    | ID del campione                                                        |
| Descrizione del campione                       | Descrizione                                                            |
| Versione                                       | Numero di versioni rielaborate                                         |
| Data di creazione                              | Data e ora della misurazione                                           |
| Data dell'ultima modifica                      | Data dell'ultima elaborazione                                          |
| Utente                                         | Utente che ha effettuato l'accesso durante la misura-<br>zione         |
| Nome metodo                                    | Nome del metodo                                                        |
| Metodo                                         | Metodo di misurazione                                                  |
| Numero di serie                                | Numero di serie del dispositivo                                        |
| Quantità                                       | Volume o peso del campione                                             |
| Unità di superficie media                      | Integrale medio in (AU), senza correzione del valore di bianco         |
| Massa assoluta media                           | Massa assoluta media in (µg) corretta in base ai va-<br>lori di bianco |
| Concentrazione media                           | Concentrazione media in (mg/l), corretta in base ai valori di bianco   |

| Campo di dati (esportazione/impor-<br>tazione) | Descrizione                                                                                                    |
|------------------------------------------------|----------------------------------------------------------------------------------------------------|
| Deviazione standard                            | Deviazione standard in (mg/l)                                                                                        |
| Deviazione standard residua                    | Deviazione standard relativa in (%)                                                                                  |
| Volume del campione                            | Volume del campione                                                                                                  |
| Numero minimo di ripetizioni                   | Numero minimo di misurazioni ripetute                                                                                |
| Numero massimo di ripetizioni                  | Numero massimo di misurazioni ripetute                                                                               |
| Numero di ripetizioni                          | Numero di misurazioni ripetute preparate o misura-<br>zioni pianificate                                              |
| Numero di ripetizioni misurate                 | Numero di misurazioni effettuate                                                                                     |
| Tipo di metodo                                 | Tipo di metodo (TC, NPOC, ecc.)                                                                                      |
| Tipo di campione                               | Tipo di campione                                                                                                    |
| Posizione del campione                         | Posizione sul vassoio dei campioni                                                                                   |
| Stato fisico                                   | Stato fisico del campione                                                                                            |
| Diluizione: Vol. campione                      | Contatore del rapporto di diluizione                                                                                 |
| Diluizione: volume totale                      | Denominatore del rapporto di diluizione                                                                              |
| Concentrazione target                          | Concentrazione target                                                                                                |
| Nota                                           | Commento                                                                                                    |
| Stato dei risultati                            | Stato di firma                                                                                                    |
| Stato della misurazione                        | Indicazione della riuscita della misurazione                                                                         |
| Versione del software                          | Versione software                                                                                                    |
| Versione del firmware                          | Versione firmware                                                                                                    |
| Concentrazione media TC [mg/L], ecc.           | Concentrazioni medie per i diversi canali di misura-<br>zione                                                        |
| Valore COD medio                               | Domanda chimica di ossigeno COD (Chemical Oxy-<br>gen Demand) determinata per i metodi TOC e NPOC                    |
| Valore BOD5 medio                              | Domanda biologica di ossigeno BOD <sub>5</sub> (Biochemical<br>Oxygen Demand) determinata per i metodi TOC e<br>NPOC |
| Valore proteine totali medio                   | Contenuto di TP (Total Protein) determinato per i metodi TN                                                          |
| Concentrazione media CO2 [ppm]                 | Concentrazione di anidride carbonica determinata per i metodi TIC                                                    |
| Media integrale TC [AU], ecc.                  | Integrali medi per i vari canali di misurazione                                                                      |
| Deviazione standard TC [mg/L], ecc.            | Deviazione standard per i vari canali di misurazione                                                                 |
| Deviazione standard residua TC [%], ecc.       | Deviazione standard relativa in (%) per i vari canali<br>di misurazione                                              |
| Ripetizioni TC [mg/L], ecc.                    | Concentrazioni delle singole determinazioni per i va-<br>ri canali di misurazione                                    |
|                                                | ll software riassume tutti i singoli valori in una co-<br>lonna, separati da  .                                      |
| Integrali ripetizioni TC [AU], ecc.            | Integrali delle singole determinazioni                                                                               |
|                                                | ll software riassume tutti i singoli valori in una co-<br>lonna, separati da  .                                      |
| Concentrazione TC ripetizione 1 [mg/L], ecc.   | Concentrazioni per le singole misurazioni ripetute e per i canali di misurazione                                     |
| Integrale TC ripetizione 1 [AU], ecc.          | Integrali grezzi per le singole misurazioni ripetute e<br>per i canali di misurazione                                |

### 5.1.4 Impostazione dello scambio di dati con un sistema esterno di gestione ordini

È possibile esportare i risultati di misurazione in formato CSV a un sistema di gestione delle informazioni di laboratorio (LIMS) o a un altro programma esterno tramite un'interfaccia dati.

È anche possibile importare manualmente le sequenze in formato CSV da un programma esterno, come un LIMS o un foglio elettronico.

Le relative impostazioni possono essere effettuate nella finestra **Impostazioni del soft**ware della scheda **Memorizzazione, esportazione e report**.

- Impostare l'esportazione automatica dei risultati in formato CSV durante il processo di analisi.
- Se si desidera esportare i risultati manualmente, è sufficiente definire i campi di dati per l'esportazione manuale in formato CSV.
- Definire i campi di dati per l'importazione manuale delle sequenze.

Il software utilizza il carattere ";" come separatore per i campi di dati.

Con l'esportazione automatica dei risultati, il software crea il file di esportazione non appena finisce ogni fase di misurazione. Il software genera un file di esportazione a parte per ogni fase di misurazione. Il software utilizza l'ID del risultato come nome del file.

#### 5.1.5 Esportazioni e report automatici

Nella finestra **Impostazioni del software** della scheda **Memorizzazione, esportazione e report**, è possibile impostare l'esportazione automatica dei risultati. Si può inoltre stabilire che i report sui risultati vengano generati automaticamente durante il processo di analisi.

Impostazione dell'esportazione automatica

- Utilizzare il comando di menu Programma | Impostazioni per aprire la finestra Impostazioni del software e passare alla scheda Memorizzazione, esportazione e report.
- Nell'area Esportazione automatica dei risultati attivare la casella di controllo Esportazione automatica in formato XML per esportare automaticamente i risultati in formato XML durante il processo di analisi.
- Attivare la casella di controllo Esportazione automatica in formato CSV per esportare automaticamente i risultati in formato CSV.
- Il software memorizza i file di esportazione nelle directory specificate in Posizione di esportazione automatica per XML: e Posizione di esportazione automatica per

**CSV:.** Se necessario, modificare le directory di esportazione facendo clic sull'icona  $\Box$ .

- Nell'area Esportazione dei risultati in CSV, selezionare i campi di dati per l'esportazione in formato CSV dei risultati.
- A tal fine, controllare i campi di dati nella list box Usato:. Se necessario, modificare la selezione:
- Selezionare i campi di dati nella list box **Usato:** e rimuoverli dalla list box facendo clic

- Selezionare i campi di dati nella list box Proposte: e trasferirli nella list box Usato:
   cliccando su →. Fare clic su →l per applicare tutti i campi di dati.
- ▶ Fare clic su ↑ e ↓ per modificare l'ordine dei campi di dati nella list box **Usato:**.
- Attivare la casella di controllo **Includere i titoli delle colonne nei file CSV** per applicare la denominazione dei campi di dati ai file CSV di esportazione.

Nell'area Procedura del report attivare la casella di controllo Utilizzare il fuso orario locale nei report per visualizzare l'ora del fuso orario locale nei file CSV di esportazione e nei report in PDF. ✓ È stata impostata l'esportazione automatica dei risultati e sono stati definiti i campi di dati per l'esportazione in formato CSV. Il software utilizza ";" come separatore. Generazione di report automa-Utilizzare il comando di menu **Programma** | Impostazioni per aprire la finestra Im-tici postazioni del software e passare alla scheda Memorizzazione, esportazione e report. Nell'area Report automatico risultati attivare la casella di controllo Report automa-tico risultati singoli in formato PDF per generare automaticamente un report in formato PDF per ogni risultato durante il processo di analisi. Attivare la casella di controllo Report automatico della tabella dei risultati al termine della sequenza per generare automaticamente un report in formato PDF per tutti i risultati dopo l'elaborazione della seguenza. Nell'area Procedura del report attivare la casella di controllo Utilizzare il fuso orario locale nei report per visualizzare l'ora del fuso orario locale nei file CSV di esportazione e nei report in PDF. Il software salva i report nelle directory visualizzate in Posizione automatica dei re-port per PDF con singoli risultati: o in Posizione automatica dei report per PDF con tabella dei risultati:. Se necessario, modificare le directory dei report facendo clic sull'icona 🗖. ✓ È stata impostata la generazione automatica di report sui risultati durante il processo di analisi.

## 5.1.6 Definizione dei campi di dati per l'importazione manuale delle sequenze

Nella finestra **Impostazioni del software** della scheda **Memorizzazione, esportazione e report** si possono definire i campi di dati per l'importazione manuale delle sequenze in formato CSV.

- Utilizzare il comando di menu Programma | Impostazioni per aprire la finestra Impostazioni del software e passare alla scheda Memorizzazione, esportazione e report.
- ▶ Nell'area CSV importazione sequenza selezionare i campi di dati nella list box Proposte: e trasferirli nella list box Usato: facendo clic su → . Fare clic su → I per applicare tutti i campi di dati.
- Per garantire l'importazione in formato CSV, applicare il campo **Nome metodo**.
- Per correggere la selezione, selezionare i campi di dati nella list box Usato: e rimuo-

- ▶ Fare clic su ↑ e ↓ per modificare l'ordine dei campi di dati nella list box **Usato:**.
  - ✓ Sono stati configurati i campi di dati per l'importazione manuale delle sequenze in formato CSV. Dopo l'importazione, caricare la sequenza nella finestra Sequenze e procedere eventualmente a ulteriori impostazioni per il processo di misurazione.

Prerequisiti per la riuscita dell'importazione in formato CSV:

 La denominazione e la sequenza dei campi di dati nel file CSV devono corrispondere ai campi di dati definiti in Impostazioni del software, scheda Memorizzazione, esportazione e report.  Il campo di dati Nome metodo nel file CSV deve essere riempito con la denominazione di un metodo già creato nel software.

## 5.2 Gestione utenti

La gestione utenti è diversa nel software standard e nel modulo di conformità FDA 21 CFR Part 11.

#### Vedere a riguardo anche

Gestione utenti nel modulo di conformità FDA 21 CFR Part 11 [> 131]

#### 5.2.1 Utenti e ruoli utente

Primo accesso

Per il primo accesso dopo l'installazione del software viene creato un amministratore con i seguenti dati di accesso:

- Utente: Admin
- Password: Admin

Modificare la password dell'amministratore dopo il primo accesso in **Programma** | **Modifica password**.

In caso di perdita della password, il profilo non può essere ripristinato da Analytik Jena. Conservare la password in un luogo sicuro.

#### Gestione utenti

La gestione utenti viene aperta con il comando di menu Programma | Gestione utenti.

La finestra **Gestione utenti** mostra una panoramica di tutti gli utenti e i ruoli utente con i relativi diritti di accesso.

Come amministratore, è possibile creare nuovi utenti e ruoli utente. Ai nuovi ruoli utente si possono assegnare diritti di accesso individuali.

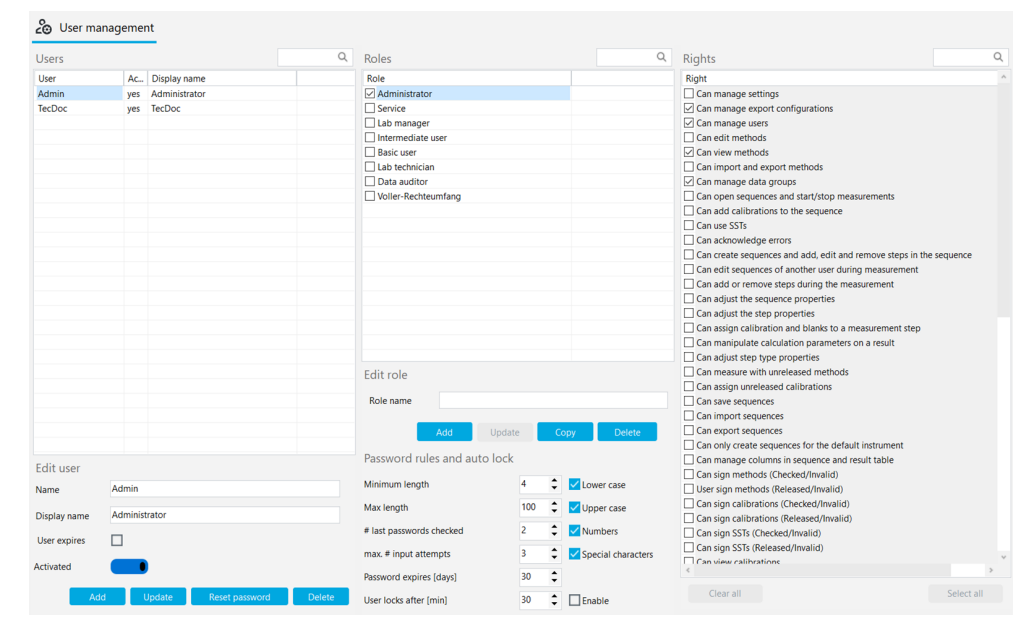

Fig. 23 Finestra Gestione utenti

Utenti

Selezionando un utente nella tabella **Utenti**, è possibile visualizzare e modificare le impostazioni del suo profilo utente. Per far questo, utilizzare i campi di immissione, le caselle di controllo e i tasti dell'area **Modifica utente**.

| Casella di con-<br>trollo/campo/<br>tasto | Descrizione                                                                                                    |
|-------------------------------------------|----------------------------------------------------------------------------------------------------|
| Nome                                      | Definire il nome dell'utente per l'accesso al sistema                                                                                                    |
| Visualizza<br>nome                        | Definire il nome dell'utente da visualizzare nella barra di stato, nella firma<br>e nei report                                                                                         |
| Utente in<br>scadenza                     | <ul> <li>Attivare la casella di controllo se l'utente deve avere una validità limi-<br/>tata</li> <li>Selezionare l'ultimo giorno di validità nel calendario in <b>Data</b></li> </ul> |
|                                           | Alla scadenza dell'utente non è più possibile accedere al sistema. Un am-<br>ministratore può riattivare l'utente e impostare una nuova data di scaden-<br>za.                         |
| Attivata/                                 | Se attivato, l'utente può effettuare l'accesso al software                                                                                                    |
| Disattivata                               | Se disattivato, il profilo utente è bloccato per l'uso                                                                                                    |
| L'utente è<br>esterno                     | Se attivato, l'utente può effettuare l'accesso tramite un sistema tecnico<br>esterno via LDAP (solo con il modulo di conformità FDA 21 CFR Part 11)                                    |
|                                           | <i>LDAP</i> è l'acronimo di Lightweight Directory Access Protocol. Le organizza-<br>zioni possono utilizzare il protocollo per memorizzare e gestire i dati degli<br>utenti.           |
| Aggiungi                                  | Aggiungere un nuovo utente dopo aver inserito il nome utente, ecc.                                                                                                    |
|                                           | Dopo aver fatto clic su <b>Aggiungi</b> il software visualizza sotto la tabella la password iniziale per il primo accesso dell'utente.                                                 |
| Aggiorna                                  | Aggiornare gli utenti esistenti dopo averli selezionati nella tabella <b>Utenti</b><br>e averne modificato i campi                                                                     |
| ripristina                                | Ripristinare la password dell'utente                                                                                                    |
| password                                  | Il software visualizza una nuova password iniziale sotto la tabella.                                                                                                    |
| Elimina                                   | Eliminazione dell'utente dopo l'avviso di sicurezza                                                                                                    |
|                                           | ll software elimina l'utente, ma non i dati delle sue misurazioni.                                                                                                    |

Quando si seleziona un utente nella tabella **Utenti**, il software mostra a quale ruolo è assegnato l'utente nella tabella **Ruoli**.

Un utente può avere più ruoli. L'utente ha quindi i diritti di accesso a tutti questi ruoli utente.

La tabella **Ruoli** mostra una panoramica dei ruoli utente. Dopo aver selezionato un ruolo utente, è possibile visualizzare i diritti di accesso.

|                 | Descrizione                                                                   |
|-----------------|-------------------------------------------------------------------------------|
| Casella di con- | Attivare la casella di controllo per assegnare un ruolo all'utente seleziona- |
| trollo          | to                                                                            |

Utilizzare il campo di inserimento e i pulsanti dell'area **Modifica ruolo** per modificare i ruoli utente.

| Campo/tasto | Descrizione                                                             |
|-------------|-------------------------------------------------------------------------|
| Aggiungi    | Aggiungere un nuovo ruolo utente dopo aver inserito il nome del ruolo   |
| Aggiorna    | Aggiornare il proprio ruolo utente dopo aver cambiato il nome del ruolo |
|             | Le modifiche alle impostazioni dei diritti non devono essere salvate.   |
| Соріа       | Copiare il ruolo utente                                                 |

Ruoli utente

| Campo/tasto | Descrizione                                          |
|-------------|------------------------------------------------------|
| Elimina     | Eliminare il ruolo utente dopo l'avviso di sicurezza |
|             |                                                      |

l ruoli utente sono predefiniti nel software con diversi livelli di accesso.

- Non è possibile modificare i diritti di accesso dei ruoli utente predefiniti.
- È possibile definire diritti di accesso individuali per i nuovi ruoli utente.

| Utenti                         | Autorizzazioni di accesso                                                                                                    |  |  |  |  |
|--------------------------------|----------------------------------------------------------------------------------------------------|--|--|--|--|
| Amministratore                 | <ul> <li>Gli amministratori possono gestire gli utenti e i diritti di accesso.</li> <li>Gli amministratori possono modificare la licenza del software.</li> <li>Gli amministratori possono visualizzare ed esportare l'audit trail.</li> <li>Gli amministratori possono creare gruppi. Configurano l'archiviazione e l'esportazione dei dati.</li> <li>Gli amministratori non sono autorizzati a effettuare operazioni di misurazione.</li> </ul>                                                                        |  |  |  |  |
| Assistenza                     | <ul> <li>Il ruolo di assistenza è riservato ai tecnici del servizio di assistenza di<br/>Analytik Jena o alle persone autorizzate da Analytik Jena.</li> <li>Solo il servizio di assistenza ha accesso alle funzioni di servizio pro-<br/>tette da password tramite il comando di menu Visualizza   Desktop di<br/>assistenza.</li> <li>Il servizio di assistenza ha un ampio accesso alle funzioni del soft-<br/>ware e può, ad esempio, avviare le misurazioni, visualizzare e modifi-<br/>care i risultati</li> </ul> |  |  |  |  |
| Responsabile di<br>laboratorio | l responsabili di laboratorio hanno ampio accesso alle funzioni del soft-<br>ware, ad eccezione della gestione degli utenti e delle licenze.                                                                                                    |  |  |  |  |
| Tecnico di labo-<br>ratorio    | In termini di portata dei loro diritti, i tecnici di laboratorio si inseriscono tra i responsabili di laboratorio e gli utenti intermedi.                                                                                                    |  |  |  |  |
| Utente interme-<br>dio         | l diritti degli utenti intermedi sono limitati alle operazioni di misurazione.                                                                                                    |  |  |  |  |
| Utente di base                 | Gli utenti di base hanno meno diritti di accesso rispetto agli utenti inter-<br>medi.                                                                                                    |  |  |  |  |
| Data auditor                   | <ul> <li>I data auditor hanno un ruolo importante nel modulo opzionale di<br/>conformità FDA 21 CFR Part 11. Possono visualizzare, firmare e com-<br/>mentare metodi, sequenze, calibrazioni e risultati di misurazione.</li> <li>I data auditor possono generare report, esportare dati e visualizzare<br/>audit trail.</li> </ul>                                                                                                    |  |  |  |  |

#### Vedere a riguardo anche

B Modifica della password [▶ 52]

#### 5.2.2 Diritti di accesso

I ruoli utente sono predefiniti nel software con diversi livelli di accesso.

- Non è possibile modificare i diritti di accesso dei ruoli utente predefiniti.
- È possibile definire diritti di accesso individuali per i nuovi ruoli utente.

Nella tabella **Diritti** della finestra **Gestione utenti** è possibile visualizzare i diritti di accesso assegnati a un ruolo utente. L'accesso a tutte le funzioni del software si basa sulla tabella **Diritti**.

I diritti di accesso comprendono la creazione, la modifica, l'importazione/esportazione e il rilascio dei dati.

- Definire le impostazioni del software
- Modificare la configurazione del dispositivo e cambiare la licenza del software
- Impostare l'archiviazione, l'importazione e l'esportazione dei dati
- Gestire gli utenti
- Impostare i gruppi per gestire i dati

- Modificare la tabella delle sequenze e dei risultati
- Creare e modificare i metodi
- Creare e modificare sequenze ed eseguire misurazioni
- Creare e modificare le calibrazioni
- Visualizzare e modificare i risultati
- Importare ed esportare dati
- Rilascio di dati tramite firme elettroniche (solo con il modulo di conformità FDA 21 CFR Part 11)
- Confermare i messaggi di errore
- Visualizzare l'audit trail e aggiungere voci manualmente

È possibile attivare diritti di accesso per i propri ruoli utente selezionando le caselle di controllo corrispondenti. Non è necessario salvare. I diritti di accesso si applicano a tutti gli utenti con un determinato ruolo utente a partire dal successivo accesso al software.

I diritti di lettura consentono l'accesso ai dati con protezione da scrittura. Gli utenti possono visualizzare e utilizzare i dati, ma non modificarli. I diritti di lettura sono il prerequisito per i diritti di modifica: I diritti di modifica devono essere assegnati insieme ai diritti di lettura.

Alcuni diritti limitano l'accesso a determinati elementi, ad esempio **Può solo creare sequenze per lo strumento predefinito**.

Se un utente non ha i diritti di accesso nei menu e nelle finestre di dialogo, le aree corrispondenti non vengono visualizzate o sono disattivate.

È possibile modificare rapidamente i diritti selezionati utilizzando i tasti sotto la tabella:

| Tasto                                       | Descrizione                        |  |
|---------------------------------------------|------------------------------------|--|
| Elimina tutto                               | Annullare la selezione dei diritti |  |
| Seleziona tutto Selezionare tutti i diritti |                                    |  |

## 5.2.3 Modifica degli utenti

 Creazione di un nuovo ruolo utente
 Effettuare l'accesso al software come amministratore.
 Selezionare il comando di menu Programma | Gestione utenti.
 Inserire un nuovo nome del ruolo in Modifica ruolo.

- Nell'area **Ruoli** fare clic su **Aggiungi** per salvare il ruolo utente.
- In alternativa, è possibile copiare un ruolo utente esistente facendo clic sul tasto Copia.
- Selezionare i diritti di accesso per il ruolo utente nella tabella Diritti. Per far questo, attivare le relative caselle di controllo. Non è necessario salvare.
  - È stato creato un nuovo ruolo utente con diritti individuali. Ora è possibile assegnare il nuovo ruolo agli utenti.

Creazione di un nuovo utente 🔰 Effettuare l'accesso al software come amministratore.

- > Selezionare il comando di menu Programma | Gestione utenti.
- > Nell'area Modifica utente, inserire il nome utente nel campo Nome.
- Inserire il nome da visualizzare.
- Attivare l'opzione Utente in scadenza se l'utente deve essere valido solo per un periodo di tempo limitato. Impostare la data dell'ultimo accesso possibile al software in Data.
- Nell'area **Modifica utente** fare clic su **Aggiungi** per salvare l'utente.

|                                | <ul> <li>Il software visualizza la password iniziale per il primo accesso dell'utente sotto la<br/>tabella Utenti.</li> </ul>                                    |
|--------------------------------|----------------------------------------------------------------------------------------------------|
|                                | Evidenziare la password iniziale, copiarla negli appunti con Ctrl + C e inoltrarla al<br>nuovo utente.                                                           |
|                                | <ul> <li>Selezionare il ruolo per il nuovo utente nella tabella Ruoli e attivarlo tramite la casel-<br/>la di controllo.</li> </ul>                              |
|                                | <ul> <li>È stato creato un nuovo utente e gli è stato assegnato un ruolo utente. Il nuovo<br/>utente è autorizzato ad accedere al sistema.</li> </ul>            |
|                                | Un utente può avere più ruoli. L'utente ha quindi i diritti di accesso a tutti questi ruoli<br>utente.                                                           |
|                                | Si consiglia di modificare la password del nuovo utente dopo il primo accesso utilizzando<br>il comando di menu <b>Programma Modifica password</b> .             |
| Modifica delle impostazioni    | <ul> <li>Effettuare l'accesso al software come amministratore.</li> </ul>                                                                                        |
| utente                         | Selezionare il comando di menu Programma   Gestione utenti.                                                                                                    |
|                                | Selezionare l'utente nella tabella Utenti.                                                                                                    |
|                                | Personalizzare i dati dell'utente in Modifica utente.                                                                                                    |
|                                | Salvare le modifiche facendo clic sul tasto <b>Aggiorna</b> .                                                                                                    |
|                                | Assegnare un nuovo ruolo all'utente, se necessario. A tal fine, attivare la casella di controllo nell'area Ruoli.                                                |
|                                | Per i propri ruoli utente: Selezionare un ruolo nell'area Ruoli. Modificare i diritti di accesso nella tabella Diritti.                                          |
|                                | l diritti di accesso dei ruoli utente predefiniti non possono essere modificati.                                                                                 |
|                                | ✓ Le impostazioni utente sono state modificate.                                                                                                    |
|                                | l'utti gli utenti assegnati a un ruolo utente sono interessati dalle modifiche dei diritti di<br>accesso.                                                        |
| Eliminazione di utenti e ruoli | È possibile eliminare gli utenti e i ruoli utente a cui non sono assegnati utenti.                                                                               |
| utente                         | <ul> <li>Effettuare l'accesso al software come amministratore.</li> </ul>                                                                                        |
|                                | Selezionare il comando di menu Programma   Gestione utenti.                                                                                                    |
|                                | Selezionare l'utente nella tabella Utenti.                                                                                                    |
|                                | <ul> <li>Eliminare gli utenti facendo clic sul tasto cancella.</li> <li>L'amministratore predefinito non può essere eliminato.</li> </ul>                        |
|                                | Selezionare il proprio ruolo utente nell'area Ruoli.                                                                                                    |
|                                | Eliminare il ruolo utente facendo clic sul tasto cancella.                                                                                                    |
|                                | ✓ Sono stati eliminati gli utenti o i ruoli utente selezionati.                                                                                                  |
| Disattivazione degli utenti    | È possibile disattivare gli utenti per impedire loro l'accesso al software. Esiste la possibili-<br>tà di sbloccare nuovamente gli utenti in un secondo momento. |
|                                | <ul> <li>Effettuare l'accesso al software come amministratore.</li> </ul>                                                                                        |
|                                | Selezionare il comando di menu Programma   Gestione utenti.                                                                                                    |
|                                | Selezionare l'utente nella tabella Utenti.                                                                                                    |
|                                | Fare clic sull'interruttore <b>Attivata</b> .                                                                                                    |
|                                | ✓ L'utente viene disattivato.                                                                                                    |
|                                | Se necessario, riattivare l'utente facendo clic sull'interruttore.                                                                                               |

Ripristino della password È possibile ripristinare la password di un utente, ad esempio nel caso abbia dimenticato la propria password.

- Effettuare l'accesso al software come amministratore.
- > Selezionare il comando di menu Programma | Gestione utenti.
- Selezionare l'utente nella tabella **Utenti**.
- Fare clic sul tasto **ripristina password**.
  - ✓ Il software azzera la password corrente e genera una nuova password iniziale per il primo accesso. Il software visualizza la password sotto la tabella Utenti.

#### 5.2.4 Impostazione delle regole per le password e del logout utente automatico

Nella finestra **Gestione utenti** è possibile definire i criteri di validità delle password e impostare il logout utente automatico dopo un periodo di inattività.

- Effettuare l'accesso al software come amministratore.
- > Selezionare il comando di menu Programma | Gestione utenti.
- Impostare le condizioni per le password nell'area Regole password e blocco automatico (vedere tabella).
- Attivare l'opzione Abilita per disconnettere automaticamente gli utenti se inattivi. Impostare il tempo di inattività in (min) in Blocco dell'utente dopo [min].

| Criterio                                               | Descrizione                                                                                                    |  |  |
|--------------------------------------------------------|----------------------------------------------------------------------------------------------------|--|--|
| Lunghezza minima                                       | Impostare la lunghezza minima della password (min. 4 caratteri)                                                                                                    |  |  |
| Lunghezza massima                                      | Impostare la lunghezza massima della password (max. 100 ca-<br>ratteri)                                                                                                    |  |  |
| password vecchie con-<br>trollate                      | Impostare il numero di ripetizioni consentite per le password uti-<br>lizzate in precedenza (max. 10 ripetizioni)                                                                                   |  |  |
| max tentativi                                          | Impostare il numero di tentativi di accesso non validi prima che il profilo utente venga bloccato (max. 10 tentativi)                                                                               |  |  |
|                                                        | Un amministratore può sbloccare un profilo utente bloccato in <b>Gestione utenti</b> .                                                                                                    |  |  |
| Password in scadenza<br>[giorni]                       | Impostare il numero di giorni dopo i quali la password non è più<br>valida (1 365 giorni)                                                                                                    |  |  |
| Blocco dell'utente dopo<br>[min]                       | <ul> <li>Attivare il logout automatico degli utenti inattivi tramite la casella di controllo</li> <li>Impostare la durata dell'inattività, impostazione predefinita: 30 min (1 2000 min)</li> </ul> |  |  |
|                                                        | Il software blocca lo schermo, impedendo così un accesso indesi-<br>derato ai dati. Le misurazioni continuano.                                                                                      |  |  |
| Minuscolo<br>Maiuscolo<br>Numeri<br>Caratteri speciali | <ul> <li>Definire i caratteri che la password deve contenere:</li> <li>lettere maiuscole e minuscole</li> <li>cifre</li> <li>caratteri speciali</li> </ul>                                          |  |  |
| Vieta PW comune                                        | Utilizzare un elenco del software per rifiutare password banali                                                                                                    |  |  |
|                                                        |                                                                                                    |  |  |

✓ Le nuove condizioni sono valide per tutte le nuove password. Le password create prima della modifica sono ancora valide.

## 5.3 Modifica della password

- Con il comando di menu **Programma | Modifica password**, aprire la finestra **Modifica password**.
- Inserire la vecchia password nel campo di inserimento **Password:**.
- Inserire la nuova password in **Nuova password:**.
- Inserire nuovamente la nuova password in **Conferma nuova password:**.
- Confermare l'immissione con **OK**.
- Se la password non soddisfa le regole definite in **Programma** | **Gestione utenti**, il software visualizza un messaggio di errore. Modificare la password, se necessario.
- Chiudere la finestra con **OK**.
  - ✓ La password è stata modificata.

## 6 Menu Metodo

Le impostazioni della procedura vengono definite in un metodo. Le impostazioni dipendono dal tipo di metodo (TC, TOC, TN, ecc.).

I metodi vengono creati e gestiti nel menu Metodo .

## 6.1 Finestra Metodi

La finestra Metodi si apre con il comando di menu Metodo | Metodi.

Nella finestra Metodi

- È possibile creare un nuovo metodo facendo clic sul tasto Aggiungi. Selezionare il tipo di metodo dal menu a discesa.
- Le impostazioni del metodo possono essere modificate sul lato destro della finestra, nella vista dettagliata Metodo.
- Per eliminare i metodi, fare clic sul tasto cancella.
- Il modulo opzionale di conformità FDA 21 CFR Part 11 impedisce l'eliminazione di dati.
- I metodi vengono organizzati in gruppi dopo aver fatto clic su Assegna gruppo nella finestra Seleziona gruppo.
- L'importazione e l'esportazione dei metodi in formato XML avviene tramite i tasti Importa und Esporta.
- Fare clic su **Copia** per copiare un metodo selezionato e utilizzarlo come modello per un nuovo metodo.
- Cliccare su **Report** per aprire l'anteprima di stampa. Qui è possibile stampare un report sul metodo o salvarlo in formato pdf.

| roups         | Methods overv | <b>13</b> #2        |                     | Q    | Method                             |              |                                             |         |     |
|---------------|---------------|---------------------|---------------------|------|------------------------------------|--------------|---------------------------------------------|---------|-----|
|               | Method        | Creation date       | Last edit           | Туре |                                    |              |                                             |         |     |
| TOC           | TC liquid     | 21.11.2024 10:35:09 | 26.11.2024 10:40:09 | TC   | Method name                        | $\checkmark$ | TC liquid                                   |         |     |
| Labmanagement | NPOC liquid   | 26.11.2024 10:38:14 | 26.11.2024 12:51:28 | NPOC | Method type                        |              | TC                                          |         |     |
|               |               |                     |                     |      |                                    |              |                                             |         |     |
|               |               |                     |                     |      | Description                        |              |                                             |         |     |
|               |               |                     |                     |      | Comment                            |              |                                             |         |     |
|               |               |                     |                     |      | Method status                      |              | Created Checked Released                    | Invalid |     |
|               |               |                     |                     |      | 1                                  |              | multi N/C 2200 liquid                       |         |     |
|               |               |                     |                     |      | Instrument                         |              | multi Nye 5500 nquid                        |         |     |
|               |               |                     |                     |      | Method version                     |              | Version: Latest   Date: 26.11.2024 10:40:09 |         |     |
|               |               |                     |                     |      | Step properties Repli              | cates        |                                             |         |     |
|               |               |                     |                     |      | Method is for solid                | meas         | surement                                    |         |     |
|               |               |                     |                     |      | Manual measurement                 |              |                                             |         |     |
|               |               |                     |                     |      | Consideration of eluat             | е            |                                             |         |     |
|               |               |                     |                     |      | No. replicates                     |              | 2                                           | Ĩ       |     |
|               |               |                     |                     |      | Sample volume                      |              | 500.0000                                    | -       | ul  |
|               |               |                     |                     |      | Rinse volume                       |              | 2000                                        | \$      | μ   |
|               |               |                     |                     |      | Stirring speed                     |              | 5                                           | \$      |     |
|               |               |                     |                     |      | Furnace temperature                |              | 750                                         | ÷       | *C  |
|               |               |                     |                     |      | Stability<br>Dilution: Vol. cample |              | 3                                           |         |     |
|               |               |                     |                     |      | Dilution: total volume             |              | 1                                           | I       |     |
|               |               |                     |                     |      | RSD                                |              | 2,0000                                      | •       | %   |
|               |               |                     |                     |      | Standard deviation                 |              |                                             |         | mg/ |
|               |               |                     |                     |      | Maximum integration                | time         | 300                                         | \$      | s   |
|               |               |                     |                     |      | Start                              |              | 0,1200                                      |         | cts |
| _             |               |                     |                     |      | Integration end thresh             | old          | 0,2000                                      |         | cts |
|               | <i>ر</i> »    |                     |                     |      |                                    |              |                                             |         |     |
|               |               |                     |                     |      |                                    |              |                                             |         |     |
|               | <             |                     |                     | >    |                                    |              |                                             |         |     |

Fig. 24 Finestra Metodi

Layout della finestra

| Area                                     | Descrizione                                                                                                    |  |
|------------------------------------------|----------------------------------------------------------------------------------------------------|--|
| Gruppi (sinistra)                        | Gestione gruppi                                                                                                    |  |
| <b>Panoramica dei metodi</b><br>(centro) | <ul> <li>Panoramica in formato tabellare dei metodi creati</li> <li>Nome del metodo</li> <li>Data di creazione e ultima modifica</li> <li>Tipo di metodo e canali di misura,<br/>ad esempio: Tipo: NPOCTN, Parametri: NPOC, TN<br/>Tipo: TOC, Parametri: TC, IC, TOC</li> <li>Stato di firma del metodo</li> </ul> |  |
| Metodo (destra)                          | Vista dettagliata del metodo selezionato con parametri modifica-<br>bili e informazioni sullo stato di firma                                                                                                    |  |

Le firme elettroniche sono una parte importante del modulo opzionale di conformità FDA 21 CFR Part 11. È possibile limitare l'uso di dati non rilasciati tramite firme e l'assegnazione dei diritti corrispondenti. Al momento della firma, è obbligatorio inserire un nome utente e una password.

Nel software standard è possibile impostare lo stato dei dati, ad esempio su **Controllato**. Tuttavia, non è possibile aggiungere una firma elettronica ai dati. La scheda **Firme** rimane senza voci. Allo stato dei dati non è legata alcuna restrizione. Ciò significa che anche i dati bloccati possono essere utilizzati.

#### Vedere a riguardo anche

- Firme elettroniche [▶ 141]
- Organizzazione in gruppi [> 33]

## 6.2 Parametri del metodo modificabili

I metodi vengono creati e modificati nella finestra Metodi.

Nella vista dettagliata **Dettagli del metodo** è possibile modificare i parametri del metodo selezionato in base al compito di misurazione entro i limiti definiti. I valori preimpostati nel software forniscono buoni risultati per la maggior parte delle misurazioni.

#### Impostazioni generali del metodo

Le impostazioni generali del metodo vengono definite nelle prime righe della vista dettagliata. Salvare le modifiche con il tasto 🗹 accanto al campo di inserimento **Nome** 

tagliata. Salvare le modifiche con il tasto 🗳 accanto al campo di inserimento **Nome metodo**.

| Parametri      | Descrizione                                                                                                    |  |
|----------------|----------------------------------------------------------------------------------------------------|--|
| Nome metodo    | Impostare i nomi dei metodi                                                                                                    |  |
| Tipo di metodo | <ul> <li>Cambiare il tipo di metodo</li> <li>TC: determinazione del contenuto di carbonio totale del campione</li> <li>TIC: determinazione del carbonio inorganico totale da carbonati, idrogenocarbonati e anidride carbonica disciolta</li> <li>TN: determinazione dell'azoto totale legato in sali di ammonio, nitriti/nitrati, aminoacidi, proteine, ecc.</li> <li>NPOC: determinazione del carbonio organico non purificabile Non utilizzare questo metodo se il campione contiene sostanze organiche che possono essere facilmente espulse, poiché queste sostanze vengono espulse con la CO<sub>2</sub>.</li> <li>NPOC plus: determinazione di bassi contenuti di TOC in campioni con alti contenuti di TIC o un'alta percentuale di anidride carbonica disciolta</li> </ul> |  |

| Parametri           | Descrizione                                                                                                    |
|---------------------|----------------------------------------------------------------------------------------------------|
|                     | <ul> <li>TOC: determinazione del carbonio organico totale contenuto<br/>nel campione con il metodo differenziale<br/>Utilizzare il metodo differenziale se il campione contiene so-<br/>stanze organiche che possono essere facilmente espulse come<br/>benzene, cicloesano, cloroformio, ecc. Non utilizzare il metodo<br/>differenziale se il contenuto di TIC del campione è significati-<br/>vamente superiore al contenuto di TOC.</li> <li>POC: determinazione del carbonio organico totale che può es-<br/>sere espulso (non disponibile in tutti gli analizzatori)</li> </ul> |
|                     | Nei metodi è possibile combinare la determinazione di diversi pa-<br>rametri: TOC-TN, TC-TN, NPOC-TN o NPOC plus-TN.                                                                                                    |
| Descrizione         | Inserire descrizione e commento                                                                                                    |
| Nota                |                                                                                                    |
| Stato del metodo    | <ul><li>Visualizzare lo stato di firma del metodo</li><li>Autorizzare o bloccare il metodo per gradi dopo il controllo</li></ul>                                                                                                    |
|                     | Solo per il modulo di conformità FDA 21 CFR Part 11: Per informa-<br>zioni dettagliate sulle firme, consultare la scheda <b>Firme</b> .                                                                                                    |
| Strumento           | Assegnare il metodo a una configurazione del dispositivo, se ne-<br>cessario                                                                                                    |
|                     | ll software assegna automaticamente il metodo alla configurazio-<br>ne del dispositivo attiva.                                                                                                    |
| Versione del metodo | Versione del metodo                                                                                                    |
|                     | Ogni volta che si modifica un metodo, il software crea una nuova<br>versione.<br>• Navigare nelle versioni dopo aver fatto clic sull'icona …                                                                                                    |
|                     | <ul> <li>Tornare all'ultima versione facendo clic sull'icona</li> </ul>                                                                                                    |

## Scheda Proprietà della fase

| Parametri                                | Descrizione                                                                                                    |  |
|------------------------------------------|----------------------------------------------------------------------------------------------------|--|
| Metodo per la misura-<br>zione di solidi | Attivare la misurazione delle sostanze solide per i metodi TC e IC tramite la casella di controllo                                                                                                    |  |
|                                          | Il software adegua di conseguenza i parametri del metodo.                                                                                                    |  |
| Misurazione manuale                      | Attivare il caricamento manuale dei campioni tramite la casella di controllo                                                                                                    |  |
| Considerazione<br>dell'eluato            | Stabilire tramite la casella di controllo per i campioni eluiti che il software tenga conto del valore di bianco dell'eluato                                                                               |  |
| N. ripetizioni<br>Ripetizioni max        | Determinare il numero minimo e massimo di misurazioni ripetute<br>dallo stesso recipiente con il campione                                                                                                  |  |
|                                          | Se si inseriscono valori diversi per il numero minimo e massimo, il<br>software seleziona automaticamente i valori anomali in base ai cri-<br>teri specificati in Deviazione standard relativa o assoluta. |  |
| Volume del campione                      | Selezionare il volume del campione per la misurazione di campioni<br>liquidi                                                                                                    |  |
| Volume di risciacquo                     | Selezionare il volume di lavaggio per il lavaggio del percorso del campione con il campione                                                                                                    |  |
| Velocità di mescola-<br>mento            | Impostare l'intensità di agitazione in livelli (solo per il caricamento dei campioni con campionatore)                                                                                                    |  |

| Parametri                               | Descrizione                                                                                                    |
|-----------------------------------------|----------------------------------------------------------------------------------------------------|
| Temperatura del forno                   | Selezionare la temperatura del forno (solo per analizzatori con os-<br>sidazione ad alta temperatura)                                                                                                    |
|                                         | <ul> <li>Temperature consigliate:</li> <li>Catalizzatore di platino Pt(Al<sub>2</sub>O<sub>3</sub>): 750 °C ,<br/>per campioni molto salini: 720 750 °C, con kit salino: 680 °C</li> <li>Catalizzatore speciale (CeO<sub>2</sub>): 850 °C</li> <li>Modulo per solidi HT 1300: 900 1300 °C</li> </ul>                                                                                                    |
| Diluizione: Vol. cam-                   | Inserire il rapporto di diluizione                                                                                                    |
| pione<br>Diluizione: volume to-<br>tale | <ul> <li>Indicare il rapporto di diluizione:</li> <li>Proporzioni del campione primario (Diluizione: Vol. campione) in proporzioni totali (Diluizione: volume totale) (ad esempio, 1 su 10 significa 1 ml di campione primario in 10 ml di volume totale)</li> <li>Una diluizione 1 a 1 significa che il campione non è diluito.</li> </ul>                                                                                    |
| RSD                                     | Specificare la deviazione standard relativa o assoluta come criterio                                                                                                    |
| Deviazione standard                     | <ul> <li>di cancellazione per le misurazioni ripetute</li> <li>Se la deviazione standard specificata non viene raggiunta dopo il numero minimo di determinazioni, l'analizzatore non esegue ulteriori determinazioni.</li> <li>Se il valore specificato viene superato, l'analizzatore esegue altre misurazioni dallo stesso recipiente con il campione fino a raggiungere il numero massimo di determinazioni.</li> </ul>     |
|                                         | È possibile definire i criteri per ciascun canale di misurazione sepa-<br>ratamente.                                                                                                    |
| Stabilità                               | Definire il numero di valori misurati che vengono utilizzati nella routine per determinare il termine dell'integrazione                                                                                                    |
|                                         | <ul> <li>Il valore predefinito è ottimizzato e si applica a tutti i tipi di meto-<br/>do.</li> <li>Se si aumenta il valore di stabilità, l'integrazione richiederà<br/>quasi certamente il tempo corretto, ma le analisi richiederan-<br/>no più tempo.</li> <li>Se si riduce il valore di stabilità, l'integrazione sarà più rapida,<br/>ma l'intero contenuto potrebbe non essere rilevato.</li> </ul>                       |
| Tempo massimo di in-<br>tegrazione      | Specificare il tempo massimo di integrazione come criterio per cancellare l'integrazione                                                                                                    |
|                                         | ll tempo di integrazione massimo è il periodo che va dall'inizio alla<br>fine dell'integrazione. Serve come criterio di cancellazione se tutti<br>gli altri criteri non hanno già terminato l'integrazione.                                                                                                    |
|                                         | <ul> <li>Il tempo di integrazione richiesto dipende dal contenuto di carbo-<br/>nio o azoto dei campioni.</li> <li>Regolare il tempo di integrazione in base alla concentrazione<br/>prevista.</li> <li>Non impostare un tempo di integrazione troppo alto, altri-<br/>menti l'analisi richiederà molto tempo.</li> </ul>                                                                                                    |
| Inizio                                  | Impostare la distanza dalla linea di base da cui inizia l'integrazione                                                                                                    |
|                                         | <ul> <li>L'integrazione inizia quando il valore misurato supera il valore iniziale. Il valore preimpostato è ottimizzato.</li> <li>Ridurre leggermente il valore iniziale per le basse concentrazioni. Tuttavia, un valore troppo basso può portare al rilevamento del rumore della linea di base.</li> <li>Se i valori selezionati sono troppo alti, i picchi di misurazione bassi potrebbero non essere rilevati.</li> </ul> |

| Parametri                                      | Descrizione                                                                                                    |
|------------------------------------------------|----------------------------------------------------------------------------------------------------|
| Soglia di fine integra-<br>zione               | Impostare la distanza dalla linea di base a partire dalla quale ter-<br>mina l'integrazione                                                                                                    |
|                                                | <ul> <li>L'integrazione termina quando il valore misurato scende al di sotto della soglia. Il valore preimpostato è ottimizzato.</li> <li>Valori troppo bassi prolungano la durata dell'analisi.</li> <li>Se i valori sono troppo alti, l'integrazione termina troppo presto. L'intero contenuto potrebbe non essere rilevato.</li> </ul> |
| Aggiungi reagente                              | Stabilire tramite la casella di controllo che il persolfato di sodio<br>venga dosato nel reattore UV (solo per analizzatori con ossidazio-<br>ne UV)                                                                                                    |
|                                                | Attivare l'opzione se la concentrazione di TOC è >1 mg/l                                                                                                    |
| Acidificazione auto-<br>matica                 | Acidificare i campioni automaticamente tramite campionatore (so-<br>lo per i metodi NPOC)                                                                                                    |
|                                                | Quando viene attivato, il campionatore preleva l'acido dal relativo recipiente sul campionatore e acidifica i campioni (non per tutti i campionatori).                                                                                                    |
| Con controllo TIC                              | Stabilire che il TIC venga determinato immediatamente dopo<br>l'espulsione a fini di controllo (solo per i metodi NPOC)                                                                                                    |
|                                                | Il controllo TIC verifica se il TIC è stato completamente espulso. Il<br>valore determinato non viene preso in considerazione per il risulta<br>to della misurazione.                                                                                                    |
| Tempo di spurgo 1<br>Tempo di spurgo 2         | Determinare per quanto tempo i campioni vengono spurgati prima<br>della prima determinazione del NPOC                                                                                                    |
|                                                | Il secondo tempo di spurgo è compreso tra le misurazioni ripetute<br>e può essere applicato solo in modalità manuale o con spurgo non<br>in parallelo con campionatore.                                                                                                    |
| Calcolo COD attivo                             | Per i metodi TOC e NPOC, attivare il calcolo della COD (Chemical Oxygen Demand) sulla base del TOC/NPOC                                                                                                    |
|                                                | Formula: $c(COD) = A \times c(TOC) + B$                                                                                                    |
| Fattore di conversione<br>COD: A               | Stabilire il coefficiente angolare (A) e la sezione assiale (B) per il calcolo della COD, impostazione predefinita: A = 3,000, B = 0,000                                                                                                    |
| Offset COD: B                                  |                                                                                                    |
| Calcolo BOD₅ attivo                            | Per i metodi TOC e NPOC, attivare il calcolo della BOD $_5$ (Biochemical Oxygen Demand) sulla base del TOC/NPOC                                                                                                    |
|                                                | Formula: $c(BOD_5) = A \times c(TOC) + B$                                                                                                    |
| Fattore di conversione<br>BOD <sub>5</sub> : B | Stabilire il coefficiente angolare (A) e la sezione assiale (B) per il calcolo della $BOD_5$ , impostazione predefinita: A = 3,000, B = 0,000                                                                                                    |
| Offset BOD₅: D                                 |                                                                                                    |
| Calcolo CO2 attivo                             | Attivare per i metodi TIC il calcolo della concentrazione di anidride carbonica sulla base del TIC                                                                                                    |
|                                                | Formula: $c(CO_2) = 2,833 \times c(TIC)$                                                                                                    |
| Conversione delle pro-<br>teine totali attiva  | Attivare per i metodi TN il calcolo del contenuto di proteina totale sulla base di TN                                                                                                    |
|                                                | Formula: c(Total Protein) = A x c(TN)                                                                                                    |
| Conversione delle pro-                         | Impostare il fattore per il calcolo del contenuto di proteina totale tra $0 e 10$ , impostazione predefinita: $A = 6.250$ (sostanza di con-                                                                                                    |

Analisi automatizzata delle sostanze solide

| Parametri                  | Descrizione                                                       |
|----------------------------|-------------------------------------------------------------------|
| Posizione della cavità     | Punto di mantenimento nel forno del modulo per solidi per l'avan- |
| del forno                  | zamento delle navicelle con il campionatore                       |
| Tempo di manteni-<br>mento | Tempo di attesa con la prima posizione del forno                  |
| Velocità di alimenta-      | Velocità di alimentazione per l'avanzamento delle navicelle (dopo |
| zione del forno            | aver superato <b>Posizione della cavità del forno</b> )           |

Criteri di integrazione

Il software determina la linea di base prima di ogni misurazione. I seguenti parametri definiscono i criteri di integrazione: **Stabilità**, **Tempo massimo di integrazione**, **Inizio** e **Soglia di fine integrazione**. È possibile definire i criteri di integrazione per il carbonio e l'azoto separatamente. I criteri di integrazione preimpostati sono già ottimizzati.

**I** NOTA! Se si modificano in modo significativo i criteri di integrazione, si alterano i risultati di misurazione.

#### Scheda Ripetizioni

| Parametri                   | Descrizione                                                                                                    |
|-----------------------------|----------------------------------------------------------------------------------------------------|
| N. cicli di risciacquo      | Determinare il numero di cicli di lavaggio prima del caricamento<br>dei campioni                                                                                                    |
|                             | ll campionatore esegue un lavaggio del percorso del campione con<br>il campione per x volte prima di ogni misurazione ripetuta.                                                                                                    |
| Spurga                      | Per le misurazioni NPOC, attivare o disattivare lo spurgo del cam-<br>pione prima di una misurazione ripetuta                                                                                                    |
|                             | Un ulteriore secondo spurgo del campione è possibile solo in mo-<br>dalità manuale o con spurgo non in parallelo con campionatore.                                                                                                    |
| Massa del campione          | Determinare la massa del campione per le misurazioni di sostanze<br>solide, parametro adatto per le misurazioni di sostanze solide con<br>sempre la stessa massa come per l'assorbimento degli inquinanti<br>atmosferici con carbone attivo |
| Posizione del campio-<br>ne | Determinare le posizioni dei campioni per le misurazioni ripetute<br>di sostanze solide                                                                                                    |

## 6.3 Creazione di un nuovo metodo

- Con il comando di menu Metodo | Metodi, aprire la finestra Metodi.
- Fare clic sulla freccia accanto al tasto Aggiungi. Selezionare il tipo di metodo nel menu a discesa.
  - ✓ Il software crea un nuovo metodo. Il metodo ha una denominazione predefinita: Metodo + data e ora.
- Facendo clic su **Aggiungi**, il software crea un metodo TC (impostazione predefinita).
- > Selezionare il metodo nella tabella Panoramica dei metodi.
- Modificare le impostazioni del metodo nell'area Metodo.
- Se necessario, adeguare nuovamente il tipo di metodo in **Tipo di metodo**.
- Il software assegna automaticamente il metodo alla configurazione del dispositivo attiva. Se necessario, assegnare il metodo a un'altra configurazione del dispositivo tramite il menu a discesa in **Strumento**.

- Per i metodi per solidi attivare la casella di controllo Metodo per la misurazione di solidi. I parametri del metodo vengono adattati di conseguenza. Sono disponibili metodi per solidi per TC e TIC.
- Modificare il nome del metodo in Nome metodo. Raccomandazione: se si creano metodi per diverse configurazioni del dispositivo, aggiungere al nome del metodo l'abbreviazione della configurazione del dispositivo.
- Inserire facoltativamente una descrizione e un commento sul metodo.
- Adattare i parametri del metodo al compito di misurazione entro i limiti definiti nella scheda Proprietà della fase. I valori preimpostati forniscono buoni risultati per la maggior parte delle misurazioni.
- Nella scheda **Ripetizioni**, specificare se e con quale frequenza il campionatore esegue il lavaggio del percorso del campione con il campione prima di una misurazione ripetuta.

Per i metodi NPOC, determinare se il campione viene spurgato di nuovo prima di una misurazione ripetuta. Il sistema di analisi può spurgare nuovamente i campioni solo in modalità manuale o con spurgo non in parallelo con campionatore.

- ▶ Memorizzare il metodo facendo clic sul tasto 🗹.
  - ✓ È stato creato un nuovo metodo.

## 6.4 Modifica di un metodo

- Con il comando di menu Metodo | Metodi, aprire la finestra Metodi.
- Selezionare il metodo nella tabella **Panoramica dei metodi**.
- Se necessario, modificare il tipo di metodo in **Tipo di metodo**. Se si cambia il tipo di metodo, la selezione dei parametri si adatta al tipo di metodo.
- Modificare le impostazioni del metodo nell'area Metodo.
- Memorizzare il metodo facendo clic sul tasto  $\square$ .
  - $\checkmark$  Al momento del salvataggio viene creata una nuova versione del metodo. Il metodo modificato viene salvato con la data di modifica.

È possibile navigare tra le versioni del metodo facendo clic sull'icona ... in Versione del

**metodo**. Fare clic sull'icona  $\Box$  per tornare alla versione attuale.

## 6.5 Copia di un metodo

È possibile utilizzare i metodi come modello per lo sviluppo di nuovi metodi. A tal fine, creare una copia del metodo.

- Con il comando di menu Metodo | Metodi, aprire la finestra Metodi.
- Selezionare il metodo nella tabella **Panoramica dei metodi**.
- Fare clic sul tasto **Copia**.
  - ✓ Il software copia il metodo. Il nuovo metodo ha la denominazione predefinita: Metodo + data e ora.
- Selezionare il metodo nella tabella **Panoramica dei metodi**.

- Modificare il nome del metodo in Nome metodo. Raccomandazione: se si creano metodi per diverse configurazioni del dispositivo, aggiungere al nome del metodo l'abbreviazione della configurazione del dispositivo.
- Modificare le impostazioni del metodo nell'area **Metodo**.
- Memorizzare il metodo facendo clic sul tasto  $\square$ .
  - ✓ È stato creato un nuovo metodo basato su un metodo esistente.

## 6.6 Importazione o esportazione di un metodo

Importazione di un metodo
 Importare un metodo in formato XML come segue:
 Con il comando di menu Metodo | Metodi, aprire la finestra Metodi.

- Fare clic sul tasto Importa.
- Selezionare il metodo nella finestra **Apri** nel file manager di Windows.
- Fare clic su **Apri**.
  - ✓ Il software importa il metodo. Se esiste già un metodo con lo stesso nome, il software invita ad assegnare un nuovo nome.

Esportazione di un metodo Esportare un metodo in formato XML come segue:

- Con il comando di menu Metodo | Metodi, aprire la finestra Metodi.
- Selezionare il metodo nella tabella Panoramica dei metodi.
- Fare clic sul tasto **Esporta**.
- Selezionare la posizione di memorizzazione nella finestra Salva con nome. Cartella di esportazione preconfigurata: C:/ProgramData/Analytik lena/multiWinPro/export/methods.
  - c.// rogrambata// margink jena/ mattivini ro/ export/ methods
- Se necessario, modificare il nome del file e fare clic su **Salva**.
  - ✓ II software esporta il metodo.

## 6.7 Stampa e salvataggio del report sul metodo

#### Stampa del report

- Con il comando di menu Metodo | Metodi, aprire la finestra Metodi.
- > Selezionare il metodo nella tabella Panoramica dei metodi.
- Fare clic su **Report**. Aprire l'anteprima di stampa.
- Per una migliore panoramica, fare clic sul tasto Panoramica della pagina per visualizzare l'area di navigazione in una panoramica della pagina a sinistra del report. Fare clic su Zoom in e Zoom out per ingrandire o rimpicciolire la panoramica.
- Aggiungere il logo dell'azienda al report. Dopo aver fatto clic sul tasto Carica nell'area Logo del report, selezionare il logo nel file manager di Windows e caricarlo nel report con Apri.
- Cliccare su **Opzioni della stampante** per impostare la stampante.
- Fare clic su Configurazione della pagina per definire le impostazioni della pagina, come il formato o l'orientamento della pagina. Impostazione predefinita: A4, formato verticale. Applicare il layout alla pagina attuale o a tutte le pagine del report.

• Avviare la stampa facendo clic su **Stampa**.

Memorizzazione del report

- Con il comando di menu Metodo | Metodi, aprire la finestra Metodi.
- > Selezionare il metodo nella tabella Panoramica dei metodi.
- Fare clic sul tasto **Report** per aprire l'anteprima di stampa.
- Dopo aver fatto clic su Salva, specificare il nome del file, la directory di memorizzazione e il tipo di file nella finestra Salva con nome.
- Memorizzare il report facendo clic sul tasto **Salva**.

È possibile salvare i report nei seguenti formati: PDF (predefinito), RTF, HTML, TXT, FP3.

Se si modifica un metodo, le modifiche vengono applicate al report solo dopo il salvataggio.

## 7 Menu Misurazione

Nel menu **Misurazione** è possibile creare e gestire sequenze per la misurazione di campioni, calibrazioni, fattori giornalieri, standard QC, valori di bianco e test SST. I test SST sono possibili solo con il modulo di conformità FDA 21 CFR Part 11.

Nel menu Misurazione

- Utilizzate il comando di menu Aggiungi nuova sequenza per aprire la finestra Aggiungi nuova sequenza. Qui è possibile creare sequenze e avviare la misurazione.
- Utilizzare il comando di menu Misurazione per aprire la finestra Sequenze per gestire le sequenze salvate.

## 7.1 Tipi di campioni

Il software consente di misurare diversi tipi di campioni. A tal fine, specificare il tipo di campione per ogni fase di misurazione della sequenza.

Selezione del tipo di campione 
Con il comando di menu **Misurazione** | **Aggiungi nuova sequenza** creare una nuova sequenza.

Nella sequenza, creare la fase di misurazione con Aggiungi per metodo. Selezionare il metodo dal menu a discesa.

✓ Il software crea una nuova fase di misurazione con il tipo di campione **Campione**.

- Se necessario, modificare il tipo di campione:
  - Evidenziare una o più fasi di misurazione nella sequenza.
  - Nel menu a discesa selezionare il tipo di campione in **Tipo di campione**.
  - Selezionare il tipo di campione **Calibrazione** solo se si desidera aggiungere in un secondo momento punti di calibrazione alla calibrazione o rimisurarli.
- Per creare la serie di misurazioni per la calibrazione, aprire Procedura guidata di calibrazione facendo clic sull'icona
- Per creare la serie di misurazioni per il test di idoneità del sistema (SST), aprire la procedura guidata Crea SST facendo clic sull'icona (solo con il modulo di conformità FDA 21 CFR Part 11).
  - È stato definito il tipo di campione per le singole fasi di misurazione o per una serie di misurazioni nella sequenza.

### 7.1.1 Campione

Selezionare il tipo di campione **Campione** per la misurazione di campioni ed eluati. Il software calcola una concentrazione come risultato.

Se si diluisce manualmente un campione prima della misurazione, inserire la diluizione in **Proprietà della fase | Fase | Diluizione: Vol. campione** e **Diluizione: volume totale**. Il software tiene conto della diluizione nel calcolo dei risultati.

Il software analizza il campione con il metodo selezionato e calcola i risultati in base alla calibrazione scelta.

Se si determinano i valori di bianco dei reagenti per  $H_3PO_4$  e  $Na_2S_2O_8$  (solo per gli analizzatori con ossidazione UV) o li si specifica manualmente, il software tiene conto dei valori di bianco nel calcolo dei risultati.

## 7.1.2 Calibrazione

In una calibrazione, si misura una serie di standard di calibrazione a concentrazione nota.

Una calibrazione può essere creata all'interno della sequenza tramite Procedura guidata

**di calibrazione**. A tal fine, fare clic sull'icona

Selezionare il tipo di calibrazione:

- Eseguire preferibilmente calibrazioni a più punti con un volume di campione costante e concentrazioni dello standard variabili. Opzione: Volume fisso
- In alternativa, utilizzare uno standard a concentrazione costante e dosare volumi diversi dello standard. Opzione: Concentrazione fissa

È possibile misurare nuovamente gli standard di calibrazione in un secondo momento o aggiungere standard a una calibrazione. A tale scopo, selezionare **Tipo di campione** | **Calibrazione** nella sequenza.

È possibile misurare il valore di bianco dell'acqua di preparazione nella sequenza di calibrazione o inserirlo manualmente nella procedura guidata. Se per la misurazione in corso viene utilizzato un reagente, è possibile misurare il valore di bianco del reagente o specificarlo manualmente. Il software corregge i valori misurati degli standard di calibrazione in base al valore di bianco dell'acqua di preparazione e al valore di bianco del reagente.

#### Vedere a riguardo anche

■ Esecuzione della calibrazione [▶ 88]

## 7.1.3 Fattore giornaliero

È possibile utilizzare i fattori giornalieri per controllare e correggere la calibrazione con una soluzione standard. Il software moltiplica tutte le misurazioni successive per il fattore giornaliero.

Fattore giornaliero =  $c_{soll}/c_{ist}$ 

È possibile impostare il fattore giornaliero manualmente o determinarlo con una misurazione. Per far questo, selezionare **Tipo di campione** | **Fattore giornaliero**.

- Se si esegue una nuova calibrazione o si aggiunge un intervallo di calibrazione, il software effettua il calcolo con il fattore giornaliero = 1.
- Il software applica il fattore giornaliero al calcolo dei risultati finché non si misura o non si inserisce un nuovo fattore giornaliero.
- Determinare il valore di bianco dell'acqua di preparazione attuale prima di misurare i fattori giornalieri per gli intervalli di bassa concentrazione (< 10 mg/l).</li>
- Se per la misurazione viene utilizzato un reagente, il software corregge il fattore giornaliero in base al valore di bianco del reagente.

I limiti per il fattore giornaliero possono essere definiti nella sequenza. Se i limiti vengono superati o non raggiunti, è necessaria una calibrazione completa.

Se il valore misurato non rientra nell'intervallo di tolleranza, il software aggiunge una nota ai risultati.

Per la modalità di funzionamento con campionatore, è possibile selezionare le azioni da intraprendere nel caso in cui il valore non rientri nell'intervallo.

| ignora  | Il software ignora il superamento o mancato raggiungimento dei limiti.                                           |
|---------|----------------------------------------------------------------------------------------------------|
| chiedi  | Il software visualizza una richiesta. Si può scegliere di interrompere o con-<br>tinuare a eseguire la sequenza. |
| annulla | Il software annulla la sequenza.                                                                                 |

### 7.1.4 Standard QC

Selezionare il tipo di campione **Standard QC** se si desidera misurare gli standard per il controllo della qualità analitica. L'analisi viene eseguita utilizzando il metodo e la calibrazione selezionati nel pannello **Proprietà del tipo di fase**.

Determinare il valore di bianco dell'acqua di preparazione prima di misurare uno standard QC per intervalli di bassa concentrazione (< 10 mg/l).

Se per la misurazione viene utilizzato un reagente, il software corregge il risultato in base al valore di bianco del reagente.

Inserire la concentrazione nominale dello standard QC nel pannello **Proprietà del tipo di fase**. È possibile definire un intervallo di tolleranza in **Limite inferiore** e **Limite superiore**.

Se il valore misurato non rientra nell'intervallo di tolleranza, il software aggiunge una nota ai risultati.

Per la modalità di funzionamento con campionatore, è possibile selezionare le azioni da intraprendere nel caso in cui il valore non rientri nell'intervallo.

| ignora  | Il software ignora il superamento o mancato raggiungimento dei limiti.                                           |
|---------|----------------------------------------------------------------------------------------------------|
| chiedi  | Il software visualizza una richiesta. Si può scegliere di interrompere o con-<br>tinuare a eseguire la sequenza. |
| annulla | Il software annulla la sequenza.                                                                                 |

#### 7.1.5 Valore di bianco dell'acqua di preparazione

Il valore di bianco dell'acqua di preparazione è il valore di bianco dell'acqua utilizzata per la preparazione degli standard.

Il software corregge tutte le misurazioni standard (standard QC, fattore giornaliero, calibrazione) in base al valore di bianco dell'acqua di preparazione. Determinare il valore di bianco soprattutto per la misurazione di concentrazioni basse (nell'intervallo  $\mu$ g/l).

Nella procedura guidata di calibrazione, è possibile stabilire che il valore di bianco dell'acqua di preparazione venga misurato prima della calibrazione. A questo scopo, preparare l'acqua di preparazione. Il software determina l'integrale medio dell'acqua di preparazione. In alternativa, è possibile determinare il valore di bianco separatamente e immetterlo nel software.

Il valore di bianco può cambiare nel tempo. Determinare nuovamente il valore di bianco dell'acqua di preparazione prima di misurare gli standard. Il software impiega altrimenti l'ultimo valore di bianco.

Se per la misurazione viene utilizzato un reagente, il software corregge il valore di bianco in base al valore di bianco del reagente.

Per monitorare il valore di bianco, è possibile specificare i valori limite nella sequenza sotto **Proprietà del tipo di fase**.

l valori sono espressi in unità di superficie us/ml.

Se il valore misurato non rientra nell'intervallo di tolleranza, il software aggiunge una nota ai risultati.

Per la modalità di funzionamento con campionatore, è possibile selezionare le azioni da intraprendere nel caso in cui il valore non rientri nell'intervallo.

| ignora | Il software ignora il superamento o mancato raggiungimento dei limiti.                                           |
|--------|----------------------------------------------------------------------------------------------------|
| chiedi | Il software visualizza una richiesta. Si può scegliere di interrompere o con-<br>tinuare a eseguire la seguenza. |

annulla II software annulla la sequenza.

#### 7.1.6 Valore di bianco dei reagenti

Il valore di bianco dei reagenti è il valore di bianco dei reagenti utilizzati:

- acido fosforico H<sub>3</sub>PO<sub>4</sub> (reagente per il ramo TIC) valore di bianco TIC
- persolfato di sodio Na<sub>2</sub>S<sub>2</sub>O<sub>8</sub> (reagente per il ramo TC, cioè il reattore UV) valore di bianco TC

Il valore di bianco del reagente per  $Na_2S_2O_8$  è disponibile solo per gli analizzatori con ossidazione UV.

Il software corregge i risultati dei campioni e tutti gli altri valori di bianco in base al valore di bianco del reagente. Tenere conto del valore di bianco del reagente, soprattutto se si misurano concentrazioni basse (nell'intervallo µg/l).

È possibile misurare il valore di bianco in una sequenza. In alternativa, è possibile determinare il valore di bianco separatamente e immetterlo nel software.

- I valori di bianco dei reagenti non possono essere misurati con metodi di miscelazione come il TOC.
- Il valore di bianco dell'acido fosforico deve essere misurato con un metodo IC.
- Il valore di bianco della soluzione di persolfato di sodio può essere misurato con un metodo NPOC o TC.

Il valore di bianco può cambiare nel tempo. È quindi necessario determinare nuovamente il valore di bianco all'inizio di una serie di misurazioni. Il software impiega altrimenti l'ultimo valore di bianco.

Per monitorare il valore di bianco, è possibile specificare i valori limite nella sequenza sotto **Proprietà del tipo di fase**.

Il volume di iniezione dei reagenti è costante e indipendente dal volume del campione. Il valore di bianco del reagente è quindi indicato come valore assoluto in unità di superficie (us).

Se il valore misurato non rientra nell'intervallo di tolleranza, il software aggiunge una nota ai risultati.

Per la modalità di funzionamento con campionatore, è possibile selezionare le azioni da intraprendere nel caso in cui il valore non rientri nell'intervallo.

| ignora  | Il software ignora il superamento o mancato raggiungimento dei limiti.                                           |  |  |  |
|---------|----------------------------------------------------------------------------------------------------|--|--|--|
| chiedi  | Il software visualizza una richiesta. Si può scegliere di interrompere o con-<br>tinuare a eseguire la sequenza. |  |  |  |
| annulla | ll software annulla la sequenza.                                                                                 |  |  |  |

## 7.1.7 Valore di bianco di diluizione

Il valore di bianco di diluizione è il valore di bianco dell'acqua che si usa per diluire i campioni.

Se si misura un campione con diluizione, il software corregge il risultato in base al valore di bianco di diluizione. Il software tiene conto del volume di diluente utilizzato.

È possibile misurare il valore di bianco in una sequenza. In alternativa, è possibile determinare il valore di bianco separatamente e immetterlo nel software.

Il valore di bianco può cambiare nel tempo. È quindi necessario determinare nuovamente il valore di bianco all'inizio di una serie di misurazioni. Il software impiega altrimenti l'ultimo valore di bianco.

Indicazione della diluizione:

- Proporzioni del campione primario in proporzioni totali (ad esempio, 1 parte su 10 parti significa che 1 ml di campione primario viene aggiunto a 10 ml di volume totale con acqua di diluizione).
- Una diluizione 1 a 1 significa che il campione non è diluito.

Se per la misurazione viene utilizzato un reagente, il software corregge il valore di bianco in base al valore di bianco del reagente.

Per monitorare il valore di bianco, è possibile specificare i valori limite nella sequenza sotto **Proprietà del tipo di fase**.

l valori sono espressi in unità di superficie us/ml.

Se il valore misurato non rientra nell'intervallo di tolleranza, il software aggiunge una nota ai risultati.

Per la modalità di funzionamento con campionatore, è possibile selezionare le azioni da intraprendere nel caso in cui il valore non rientri nell'intervallo.

| ignora  | Il software ignora il superamento o mancato raggiungimento dei limiti.                                           |  |  |  |  |
|---------|----------------------------------------------------------------------------------------------------|--|--|--|--|
| chiedi  | Il software visualizza una richiesta. Si può scegliere di interrompere o con-<br>tinuare a eseguire la sequenza. |  |  |  |  |
| annulla | ll software annulla la sequenza.                                                                                 |  |  |  |  |

#### 7.1.8 Valore di bianco dell'eluato

Il valore di bianco dell'eluato è un valore di bianco per i campioni derivanti dalla convalida della purificazione o dalla produzione di eluato. Il valore di bianco corrisponde al contenuto di TOC dell'acqua ultrapura usata, per esempio, per l'estrazione/eluizione dei tamponi.

Nel metodo è possibile stabilire se il valore di bianco dell'eluato viene preso in considerazione. A tal fine, attivare l'opzione Considerazione dell'eluato.

È possibile misurare il valore di bianco in una sequenza. In alternativa, è possibile determinare il valore di bianco separatamente e immetterlo nel software.

Il valore di bianco può cambiare nel tempo. È quindi necessario determinare nuovamente il valore di bianco all'inizio di una serie di misurazioni. Il software impiega altrimenti l'ultimo valore di bianco.

Il software corregge il risultato della misurazione in base al valore di bianco, tenendo conto del volume di iniezione. Il software non utilizza il valore di bianco dell'eluato per le misure di calibrazione, poiché in genere non si eluiscono gli standard.

Se per la misurazione viene utilizzato un reagente, il software corregge il valore di bianco in base al valore di bianco del reagente.

Per monitorare il valore di bianco, è possibile specificare i valori limite nella sequenza sotto **Proprietà del tipo di fase**.

I valori sono espressi come valori assoluti in unità di superficie us/ml.

Se il valore misurato non rientra nell'intervallo di tolleranza, il software aggiunge una nota ai risultati.

Per la modalità di funzionamento con campionatore, è possibile selezionare le azioni da intraprendere nel caso in cui il valore non rientri nell'intervallo.

| ignora  | Il software ignora il superamento o mancato raggiungimento dei limiti.                                           |  |  |  |
|---------|----------------------------------------------------------------------------------------------------|--|--|--|
| chiedi  | Il software visualizza una richiesta. Si può scegliere di interrompere o con-<br>tinuare a eseguire la sequenza. |  |  |  |
| annulla | ll software annulla la sequenza.                                                                                 |  |  |  |

## 7.1.9 Valore di bianco della navicella

Il valore di bianco della navicella è il valore di bianco delle navicelle con cui si introducono i campioni solidi nell'analizzatore.

Il valore di bianco della navicella si determina ponendo una navicella vuota o una navicella con aggiunte di campione nel forno di combustione e analizzandola.

È possibile misurare il valore di bianco in una sequenza. In alternativa, è possibile determinare il valore di bianco separatamente e immetterlo nel software.

Il valore di bianco può cambiare nel tempo. È quindi necessario determinare nuovamente il valore di bianco all'inizio di una serie di misurazioni. Il software impiega altrimenti l'ultimo valore di bianco.

Per monitorare il valore di bianco, è possibile specificare i valori limite nella sequenza sotto **Proprietà del tipo di fase**.

l valori sono espressi come valori assoluti in us.

Se il valore misurato non rientra nell'intervallo di tolleranza, il software aggiunge una nota ai risultati.

Per la modalità di funzionamento con campionatore, è possibile selezionare le azioni da intraprendere nel caso in cui il valore non rientri nell'intervallo.

| ignora  | Il software ignora il superamento o mancato raggiungimento dei limiti.                                           |  |  |  |
|---------|----------------------------------------------------------------------------------------------------|--|--|--|
| chiedi  | Il software visualizza una richiesta. Si può scegliere di interrompere o con-<br>tinuare a eseguire la sequenza. |  |  |  |
| annulla | ll software annulla la sequenza.                                                                                 |  |  |  |

## 7.2 Finestra Aggiungi nuova sequenza

La finestra **Aggiungi nuova sequenza** può essere aperta con il comando di menu **Misurazione | Aggiungi nuova sequenza**.

È possibile accedere alla finestra anche caricando una sequenza salvata nella finestra **Sequenze**, facendo clic sul tasto **Carica** o facendo doppio clic. La finestra riporta il nome della sequenza salvata.

Nella finestra Aggiungi nuovaNella finestra Aggiungi nuova sequenza è possibile creare le sequenze e avviare la mi-<br/>surazione.

- Nella sequenza, utilizzare il tasto Aggiungi per metodo per creare singole fasi di misurazione e selezionare il metodo e il tipo di campione per ciascuna fase di misurazione. Con il comando Aggiungi fasi multiple (nel menu contestuale), è possibile creare rapidamente più fasi di misurazione.
- Dopo aver fatto clic sul tasto 🐼 o 🖉, creare le serie di misurazioni per i test di idoneità del sistema (SST) e le calibrazioni utilizzando le procedure guidate. (Test di idoneità del sistema solo con il modulo di conformità FDA 21 CFR Part 11)
- Nel pannello Proprietà della fase è possibile adeguare i parametri del metodo selezionati al compito di misurazione. Si seleziona la calibrazione. Si visualizzano i valori di bianco e li si modificano come richiesto.
- Nel pannello Proprietà del tipo di fase si definiscono i parametri specifici per il tipo di campione, come i valori nominali, i valori limite e le azioni in caso di superamento dei limiti.
- Nel pannello Proprietà della sequenza è possibile definire le impostazioni generali della sequenza, come la diluizione automatica.

- Utilizzare il tasto Tabella dei risultati per selezionare una tabella dei risultati per il salvataggio dei risultati.
- Dopo aver avviato la misurazione facendo clic sull'icona ▶, è possibile seguire la registrazione dei risultati attuali della misurazione nell'area inferiore della finestra. I risultati dei campioni già misurati possono essere visualizzati nel pannello Risultati della fase.

|                                                                             | Schritt                                                                                                    | Pos.             | Methode                  | Тур                              | Rep.            | Startzeit | Ergebnis | SD            | <ul> <li>Step properties</li> </ul> |
|-----------------------------------------------------------------------------|----------------------------------------------------------------------------------------------------|------------------|--------------------------|----------------------------------|-----------------|-----------|----------|---------------|-------------------------------------|
|                                                                             |                                                                                                    | 1                | TC liquid                | U Sample                         | 2-3             |           |          |               | Step Replicates Calibratio          |
|                                                                             | ☑ O TC2                                                                                                    | 2                | TC liquid                | U Sample                         | 2-3             |           |          |               | Te anti-us                          |
|                                                                             |                                                                                                    | 3                | TC liquid                | U Sample                         | 2-3             |           |          |               | IS deuve                            |
|                                                                             | ☑ O TC4                                                                                                    | 4                | TC liquid                | U Sample                         | 2-3             |           |          |               | Comment                             |
| _                                                                           |                                                                                                    |                  |                          |                                  |                 |           |          |               | Manual measurement                  |
| 20                                                                          |                                                                                                    |                  |                          |                                  |                 |           |          |               | Sample position 2                   |
|                                                                             |                                                                                                    |                  |                          |                                  |                 |           |          |               | No. replicates 2                    |
| Ch.                                                                         |                                                                                                    |                  |                          |                                  |                 |           |          |               | Max. replicates 3                   |
| ت                                                                           |                                                                                                    |                  |                          |                                  | $\sim$          |           |          |               | Sample volume 500,0000              |
|                                                                             |                                                                                                    |                  |                          |                                  | (2)             |           |          |               | Dilution: Vol. sample 1             |
| 2                                                                           |                                                                                                    |                  |                          |                                  | J               |           |          |               | PSD 2 0000                          |
| $\sim$                                                                      |                                                                                                    |                  |                          |                                  |                 |           |          |               | Standard deviation                  |
| (1)                                                                         |                                                                                                    |                  |                          |                                  |                 |           |          |               | Standard deviation                  |
| $\cup$                                                                      |                                                                                                    |                  |                          |                                  |                 |           |          |               |                                     |
| 倿                                                                           |                                                                                                    |                  |                          |                                  |                 |           |          |               |                                     |
| *                                                                           |                                                                                                    |                  |                          |                                  |                 |           |          |               |                                     |
| 1.4                                                                         | <                                                                                                    |                  |                          |                                  |                 | G         |          | >             |                                     |
|                                                                             |                                                                                                    | locked, 4 active | , 0 prepared, 0 finished | Selected result table: / Tect    | oc Results 21.1 | 1.2024    | )        |               |                                     |
| <u></u>                                                                     | 4 steps, 1 selected, 0                                                                                         |                  |                          |                                  |                 | Ŭ         | $\sim$   |               |                                     |
| 2                                                                           | 4 steps, 1 selected, 0                                                                                         |                  |                          |                                  |                 |           |          |               |                                     |
| ~                                                                           | 4 steps, 1 selected, 0                                                                                         |                  | Add by method            | - Doruit tabla                   | -               | Delata    | (5)      | Comple time   |                                     |
| ×                                                                           | 4 steps, 1 selected, 0<br>Add control step                                                                     | •                | Add by method            | ✓ Result table                   | -               | Delete    | U        | Sample type 👻 |                                     |
| Current St                                                                  | 4 steps, 1 selected, 0<br>Add control step<br>tep: ()                                                          | ŀ                | Add by method            | ✓ Result table                   | •               | Delete    | U        | Sample type 🔻 |                                     |
| Current St                                                                  | 4 steps, 1 selected, 0<br>Add control step<br>tep: ()<br>rea units:                                            | Rep.             | Add by method            | <ul> <li>Result table</li> </ul> | -               | Delete    | U        | Sample type 🔻 | Measurement results                 |
| Current St<br>Current ar<br><br>Current Si                                  | 4 steps, 1 selected, 0<br>Add control step<br>tep: ()<br>rea units:<br>ignal:                                  | Rep.             | Add by method            | <ul> <li>Result table</li> </ul> |                 | Delete    | 9        | Sample type 🗸 | Measurement results                 |
| Current St<br>Current ar<br><br>Current Si<br><br>Average o                 | 4 steps, 1 selected, 0<br>Add control step:<br>tep: ()<br>rea units:<br>ignal:<br>concentration:               | Rep.             | Add by method            | <ul> <li>Result table</li> </ul> | 6               | Delete    | 6        | Sample type   | Measurement results                 |
| Current St<br>Current ar<br><br>Current Si<br><br>Average c<br><br>Standard | 4 steps, 1 selected, 0<br>Add control step:<br>tep: ()<br>rea units:<br>ignal:<br>concentration:<br>deviation: | Rep.             | Add by method            | ▼ Result table                   | 6               | Delete    | 6        | Sample type   | Measurement results                 |

#### Fig. 25 Finestra Aggiungi nuova sequenza

| Elemento                               | Descrizione                                                                                                    |  |
|----------------------------------------|----------------------------------------------------------------------------------------------------|--|
| Barra degli strumenti con<br>icone (1) | ■ Avviare la misurazione della sequenza con l'icona ▶ o in-                                                                                                    |  |
|                                        | terromperla con 💻<br>Dopo aver interrotto una sequenza, è possibile misurare le                                                                                                    |  |
|                                        | fasi non effettuate facendo clic sull'icona 🕨 . A tal fine, fare<br>clic su <b>sì</b> nella richiesta. Se si fa clic su <b>no</b> , il software non<br>esegue la misurazione.                                                |  |
|                                        | <ul> <li>Verificare la plausibilità della sequenza con l'icona </li> </ul>                                                                                                    |  |
|                                        | <ul> <li>Salvare o salvare con nome la sequenza con l'icona <sup>1</sup>/<sup>1</sup>/<sup>1</sup></li> <li>Assegnare la sequenza vuota a un'altra configurazione del</li> </ul>                                             |  |
|                                        | dispositivo con l'icona 🐱                                                                                                    |  |
|                                        | <ul> <li>Aprire con l'icona</li></ul>                                                                                                    |  |
|                                        | <ul> <li>Con l'icona di calibrazione e preparare la calibrazione</li> </ul>                                                                                                    |  |
| Tabella delle sequenze<br>(2)          | Visualizzare la sequenza con le fasi di misurazione in una pano-<br>ramica in formato tabellare                                                                                                    |  |
| Pannelli apribili (3)                  | Visualizzare e modificare le impostazioni e i risultati delle fasi se-<br>lezionate                                                                                                    |  |
|                                        | <ul> <li>Proprietà della fase</li> <li>Assegnare i nomi dei campioni e definire le posizioni dei campioni</li> <li>Adattare i parametri del metodo al compito di misurazione</li> <li>Selezionare la calibrazione</li> </ul> |  |

#### Layout della finestra

| Elemento                            | Descrizione                                                                                                    |
|-------------------------------------|----------------------------------------------------------------------------------------------------|
|                                     | <ul> <li>Visualizzare e modificare i valori di bianco</li> </ul>                                                                                                    |
|                                     | <ul> <li>Proprietà del tipo di fase</li> <li>Definire i valori limite e le azioni da intraprendere in caso di superamento dei limiti</li> <li>Per il tipo di campione Calibrazione (solo rimisurazioni) e Fattore giornaliero, definire i valori nominali per gli standard e selezionare la calibrazione a cui assegnare il valore misurato</li> </ul> |
|                                     | <ul> <li>Risultati della fase</li> <li>Visualizzare i risultati di misurazione per le fasi selezionate, con integrali, masse e concentrazioni, deviazioni standard relative e assolute</li> </ul>                                                                                                    |
|                                     | <ul> <li>Proprietà della sequenza</li> <li>Attivare le impostazioni generali delle sequenze: Misurazione delle sostanze solide, diluizione automatica/smart, riduzione smart del volume e spurgo in parallelo per i metodi NPOC</li> <li>Il software adatta le impostazioni disponibili alla configurazione del dispositivo.</li> </ul>                |
| Riga Informazioni se-<br>quenza (4) | <ul> <li>Visualizzare informazioni sintetiche sulla sequenza e sullo stato<br/>di elaborazione attuale:</li> <li>Numero di fasi totali, nonché di fasi selezionate, bloccate e<br/>attive</li> <li>Numero di analisi preparate ed eseguite</li> <li>Tabella dei risultati selezionata</li> <li>Configurazione del dispositivo assegnata</li> </ul>     |
| Barra dei tasti (5)                 | Modificare la sequenza (vedere sotto)                                                                                                    |
| Vista dei risultati apribile<br>(6) | <ul> <li>Seguire il processo di misurazione e la registrazione dei ri-<br/>sultati di misurazione attuali su tabelle e grafici</li> </ul>                                                                                                    |
|                                     | <ul> <li>Aprire e chiudere la vista con le icone Y / ^</li> </ul>                                                                                                    |

Tasti

#### Tasto Descrizione Aggiungi fase di Inserire le fasi di controllo nella sequenza controllo Pausa Mettere in pausa l'elaborazione della sequenza, in Proprietà della fase definire la durata della pausa in (s), prosequire l'elaborazione della sequenza con o senza conferma da parte dell'utente Risciacqua Inserire un'ulteriore fase di lavaggio nella sequenza **Risciacquo inverso** Effettuare il risciacquo inverso del percorso del campione con acqua ultrapura (non con tutti gli analizzatori) Spurga Spurgare i campioni NPOC specificando la posizione sul vassoio e il tempo di spurgo in Proprietà della fase. Attivare la misurazione manuale, se necessario Spegni strumento Spegnere il dispositivo al termine della sequenza Standby strumento

Mettere il dispositivo in standby. Il dispositivo abbassa la temperatura del forno alla temperatura selezionata in **Proprietà della fase** e disattiva il flusso di gas.

| Tasto                    | Descrizione                                                                                                    |
|--------------------------|----------------------------------------------------------------------------------------------------|
|                          | <ul> <li>Imposta flusso di gas</li> <li>Attivare o disattivare il flusso di gas</li> <li>Inserire la fase di controllo Imposta flusso di gas nella sequenza per interrompere il flusso di gas al termine della misurazione, ad esempio</li> <li>Inserire la fase di controllo Imposta flusso di gas nella sequenza e attivate la casella di controllo GasFlowActive nel pannello Proprietà della fase per attivare nuovamente il flusso di gas</li> </ul> |
|                          | <b>Riattiva</b><br>Inizializzare il dispositivo dopo lo standby                                                                                                    |
| Aggiungi per meto-<br>do | Aggiungere una fase alla sequenza, selezionare il metodo dal menu a discesa o nella finestra <b>Seleziona metodo</b>                                                                                                    |
|                          | Consiglio: Con il comando <b>Aggiungi fasi multiple</b> (nel menu conte-<br>stuale della tabella delle sequenze) è possibile aggiungere più fasi                                                                                                    |
| Tabella dei risultati    | <ul> <li>Selezionare la tabella dei risultati per il salvataggio dei risultati<br/>dal menu a discesa</li> <li>Creare una nuova tabella dei risultati</li> </ul>                                                                                                    |
|                          | Se non si seleziona alcuna tabella dei risultati, il software memorizza i<br>risultati nella tabella preimpostata. Per la preimpostazione, si veda:<br><b>Programma   Impostazioni   Tabella dei risultati</b>                                                                                                    |
|                          | i NOTA! La sequenza non può essere avviata senza una tabella dei risultati.                                                                                                    |
| cancella                 | Eliminare la fase selezionata                                                                                                    |
| Tipo di campione         | <ul> <li>Selezionare il tipo di campione dal menu a discesa: standard di calibrazione, fattore giornaliero, standard QC e vari valori di bianco</li> <li>Fare clic sul tasto <b>Tipo di campione</b> per riportare il tipo di campione a Campione</li> </ul>                                                                                                    |

## 7.2.1 Tabella delle sequenze

La tabella delle sequenze fa parte della finestra **Aggiungi nuova sequenza**. La tabella delle sequenze riassume in forma tabellare le informazioni su tutte le fasi di misurazione.

Layout della tabella delle sequenze È possibile personalizzare il layout della tabella delle sequenze con il comando Adatta colonne della vista (nel menu contestuale).

| Colonna | Descrizione                                                                                                    |
|---------|----------------------------------------------------------------------------------------------------|
| Fase    | Casella di controllo e designazione del campione                                                                                                    |
|         | Attivare o disattivare le fasi di controllo della sequenza con le caselle di controllo                                                                                                    |
|         | l seguenti caratteri speciali non sono ammessi per la denominazione<br>del campione:<br>% & ( ) = `´+~'# , ;                                                                                                    |
|         | <ul> <li>È possibile modificare la denominazione del campione in vari modi:</li> <li>Aprire la finestra Imposta proprietà della fase facendo rapidamente doppio clic sulla fase di misurazione. Denominare il campione nella finestra.</li> </ul> |
|         | <ul> <li>Rinominare la fase di misurazione direttamente nella tabella di<br/>sequenza dopo un lento doppio clic</li> </ul>                                                                                                    |
|         | <ul> <li>Modificare la denominazione del campione nel pannello Proprie-<br/>tà della fase in Nome.</li> </ul>                                                                                                    |

| Colonna         | Descrizione                                                                                                    |
|-----------------|----------------------------------------------------------------------------------------------------|
| Pos.            | Posizione sul vassoio dei campioni                                                                                                    |
|                 | Modificare la posizione del campione dopo aver fatto doppio clic nella finestra <b>Imposta proprietà della fase</b> o nel pannello <b>Proprietà della fase</b> . |
| Metodo          | Metodo di misurazione                                                                                                    |
| Тіро            | Tipo di campione (campione, standard di calibrazione, fattore giorna-<br>liero, standard QC, valore di bianco)                                                   |
|                 | Modificare il tipo di campione tramite il tasto Tipo di campione                                                                                                 |
| Rep.            | Numero minimo e massimo di misurazioni ripetute, indicazione: min-<br>max                                                                                        |
| Tempo di inizio | Ora di inizio della misurazione                                                                                                    |
| Risultato       | Risultato della misurazione (concentrazione media)                                                                                                    |
| SD              | Deviazione standard del risultato della misurazione                                                                                                    |
| RSD             | Deviazione standard relativa del risultato della misurazione in (%)                                                                                              |
| conc.(TC), ecc. | Concentrazione media per i diversi canali di misurazione                                                                                                    |
| SD(TC), ecc.    | Deviazione standard per i risultati dei diversi canali di misurazione                                                                                            |
| RSD(TC), ecc.   | Deviazione standard relativa per i risultati dei diversi canali di misura-<br>zione in (%)                                                                       |
| Volume          | Volume del campione                                                                                                    |
| Massa           | Massa del campione per la misurazione delle sostanze solide                                                                                                    |
| Informazioni    | Informazioni individuali                                                                                                    |
| Concentrazione  | Concentrazione nominale                                                                                                    |
| target          | Specificare la concentrazione nominale nel pannello <b>Proprietà del ti-<br/>po di fase</b>                                                                      |
| Parametri       | Canali di misurazione                                                                                                    |
| Dil. Acqua      | Rapporto di diluizione per campioni diluiti manualmente o automati-<br>camente                                                                                   |
| COD             | COD (Chemical Oxygen Demand) determinata per i metodi TOC e<br>NPOC                                                                                              |
| BOD₅            | $BOD_5$ (Biochemical Oxygen Demand) determinata per i metodi TOC e NPOC                                                                                          |
| ТР              | Contenuto di TP (Total Protein) determinato per i metodi TN                                                                                                    |
| CO2             | Concentrazione di anidride carbonica determinata per i metodi TIC                                                                                                |

| Monu   | contectuale |
|--------|-------------|
| INCHU. | Concescuare |

| Comando   | Descrizione                                                                                                    |
|-----------|----------------------------------------------------------------------------------------------------|
| Posizione | Spostare la fase di misurazione nella tabella delle sequenze                                                                                                    |
|           | <b>Sposta in alto</b><br>Spostare in alto di una riga                                                                                                    |
|           | <b>Sposta in basso</b><br>Spostare in basso di una riga                                                                                                    |
|           | <b>Vai all'inizio dell'elenco</b><br>Spostare all'inizio dell'elenco                                                                                                    |
|           | <b>Vai alla fine dell'elenco</b><br>Spostare alla fine dell'elenco                                                                                                    |
|           | <b>Sposta in posizione</b><br>Nella finestra <b>Sposta in posizione</b> selezionare la posizione desiderata<br>e spostare la fase di misurazione facendo clic sul tasto <b>OK</b> |

| Comando                         | Descrizione                                                                                                    |
|---------------------------------|----------------------------------------------------------------------------------------------------|
| Cancella fasi sele-<br>zionate  | Cancellare le fasi selezionate                                                                                                    |
| Modifica tipo di<br>fase        | Modificare il tipo di campione per le fasi selezionate                                                                                                    |
| Assegna metodo                  | Selezionare un nuovo metodo per le fasi selezionate                                                                                                    |
| Misura come fase<br>successiva  | Misurare la fase selezionata come prossimo passaggio                                                                                                    |
|                                 | ll software sposta la fase all'inizio della sequenza o alla posizione suc-<br>cessiva durante l'esecuzione della misurazione.                                                                                                    |
| Importa sequenza                | Importare la sequenza in formato XML o CSV                                                                                                    |
| Esporta questa se-<br>quenza    | Esportare la sequenza in formato XML                                                                                                    |
| Aggiungi fasi multi-<br>ple     | <ul> <li>Aggiungere più fasi nella sequenza, misurate con lo stesso metodo e denominate secondo uno schema unitario</li> <li>Selezionare il metodo in Metodo delle fasi da creare:</li> <li>Impostare il numero di fasi in Conteggio delle fasi:</li> <li>Definire il nome base sotto Nome base:</li> <li>Inserire il numero iniziale nel campo di inserimento Usa i numeri: per numerare i campioni</li> <li>Applicare alla sequenza la serie di misurazioni del campione facendo clic sul tasto Crea fasi</li> </ul> |
| Definisci nuove co-<br>lonne    | Creare le proprie colonne della sequenza con ID e nome delle colonne                                                                                                    |
| Proprietà della fase            | Modificare la denominazione e la posizione del campione sul vassoio per la fase di misurazione, aggiungere informazioni individuali                                                                                                    |
| Adatta colonne del-<br>la vista | Modificare la selezione e l'ordine delle colonne della sequenza                                                                                                    |
| Select output units             | Dopo aver fatto clic con il tasto destro del mouse all'esterno della ta-<br>bella, utilizzare il comando <b>Select output units</b> per modificare le unità<br>e le cifre decimali per la visualizzazione dei risultati nella finestra <b>Ag-</b><br><b>giungi nuova sequenza</b>                                                                                                    |
| Select input units              | Dopo aver fatto clic con il tasto destro del mouse all'esterno della ta-<br>bella, utilizzare il comando <b>Select input units</b> per modificare le unità<br>e le cifre decimali per l'immissione delle informazioni sui campioni<br>nella finestra <b>Aggiungi nuova sequenza</b>                                                                                                    |

## 7.2.2 Adattamento della tabella delle sequenze

È possibile personalizzare il layout della tabella delle sequenze con il comando **Adatta colonne della vista** (nel menu contestuale).

- Con il comando di menu Misurazione | Aggiungi nuova sequenza creare una nuova sequenza.
- Fare clic con il tasto destro del mouse sulla tabella delle sequenze per aprire il menu contestuale.
- Per creare colonne personalizzate, selezionare il comando **Definisci nuove colonne**.
- Nella finestra Definisci nuove colonne, definire un ID per la colonna in Identificativo univoco della colonna. Definire i nomi in Nome della colonna. Il nome viene visualizzato nell'intestazione della tabella.
- Confermare l'immissione con **OK**.
- > Selezionare il comando Adatta colonne della vista.
- Nella finestra Vista della configurazione modificare la visualizzazione e l'ordine delle colonne della tabella:
- Con l'icona →, copiare la colonna dai suggerimenti (a sinistra) nella tabella (a destra).
- Con l'icona 🗲 , rimuovere la colonna dalla tabella (a destra).
- Con l'icona →I copiare tutte le colonne dai suggerimenti (a sinistra) nella tabella (a destra).
- Con l'icona 🤟 rimuovere tutte le colonne dalla tabella (a destra).
- − Con l'icona ↓, spostare la colonna verso il basso o verso destra nella tabella delle sequenze.
- − Con l'icona ↑, spostare la colonna verso l'alto o verso sinistra nella tabella delle sequenze.
- Con l'icona 🕑 ripristinare la selezione predefinita delle colonne.
- Confermare l'immissione con **OK**.
  - $\checkmark$  Le colonne della tabella sono state adattate.

## 7.3 Finestra Sequenze

La finestra **Sequenze** può essere aperta con il comando di menu **Misurazione** | **Sequenze**.

Nella finestra Sequenze

È possibile gestire le sequenze salvate nella finestra **Sequenze**.

- È possibile caricare le sequenze salvate facendo doppio clic sulla sequenza o sul tasto **Carica**. È quindi possibile modificare la sequenza o avviare la misurazione.
- Per eliminare le sequenze, fare clic sul tasto **cancella**.
- Il modulo opzionale di conformità FDA 21 CFR Part 11 impedisce l'eliminazione di dati.
- Le sequenze vengono organizzate in gruppi dopo aver fatto clic su Assegna gruppo nella finestra Seleziona gruppo.
- Le sequenze possono essere importate ed esportate in formato XML tramite i tasti Importa und Esporta.

#### B↓ Sequences Groups Q Overview 🖸 #2 Details > — 🗋 Lab Creation date Last edit Sequence No. steps Steps Step type Method Replicate - 🛅 Labmanagement ₽↓ NPOC-Sequenz... 5 26.11.2024 10:53:12 26.11.2024 10:53: INPOC1 NPOC Methode 26.11.2024 ... 4-5 Ht TC-Sequenz 26.... 4 26.11.2024 10:52:42 26.11.2024 10:52: UNPOC2 NPOC Methode 26.11.2024 ... 4-5 U NPOC3 NPOC Methode 26.11.2024 ... 4-5 NPOC4 NPOC Methode 26.11.2024 ... 4-5 Methode 26.11.2024 ... 4-5 U NPOC5 NPOC $\checkmark$ a a a a 📙 Load Import 🚺 Export Delete Assign group

## Fig. 26 Finestra Sequenze

| Area              | Descrizione     |
|-------------------|-----------------|
| Gruppi (sinistra) | Gestione gruppi |

Layout della finestra

| Area                     | Descrizione                                                                                                    |
|--------------------------|----------------------------------------------------------------------------------------------------|
| Panoramica (centro)      | <ul> <li>Panoramica in formato tabellare delle sequenze salvate con i seguenti dati:</li> <li>Nome della sequenza</li> <li>Numero delle fasi di misurazione</li> <li>Data di creazione e ultima modifica</li> </ul>                                             |
| <b>Dettagli</b> (destra) | <ul> <li>Vista dettagliata della sequenza selezionata con colonne:</li> <li>Fase di misurazione con denominazione</li> <li>Tipo di misurazione o fase di controllo</li> <li>Metodo</li> <li>Numero minimo e massimo di misurazioni ripetute (minmax)</li> </ul> |

### Vedere a riguardo anche

B Organizzazione in gruppi [▶ 33]

## 7.4 Procedura guidata di calibrazione

In **Procedura guidata di calibrazione** è possibile preparare una calibrazione.

La procedura guidata può essere aperta tramite l'icona de nella finestra **Aggiungi nuo**va sequenza.

Layout

| Calibration wizard                                        |                      |                   |             |                           |       |      |           |          |                     |       |   |
|-----------------------------------------------------------|----------------------|-------------------|-------------|---------------------------|-------|------|-----------|----------|---------------------|-------|---|
| Calibration                                               |                      |                   |             |                           |       |      |           |          | Select meth         | od -  | - |
| Calibration name : TecDoc NPOC_Cal_09_02 Comment          | Calibration points : | 6 🗘               |             |                           |       |      |           |          |                     |       |   |
| Fixed volume     Fixed concentration                      |                      |                   |             |                           |       |      |           |          | Split points + NPOC | ~     |   |
| Sample V 500,00 µl                                        | TecDo                | c NPOC_Cal_09_021 | Repetitions | 3                         | \$    |      |           |          |                     |       |   |
|                                                           | -                    |                   | C (NPOC)    | 5,00                      |       | mg/l |           |          |                     |       |   |
|                                                           | TecDo                | c NPOC_Cal_09_022 | Repetitions | 3                         | \$    |      |           |          |                     |       |   |
|                                                           |                      |                   | C (NPOC)    | 10,00                     |       | mg/l |           |          |                     |       |   |
|                                                           | TecDo                | c NPOC_Cal_09_023 | Repetitions | 3                         | \$    |      |           |          |                     |       |   |
|                                                           |                      |                   | C (NPOC)    | 25,00                     |       | mg/l |           |          |                     |       |   |
|                                                           | TecDo                | c NPOC_Cal_09_024 | Repetitions | 3                         | \$    |      |           |          |                     |       |   |
|                                                           |                      |                   | C (NPOC)    | 50,00                     |       | mg/l |           |          |                     |       |   |
|                                                           | TecDo                | c NPOC_Cal_09_025 | Repetitions | 3                         | \$    |      |           | <b>~</b> |                     |       |   |
|                                                           |                      |                   | C (NPOC)    | 100,00                    |       | mg/l |           |          |                     | v     |   |
| Preperationwater blank value   Measure values  Set values | ¢                    |                   |             |                           |       |      |           |          |                     | >     |   |
|                                                           | NPOC                 | 5,00 mg/l to 10   | 0,00 mg/l   | R <sup>2</sup> check on : | 0,999 |      | quadratic | 🗸 linear | cancel              | •     |   |
|                                                           | NPOC                 | 100,00 mg/l to 2  | 50,00 mg/l  | R <sup>2</sup> check on : | 0,999 |      | quadratic | 🗸 linear | cancel              | •     |   |
|                                                           |                      |                   |             |                           |       |      |           |          |                     |       |   |
|                                                           |                      |                   |             |                           |       |      |           |          |                     |       |   |
|                                                           |                      |                   |             |                           |       |      |           |          | Cancel              | Apply | à |
|                                                           |                      |                   |             |                           |       |      |           |          |                     |       | - |

### Fig. 27 Procedura guidata di calibrazione

| Elemento                                                                                             | Descrizione                                                                                                    |  |  |
|----------------------------------------------------------------------------------------------------|----------------------------------------------------------------------------------------------------|--|--|
| Tasto Seleziona met.                                                                                 | Dopo aver fatto clic su <b>Seleziona met.</b> selezionare il metodo nel-<br>la finestra <b>Seleziona metodo</b>                                                                                                    |  |  |
| Campo di inserimento                                                                                 | Assegnare un nome alla calibrazione                                                                                                    |  |  |
| Calibrazione                                                                                         | La denominazione preimpostata è: Tipo di metodo_Cal.                                                                                                    |  |  |
| Tasto <b>Nota</b>                                                                                    | Dopo aver fatto clic su <b>Nota</b> inserire un commento nella finestra<br><b>Nota</b>                                                                                                    |  |  |
| <ul> <li>Tasti di opzione</li> <li>Volume fisso</li> <li>Concentrazione fissa</li> <li>sa</li> </ul> | <ul> <li>Selezionare l'opzione:</li> <li>Eseguire la calibrazione multipunto con un volume di dosaggio costante e vari standard con una concentrazione diversa</li> <li>In alternativa, eseguire la calibrazione multipunto con uno standard con una concentrazione costante e volumi di dosaggio variabili</li> </ul> |  |  |

| Elemento                                                                                                    | Descrizione                                                                                                    |
|----------------------------------------------------------------------------------------------------|----------------------------------------------------------------------------------------------------|
| Campo di inserimento<br><b>Campione</b>                                                                                | <ul> <li>Per la calibrazione con volume costante: il software prende il<br/>volume dal metodo. Eventualmente modificare il volume.</li> <li>Per la calibrazione con concentrazione costante: inserire la<br/>concentrazione dello standard di calibrazione.</li> </ul>                                                                                                    |
| <ul> <li>Bianco H20 preparazio-<br/>ne: con tasti di opzione</li> <li>Misura valori</li> <li>Imposta valori</li> </ul> | <ul> <li>Tenere conto del valore di bianco dell'acqua di preparazione:</li> <li>Misurare il valore di bianco dell'acqua di preparazione diret-<br/>tamente prima della calibrazione. Il software inserisce la de-<br/>terminazione del valore di bianco nella sequenza.</li> <li>In alternativa, determinare separatamente il valore di bian-<br/>co dell'acqua di preparazione e immetterlo in (us/ml)<br/>(Immettere il valore 0 se il valore di bianco dell'acqua di pre-<br/>parazione non deve essere preso in considerazione)</li> </ul> |
| Campo Punti di calibra-<br>zione:                                                                                      | Determinare il numero di punti di calibrazione                                                                                                    |
| Tabella con punti di cali-<br>brazione                                                                                 | <ul> <li>Il software definisce la denominazione dei punti di calibrazione: Tipo di metodo_Cal_Nr<br/>Se necessario, modificare la denominazione nella finestra<br/>Aggiungi nuova sequenza.</li> <li>Impostare il numero di misurazioni ripetute per i punti di ca-<br/>librazione in Ripetizioni. Il software suggerisce il numero<br/>massimo di determinazioni in base al metodo.</li> <li>Immettere la concentrazione o il volume degli standard per i<br/>punti di calibrazione</li> </ul>                                                |
| Casella di controllo <b>Punti</b><br><b>di separazione</b> + canale<br>di misurazione                                  | Attivare i punti di separazione per ogni canale di misurazione e<br>definire così diversi intervalli di calibrazione, ciascuno dei quali<br>ha un punto di separazione in comune                                                                                                    |
| Tabella degli intervalli di<br>calibrazione                                                                            | <ul> <li>Definire il coefficiente di determinazione R<sup>2</sup> come valore limite per ogni intervallo di calibrazione, impostazione predefinita 0,999</li> <li>Selezionare il tipo di regressione lineare o quadratica</li> <li>Selezionare un'azione dal menu a discesa nel caso in cui il coefficiente di determinazione non raggiunga il valore limite, ad es. annulla</li> </ul>                                                                                                    |
| Tasto <b>annulla</b>                                                                                                   | Annullare la preparazione alla calibrazione                                                                                                    |
| Tasto Applica                                                                                                    | Applicare la calibrazione alla sequenza                                                                                                    |

#### Vedere a riguardo anche

Esecuzione della calibrazione [> 88]

# 7.5 Creazione di una sequenza e misurazione con il caricamento manuale dei campioni

Considerazioni preliminari:

- I valori del bianco cambiano con il tempo. È quindi necessario decidere se misurare nuovamente i valori del bianco all'inizio della sequenza.
- Se necessario, è possibile correggere la calibrazione con un fattore giornaliero. A tale scopo, misurare una o più soluzioni standard all'inizio della sequenza per determina-re i fattori giornalieri. Il software trasferisce automaticamente i fattori giornalieri al-la calibrazione.
- Preparare uno o più metodi per il caricamento manuale dei campioni. A tal fine nei parametri dei metodi attivare la casella di controllo Misurazione manuale. Una sequenza può contenere fasi di campionamento con metodi diversi. Tuttavia, i

liquidi e i solidi non possono essere misurati in un'unica sequenza. Disattivare il parametro del metodo **Acidificazione automatica** per le misurazioni manuali.

- In alternativa: Attivare la casella di controllo Misurazione manuale solo al momento della creazione della sequenza nei parametri dei metodi.
- Con il comando di menu Misurazione | Aggiungi nuova sequenza creare una nuova sequenza.
- Per la misurazione manuale delle sostanze solide, nel pannello Proprietà della sequenza attivare la casella di controllo È una misurazione di solidi.
- Per impostazione predefinita, il software assegna una nuova sequenza alla configu-

razione attiva del dispositivo. Se necessario, fare clic sull'icona e per assegnare la sequenza vuota a un'altra configurazione del dispositivo. A tal fine, selezionare una configurazione del dispositivo nella finestra **Seleziona configurazione strumenti**. Confermare la selezione facendo clic sul tasto **OK**.

- In alternativa aprire una sequenza già preparata. Aprire la finestra Sequenze tramite il comando del menu Sequenze | Sequenze. Dalla tabella Panoramica selezionare la sequenza preparata. Aprire la sequenza con doppio clic o Carica.
- Con Aggiungi per metodo creare fasi di misurazione in sequenza. Assicurarsi che le impostazioni del metodo, come il volume del campione, corrispondano alla configurazione del dispositivo.
- > Dal menu a discesa o nella finestra **Aggiungi per metodo** scegliere il metodo.
- Riportare la denominazione del campione nella tabella delle sequenze facendo doppio clic sulla fase di misurazione o nel pannello Proprietà della fase, tab Fase.
   La denominazione preimpostata è: tipo di metodo + numero di fase.
   Aggiungere in via opzionale un commento.
- All'occorrenza creare diverse fasi di campionamento con il comando Aggiungi fasi multiple (nel menu contestuale).
  - Nella finestra **Aggiungi fasi multiple alla sequenza** selezionare il metodo.
  - Definire il numero delle fasi di misurazione in Conteggio delle fasi:.
  - Per la denominazione delle fasi in Nome base: definire una base comune della parola. La denominazione preimpostata è: Sample + tipo di metodo.
  - Inserire il numero iniziale nel campo di inserimento **Usa i numeri:** per numerare le fasi di misurazione.
  - Acquisire le fasi di misurazione facendo clic su Crea fasi in sequenza.
- In caso di campioni diluiti manualmente riportare il rapporto di diluizione in Diluizione: Vol. campione e Diluizione: volume totale: Proporzioni del campione primario in parti totali.

Il software tiene conto della diluizione nel calcolo dei risultati.

Se necessario, selezionare una o più fasi di misurazione nella tabella delle sequenze e adeguare le impostazioni del metodo nel pannello **Proprietà della fase** al compito di misurazione.

Dopo aver selezionato un'impostazione del metodo, è possibile spostarsi da una fase di misurazione all'altra facendo clic sul pulsante Invio.

Nel pannello Proprietà della fase, tab Calibrazione per ogni canale di misurazione selezionare la calibrazione per il calcolo dei risultati di misura dal menu a discesa.

- Sul tab Bianchi visualizzare i valori del bianco per ogni canale di misurazione. All'occorrenza editare i valori del bianco.
   Il software regola automaticamente i risultati delle misure per i valori del bianco. Se non si rideterminano i valori del bianco all'inizio della sequenza, il software utilizza gli ultimi valori del bianco.
- Il software crea le fasi di misurazione con il tipo di campione Campione. Selezionare la fase di misurazione e dopo aver fatto clic sul tasto Tipo di campione scegliere un altro tipo di campione, ad es. Fattore giornaliero, dal menu a discesa.
- Nel pannello Proprietà del tipo di fase predefinire in via opzionale il valore limite inferiore e superiore per il risultato di misura. Scegliere le azioni per il caso del superamento del limite dal menu a discesa, come ad es. annulla per un'interruzione della misurazione.
- Dopo il clic su Tabella dei risultati selezionare la tabella dei risultati dal menu a discesa. Altrimenti: Con Creare una nuova tabella dei risultati creare una nuova tabella dei risultati.

Se non si seleziona alcuna tabella dei risultati, il software memorizza i risultati nella tabella preimpostata. Per la preimpostazione, si veda: **Programma**|**Impostazioni**| **Tabella dei risultati** 

1 NOTA! Senza la tabella dei risultati non è possibile avviare la misurazione.

- Controllare la plausibilità della sequenza completa facendo clic sull'icona . Il software verifica se è possibile misurare le fasi di misurazione create.
- ► All'occorrenza memorizzare la sequenza con l'icona . Nella finestra Save as definire il nome della sequenza e confermare con OK. Il software nomina la finestra di consequenza.
- Mettere a disposizione i campioni. Per misurazioni del liquido immergere la cannula di aspirazione nel campione. Per le misurazioni NPOC introdurre in aggiunta una cannula di espulsione nel campione.
- Prima di iniziare la misurazione: Controllare l'operatività dell'apparecchio nel pannello Stato strumento.
- Avviare la misurazione facendo clic sull'icona ►. Seguire le istruzioni sullo schermo. Rimanere accanto al dispositivo anche durante le misurazioni ripetute, in modo da poter seguire e confermare le istruzioni.
  - ✓ Il sistema di analisi elabora la sequenza. È possibile aggiungere alla sequenza altre fasi durante la misurazione.

Il software indica graficamente i risultati di misura attuali durante la registrazione nella parte inferiore della finestra e in una tabella dei risultati.

Nel pannello **Risultati della fase** è possibile consultare i risultati di campioni già misurati. Dopo l'elaborazione della sequenza consultare i risultati nel menu **Risultati**.

#### Vedere a riguardo anche

- B Misurazione e modifica dei valori di bianco [▶ 86]
- Determinazione del fattore giornaliero [> 93]

# 7.6 Creazione di una sequenza e misurazione con il caricamento automatico dei campioni

Considerazioni preliminari:

- I valori del bianco cambiano con il tempo. È quindi necessario decidere se misurare nuovamente i valori del bianco all'inizio della sequenza.
- Se necessario, è possibile correggere la calibrazione con un fattore giornaliero. A tale scopo, misurare una o più soluzioni standard all'inizio della sequenza per determinare i fattori giornalieri. Il software trasferisce automaticamente i fattori giornalieri alla calibrazione.
- Preparare uno o più metodi per la misurazione. Una sequenza può contenere fasi di misurazione con metodi diversi. Tuttavia, i metodi liquidi e solidi non possono ad esempio essere misurati in un'unica sequenza.
- Preparare i campioni in un vassoio.
- Con il comando di menu Misurazione | Aggiungi nuova sequenza creare una nuova sequenza.
- Effettuare le impostazioni generali della sequenza nel pannello Proprietà della sequenza:

Misurazione delle sostanze solide, diluizione automatica o smart, riduzione smart del volume del campione e spurgo in parallelo per i metodi NPOC. A questo scopo, attivare la casella di controllo corrispondente. Le opzioni disponibili dipendono dalla configurazione del dispositivo.

> Per impostazione predefinita, il software assegna una nuova sequenza alla configu-

razione attiva del dispositivo. Se necessario, fare clic sull'icona 🔓 per assegnare la sequenza vuota a un'altra configurazione del dispositivo.

A tal fine, selezionare una configurazione del dispositivo nella finestra **Seleziona configurazione strumenti**. Confermare la selezione facendo clic sul tasto **OK**.

- In alternativa aprire una sequenza già preparata. Aprire la finestra Sequenze tramite il comando del menu Sequenze | Sequenze. Dalla tabella Panoramica selezionare la sequenza preparata. Aprire la sequenza con doppio clic o Carica.
- Con Aggiungi per metodo creare fasi di misurazione in sequenza. Assicurarsi che le impostazioni del metodo, come il volume del campione, corrispondano alla configurazione del dispositivo.
- > Dal menu a discesa o nella finestra **Aggiungi per metodo** scegliere il metodo.
- Riportare la denominazione del campione nella tabella delle sequenze facendo doppio clic sulla fase di misurazione o nel pannello Proprietà della fase, tab Fase.
   La denominazione preimpostata è: tipo di metodo + numero di fase.
   Aggiungere in via opzionale un commento.
- All'occorrenza creare diverse fasi di campionamento con il comando Aggiungi fasi multiple (nel menu contestuale).
  - Nella finestra **Aggiungi fasi multiple alla sequenza** selezionare il metodo.
  - Definire il numero delle fasi di misurazione in **Conteggio delle fasi:**.
  - Per la denominazione delle fasi in Nome base: definire una base comune della parola. La denominazione preimpostata è: Sample + tipo di metodo.
  - Inserire il numero iniziale nel campo di inserimento Usa i numeri: per numerare le fasi di misurazione.
  - Acquisire le fasi di misurazione facendo clic su Crea fasi in sequenza.

- Il software crea le fasi di misurazione con il tipo di campione Campione. Selezionare la fase di misurazione e dopo aver fatto clic sul tasto Tipo di campione scegliere un altro tipo di campione, ad es. Fattore giornaliero, dal menu a discesa.
- In Proprietà della fase | tab Fase in Posizione del campione definire la posizione sul vassoio dei campioni.

È possibile occupare le posizioni sul vassoio del campionatore automatico più di una volta in una sequenza.

Se necessario, selezionare una o più fasi di misurazione nella tabella delle sequenze e adeguare le impostazioni del metodo nel pannello **Proprietà della fase** al compito di misurazione.

Dopo aver selezionato un'impostazione del metodo, è possibile spostarsi da una fase di misurazione all'altra facendo clic sul pulsante Invio.

In caso di campioni diluiti manualmente riportare il rapporto di diluizione in Diluizione: Vol. campione e Diluizione: volume totale: Proporzioni del campione primario in parti totali.

Il software tiene conto della diluizione nel calcolo dei risultati.

- Nel pannello Proprietà della fase, tab Calibrazione per ogni canale di misurazione selezionare la calibrazione per il calcolo dei risultati di misura dal menu a discesa.
- Sul tab Bianchi visualizzare i valori del bianco per ogni canale di misurazione. All'occorrenza editare i valori del bianco.
   Il software regola automaticamente i risultati delle misure per i valori del bianco. Se non si rideterminano i valori del bianco all'inizio della sequenza, il software utilizza gli ultimi valori del bianco.
- Nel pannello Proprietà del tipo di fase predefinire in via opzionale il valore limite inferiore e superiore per il risultato di misura. Scegliere le azioni per il caso del superamento del limite dal menu a discesa, come ad es. annulla per un'interruzione della misurazione.
- Facendo clic sul tasto Aggiungi fase di controllo integrare le fasi di controllo come pause o ulteriori fasi di lavaggio in sequenza.
- Integrare le fasi di controllo Risciacquo inverso, Standby o Spegni strumento alla fine della sequenza per spegnere il sistema di analisi dopo l'elaborazione della sequenza.
- Dopo il clic su Tabella dei risultati selezionare la tabella dei risultati dal menu a discesa. Altrimenti: Con Creare una nuova tabella dei risultati creare una nuova tabella dei risultati.

Se non si seleziona alcuna tabella dei risultati, il software memorizza i risultati nella tabella preimpostata. Per la preimpostazione, si veda: **Programma** | **Impostazioni** | **Tabella dei risultati** 

1 NOTA! Senza la tabella dei risultati non è possibile avviare la misurazione.

- Controllare la plausibilità della sequenza completa facendo clic sull'icona ♥. Il software verifica se è possibile misurare le fasi di misurazione create.
- ► All'occorrenza memorizzare la sequenza con l'icona <sup>1</sup>. Nella finestra Save as definire il nome della sequenza e confermare con OK. Il software nomina la finestra di conseguenza.
- Prima di iniziare la misurazione: Controllare l'operatività dell'apparecchio nel pannello Stato strumento.
- ▶ Avviare la misurazione facendo clic sull'icona ▶.
  - ✓ Il sistema di analisi elabora la sequenza. È possibile aggiungere alla sequenza altre fasi di misurazione o di controllo durante la misurazione.

Il software indica graficamente i risultati di misura attuali durante la registrazione nella parte inferiore della finestra e in una tabella dei risultati.

Nel pannello **Risultati della fase** è possibile consultare i risultati di campioni già misurati. Dopo l'elaborazione della sequenza consultare i risultati nel menu **Risultati**.

### Vedere a riguardo anche

- B Misurazione e modifica dei valori di bianco [▶ 86]
- Determinazione del fattore giornaliero [> 93]
- Riduzione smart del volume del campione [▶ 100]
- Diluizione automatica o smart dei campioni [> 94]

## 7.7 Importazione ed esportazione dei dati del campione

È possibile importare ed esportare le sequenze in formato XML nella finestra Sequenze.

| Importazione di una sequenza                   | • Aprire la finestra <b>Sequenze</b> tramite il comando del menu <b>Sequenze</b>   <b>Sequenze</b> .                                                                                                    |
|------------------------------------------------|----------------------------------------------------------------------------------------------------|
|                                                | Fare clic sul tasto <b>Importa</b>                                                                                                    |
|                                                | <ul> <li>Selezionare una sequenza nella finestra Apri del file manager di Windows.</li> </ul>                                                                                                    |
|                                                | Fare clic su <b>Apri</b> .                                                                                                    |
|                                                | <ul> <li>Il software importa la sequenza. Se esiste già una sequenza con lo stesso nome, il<br/>software richiede di assegnare un nuovo nome.</li> </ul>                                                                                                    |
| Esportazione di una sequenza                   | • Aprire la finestra <b>Sequenze</b> tramite il comando del menu <b>Sequenze</b>   <b>Sequenze</b> .                                                                                                    |
|                                                | <ul> <li>Selezionare la sequenza dalla panoramica Panoramica.</li> </ul>                                                                                                    |
|                                                | Cliccare su <b>Esporta</b> .                                                                                                    |
|                                                | <ul> <li>Selezionare la posizione di memorizzazione nella finestra Salva con nome. Cartella<br/>di esportazione preconfigurata: C:/ProgramData/Analytik-Jena/multiWinPro/export/<br/>sequences.</li> </ul>                                                                                                    |
|                                                | Se necessario, modificare il nome del file e fare clic su Salva.                                                                                                    |
|                                                | ✓ Il software esporta la sequenza.                                                                                                    |
|                                                | La sequenza esportata contiene i dati del campione. Se la sequenza è già stata misurata,<br>i risultati di misurazione vengono salvati solo nella tabella dei risultati, non nella se-<br>quenza.                                                                                                    |
|                                                | In alternativa, è possibile importare o esportare le sequenze nella finestra <b>Aggiungi</b><br><b>nuova sequenza</b> . A tale scopo, utilizzare i comandi <b>Importa sequenza</b> e <b>Esporta questa</b><br><b>sequenza</b> nel menu contestuale della tabella delle sequenze. Qui è inoltre possibile im-<br>portare sequenze in formato CSV. |
| Importazione di una sequenza<br>in formato CSV | Con il comando di menu Misurazione   Aggiungi nuova sequenza creare una nuova sequenza.                                                                                                    |
|                                                | • Fare clic con il tasto destro del mouse sulla tabella delle sequenze per aprire il menu contestuale.                                                                                                    |
|                                                | Selezionare il comando di menu Importa sequenza   Importa da file.                                                                                                    |
|                                                | Selezionare il tipo di file File CSV nella finestra Apri.                                                                                                    |
|                                                | <ul> <li>Selezionare il file CSV nel file manager di Windows.</li> </ul>                                                                                                    |
|                                                | Importare il file CSV facendo clic sul tasto Apri.                                                                                                    |

✓ Il software importa il file CSV nella finestra Aggiungi nuova sequenza. A questo punto è possibile espandere la tabella delle sequenze e avviare la misurazione.

Prerequisiti per la riuscita dell'importazione in formato CSV:

- La denominazione e la sequenza dei campi di dati nel file CSV devono corrispondere ai campi di dati definiti in **Impostazioni del software**, scheda **Memorizzazione**, esportazione e report.
- Il campo di dati Nome metodo nel file CSV deve essere riempito con la denominazione di un metodo già creato nel software.

Importazione di una sequenza dagli appunti

- Creare la seguenza come tabella Excel.
- Copiare la tabella.
- Con il comando di menu Misurazione | Aggiungi nuova sequenza creare una nuova sequenza.
- Fare clic con il tasto destro del mouse sulla tabella delle sequenze per aprire il menu contestuale.
- Selezionare il comando di menu Importa sequenza | Importa da appunti.
  - ✓ Il software importa la sequenza dagli appunti.

## 7.8 Modifica delle impostazioni del metodo nella sequenza

Nella finestra **Aggiungi nuova sequenza** è possibile visualizzare e modificare le impostazioni del metodo selezionate per ogni fase di misurazione nel pannello **Proprietà della fase**. A tal fine, selezionare uno o più fasi di misurazione nella tabella delle sequenze.

Se si selezionano più fasi di misurazione nella tabella delle sequenze, è possibile modificare le impostazioni del metodo per diverse fasi di misurazione. Il software evidenzia a colori le diverse impostazioni del metodo.

Il modulo opzionale di conformità alla FDA 21 CFR Part 11 limita fortemente la modifica dei metodi approvati. È possibile modificare solo alcune impostazioni del metodo, come il volume del campione nella sequenza.

| Parametri              | Descrizione                                                                                                    |
|------------------------|----------------------------------------------------------------------------------------------------|
| È attivo               | Attivare o disattivare la fase di misurazione.                                                                                                    |
| Nome                   | Denominazione del campione                                                                                                    |
| Nota                   | Commento                                                                                                    |
| Posizione del campione | Posizione sul vassoio dei campioni                                                                                                    |
| Misurazione manuale    | Attivare il caricamento manuale dei campioni tramite la casella di controllo                                                                                                    |
| N. ripetizioni         | Determinare il numero minimo e massimo di misura-                                                                                                    |
| Ripetizioni max        | zioni ripetute dallo stesso recipiente con il campione                                                                                                    |
|                        | Se si inseriscono valori diversi per il numero minimo e<br>massimo, il software seleziona automaticamente i valo-<br>ri anomali in base ai criteri specificati in Deviazione<br>standard relativa o assoluta. |
| Volume del campione    | Selezionare il volume del campione per la misurazione<br>di campioni liquidi                                                                                                    |
| Volume di risciacquo   | Selezionare il volume di lavaggio per il lavaggio del per-<br>corso del campione con il campione                                                                                                    |

### Scheda Fase

| Parametri                                                                  | Descrizione                                                                                                    |  |
|----------------------------------------------------------------------------|----------------------------------------------------------------------------------------------------|--|
| Diluizione: Vol. campione                                                  | Inserire il rapporto di diluizione                                                                                                    |  |
| Diluizione: volume totale                                                  | <ul> <li>Indicare il rapporto di diluizione:</li> <li>Proporzioni del campione primario (Diluizione:<br/>Vol. campione) in proporzioni totali (Diluizione:<br/>volume totale)<br/>(ad esempio, 1 su 10 significa 1 ml di campione<br/>primario in 10 ml di volume totale)</li> <li>Una diluizione 1 a 1 significa che il campione non è<br/>diluito.</li> </ul> |  |
| RSD<br>Deviazione standard                                                 | <ul> <li>Specificare la deviazione standard relativa o assoluta come criterio di cancellazione per le misurazioni ripetute</li> <li>Se la deviazione standard specificata non viene raggiunta dopo il numero minimo di determinazioni, l'analizzatore non esegue ulteriori determinazioni</li> </ul>                                                            |  |
|                                                                            | <ul> <li>Se il valore specificato viene superato, l'analizzato-<br/>re esegue altre misurazioni dallo stesso recipiente<br/>con il campione fino a raggiungere il numero mas-<br/>simo di determinazioni.</li> </ul>                                                                                                    |  |
|                                                                            | È possibile definire i criteri per ciascun canale di misu-<br>razione separatamente.                                                                                                    |  |
| Acidificazione automatica                                                  | Acidificare i campioni automaticamente tramite cam-<br>pionatore (solo per i metodi NPOC)                                                                                                    |  |
|                                                                            | Quando viene attivato, il campionatore preleva l'acido<br>dal relativo recipiente sul campionatore e acidifica i<br>campioni (non per tutti i campionatori).                                                                                                    |  |
| Tempo di spurgo 1                                                          | Determinare per quanto tempo i campioni vengono<br>spurgati prima della prima determinazione del NPOC                                                                                                    |  |
|                                                                            | ll secondo tempo di spurgo è compreso tra le misura-<br>zioni ripetute e può essere applicato solo in modalità<br>manuale o con spurgo non in parallelo con campiona-<br>tore.                                                                                                    |  |
| Aggiungi reagente                                                          | Stabilire tramite la casella di controllo che il persolfato<br>di sodio venga dosato nel reattore UV (solo per analiz-<br>zatori con ossidazione UV)                                                                                                    |  |
|                                                                            | Attivare l'opzione se la concentrazione di TOC è >1 mg/<br>l                                                                                                    |  |
| Calcolo COD attivo                                                         | Per i metodi TOC e NPOC, attivare il calcolo della COD<br>(Chemical Oxygen Demand) sulla base del TOC/NPOC                                                                                                    |  |
|                                                                            | Formula: c(COD) = A x c(TOC) + B                                                                                                    |  |
| Fattore di conversione COD: A<br>Offset COD: B                             | Stabilire il coefficiente angolare (A) e la sezione assiale<br>(B) per il calcolo della COD, impostazione predefinita:<br>A = 3,000, B = 0,000                                                                                                    |  |
| Calcolo BOD₅ attivo                                                        | Per i metodi TOC e NPOC, attivare il calcolo della BOD <sub>5</sub><br>(Biochemical Oxygen Demand) sulla base del TOC/<br>NPOC                                                                                                    |  |
|                                                                            | Formula: $c(BOD_5) = A \times c(TOC) + B$                                                                                                    |  |
| Fattore di conversione BOD <sub>5</sub> : B<br>Offset BOD <sub>5</sub> : D | Stabilire il coefficiente angolare (A) e la sezione assiale (B) per il calcolo della $BOD_5$ , impostazione predefinita:<br>A = 3,000, B = 0,000                                                                                                    |  |
| Calcolo CO2 attivo                                                         | Attivare per i metodi TIC il calcolo della concentrazione di anidride carbonica sulla base del TIC                                                                                                    |  |
|                                                                            | Formula: $c(CO_2) = 2,833 \times c(TIC)$                                                                                                    |  |

| Parametri                                      | Descrizione                                                                                                    |  |  |
|------------------------------------------------|----------------------------------------------------------------------------------------------------|--|--|
| Conversione delle proteine totali<br>attiva    | Attivare per i metodi TN il calcolo del contenuto di pro-<br>teina totale sulla base di TN                                                                                             |  |  |
|                                                | Formula: c(Total Protein) = A x c(TN)                                                                                                    |  |  |
| Conversione delle proteine totali<br>fattore A | Impostare il fattore per il calcolo del contenuto di pro-<br>teina totale tra 0 e 10, impostazione predefinita: A =<br>6,250 (sostanza di confronto: BSA – albumina sierica<br>bovina) |  |  |

#### Scheda Ripetizioni

| Parametri                   | Descrizione                                                                                                    |
|-----------------------------|----------------------------------------------------------------------------------------------------|
| N. cicli di risciacquo      | Determinare il numero di cicli di lavaggio prima del caricamento<br>dei campioni                                                                                                    |
|                             | ll campionatore esegue un lavaggio del percorso del campione con<br>il campione per x volte prima di ogni misurazione ripetuta.                                                                                                    |
| Spurga                      | Per le misurazioni NPOC, attivare o disattivare lo spurgo del cam-<br>pione prima di una misurazione ripetuta                                                                                                    |
|                             | Un ulteriore secondo spurgo del campione è possibile solo in mo-<br>dalità manuale o con spurgo non in parallelo con campionatore.                                                                                                    |
| Massa del campione          | Determinare la massa del campione per le misurazioni di sostanze<br>solide, parametro adatto per le misurazioni di sostanze solide con<br>sempre la stessa massa come per l'assorbimento degli inquinanti<br>atmosferici con carbone attivo |
| Posizione del campio-<br>ne | Determinare le posizioni dei campioni per le misurazioni ripetute<br>di sostanze solide                                                                                                    |

## Scheda Calibrazione

Nella scheda **Calibrazione**, selezionare la calibrazione per il calcolo dei risultati di misurazione per ciascun canale di misurazione dal menu a discesa corrispondente. Il software visualizza i parametri di calibrazione nel menu a discesa.

## Scheda Bianchi

La scheda **Bianchi** mostra i valori di bianco memorizzati nel software per ciascun canale di misurazione. Se si dispone del diritto corrispondente, è possibile modificare manualmente i valori di bianco.

Se si crea la misurazione di un valore di bianco nella sequenza, il software tiene automaticamente conto del nuovo valore di bianco nel calcolo di tutti i risultati di misurazione successivi.

## 7.9 Modifica della sequenza salvata

È possibile caricare le sequenze salvate in un secondo momento e avviare la misurazione. Le sequenze salvate possono essere modificate o utilizzate come modello per nuove sequenze.

- Aprire la finestra Sequenze tramite il comando del menu Sequenze | Sequenze.
- Selezionare la sequenza dalla panoramica **Panoramica**.
- Controllare le impostazioni della sequenza nella vista dettagliata Dettagli.
- Caricare la sequenza selezionata facendo doppio clic o facendo clic sul tasto Carica.

- Visualizzare e modificare le fasi di misurazione della sequenza.
- Se necessario, cliccare sull'icona per salvare la sequenza modificata con lo stesso nome o cliccare sull'icona per salvarla con un nuovo nome.
- Se la sequenza salvata è stata utilizzata come modello per una nuova sequenza, salvare la nuova sequenza con un nuovo nome.
  - $\checkmark$  Una sequenza salvata è stata modificata o utilizzata come modello per una nuova sequenza.

## 7.10 Esecuzione di una misurazione NPOC

Nell'analisi NPOC si determina il carbonio organico totale non purificabile. Dopo aver acidificato il campione, espellere manualmente o con il campionatore l'anidride carbonica formatasi. L'analizzatore determina poi il carbonio rimanente nel campione.

Gli analizzatori con sistema a iniezione in flusso possono aspirare un campione e contemporaneamente spurgare un secondo campione sul campionatore. Alcuni campionatori possono acidificare automaticamente i campioni. Di conseguenza, la procedura raggiunge un elevato grado di automazione.

- Impostare il flusso di espulsione del NPOC.
   Il flusso di espulsione è preimpostato, ma può essere adattato al compito di misurazione.
  - Attivare il flusso di espulsione tramite il comando di menu Strumento | Singole fasi di controllo | Spurga.

Impostare il flusso di espulsione sulla valvola a spillo "NPOC".

- Preparare il metodo NPOC.
- Impostare il tempo di spurgo in **Tempo di spurgo 1** nelle impostazioni del metodo.
- In modalità manuale o durante lo spurgo non in parallelo con campionatore è possibile spurgare nuovamente i campioni tra determinazioni multiple.
  - A tal fine, impostare il secondo tempo di spurgo in **Tempo di spurgo 2**.
  - Nella scheda Ripetizioni, selezionare le misurazioni ripetute prima delle quali i campioni devono essere spurgati nuovamente. Per far questo, attivare la casella di controllo in Spurga.
- Agitare i campioni sul campionatore per uno spurgo efficiente. A tal fine, impostare l'intensità di agitazione in **Velocità di mescolamento**.
- Se necessario, attivare la casella di controllo Con controllo TIC. Il software utilizza quindi la misurazione TIC per verificare se il TIC è stato completamente espulso. Il valore viene determinato a solo scopo di controllo e non viene preso in considerazione per il risultato della misurazione.
- Per l'acidificazione automatica dei campioni, attivare la casella di controllo Acidificazione automatica nelle impostazioni del metodo.
  - AS 60: Posizionare il recipiente dell'acido nella posizione dell'acido.
  - AS vario: Posizionare il recipiente dell'acido nella posizione dell'acido del vassoio dei campioni:

La posizione dell'acido è bloccata nella sequenza per i metodi NPOC e non può ospitare campioni.

Consiglio: Se la posizione dell'acido non è nota, utilizzare il comando di menu Strumento | Allineamento del campionatore | Posizione dell'acido per raggiungere la posizione dell'acido sul vassoio dei campioni.

| Vassoio dei campioni | Posizione dell'acido |
|----------------------|----------------------|
| 47 (dilut)           | 28                   |
| 52                   | 42                   |
| 72                   | 55                   |
| 100                  | 85                   |
| 146                  | 131                  |

- Campionatore EPA: Mettere il recipiente dell'acido nella posizione dell'acido 54 del vassoio dei campioni.
- ▶ In alternativa, acidificare i campioni al di fuori del campionatore a pH <2.
- Preparare i campioni in un vassoio.
- Per il caricamento manuale dei campioni, immergere la cannula del campione e di espulsione nel campione acidificato.
- Con il comando di menu Misurazione | Aggiungi nuova sequenza creare una nuova sequenza.
- Per lo spurgo dei campioni in parallelo, selezionare l'opzione Spurgo parallelo nel pannello Proprietà della sequenza.
- Utilizzare il tasto Aggiungi per metodo per creare fasi di misurazione con il metodo NPOC nella sequenza.
- Per effettuare ulteriori misurazioni non-NPOC dopo le misurazioni NPOC, lasciare una posizione libera sul vassoio dei campioni tra le misurazioni.
  - Il software emette il relativo messaggio. Quando i campioni sono posizionati correttamente sul vassoio dei campioni, confermare il messaggio con OK. Il software prosegue l'esecuzione della misurazione.
  - In caso contrario, confermare il messaggio con annulla. Posizionare correttamen-

te i campioni. Proseguire l'esecuzione della sequenza facendo clic sull'icona 🕨.

Dopo il clic su Tabella dei risultati selezionare la tabella dei risultati dal menu a discesa. Altrimenti: Con Creare una nuova tabella dei risultati creare una nuova tabella dei risultati.

Se non si seleziona alcuna tabella dei risultati, il software memorizza i risultati nella tabella preimpostata. Per la preimpostazione, si veda: **Programma** | **Impostazioni** | **Tabella dei risultati** 

**1** NOTA! Senza la tabella dei risultati non è possibile avviare la misurazione.

- ▶ Controllare la plausibilità della sequenza completa facendo clic sull'icona ♥. Il software verifica se è possibile misurare le fasi di misurazione create.
- All'occorrenza memorizzare la sequenza con l'icona . Nella finestra Save as definire il nome della sequenza e confermare con OK. Il software nomina la finestra di conseguenza.
- Invece di creare una nuova sequenza, è anche possibile utilizzare una sequenza salvata. Selezionare la sequenza salvata nella finestra Sequenze e caricarla con un doppio clic. Per lo spurgo dei campioni in parallelo, selezionare l'opzione Spurgo parallelo nel pannello Proprietà della sequenza.
- Avviare la misurazione facendo clic sull'icona
  - ✓ Il sistema di analisi elabora la sequenza. È possibile aggiungere alla sequenza altre fasi di misurazione o di controllo durante la misurazione.

## Analisi del NPOC secondo il metodo NPOC plus

Questo metodo è stato sviluppato appositamente per la determinazione di bassi livelli di TOC in campioni con alti contenuti di TIC o un'alta percentuale di CO<sub>2</sub> disciolta. L'analisi del NPOC è generalmente raccomandata per l'analisi di tali campioni. Tuttavia, in presenza di contenuti elevati e soprattutto sconosciuti del TIC sono talvolta necessari tempi molto lunghi (t > 10 min) per espellere completamente la  $CO_2$ . Pertanto, il carbonio legato in un composto inorganico viene espulso all'esterno con guesto metodo.

In termini di procedura, il metodo NPOC plus è una combinazione dei metodi NPOC e differenziale.

- Acidificare il campione al di fuori dell'analizzatore (pH <2).
- Poco prima dell'analisi espellere all'esterno la maggior parte dell'anidride carbonica formatasi.
- Preparare un metodo NPOC plus e analizzare i campioni.
- L'analizzatore definisce il contenuto di TC e TIC dei campioni preparati e rileva il contenuto di NPOC dalla differenza.

Poiché si è espulso all'esterno la maggior parte del carbonio legato in un composto inorganico, il valore TIC rilevato con questo metodo è una mera misura di calcolo e non ha rilevanza analitica.

Anche le sostanze organiche altamente volatili vengono espulse durante la preparazione del campione e quindi non vengono determinate.

I modelli di dispositivo multi N/C 3300 und multi N/C 3100 possono effettuare una diluizione automatica e smart dei campioni.

NOTA! Nella maggior parte dei casi non è possibile eseguire contemporaneamente l'acidificazione automatica in modalità NPOC e la diluizione automatica o smart.

#### 7.11 Misurazione e modifica dei valori di bianco

La determinazione dei valori di bianco viene definita nella seguenza. Il software adotta automaticamente i risultati di misurazione per tutte le misurazioni successive, fino a quando non si determinano nuovi valori di bianco.

- Misurazione dei valori di bianco <br/>
  Predisporre i campioni per il bianco.
  - Con il comando di menu Misurazione | Aggiungi nuova sequenza creare una nuova sequenza.
  - Con **Aggiungi per metodo** creare fasi di misurazione in seguenza. Assicurarsi che le impostazioni del metodo, come il volume del campione, corrispondano alla configurazione del dispositivo.
  - Dal menu a discesa o nella finestra Aggiungi per metodo scegliere il metodo. Il soft-ware richiede un metodo adeguato per misurare un valore di bianco. Tuttavia, il software salva i valori di bianco indipendentemente dai metodi per il canale di misurazione corrispondente (TC, IC, NPOC, TN).
  - Dopo il clic su **Tipo di campione** selezionare il tipo di campione dal menu a discesa:
    - Bianco di acqua di preparazione (PB): valore di bianco dell'acqua di preparazione per gli standard (standard QC, fattori giornalieri, calibrazioni)
    - Bianco di reagente H<sub>3</sub>PO<sub>4</sub> (RB) e Bianco Na<sub>2</sub>S<sub>2</sub>O<sub>8</sub> (RB): valori di bianco per i reagenti acido fosforico e soluzione di persolfato di sodio (Na<sub>2</sub>S<sub>2</sub>O<sub>8</sub>). Il processo è definito nel software: i reagenti per la determinazione del valore di bianco vengo-

no prelevati dai flaconi di reagente.

**1** NOTA! I valori di bianco del reagente non possono essere misurati con i metodi differenziali.

- Bianco diluizione (DB): valore di bianco per il diluente acqua. Preparare una fiala con acqua ultrapura sul vassoio dei campioni per la determinazione del valore di bianco.
- Bianco eluizione (EB): valore di bianco dell'acqua utilizzata per eluire i tamponi
- Bianco barca (BB): valore di bianco delle navicelle con cui si introducono i campioni solidi nell'analizzatore
- Impostare i valori limite per il valore di bianco nel pannello Proprietà del tipo di fase.
- Selezionare l'azione da intraprendere in caso di superamento del limite dal menu a discesa in Azione:, ad esempio annulla per interrompere la sequenza.
- Dopo il clic su Tabella dei risultati selezionare la tabella dei risultati dal menu a discesa. Altrimenti: Con Creare una nuova tabella dei risultati creare una nuova tabella dei risultati.

Se non si seleziona alcuna tabella dei risultati, il software memorizza i risultati nella tabella preimpostata. Per la preimpostazione, si veda: **Programma | Impostazioni | Tabella dei risultati** 

**1** NOTA! Senza la tabella dei risultati non è possibile avviare la misurazione.

- ▶ Controllare la plausibilità della sequenza completa facendo clic sull'icona ♥. Il software verifica se è possibile misurare le fasi di misurazione create.
- ► All'occorrenza memorizzare la sequenza con l'icona . Nella finestra Save as definire il nome della sequenza e confermare con OK. Il software nomina la finestra di conseguenza.
- ▶ Avviare la misurazione facendo clic sull'icona ▶.
  - ✓ Il sistema di analisi elabora la sequenza. È possibile aggiungere alla sequenza altre fasi di misurazione o di controllo durante la misurazione.

Visualizzazione e modifica dei<br/>valori di biancoIl software salva i valori di bianco indipendentemente dal metodo. È possibile visualizza-<br/>re i valori di bianco salvati nel software nella sequenza. Se si dispone del diritto corri-<br/>spondente, è possibile modificare i valori di bianco nella sequenza. Le modifiche si appli-<br/>cano solo alla sequenza.

- Con il comando di menu Misurazione | Aggiungi nuova sequenza creare una nuova sequenza.
- Con Aggiungi per metodo creare fasi di misurazione in sequenza. Assicurarsi che le impostazioni del metodo, come il volume del campione, corrispondano alla configurazione del dispositivo.
- Dal menu a discesa o nella finestra **Aggiungi per metodo** scegliere il metodo.
- Selezionare una o più fasi di misurazione dalla tabella delle sequenze.
- Visualizzare i valori di bianco salvati nel pannello Proprietà della fase, scheda Bianchi per ciascun canale di misurazione.
- Se necessario, modificare manualmente i valori di bianco. Le modifiche si applicano a questa sequenza.
- ► All'occorrenza memorizzare la sequenza con l'icona . Nella finestra Save as definire il nome della sequenza e confermare con OK. Il software nomina la finestra di conseguenza.

87

- Avviare la misurazione facendo clic sull'icona
  - ✓ Il sistema di analisi elabora la sequenza. È possibile aggiungere alla sequenza altre fasi di misurazione o di controllo durante la misurazione.

Il software tiene conto dei valori di bianco per il calcolo del risultato.

In alternativa, è possibile visualizzare e modificare i valori di bianco utilizzati per il calcolo anche nei risultati di misurazione.

Visualizzazione e modifica dei valori di bianco nella configurazione del dispositivo Il software salva i valori di bianco indipendentemente dal metodo. I valori di bianco salvati nel software possono essere visualizzati nella finestra **Strumenti**. Se si dispone del diritto corrispondente, è possibile modificare i valori di bianco nella configurazione del dispositivo. Le modifiche si applicano all'intero software.

- Con il comando di menu Strumento | Strumenti, richiamare la finestra Strumenti.
- Selezionare la configurazione del dispositivo nella tabella Panoramica dello strumento.
- Fare clic con il tasto destro del mouse per aprire il menu contestuale e selezionare il comando Valori del bianco.
- Visualizzare i valori di bianco nella finestra Valori del bianco delle varie schede.
- Se necessario, modificare i valori di bianco facendo clic sull'icona I.
- Confermare le modifiche facendo clic sul tasto **OK**.
  - ✓ I valori di bianco modificati si applicano all'intero software.

#### Vedere a riguardo anche

- Valore di bianco dei reagenti [▶ 65]
- Valore di bianco di diluizione [▶ 65]
- Valore di bianco dell'eluato [▶ 66]
- Valore di bianco della navicella [▶ 67]

## 7.12 Esecuzione della calibrazione

Per consentire al software di calcolare i risultati di misurazione, è necessario eseguire una calibrazione per ciascun canale di misurazione utilizzando il metodo preparato.

- Nella finestra **Metodi** preparare il metodo.
- Con il comando di menu Misurazione | Aggiungi nuova sequenza creare una nuova sequenza.
- Facendo clic sull'icona aprire **Procedura guidata di calibrazione**.
- In Procedura guidata di calibrazione, fare clic su Seleziona met. per aprire la finestra Seleziona metodo. Selezionare il metodo preparato dalla tabella Panoramica. Confermare la selezione con OK.
- Definire i nomi per la calibrazione in Calibrazione. La denominazione preimpostata è: Tipo di metodo\_Cal.
- In alternativa: Cliccare su Nota e inserire un commento. Confermare il commento con Applica.
- Selezionare il tipo di calibrazione. Eseguire preferibilmente calibrazioni multipunto con un volume di campione costante e concentrazioni dello standard variabili. A questo scopo, selezionare l'opzione Volume fisso.

- Per una calibrazione con volume costante: Il software adotta automaticamente il volume di campione impostato nel metodo. Modificare il volume solo se il volume standard si discosta da quello impostato nel metodo.
- Selezionare l'opzione Concentrazione fissa per la calibrazione con una concentrazione costante. Inserire la concentrazione dello standard nella tabella.
- In Bianco H20 preparazione: selezionare la modalità di determinazione del valore di bianco dell'acqua di preparazione.
  - Se si seleziona Misura valori, il software misura il contenuto dell'acqua di preparazione immediatamente prima della calibrazione. A tal fine, preparare un recipiente con acqua di preparazione sul campionatore. In caso di caricamento manuale dei campioni, il software richiede di predisporre l'acqua di preparazione.
  - Se si seleziona Imposta valori, determinare separatamente il contenuto dell'acqua di preparazione e inserirlo nei campi di inserimento per ogni parametro in (us/ml).
  - Se non si desidera che il software tenga conto del valore di bianco dell'acqua di preparazione, inserire il valore "0" nel campo di inserimento.
- In Punti di calibrazione: impostare il numero di punti di calibrazione.
   È possibile creare un massimo di 50 punti di calibrazione in una calibrazione.
- Compilare la tabella di calibrazione.
  - Il software definisce la denominazione dei punti di calibrazione. Se necessario, si può modificare la denominazione in un secondo momento nella finestra Aggiungi nuova sequenza.
  - In **Ripetizioni** il software inserisce il numero massimo di misurazioni ripetute impostato nel metodo. Modificare il numero se necessario.
  - Per la calibrazione con volume costante: Immettere la concentrazione degli standard preparati per ciascun canale di misurazione (TC, TN, etc.) nei campi di inserimento.
  - Per la calibrazione con concentrazione costante: Inserire i volumi degli standard per ciascun canale di misurazione nei campi di inserimento.
- Attivare i punti di separazione per ciascun canale di misurazione mediante le caselle di controllo nella colonna **Punti di separazione**. Ciò consente di definire diversi intervalli di calibrazione.
- Se necessario, definire il coefficiente minimo di determinazione R<sup>2</sup> e il tipo di regressione per ciascun canale di misurazione e intervallo di calibrazione.
- Dal menu a discesa, selezionare un'azione da intraprendere nel caso in cui la calibrazione non raggiunga il coefficiente di determinazione, ad esempio annulla per annullare la calibrazione.
- Applicare alla sequenza la calibrazione preparata con **Applica**.
  - ✓ Il software applica alla sequenza le fasi di calibrazione. Per verificare il coefficiente di determinazione, il software definisce una fase "GQ..." (garanzia di qualità) nella sequenza. Qui non viene effettuata alcuna misurazione.
- Il software suggerisce automaticamente i primi posti liberi sul vassoio dei campioni per le fasi di calibrazione. Se necessario, selezionare la fase e modificare la posizione in Proprietà della fase | Fase | Posizione del campione.
- Visualizzare le impostazioni del metodo in Proprietà della fase e, se necessario, modificarle.
- Aggiungere eventualmente altre fasi di misurazione nella sequenza. Oltre alla calibrazione, è possibile eseguire altre misurazioni nella stessa sequenza.

- Per calcolare i risultati di misurazione, selezionare la calibrazione creata nel pannello Proprietà della fase, scheda Calibrazione dal menu a discesa.
- Dopo il clic su Tabella dei risultati selezionare la tabella dei risultati dal menu a discesa. Altrimenti: Con Creare una nuova tabella dei risultati creare una nuova tabella dei risultati.

Se non si seleziona alcuna tabella dei risultati, il software memorizza i risultati nella tabella preimpostata. Per la preimpostazione, si veda: **Programma** | **Impostazioni** | **Tabella dei risultati** 

1 NOTA! Senza la tabella dei risultati non è possibile avviare la misurazione.

- ► Controllare la plausibilità della sequenza completa facendo clic sull'icona to. Il software verifica se è possibile misurare le fasi di misurazione create.
- ► All'occorrenza memorizzare la sequenza con l'icona <sup>1</sup>. Nella finestra Save as definire il nome della sequenza e confermare con OK. Il software nomina la finestra di conseguenza.
- ▶ Avviare la sequenza con l'icona ▶.
  - ✓ Il sistema di analisi elabora la sequenza.

Il software indica graficamente i risultati di misura attuali durante la registrazione nella parte inferiore della finestra e in una tabella dei risultati.

Nel pannello **Risultati della fase** è possibile consultare i risultati di campioni già misurati. Dopo l'elaborazione della sequenza consultare i risultati nel menu **Risultati**.

È possibile visualizzare e modificare le calibrazioni nella finestra **Calibrazioni**.

#### Vedere a riguardo anche

- Calibrazione [▶ 63]
- Valore di bianco dell'acqua di preparazione [▶ 64]
- B Menu Calibrazione [▶ 102]

## 7.13 Esecuzione di una calibrazione per sostanze solide

- Preparare la configurazione del dispositivo per la misurazione delle sostanze solide nella finestra Strumenti.
  - Nell'area Configurazione degli strumenti per la misurazione manuale o automatizzata delle sostanze solide con modulo per solidi esterno, selezionare l'opzione Orizzontale esterno dal menu a discesa in Tipo di forno:.
  - Per lavorare con il modulo per solidi interno, selezionare l'opzione Orizzontale interno.
  - Per l'analisi automatizzata delle sostanze solide, selezionare il campionatore FPG 48 in Tipo di campionatore:.
  - − Salvare la configurazione del dispositivo con il tasto Imposta predef..
- Preparare il metodo TC per la misurazione delle sostanze solide.
  - Nelle impostazioni del metodo della scheda Proprietà della fase attivare la casella di controllo Metodo per la misurazione di solidi.
  - Nel caso di un caricamento manuale del campione: Attivare la casella di controllo Misurazione manuale nei parametri del metodo.

- Impostare la temperatura del fornosecondo le specifiche riportate nelle istruzioni per l'uso dell'analizzatore.
- Nel caso di un caricamento automatico del campione: Impostare i parametri del metodo Posizione della cavità del forno, Tempo di mantenimento e Velocità di alimentazione del forno.
- Con il comando di menu Misurazione | Aggiungi nuova sequenza creare una nuova sequenza.
- Nel pannello Proprietà della sequenza attivare la casella di controllo È una misurazione di solidi.
- Facendo clic sull'icona aprire **Procedura guidata di calibrazione**.
- In Procedura guidata di calibrazione, fare clic su Seleziona met. per aprire la finestra Seleziona metodo. Selezionare il metodo preparato dalla tabella Panoramica. Confermare la selezione con OK.
- Attivare l'opzione Concentrazione fissa.
- Inserire nella procedura guidata il contenuto di carbonio dello standard solido in mg/ kg.
- Misurare il valore di bianco della navicella all'inizio della sequenza di calibrazione o determinarlo separatamente e inserirlo nella procedura guidata.
- In **Punti di calibrazione:** impostare il numero di punti di calibrazione.
- Pesare diverse masse dello standard solido in navicelle.
- Compilare la tabella di calibrazione. Inserire i pesi in (µg) nella tabella.
- Applicare alla sequenza la calibrazione preparata con **Applica**.
- Dopo il clic su Tabella dei risultati selezionare la tabella dei risultati dal menu a discesa. Altrimenti: Con Creare una nuova tabella dei risultati creare una nuova tabella dei risultati.

Se non si seleziona alcuna tabella dei risultati, il software memorizza i risultati nella tabella preimpostata. Per la preimpostazione, si veda: **Programma** | **Impostazioni** | **Tabella dei risultati** 

**I** NOTA! Senza la tabella dei risultati non è possibile avviare la misurazione.

- Controllare la plausibilità della sequenza completa facendo clic sull'icona ♥. Il software verifica se è possibile misurare le fasi di misurazione create.
- ► All'occorrenza memorizzare la sequenza con l'icona <sup>1</sup>. Nella finestra Save as definire il nome della sequenza e confermare con OK. Il software nomina la finestra di conseguenza.
- ▶ Avviare la misurazione facendo clic sull'icona ▶.
  - ✓ Il sistema di analisi elabora la sequenza. È possibile aggiungere alla sequenza altre fasi di misurazione o di controllo durante la misurazione.

Per eseguire misurazioni manuali e automatizzate delle sostanze solide, consultare le istruzioni per l'uso del modulo per solidi HT 1300.

## 7.14 Nuova misurazione o aggiunta di standard di calibrazione

È possibile ripetere successivamente la misurazione dei punti di calibrazione o aggiungere altri punti di calibrazione a una calibrazione. I singoli punti di calibrazione vengono misurati selezionando il tipo di campione **Calibrazione** nella sequenza. Il software applica automaticamente i punti di calibrazione alla calibrazione selezionata.

Misurazione dei punti di calibrazione

- Con il comando di menu Misurazione | Aggiungi nuova sequenza creare una nuova sequenza.
- Con Aggiungi per metodo creare fasi di misurazione in sequenza. Assicurarsi che le impostazioni del metodo, come il volume del campione, corrispondano alla configurazione del dispositivo.
- Dal menu a discesa o nella finestra Seleziona metodo scegliere il metodo.
   NOTA! Utilizzare un metodo che è servito come base per la calibrazione.
- Dopo aver fatto clic sul tasto Tipo di campione, selezionare il tipo di campione Calibrazione dal menu a discesa.
- Nel pannello Proprietà della fase della scheda Calibrazione raggiungere il canale di misurazione desiderato. Selezionare Calibrazione dal menu a discesa.
- Inserire la concentrazione dello standard nel pannello Proprietà del tipo di fase in Concentrazione target.
- Nel pannello Proprietà del tipo di fase, selezionare la calibrazione nel menu a discesa per la quale si desidera rimisurare o aggiungere standard. In alternativa, selezionare la calibrazione dopo aver fatto clic su ... nella finestra Seleziona calibrazione.
- Dopo il clic su Tabella dei risultati selezionare la tabella dei risultati dal menu a discesa. Altrimenti: Con Creare una nuova tabella dei risultati creare una nuova tabella dei risultati.

Se non si seleziona alcuna tabella dei risultati, il software memorizza i risultati nella tabella preimpostata. Per la preimpostazione, si veda: **Programma** | **Impostazioni** | **Tabella dei risultati** 

**1** NOTA! Senza la tabella dei risultati non è possibile avviare la misurazione.

- ► Controllare la plausibilità della sequenza completa facendo clic sull'icona . Il software verifica se è possibile misurare le fasi di misurazione create.
- ► All'occorrenza memorizzare la sequenza con l'icona . Nella finestra Save as definire il nome della sequenza e confermare con OK. Il software nomina la finestra di conseguenza.
- ▶ Avviare la misurazione facendo clic sull'icona ▶.
  - ✓ Il sistema di analisi elabora la sequenza. È possibile aggiungere alla sequenza altre fasi di misurazione o di controllo durante la misurazione.

Il software sottrae il valore di bianco dell'acqua di preparazione dai risultati di misurazione. Per il valore di bianco dell'acqua di preparazione, vedere il pannello **Proprietà della fase**, scheda **Bianchi**, campo **Acqua**.

Registrazione manuale dei punti di calibrazione nella calibrazione

In alternativa, è possibile includere manualmente i punti di calibrazione in una calibrazione nella finestra **Tabelle dei risultati**.

- Con il comando di menu Dettagli dei risultati | Tabelle dei risultati, aprire la finestra Tabelle dei risultati.
- Selezionare la tabella dei risultati con i nuovi punti di calibrazione dalla tabella Panoramica.
- Aprire la tabella dei risultati facendo doppio clic o utilizzando il tasto Carica.
- Selezionare la misurazione desiderata nella finestra Tabella dei risultati nella tabella Panoramica.

- Dopo aver fatto clic sul tasto Aggiungi a calibrazione assegnare il punto di calibrazione alla calibrazione nella finestra Seleziona calibrazione.
- Confermare la selezione con OK.
  - ✓ È stato incluso un nuovo punto di calibrazione in una calibrazione.

## 7.15 Determinazione del fattore giornaliero

È possibile utilizzare i fattori giornalieri per controllare e correggere una calibrazione. Per determinare i fattori giornalieri, selezionare il tipo di campione **Fattore giornaliero** nella sequenza e misurare una o più soluzioni standard.

Se il fattore giornaliero rientra nei limiti specificati, il software trasferisce automaticamente il fattore giornaliero alla calibrazione selezionata.

Il software moltiplica i risultati di tutte le misurazioni successive per il fattore giornaliero. Il software applica il fattore giornaliero finché non si applica un nuovo fattore giornaliero alla calibrazione.

È possibile determinare un fattore giornaliero per ciascun intervallo di calibrazione e applicarlo alla calibrazione. Il software assegna automaticamente il fattore giornaliero all'intervallo di calibrazione corretto. Il fattore giornaliero si applica solo a questo intervallo di calibrazione.

Misurazione del fattore giornaliero

- Predisporre una o più soluzioni standard.
- Con il comando di menu Misurazione | Aggiungi nuova sequenza creare una nuova sequenza.
- Con Aggiungi per metodo creare fasi di misurazione in sequenza. Assicurarsi che le impostazioni del metodo, come il volume del campione, corrispondano alla configurazione del dispositivo.
- > Dal menu a discesa o nella finestra **Aggiungi per metodo** scegliere il metodo.
- Dopo aver fatto clic su Tipo di campione, selezionare il tipo di campione Fattore giornaliero dal menu a discesa.
- Inserire la concentrazione dello standard nel pannello Proprietà del tipo di fase in Concentrazione target.
- Impostare i limiti per il fattore giornaliero in (mg/l) in Limite inferiore e Limite superiore. Raccomandazione: Limite inferiore 0,8 x c(standard) e limite superiore 1,2 x c(standard)
- Dal menu a discesa, selezionare le azioni da intraprendere nel caso il limite venga superato. Raccomandazione: Se il limite viene superato, annullare la sequenza e ricalibrare.
- Nel pannello Proprietà del tipo di fase, selezionare la calibrazione per la quale applicare il fattore giornaliero dal menu a discesa. In alternativa, selezionare la calibrazione dopo aver fatto clic su ... nella finestra Seleziona calibrazione.
- Nel pannello Proprietà della fase, tab Calibrazione per ogni canale di misurazione selezionare la calibrazione per il calcolo dei risultati di misura dal menu a discesa.
- Dopo il clic su Tabella dei risultati selezionare la tabella dei risultati dal menu a discesa. Altrimenti: Con Creare una nuova tabella dei risultati creare una nuova tabella dei risultati.

Se non si seleziona alcuna tabella dei risultati, il software memorizza i risultati nella

tabella preimpostata. Per la preimpostazione, si veda: **Programma|Impostazioni**| **Tabella dei risultati** 

1 NOTA! Senza la tabella dei risultati non è possibile avviare la misurazione.

- Controllare la plausibilità della sequenza completa facendo clic sull'icona e. Il software verifica se è possibile misurare le fasi di misurazione create.
- ► All'occorrenza memorizzare la sequenza con l'icona <sup>1</sup>. Nella finestra Save as definire il nome della sequenza e confermare con OK. Il software nomina la finestra di conseguenza.
- Avviare la misurazione facendo clic sull'icona
  - ✓ Il sistema di analisi elabora la sequenza. È possibile aggiungere alla sequenza altre fasi di misurazione o di controllo durante la misurazione.

Visualizzazione dei fattori giornalieri

- Visualizzare il fattore giornaliero calcolato nei risultati della finestra Tabella dei risultati.
  - Con il comando di menu Calibrazioni | Calibrazioni, aprire la finestra Calibrazioni.
  - Selezionare la calibrazione nella tabella Panoramica. Prima di procedere, aggiornare la panoramica delle calibrazioni facendo clic sull'icona 
     (sopra la tabella).
  - Visualizzare i dati di calibrazione nella vista dettagliata Dettagli nella scheda Dettagli.
  - Controllare il fattore giornaliero nella tabella dei coefficienti di calibrazione in Fattore giornaliero.

#### Vedere a riguardo anche

■ Fattore giornaliero [▶ 63]

## 7.16 Diluizione automatica o smart dei campioni

Con multi N/C 3300 e multi N/C 3100, il software può effettuare una diluizione automatica e smart dei campioni sui seguenti campionatori:

| Campionatore                                | Vassoio dei<br>campioni | Diluizione<br>automatica | Diluizione<br>smart | Acidificazione auto-<br>matica |
|---------------------------------------------|-------------------------|--------------------------|---------------------|--------------------------------|
| AS vario                                    | 47 (dilut)              | sì                       | no                  | no                             |
|                                             | 72                      | SÌ                       | sì                  | sì (diluizione smart)          |
|                                             |                         |                          |                     | no (diluizione autom.          |
|                                             | 100                     | sì                       | Sì                  | sì (diluizione smart)          |
|                                             |                         |                          |                     | no (diluizione autom.          |
| AS 21hp                                     | 10 (dilut)              | sì                       | sì                  | no                             |
| AS 10e<br>(senza funzione<br>di agitazione) | 10 (dilut)              | SÌ                       | SÌ                  | no                             |

Con la diluizione automatica e smart, l'opzione per l'acidificazione automatica di un campione è disattivata di default nel software.

- Nel caso dei metodi NPOC è quindi necessario acidificare manualmente i campioni originali.
- In alternativa, per la diluizione automatica si può pipettare l'acido nelle fiale vuote nelle quali il campionatore diluisce i campioni.

 In entrambi i casi, verificare se il valore di pH dei campioni è <2. Solo allora il campionatore può rimuovere completamente i composti di carbonio inorganici (TIC) nella fase di espulsione come CO<sub>2</sub>

Fa eccezione la diluizione smart utilizzando il campionatore AS vario e il vassoio dei campioni 72 o 100. Qui è possibile un'acidificazione automatica. Le seguenti posizioni devono rimanere libere per il recipiente dell'acido:

- Posizione 55 (vassoio dei campioni 72)
- Posizione 85 (vassoio dei campioni 100)

## 7.16.1 Diluizione automatica

Impiegare la diluizione automatica se si vuole esaminare campioni con un contenuto di TC o  $TN_b$  molto alto o in una matrice sconosciuta molto contaminata. Per farlo, specificare il rapporto di diluizione nel software.

La diluizione presenta i vantaggi indicati di seguito.

- Aumentano la durata utile del reattore.
- In questo modo si risparmia tempo di lavoro prezioso grazie all'automazione.
- Non è necessario eseguire una calibrazione extra per gli intervalli di alta concentrazione.
- Utilizzare il campionatore con il vassoio dei campioni corrispondente, ad esempio il campionatore AS vario con vassoio 72. Installare il portacannule appropriato sul campionatore AS vario.
- Creazione e attivazione della configurazione del dispositivo
- Creare la configurazione del dispositivo per la diluizione automatica. Aprire la finestra Strumenti tramite il comando del menu Strumento | Strumenti.
  - ▶ In **Tipo di strumento:** selezionare il modello multi N/C 3300 o multi N/C 3100.
  - In Tipo di campionatore: e Dimensione rack: selezionare il campionatore e il vassoio dei campioni, ad esempio AS vario e vassoio 72. In Dimensione della fiala (mL): selezionare 50 ml.

Quando si seleziona il vassoio 100 in **Dimensione della fiala (mL):** selezionare 20 ml.

Quando si seleziona il vassoio 47 (dilut) in **Dimensione della fiala (mL):** selezionare 50 ml.

- Se visualizzato dal software, attivare la casella di controllo Diluizione automatica.
- Memorizzare la configurazione del dispositivo facendo clic sul tasto  $\square$ .
- Selezionare la configurazione del dispositivo dalla tabella Panoramica dello strumento e attivarla come configurazione standard facendo clic su Imposta predef.. In alternativa, fare doppio clic per attivare la configurazione del dispositivo.

Caricamento del vassoio dei campioni 72

- Caricare il vassoio dei campioni nelle posizioni 1 ... 36 con fiale vuote (50 ml).
- Riempire le fiale con i campioni originali (50 ml). Mettere i campioni nelle posizioni 37 ... 72 del vassoio dei campioni.
- Posizionare i campioni che non devono essere diluiti in una posizione libera tra le posizioni 1 ... 36.
- Versare acqua ultrapura nel relativo flacone.

Caricamento del vassoio dei campioni 100

- Caricare il vassoio dei campioni nelle posizioni 1 ... 50 con fiale vuote (20 ml).
- Riempire le fiale con i campioni originali (20 ml). Mettere i campioni nelle posizioni 51 ... 100 del vassoio dei campioni.

- Posizionare i campioni che non devono essere diluiti in una posizione libera tra le posizioni 1 ... 50.
- Versare acqua ultrapura nel relativo flacone.
- Caricare il vassoio dei campioni con fiale vuote (50 ml).
- Riempire le fiale con i campioni originali (12 ml). Caricare il vassoio con i campioni.
- Riempire le fiale (50 ml) con i campioni che non devono essere diluiti e posizionarle nella fila esterna del vassoio.
- Versare acqua ultrapura nel relativo flacone.

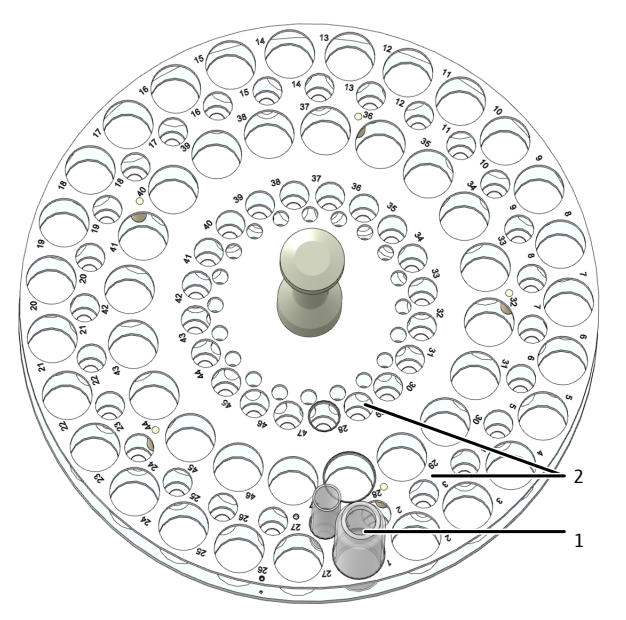

#### Fig. 28 Vassoio per la diluizione

1 Posizione 1 ... 47 per i recipienti (50 ml) 2 Posizione 1 ... 47 per i recipienti (12 ml)

- Con il comando di menu Strumento | Allineamento del campionatore, richiamare la finestra Allineamento del campionatore.
- Regolare la cannula di aspirazione del campione sul vassoio dei campioni. A tal fine, selezionare nella tabella Posizione del campionatore la posizione di regolazione Posizione 1.
  - ✓ Il braccio del campionatore si sposta sulla posizione 1, nel vassoio 47 (dilut) nella fila esterna.
- Regolare la posizione 1 in una fiala (50 ml). Con il vassoio 100 utilizzare la fiala (20 ml).
- Regolare gradualmente la profondità di immersione con alto / + basso.
- Dopo ogni modifica, fare clic sul tasto Sposta per raggiungere la posizione e controllarla.
- Salvare la posizione regolata con **Conferma**.
- Con il vassoio 47 (dilut) controllare la posizione 1 in una fiala piccola (12 ml). A tale scopo, selezionare la posizione 1 nell'area Sposta in posizione e fare clic sul tasto Sposta.

Quando la casella di controllo **Posizione della diluizione** è attivata, il campionatore raggiunge la posizione 1 della fila interna.

Creazione del metodo e della sequenza

Regolazione del campionatore

AS vario

 Preparare il metodo. Modificare le impostazioni del metodo nella vista dettagliata Metodo:

Caricamento del vassoio dei campioni 47 (dilut)

- Selezionare il rapporto di diluizione in Diluizione: Vol. campione e Diluizione: volume totale.
- Con il comando di menu Misurazione | Aggiungi nuova sequenza creare una nuova sequenza.
- Nel pannello Proprietà della sequenza attivare la casella di controllo Diluizione automatica.
- Con Aggiungi per metodo creare fasi di misurazione in sequenza. Assicurarsi che le impostazioni del metodo, come il volume del campione, corrispondano alla configurazione del dispositivo.
- > Dal menu a discesa o nella finestra Aggiungi per metodo scegliere il metodo.
- Dopo aver fatto clic su Tipo di campione selezionare l'opzione Bianco diluizione (DB) per determinare il valore di bianco di diluizione. Preparare una fiala con acqua ultrapura sul vassoio dei campioni per la determinazione del valore di bianco.
- Opzionalmente, modificare nella sequenza il rapporto di diluizione per le singole fasi di misurazione nelle impostazioni del metodo. A questo scopo, modificare quanto indicato in Diluizione: Vol. campione e Diluizione: volume totale nel pannello Proprietà della fase, scheda Fase.
- Per i campioni che non devono essere diluiti, inserire 1 in Diluizione: Vol. campione e Diluizione: volume totale.
- Nel pannello Proprietà della fase, tab Calibrazione per ogni canale di misurazione selezionare la calibrazione per il calcolo dei risultati di misura dal menu a discesa.
- Dopo il clic su Tabella dei risultati selezionare la tabella dei risultati dal menu a discesa. Altrimenti: Con Creare una nuova tabella dei risultati creare una nuova tabella dei risultati.

Se non si seleziona alcuna tabella dei risultati, il software memorizza i risultati nella tabella preimpostata. Per la preimpostazione, si veda: **Programma** | **Impostazioni** | **Tabella dei risultati** 

1 NOTA! Senza la tabella dei risultati non è possibile avviare la misurazione.

- ► Controllare la plausibilità della sequenza completa facendo clic sull'icona . Il software verifica se è possibile misurare le fasi di misurazione create.
- All'occorrenza memorizzare la sequenza con l'icona . Nella finestra Save as definire il nome della sequenza e confermare con OK. Il software nomina la finestra di conseguenza.
- ▶ Avviare la misurazione facendo clic sull'icona ▶.
  - ✓ Il sistema di analisi elabora la sequenza. È possibile aggiungere alla sequenza altre fasi di misurazione o di controllo durante la misurazione.
- Diluizione con campionatore AS 21hp e AS 10e
- Utilizzare il vassoio 10 (dilut).
- Mettere i campioni nelle provette da 50 ml.
- Posizionare i campioni originali non diluiti nelle posizioni 11 ... 20.
- Predisporre provette vuote da 50 ml nelle posizioni 1 ... 10 per la diluizione. Il campione in posizione 11 viene diluito nella provetta in posizione 1, e così via.
- Posizionare i campioni che non devono essere diluiti in una tra le posizioni 1 ... 10.
   Inserire 1 in Diluizione: Vol. campione e Diluizione: volume totale.
- Regolare il campionatore prima di iniziare le misurazioni, come descritto nelle istruzioni per l'uso dell'analizzatore.

Per la diluizione automatica, osservare quanto indicato di seguito.

Il campionatore diluisce i campioni originali con il rapporto di diluizione selezionato nelle fiale predisposte.

- Quando si lavora in modalità NPOC, il campionatore diluisce i campioni di un'intera serie e poi li analizza. Il campionatore espelle i campioni diluiti.
- Il numero di determinazioni multiple possibili dipende dal metodo scelto, dal volume di iniezione e dal numero di cicli di lavaggio.
- Il software visualizza gli integrali di superficie per i campioni diluiti ed estrae automaticamente da questi valori la concentrazione dei campioni primari non diluiti.

## 7.16.2 Diluizione smart

La diluizione smart è particolarmente utile per campioni di concentrazione TC o  $TN_b$  sconosciuta o campioni in una matrice sconosciuta.

Nel caso della diluizione smart, l'analizzatore misura come prima cosa il campione originale. Dopo la prima determinazione, il software considera il contenuto di TC o  $TN_b$  per decidere se diluire automaticamente il campione o continuare con le misurazioni ripetute. Il software determina autonomamente il rapporto di diluizione.

- Utilizzare il campionatore con il vassoio dei campioni corrispondente, ad esempio il campionatore AS vario con vassoio 72. Installare il portacannule appropriato sul campionatore AS vario.
- Creazione e attivazione della Creare la configurazione del dispositivo per la diluizione smart. Aprire la finestra Strumenti tramite il comando del menu Strumento | Strumenti.
  - ▶ In **Tipo di strumento:** selezionare il modello multi N/C 3300 o multi N/C 3100.
  - In Tipo di campionatore: e Dimensione rack: selezionare il campionatore e il vassoio dei campioni, ad esempio AS vario e vassoio 72. In Dimensione della fiala (mL): selezionare 50 ml.

Quando si seleziona il vassoio 100 in **Dimensione della fiala (mL):** selezionare 20 ml.

Quando si seleziona il vassoio 47 (dilut) in **Dimensione della fiala (mL):** selezionare 50 ml.

- ▶ Memorizzare la configurazione del dispositivo facendo clic sul tasto 🗹.
- Selezionare la configurazione del dispositivo dalla tabella Panoramica dello strumento e attivarla come configurazione standard facendo clic su Imposta predef.. In alternativa, fare doppio clic per attivare la configurazione del dispositivo.
- Riempire le fiale con i campioni originali (50 ml). Posizionare i campioni nelle posizioni 1 ... 36 del vassoio dei campioni.
- Caricare il vassoio dei campioni nella posizione 37 ... 72 con fiale vuote (50 ml). Il campione in posizione 1 viene diluito nella fiala in posizione 37 e così via.
- Per i metodi NPOC con opzione attivata Acidificazione automatica non posizionare campioni nella posizione 19 e 55. Posizionare il recipiente dell'acido nella posizione 55.
- Versare acqua ultrapura nel relativo flacone.
- Riempire le fiale con i campioni originali (20 ml). Posizionare i campioni nelle posizioni 1 ... 50 del vassoio dei campioni.
- Caricare il vassoio dei campioni nella posizione 51 ... 100 con fiale vuote (20 ml). Il campione in posizione 1 viene diluito nella fiala in posizione 51 e così via.
- Per i metodi NPOC con opzione attivata Acidificazione automatica non posizionare campioni nella posizione 35 e 85. Posizionare il recipiente dell'acido nella posizione 85.
- Versare acqua ultrapura nel relativo flacone.

Caricamento del vassoio dei campioni 72

Caricamento del vassoio dei

campioni 100

Regolazione del campionatore

| AS vario                                        | finestra Allineamento del campionatore.                                                                                                    |
|-------------------------------------------------|----------------------------------------------------------------------------------------------------|
|                                                 | <ul> <li>Regolare la cannula di aspirazione del campione sul vassoio dei campioni. A tal fine,<br/>selezionare nella tabella Posizione del campionatore la posizione di regolazione Po-<br/>sizione 1.</li> </ul>                                                                                                    |
|                                                 | ✓ Il braccio del campionatore si sposta sulla posizione 1.                                                                                                    |
|                                                 | <ul> <li>Regolare la posizione 1 in una fiala (50 ml). Con il vassoio 100 utilizzare la fiala<br/>(20 ml).</li> </ul>                                                                                                    |
|                                                 | Regolare gradualmente la profondità di immersione con - alto / + basso.                                                                                                    |
|                                                 | <ul> <li>Dopo ogni modifica, fare clic sul tasto Sposta per raggiungere la posizione e control-<br/>larla.</li> </ul>                                                                                                    |
|                                                 | Salvare la posizione regolata con <b>Conferma</b> .                                                                                                    |
| Preparazione del metodo e del-<br>la sequenza   | <ul> <li>Preparare il metodo. Modificare i parametri del metodo nella vista dettagliata Meto-<br/>do. Quanto indicato in Diluizione: Vol. campione e Diluizione: volume totale non<br/>ha alcun effetto sulla diluizione smart.</li> </ul>                                                                                                    |
|                                                 | <ul> <li>Con il comando di menu Misurazione   Aggiungi nuova sequenza creare una nuova<br/>sequenza.</li> </ul>                                                                                                    |
|                                                 | Nel pannello Proprietà della sequenza attivare la casella di controllo Diluizione in-<br>telligente.                                                                                                    |
|                                                 | • Con <b>Aggiungi per metodo</b> creare fasi di misurazione in sequenza. Assicurarsi che le impostazioni del metodo, come il volume del campione, corrispondano alla configurazione del dispositivo.                                                                                                    |
|                                                 | • Dal menu a discesa o nella finestra <b>Aggiungi per metodo</b> scegliere il metodo.                                                                                                    |
|                                                 | <ul> <li>Dopo aver fatto clic su Tipo di campione selezionare l'opzione Bianco diluizione<br/>(DB) per determinare il valore di bianco di diluizione. Preparare una fiala con acqua<br/>ultrapura sul vassoio dei campioni per la determinazione del valore di bianco.</li> </ul>                                                                                                    |
|                                                 | Nel pannello Proprietà della fase, tab Calibrazione per ogni canale di misurazione selezionare la calibrazione per il calcolo dei risultati di misura dal menu a discesa.                                                                                                    |
|                                                 | <ul> <li>Dopo il clic su Tabella dei risultati selezionare la tabella dei risultati dal menu a di-<br/>scesa. Altrimenti: Con Creare una nuova tabella dei risultati creare una nuova tabel-<br/>la dei risultati.</li> <li>Se non si seleziona alcuna tabella dei risultati, il software memorizza i risultati nella<br/>tabella preimpostata. Per la preimpostazione, si veda: Programma   Impostazioni  <br/>Tabella dei risultati</li> <li>NOTA! Senza la tabella dei risultati non è possibile avviare la misurazione.</li> </ul> |
|                                                 | <ul> <li>Controllare la plausibilità della sequenza completa facendo clic sull'icona . Il soft-<br/>ware verifica se è possibile misurare le fasi di misurazione create.</li> </ul>                                                                                                    |
|                                                 | <ul> <li>All'occorrenza memorizzare la sequenza con l'icona <sup>1</sup>. Nella finestra Save as defini-<br/>re il nome della sequenza e confermare con OK. Il software nomina la finestra di con-<br/>seguenza.</li> </ul>                                                                                                    |
|                                                 | ▶ Avviare la misurazione facendo clic sull'icona ▶.                                                                                                    |
|                                                 | <ul> <li>Il sistema di analisi elabora la sequenza. È possibile aggiungere alla sequenza al-<br/>tre fasi di misurazione o di controllo durante la misurazione.</li> </ul>                                                                                                    |
| Diluizione con campionatore AS<br>21hp e AS 10e | <ul> <li>Utilizzare il vassoio 10 (dilut).</li> <li>Mettere i campioni nelle provette da 50 ml.</li> <li>Posizionare i campioni originali non diluiti nelle posizioni 1 10.</li> </ul>                                                                                                    |

Con il comando di menu Strumento | Allineamento del campionatore, richiamare la

- Predisporre provette vuote da 50 ml nelle posizioni 11 ... 20 per la diluizione. Il campione in posizione 1 viene diluito nella provetta in posizione 11, e così via.
- Regolare il campionatore prima di iniziare le misurazioni, come descritto nelle istruzioni per l'uso dell'analizzatore.

Per la diluizione smart, osservare quanto indicato di seguito.

- Il numero di determinazioni multiple possibili dipende dal metodo scelto, dal volume di iniezione e dal numero di cicli di lavaggio.
- Il software visualizza gli integrali di superficie per i campioni diluiti ed estrae automaticamente da questi valori la concentrazione dei campioni primari non diluiti.
- Il campione diluito appare nella tabella dei risultati immediatamente dopo il campione originale. Il software segnala i campioni diluiti.

## 7.17 Riduzione smart del volume del campione

Il software può ridurre automaticamente il volume di iniezione per i campioni altamente concentrati, in modo che i risultati rientrino nell'intervallo calibrato. L'opzione è disponibile solo per gli analizzatori multi N/C 2300 e multi N/C 3300.

- Il software avvia la riduzione smart del volume se la concentrazione del campione non rientra nell'intervallo di calibrazione.
- Il software può ridurre il volume del campione fino al volume minimo di iniezione, vedere dati tecnici dell'analizzatore.
- Con il comando di menu Misurazione | Aggiungi nuova sequenza creare una nuova sequenza.
- Nel pannello Proprietà della sequenza attivare la casella di controllo Riduzione intelligente del volume.
- Con Aggiungi per metodo creare fasi di misurazione in sequenza. Assicurarsi che le impostazioni del metodo, come il volume del campione, corrispondano alla configurazione del dispositivo.
- > Dal menu a discesa o nella finestra **Aggiungi per metodo** scegliere il metodo.
- Nel pannello Proprietà della fase, tab Calibrazione per ogni canale di misurazione selezionare la calibrazione per il calcolo dei risultati di misura dal menu a discesa.
- Dopo il clic su Tabella dei risultati selezionare la tabella dei risultati dal menu a discesa. Altrimenti: Con Creare una nuova tabella dei risultati creare una nuova tabella dei risultati.

Se non si seleziona alcuna tabella dei risultati, il software memorizza i risultati nella tabella preimpostata. Per la preimpostazione, si veda: **Programma** | **Impostazioni** | **Tabella dei risultati** 

1 NOTA! Senza la tabella dei risultati non è possibile avviare la misurazione.

- ► Controllare la plausibilità della sequenza completa facendo clic sull'icona C. Il software verifica se è possibile misurare le fasi di misurazione create.
- ► All'occorrenza memorizzare la sequenza con l'icona <sup>1</sup>. Nella finestra Save as definire il nome della sequenza e confermare con OK. Il software nomina la finestra di conseguenza.
- ▶ Avviare la misurazione facendo clic sull'icona ▶.
  - ✓ Il sistema di analisi elabora la sequenza. È possibile aggiungere alla sequenza altre fasi di misurazione o di controllo durante la misurazione.

L'analizzatore misura innanzitutto il campione originale. Dopo la prima determinazione, il software utilizza il contenuto per decidere se ridurre il volume del campione o continuare con le misurazioni ripetute.

Il software crea automaticamente una nuova fase di misurazione nella sequenza per la misurazione con volume del campione ridotto. Per la tabella dei risultati, il software calcola la concentrazione del campione tenendo conto del volume di iniezione inferiore.

l risultati di entrambe le fasi di misurazione possono essere visualizzati nella tabella dei risultati:

- Campione originale con volume originale
- Campione originale con volume ridotto

Se si seleziona la riduzione automatica del volume e la diluizione smart nelle impostazioni della sequenza in **Proprietà della sequenza**, il software preferisce eseguire la riduzione del volume. Solo se la riduzione del volume non è sufficiente per raggiungere l'intervallo di calibrazione, il software esegue una diluizione smart.

# 8 Menu Calibrazione

È possibile gestire le calibrazioni eseguite nel menu **Calibrazioni**. È possibile visualizzare e modificare i dati di calibrazione.

Nota:

- Selezionare il menu **Sequenze**, se si desidera preparare e misurare una calibrazione.
- Selezionare il menu Dettagli dei risultati se si desidera visualizzare le curve di misurazione per i singoli punti di calibrazione o aggiungere manualmente altri punti di calibrazione a una calibrazione.

#### Vedere a riguardo anche

- Esecuzione della calibrazione [▶ 88]
- B Visualizzazione dei risultati [▶ 115]

## 8.1 Finestra Calibrazioni

La finestra Calibrazioni si apre con il comando di menu Calibrazioni | Calibrazioni.

Nella finestra Calibrazioni

- Nella vista dettagliata Dettagli è possibile visualizzare i dettagli della calibrazione, come i punti di calibrazione, i diagrammi di calibrazione o i dati caratteristici della procedura. Se si dispone dei diritti corrispondenti, è possibile modificare le calibrazioni.
- Fare clic sul tasto Aggiungi per creare una calibrazione vuota alla quale è possibile aggiungere punti di calibrazione utilizzando il tasto Aggiungi a calibrazione nella finestra Tabella dei risultati.
- Per eliminare le calibrazioni, fare clic sul tasto **cancella**.
- Il modulo opzionale di conformità FDA 21 CFR Part 11 impedisce l'eliminazione di dati.
- Le calibrazioni vengono organizzate in gruppi dopo aver fatto clic su Assegna gruppo nella finestra Seleziona gruppo.
- Le calibrazioni possono essere importate ed esportate in formato XML tramite i tasti Importa e Esporta.
- Fare clic su **Report** per visualizzare il report di calibrazione. È possibile stampare il report o salvarlo in formato pdf.

#### Layout della finestra

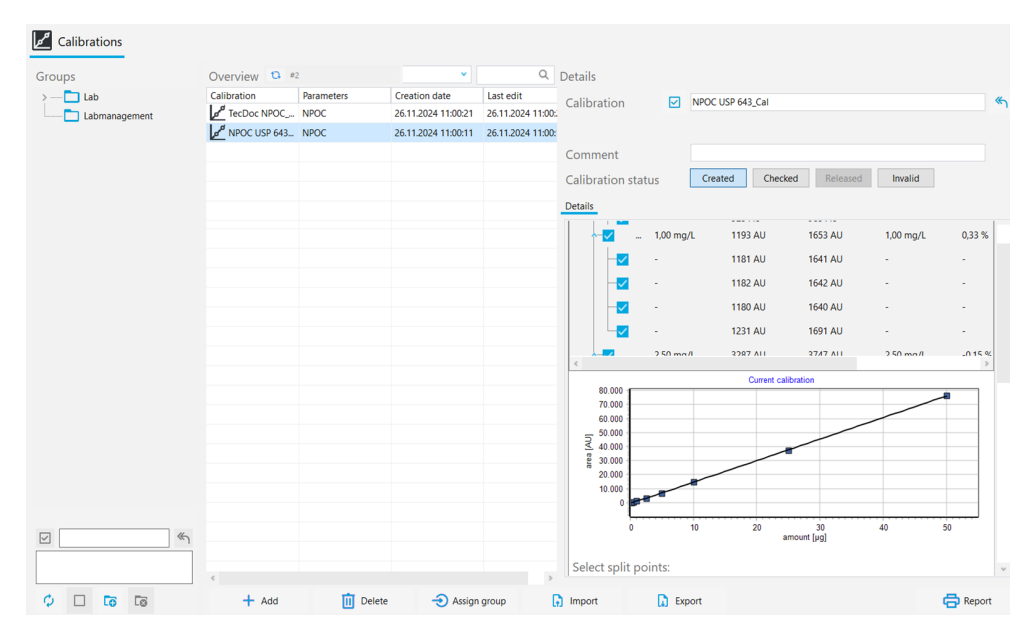

#### Fig. 29 Finestra Calibrazioni

| Area                     | Descrizione                                                                                                    |
|--------------------------|----------------------------------------------------------------------------------------------------|
| Gruppi (sinistra)        | Gestione gruppi                                                                                                    |
| Panoramica (centro)      | <ul> <li>Panoramica in formato tabellare delle calibrazioni salvate con:</li> <li>Nome della calibrazione e parametri di misurazione calibrati</li> <li>Data di creazione e ultima modifica</li> </ul>                                                                                                    |
| <b>Dettagli</b> (destra) | <ul> <li>Vista dettagliata della calibrazione selezionata:</li> <li>Informazioni generali: Nome della calibrazione, descrizione, commento e stato di autorizzazione</li> <li>Scheda Dettagli, panello Dettagli con dettagli di calibrazione</li> <li>Scheda Dettagli, Panel Metodo con parametri del metodo</li> <li>Scheda Firme con informazioni sulle firme (solo con il modulo di conformità FDA 21 CFR Part 11)</li> </ul> |

Le firme elettroniche sono una parte importante del modulo opzionale di conformità FDA 21 CFR Part 11. È possibile limitare l'uso di dati non rilasciati tramite firme e l'assegnazione dei diritti corrispondenti. Al momento della firma, è obbligatorio inserire un nome utente e una password.

Nel software standard è possibile impostare lo stato dei dati, ad esempio su **Controllato**. Tuttavia, non è possibile aggiungere una firma elettronica ai dati. La scheda **Firme** rimane senza voci. Allo stato dei dati non è legata alcuna restrizione. Ciò significa che anche i dati bloccati possono essere utilizzati.

#### Pannello Dettagli

I risultati della calibrazione possono essere visualizzati nel pannello Dettagli.

| Area                     | Descrizione                                                                                                    |
|--------------------------|----------------------------------------------------------------------------------------------------|
| Valore del bianco di ac- | Valore di bianco dell'acqua di preparazione                                                                                                    |
| qua di preparazione      | Se necessario, modificare il valore di bianco dell'acqua di prepa-<br>razione e salvare con il tasto <b>Conferma</b>                                                                                                    |
| Tabella dei risultati    | <ul> <li>Visualizzazione dei canali di misura, dei punti di calibrazione e<br/>delle singole misurazioni ripetute:</li> <li>Concentrazione nominale</li> <li>Valore medio degli integrali di superficie (indicazione degli<br/>integrali lordi e degli integrali netti, corretti in base al valore<br/>di bianco dell'acqua di preparazione)</li> <li>Concentrazione media</li> </ul> |

| Area                                                                                                    | Descrizione                                                                                                    |
|----------------------------------------------------------------------------------------------------|----------------------------------------------------------------------------------------------------|
|                                                                                                    | <ul> <li>Deviazione percentuale della concentrazione calcolata da<br/>quella nominale</li> <li>Valore di bianco dell'acqua di preparazione</li> <li>Volume del campione</li> </ul>                                                                                                    |
|                                                                                                    | Aprire e chiudere la vista dei canali di misurazione, i dei punti di                                                                                                    |
|                                                                                                    | calibrazione e delle misurazioni ripetute con 💙 / 🔨                                                                                                    |
|                                                                                                    | Selezionare o deselezionare i dati di misurazione attivando o di-<br>sattivando le caselle di controllo                                                                                                    |
| Diagramma di calibrazio-<br>ne                                                                              | <ul> <li>Grafico di regressione</li> <li>con asse x: contenuto in (quantità [µg])</li> <li>asse y: area integrale in (AU)</li> <li>Se si attivano o disattivano le misurazioni nella tabella dei risultati, il software adatta la rappresentazione grafica.</li> <li>Per zoomare: posizionare il puntatore del mouse sul diagramma e trascinare la sezione desiderata da sinistra a destra.</li> <li>Per ridurre lo zoom: trascinare la sezione ingrandita da destra a sinistra.</li> </ul>                                                                                                    |
| Area Seleziona punti di separazione:                                                                        | Attivare i punti di separazione per ciascun canale di misurazione<br>(TC, TN, ecc.) mediante caselle di controllo e definire così diversi<br>intervalli di calibrazione                                                                                                    |
| <ul> <li>Range con tasti di opzio-<br/>ne</li> <li>Default: lineare</li> <li>Default: quadratico</li> </ul> | Definire il calcolo dell'equazione di regressione per tutti gli inter-<br>valli di calibrazione sulla base di una regressione lineare o qua-<br>dratica<br>Il software visualizza i coefficienti di calibrazione per il tipo di re-<br>gressione selezionato                                                                                                    |
| Tabella con i dati caratte-<br>ristici della procedura                                                      | <ul> <li>Tipo di regressione<br/>Se richiesto, selezionare il tipo di regressione individual-<br/>mente per ogni intervallo di calibrazione</li> <li>Coefficienti di calibrazione k<sub>0</sub>, k<sub>1</sub>, k<sub>2</sub><br/>(k<sub>2</sub> solo per la regressione quadratica)</li> <li>Limite inferiore e superiore dell'intervallo di calibrazione</li> <li>Fattore giornaliero</li> <li>Coefficiente di determinazione R<sup>2</sup></li> <li>Limite di rivelabilità e limite di determinazione (solo per la<br/>regressione lineare)</li> <li>Il software calcola i dati caratteristici della procedura in base alla<br/>norma DIN 32645 (funzione di calibrazione) con un livello di si-<br/>gnificatività pari a P = 95 %.</li> </ul> |
|                                                                                                    | Il software rileva il limite di determinazione per un'incertezza re-<br>lativa del risultato di 33,3 % (con un fattore $k = 3$ ).                                                                                                    |

### Vedere a riguardo anche

- B Firme elettroniche [▶ 141]
- Organizzazione in gruppi [> 33]

## 8.2 Visualizzazione della calibrazione

Nella finestra **Calibrazioni** è possibile visualizzare le calibrazioni con il diagramma di calibrazione, i dati caratteristici della procedura e i risultati per i singoli canali di misurazione, i punti di calibrazione e le misurazioni ripetute.

Con il comando di menu Calibrazioni | Calibrazioni, aprire la finestra Calibrazioni.

- Selezionare la calibrazione nella tabella Panoramica. Prima di procedere, aggiornare la panoramica delle calibrazioni facendo clic sull'icona 
   (sopra la tabella).
- Visualizzare i dati di calibrazione nella vista dettagliata Dettagli nella scheda Dettagli:
  - Valore di bianco dell'acqua di preparazione modificabile
  - Vista dei risultati apribile per vari canali di misurazione, punti di calibrazione e misurazioni ripetute
  - Diagramma di calibrazione
  - Punti di separazione attivabili per più intervalli di calibrazione
  - Dati caratteristici della procedura: tipo di regressione selezionabile, coefficienti di calibrazione, limiti inferiore e superiore dell'intervallo di calibrazione, fattore giornaliero modificabile, coefficiente di determinazione e limite di rivelabilità, nonché limite di determinazione
- Visualizzare le impostazioni del metodo nel pannello **Metodo**.
- Inserire facoltativamente un commento in Nota.
- $\blacktriangleright$  Salvare la calibrazione in seguito alle modifiche facendo clic sul tasto  $\square$ .

## 8.3 Modifica della calibrazione

Gli utenti con i diritti corrispondenti possono modificare le calibrazioni nella finestra **Calibrazioni**:

- È possibile attivare e disattivare i punti di calibrazione e le misurazioni ripetute nella tabella dei risultati utilizzando le caselle di controllo.
- Si può scegliere tra regressione lineare e quadratica.
- È possibile definire punti di interruzione per diversi intervalli di calibrazione.
- È possibile visualizzare e modificare il valore di bianco dell'acqua di preparazione e il fattore giornaliero.

È possibile definire più intervalli di calibrazione per diversi intervalli di concentrazione. Due intervalli di calibrazione consecutivi devono avere un punto di interruzione comune.

Dopo ogni modifica, il software ricalcola i coefficienti di calibrazione, i dati caratteristici della procedura e il grafico di regressione.

- Con il comando di menu Calibrazioni | Calibrazioni, aprire la finestra Calibrazioni.
- Selezionare la calibrazione nella tabella Panoramica. Prima di procedere, aggiornare la panoramica delle calibrazioni facendo clic sull'icona 
   (sopra la tabella).
- Visualizzare i dati di calibrazione nella vista dettagliata Dettagli nella scheda Dettagli.
- Se necessario, apportare le seguenti modifiche:
  - Controllare il valore di bianco dell'acqua di preparazione. Inserire il nuovo valore di bianco dell'acqua di preparazione nel campo Valore del bianco di acqua di preparazione. Applicare il valore con Conferma.
  - Nella tabella dei risultati, aprire la vista dei risultati per i canali di misura, i punti

di calibrazione e le misurazioni ripetute una dopo l'altra con  $\checkmark$ . Se necessario, disattivare i singoli punti di calibrazione o le singole misurazioni ripetute tramite le caselle di controllo.

 Nell'area Seleziona punti di separazione:, definire i punti di separazione per diversi intervalli di calibrazione.

- Per Range, selezionare il tipo di regressione (lineare o quadratica) per tutti gli intervalli di calibrazione.
  - È possibile definire il tipo di regressione individualmente per ciascun intervallo di calibrazione nella tabella con i dati caratteristici della procedura.
  - Visualizzare e modificare il fattore giornaliero nella tabella con i dati caratteristici della procedura.
- ▶ Facendo clic sul tasto 🗹 salvare le modifiche.

## 8.4 Stampa e salvataggio del report di calibrazione

 Stampa del report di calibrazione
 Con il comando di menu Calibrazioni | Calibrazioni, aprire la finestra Calibrazioni.
 Selezionare la calibrazione nella tabella Panoramica. Prima di procedere, aggiornare

- la panoramica delle calibrazioni facendo clic sull'icona  $\phi$  (sopra la tabella).
- Fare clic su **Report**. Aprire l'anteprima di stampa.
- Per una migliore panoramica, fare clic sul tasto Panoramica della pagina per visualizzare l'area di navigazione in una panoramica della pagina a sinistra del report. Fare clic su Zoom in e Zoom out per ingrandire o rimpicciolire la panoramica.
- Aggiungere il logo dell'azienda al report. Dopo aver fatto clic sul tasto Carica nell'area Logo del report, selezionare il logo nel file manager di Windows e caricarlo nel report con Apri.
- Cliccare su **Opzioni della stampante** per impostare la stampante.
- Fare clic su Configurazione della pagina per definire le impostazioni della pagina, come il formato o l'orientamento della pagina. Impostazione predefinita: A4, formato verticale. Applicare il layout alla pagina attuale o a tutte le pagine del report.
- Avviare la stampa facendo clic su Stampa.
  - ✓ È stato stampato un report di calibrazione.

Salvataggio del report di calibrazione

- Con il comando di menu **Calibrazioni** | **Calibrazioni**, aprire la finestra **Calibrazioni**.
- Selezionare la calibrazione nella tabella Panoramica. Prima di procedere, aggiornare la panoramica delle calibrazioni facendo clic sull'icona 
   (sopra la tabella).
- Fare clic su **Report**. Aprire l'anteprima di stampa.
- Dopo aver fatto clic su Salva, specificare il nome del file, la directory di memorizzazione e il tipo di file nella finestra Salva con nome.
- Memorizzare il report facendo clic sul tasto **Salva**.

È possibile salvare i report nei seguenti formati: PDF (predefinito), RTF, HTML, TXT, FP3.

Se si modifica una calibrazione, le modifiche vengono applicate al report solo dopo il salvataggio.

# 9 Menu Dettagli dei risultati

Il software salva i risultati delle misurazioni in apposite tabelle. Le tabelle dei risultati possono contenere i risultati di diverse misurazioni: campioni, standard di calibrazione, test di idoneità del sistema (SST), standard QC e valori di bianco. Nel menu **Dettagli dei risultati** è possibile gestire le tabelle dei risultati e i risultati di misurazione in esse salvati.

Nel menu Dettagli dei risultati

- Utilizzate il comando di menu Tabelle dei risultati per aprire la finestra Tabelle dei risultati. Qui è possibile gestire le tabelle dei risultati e caricare le tabelle dei risultati selezionate per visualizzare e modificare i risultati di misurazione.
  - Utilizzare il comando di menu SST per aprire la finestra SST con i risultati dei test di idoneità del sistema (SST). Gli SST sono possibili solo con il modulo di conformità FDA 21 CFR Part 11.

#### Vedere a riguardo anche

Test di idoneità del sistema (SST) [> 143]

## 9.1 Finestra Tabelle dei risultati

La finestra **Tabelle dei risultati** si apre con il comando di menu **Dettagli dei risultati** | **Tabelle dei risultati**.

Nella finestra Tabelle dei risultati Le tabelle dei risultati si gestiscono nella finestra Tabelle dei risultati.

- Fare doppio clic o fare clic sul tasto Carica per aprire una tabella dei risultati selezionata e visualizzare e modificare i risultati di misurazione nella finestra Tabella dei risultati.
- Fare clic sul tasto **Aggiungi** per creare una nuova tabella dei risultati per le misurazioni future.
- Fare clic su **cancella** per eliminare una tabella dei risultati con tutti i risultati di misurazione salvati in essa.
- Il modulo opzionale di conformità FDA 21 CFR Part 11 impedisce l'eliminazione di dati.
- Le tabelle dei risultati vengono organizzate in gruppi dopo aver fatto clic su Assegna gruppo nella finestra Seleziona gruppo.

| Groups       | Result tables ove | rview               |                     | Q      | Result details                                  |
|--------------|-------------------|---------------------|---------------------|--------|-------------------------------------------------|
| > Laboratory | Result table      | Created             | Updated             | Active |                                                 |
| Group2       | Result table 11   | 11.03.2024 08:40:42 | 11.03.2024 08:40:42 | no     | Result table 🗸 Result table 12.03.2024 09:12:31 |
| Waste Bin    | Result table 12   | 12.03.2024 13:05:08 | 12.03.2024 13:05:08 | no     |                                                 |
| _            |                   |                     |                     |        |                                                 |
|              |                   |                     |                     |        |                                                 |
|              |                   |                     |                     |        |                                                 |
|              |                   |                     |                     |        |                                                 |
| ✓            |                   |                     |                     |        |                                                 |
|              |                   |                     |                     |        |                                                 |
|              |                   |                     |                     |        |                                                 |
|              |                   |                     |                     |        | 0.1.1                                           |

Fig. 30 Finestra Tabelle dei risultati

Layout della finestra

| Area                                      | Descrizione                                                                                                    |  |  |
|-------------------------------------------|----------------------------------------------------------------------------------------------------|--|--|
| Gruppi (sinistra)                         | Gestione gruppi                                                                                                    |  |  |
| Panoramica (centro)                       | <ul> <li>Panoramica dei risultati in formato tabellare con:</li> <li>Nome della tabella dei risultati</li> <li>Data di creazione e ultima modifica</li> <li>Stato della tabella dei risultati (sì: sì / no)</li> </ul> |  |  |
| <b>Dettagli dei risultati</b><br>(destra) | Tabella dei risultati selezionate con i nomi                                                                                                    |  |  |

## Vedere a riguardo anche

Organizzazione in gruppi [> 33]

## 9.2 Finestra Tabella dei risultati

Nella finestra **Tabella dei risultati** è possibile visualizzare i risultati di misurazione salvati in una tabella dei risultati. Gli utenti con i diritti corrispondenti possono modificare i risultati manualmente.

La finestra **Tabella dei risultati** si apre caricando la tabella dei risultati selezionata facendo clic sul tasto **Carica** nella finestra **Tabelle dei risultati**. In alternativa, è possibile aprire la finestra facendo doppio clic sulla tabella dei risultati desiderata.

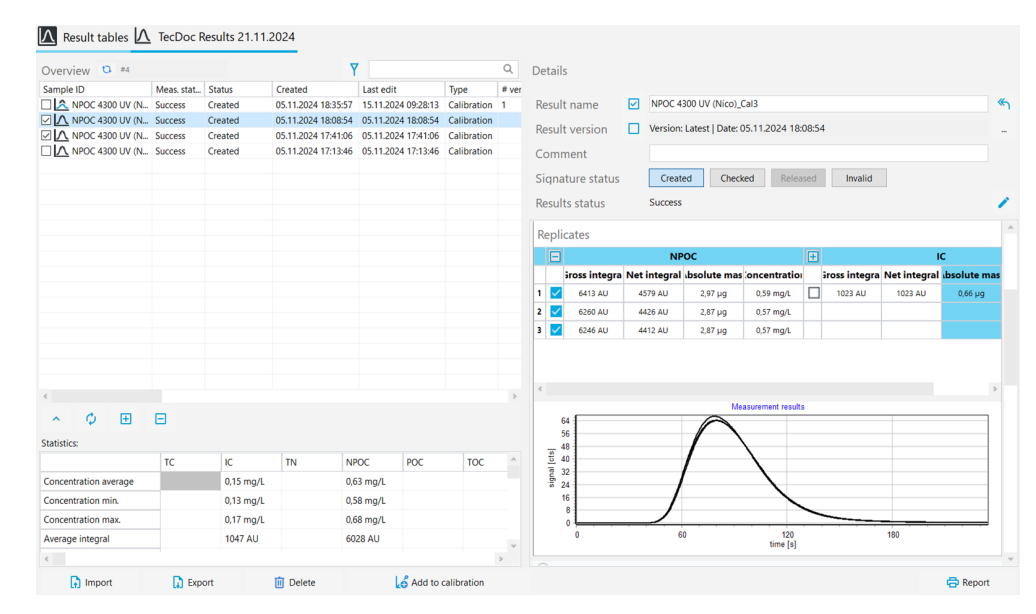

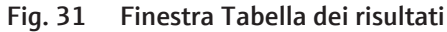

| Elemento                                                          | Descrizione                                                                                                    |
|-------------------------------------------------------------------|----------------------------------------------------------------------------------------------------|
| Tabella <b>Panoramica</b><br>(sinistra)                           | <ul> <li>Visualizzare i risultati per ogni fase di misurazione in una<br/>panoramica in formato tabellare</li> <li>Se necessario, modificare la tabella utilizzando il comando<br/>Adatta colonne della vista nel menu contestuale</li> </ul>      |
| Panoramica <b>Dettagli</b> con<br>pannelli apribili<br>(a destra) | <ul> <li>Visualizzare i dettagli dei singoli risultati di misurazione e<br/>modificarli dopo aver fatto clic sull'icona </li> <li>Rilasciare i risultati dopo la verifica facendo clic su uno dei<br/>tasti nell'area Stato della firma</li> </ul> |

## Layout della finestra
| Elemento                                      | Descrizione                                                                                                    |  |  |  |
|-----------------------------------------------|----------------------------------------------------------------------------------------------------|--|--|--|
| Barra delle icone e dei ta-<br>sti (in basso) | <ul> <li>Con le icone ✓ / ^ aprire e chiudere l'area Statistiche:</li> <li>Con l'icona</li></ul>                                                                                                    |  |  |  |
|                                               | <ul> <li>contemporaneamente</li> <li>Con Report aprire l'anteprima di stampa, stampare o salvare<br/>il report</li> <li>Selezionare i risultati attivando le caselle di controllo prima di<br/>una ulteriore elaborazione</li> </ul>                                                                                                    |  |  |  |
| Area apribile <b>Statistiche:</b> (sotto)     | <ul> <li>Aprire o chiudere l'area Statistiche: con le icone </li> <li>Determinare e visualizzare l'integrale medio e la concentrazione media per le misure selezionate. Le misure selezionate vengono registrate dal software come misurazioni ripetute.</li> <li>Selezionare i risultati di misurazione attivando le caselle di controllo nella tabella Panoramica</li> </ul> |  |  |  |

## 9.2.1 Tabella Panoramica

La tabella **Panoramica** fa parte della finestra **Tabella dei risultati**. La panoramica in formato tabellare mostra tutti i risultati di misurazione salvati in una tabella dei risultati.

È possibile modificare il layout della tabella con il comando **Adatta colonne della vista** (nel menu contestuale).

| Colonna                                     | Descrizione                                                                                                    |
|---------------------------------------------|----------------------------------------------------------------------------------------------------|
| <b>ID campione</b> con casella di controllo | <ul> <li>ID campione con casella di controllo</li> <li>Attivare la casella di controllo per selezionare i risultati per il cal-<br/>colo del valore medio, l'importazione/esportazione o il report</li> </ul> |
| Stato mis.                                  | Riuscita della misurazione                                                                                                    |
| Stato                                       | Stato di firma                                                                                                    |
| Creato                                      | Data e ora della misurazione                                                                                                    |
| Ultima modifica                             | Ora dell'ultimo aggiornamento                                                                                                    |
| Тіро                                        | Tipo di campione (campione, standard di calibrazione, valore di bian-<br>co, fattore giornaliero, standard QC, campione SST)                                                                                  |
| Versione                                    | Numero di versioni dei risultati                                                                                                    |
|                                             | Ogni volta che si modificano i risultati, il software crea una nuova ver-<br>sione dei risultati.                                                                                                    |
| conc. (effettiva)                           | Concentrazione media                                                                                                    |
|                                             | Il software determina la concentrazione media dai risultati delle misu-<br>razioni ripetute e la corregge in base ai valori di bianco.                                                                        |
| SD                                          | Deviazione standard del risultato della misurazione                                                                                                    |
| RSD                                         | Deviazione standard relativa del risultato della misurazione in (%)                                                                                                    |

| Colonna                  | Descrizione                                                                                                    |
|--------------------------|----------------------------------------------------------------------------------------------------|
| Metodo                   | Metodo di misurazione                                                                                                    |
| Procedura                | Tipo di metodo ( <b>TC</b> , <b>NPOC</b> , etc.)                                                                                                    |
| Ripetizioni              | <ul> <li>Numero di misurazioni ripetute</li> <li>Indicazione: Numero di misurazioni effettuate, numero minimo e massimo di misurazioni ripetute tra parentesi (min-max)</li> </ul> |
| Volume                   | Volume del campione                                                                                                    |
| Dil. Acqua               | Rapporto di diluizione per campioni diluiti manualmente o automati-<br>camente                                                                                                    |
| Parametri                | Canali di misurazione                                                                                                    |
| Concentrazione<br>target | Concentrazione target definita nella tabella delle sequenze                                                                                                    |
| Nota                     | Informazioni individuali come commento                                                                                                    |
| Densità                  | Densità dei campioni liquidi                                                                                                    |
| Pos.                     | Posizione sul vassoio dei campioni                                                                                                    |
| COD                      | COD (Chemical Oxygen Demand) determinata per i metodi TOC e<br>NPOC                                                                                                    |
| BOD₅                     | $BOD_{5}$ (Biochemical Oxygen Demand) determinata per i metodi TOC e NPOC                                                                                                    |
| Proteine totali          | Contenuto di TP (Total Protein) determinato per i metodi TN                                                                                                    |
| CO2                      | Concentrazione di anidride carbonica determinata per i metodi TIC                                                                                                    |
| Utente                   | Utente che ha effettuato l'accesso durante la misurazione                                                                                                    |

## 9.2.2 Adattamento della tabella Panoramica

La tabella **Panoramica** fa parte della finestra **Tabella dei risultati**. La panoramica in formato tabellare mostra tutti i risultati di misurazione salvati in una tabella dei risultati.

È possibile modificare il layout della tabella con il comando **Adatta colonne della vista** (nel menu contestuale).

- Con il comando di menu Dettagli dei risultati | Tabelle dei risultati, aprire la finestra Tabelle dei risultati.
- Selezionare la tabella dei risultati nella tabella Panoramica. Aprire la tabella dei risultati selezionata facendo doppio clic o cliccando sul tasto Carica.
- Fare clic con il tasto destro del mouse sulla tabella **Panoramica** per aprire il menu contestuale. Selezionare il comando **Adatta colonne della vista**.
- Adattare le colonne della tabella nella finestra Vista della configurazione:
  - − Con l'icona →, copiare la colonna dai suggerimenti (a sinistra) nella tabella (a destra).
  - − Con l'icona ←, rimuovere la colonna dalla tabella (a destra).
  - Con l'icona →I copiare tutte le colonne dai suggerimenti (a sinistra) nella tabella (a destra).

  - − Con l'icona ↓ spostare la colonna verso il basso o verso destra nella tabella Panoramica.
  - Con l'icona 
     spostare la colonna verso l'alto o verso sinistra nella tabella Panoramica.

- Con l'icona  ${\mathfrak D}$  ripristinare la selezione delle colonne predefinita nel software.
- Confermare l'immissione con **OK**.

✓ Le colonne della tabella sono state adattate.

È possibile modificare le unità e le cifre decimali dei risultati visualizzati nella finestra **Tabella dei risultati**.

- Selezionare il comando Select output units o Regola unità nel menu contestuale.
- Modificare le unità e le cifre decimali nell'area **Unità e precisione**.
- Per la generazione dei risultati nella finestra Tabella dei risultati: impostare le unità e le cifre decimali per la tabella dei risultati nella scheda Dettagli dei risultati. Effettuare le impostazioni per la vista dettagliata nella scheda Tabella riassuntiva dei risultati.
- Confermare quanto immesso con **OK**.
- Fare clic sul tasto Carica unità predefinite per tornare alle impostazioni predefinite nella finestra Impostazioni del software della scheda Unità e precisione.

## 9.2.3 Dettagli

Informazioni generali

La vista dettagliata **Dettagli** fa parte della finestra **Tabella dei risultati**. La panoramica mostra i dettagli dei singoli risultati di misurazione.

Se si ha il diritto di modificare manualmente i risultati, è possibile modificare i risultati della misurazione facendo clic sull'icona

| Parametro visualizzato | Descrizione                                                                                                    |
|------------------------|----------------------------------------------------------------------------------------------------|
| Nome del risultato     | ID campione modificabile                                                                                                    |
| Versione del risultato | Versione del risultato                                                                                                    |
|                        | <ul> <li>Quando si modificano i risultati, il software crea<br/>una nuova versione dei risultati.</li> <li>Navigare nelle versioni dei risultati dopo aver<br/>cliccato sull'icona</li> <li>Tornare all'ultima versione facendo clic sull'ico-<br/>na </li> </ul> |
| Nota                   | Inserire informazioni individuali                                                                                                    |
| Stato della firma      | <ul><li>Visualizzare lo stato di firma dei risultati</li><li>Rilasciare o bloccare i risultati dopo il controllo</li></ul>                                                                                                    |
| Stato dei risultati    | Indicazione della riuscita della misurazione                                                                                                    |

È possibile visualizzare informazioni dettagliate sui risultati di misurazione in quattro pannelli apribili.

#### Pannello Informazioni

| Infos              |                  |            |              |
|--------------------|------------------|------------|--------------|
| Sample Info Method |                  |            |              |
| Procedure          | NPOC             | Method     | NPOC 4300 UV |
| Sample type        | Calibration      | Status     | Success      |
| Sample volume      | 5000,00 µL       | Dil. Water | 1/1          |
| Unit basis         | Volume Basis 🔹 🗸 |            |              |

Fig. 32 Pannello Informazioni

| Area                       | Descrizione                                                                                                    |
|----------------------------|----------------------------------------------------------------------------------------------------|
| Scheda <b>Campione</b>     | <ul> <li>Tipo di metodo e metodo</li> <li>Tipo di campione</li> <li>Riuscita della misurazione</li> <li>Volume del campione in (μl)</li> <li>Rapporto di diluizione dei campioni diluiti manualmente o automaticamente</li> <li>Menu a discesa Unit basis per selezionare l'unità di base per i risultati nel pannello Parametri e Ripetizioni (relativa ai volumi, alla massa o alla superficie)</li> </ul> |
| Scheda <b>Informazioni</b> | <ul> <li>Tipo di dispositivo e numero di serie</li> <li>Versione del software e del firmware</li> <li>Utente che ha effettuato l'accesso al momento della misura-<br/>zione</li> </ul>                                                                                                    |
| Scheda <b>Metodo</b>       | Parametri del metodo con impostazioni                                                                                                    |
| Scheda Firme               | Informazioni dettagliate sullo stato di firma (solo con il modulo<br>di conformità FDA 21 CFR Part 11)                                                                                                    |

Le firme elettroniche sono una parte importante del modulo opzionale di conformità FDA 21 CFR Part 11. È possibile limitare l'uso di dati non rilasciati tramite firme e l'assegnazione dei diritti corrispondenti. Al momento della firma, è obbligatorio inserire un nome utente e una password.

Nel software standard è possibile impostare lo stato dei dati, ad esempio su **Controllato**. Tuttavia, non è possibile aggiungere una firma elettronica ai dati. La scheda **Firme** rimane senza voci. Allo stato dei dati non è legata alcuna restrizione. Ciò significa che anche i dati bloccati possono essere utilizzati.

| Parameters     |           |   |
|----------------|-----------|---|
| Parameter      | Value     | ^ |
| NPOC           |           |   |
| Net integral   | 4472 AU   |   |
| Gross integral | 6307 AU   |   |
| Target         | 0,60 mg/L |   |
|                |           | ~ |

## Fig. 33 Pannello Parametri

| Area                                     | Descrizione                                                                                                    |
|------------------------------------------|----------------------------------------------------------------------------------------------------|
| Canali di misurazione con<br>i risultati | <ul> <li>Visualizzazione dei risultati determinati e dei dati caratteristici della procedura per ciascun canale di misurazione:</li> <li>Integrale grezzo medio in (AU) e integrale netto, corretti in base ai valori di bianco</li> <li>Massa media in (µg) e concentrazione media in (mg/l), corrette in base ai valori di bianco</li> <li>Deviazione standard in (mg/l)</li> <li>Deviazione standard relativa in (%)</li> </ul> |
|                                          |                                                                                                    |

#### Pannello Parametri

## Pannello Ripetizioni

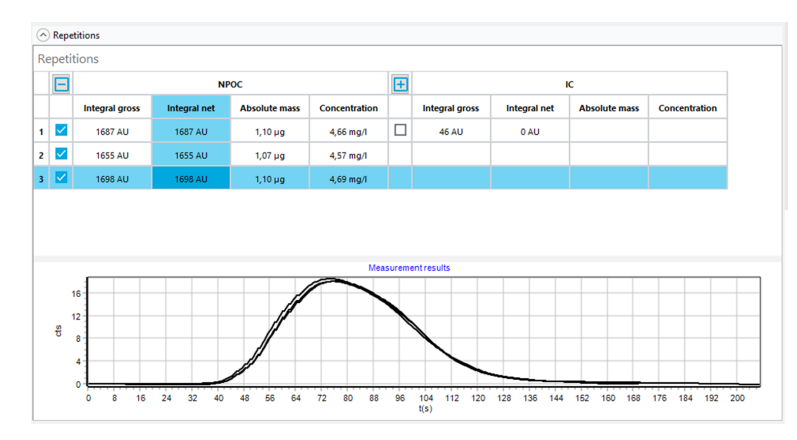

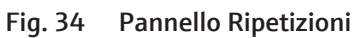

| Area                                                     | Descrizione                                                                                                    |
|----------------------------------------------------------|----------------------------------------------------------------------------------------------------|
| Tabella con i risultati del-<br>le misurazioni ripetute  | <ul> <li>Visualizzazione dei risultati per ciascun canale di misurazione e<br/>per ciascuna misurazione ripetuta:</li> <li>Integrale grezzo misurato in (AU) e integrale netto, corretti<br/>in base ai valori di bianco</li> <li>Massa assoluta calcolata</li> <li>Concentrazione calcolata</li> </ul>                                                                                                    |
|                                                          | Il software corregge la massa assoluta e la concentrazione in ba-<br>se ai valori di bianco esistenti.                                                                                                    |
|                                                          | <ul> <li>Il software rileva i valori anomali ed evidenzia in grigio le righe della tabella corrispondenti.</li> <li>È possibile attivare o disattivare le misurazioni ripetute uti-<br/>lizzando le caselle di controllo. Il software non tiene conto delle misure disattivate nel calcolo dei risultati.</li> </ul>                                                                                                    |
| Rappresentazione grafica delle curve di misurazio-<br>ne | Rappresentazione grafica della curva di misurazione per ogni ca-<br>nale di misurazione e per ogni misurazione ripetuta (asse x:<br>Tempo in (s), asse y: Segnale di misura in (cts))                                                                                                    |
|                                                          | <ul> <li>Quando si misurano più canali di misurazione, il software visualizza le curve di misurazione in colori diversi.</li> <li>Se si attivano o disattivano i canali di misurazione o le misurazioni ripetute nella tabella, il software adatta la rappresentazione grafica.</li> <li>Per zoomare: posizionare il puntatore del mouse sulla curva di misurazione e trascinare la sezione desiderata da sinistra a destra.</li> <li>Per ridurre lo zoom: trascinare la sezione ingrandita da destra a sinistra.</li> <li>Tenere premuto il tasto destro del mouse per spostare la sezione.</li> </ul> |

#### Pannello Parametri del calcolo

| <ul> <li>Calculation para</li> </ul> | meter                                              |            |                    |                         |               |
|--------------------------------------|----------------------------------------------------|------------|--------------------|-------------------------|---------------|
| Dil. Water                           |                                                    |            | 1                  | <b>‡</b> / <sup>1</sup> | *             |
| NPOC IC                              | COD BOD                                            |            |                    |                         |               |
| Min repetition                       | s <sup>3</sup>                                     | \$         |                    |                         |               |
| Calibration Co                       | efficients ——                                      |            |                    | — O quad                | ratic 💿 linea |
| ko                                   | k1                                                 | k2         | DF                 | Lower [µg]              | Upper [µg]    |
| 0,00                                 | 1540,00                                            |            | 1,00               | 0,00                    | 0,00          |
| Blankvalues –                        |                                                    |            |                    |                         |               |
| Water [AU/mL]                        | Na <sub>2</sub> S <sub>2</sub> O <sub>8</sub> [AU] | H₃PO₄ [AU] | Dil. Water [AU/mL] | Eluate [AU/mL]          | Boat [AU]     |
| 300,00                               | 334,29                                             | -          | -                  | -                       | -             |

### Fig. 35 Pannello Parametri del calcolo

Nel pannello **Parametri del calcolo**, utilizzare le schede per passare da un risultato all'altro per i vari parametri di misura.

| Area                                                                    | Descrizione                                                                                                    |  |  |
|-------------------------------------------------------------------------|----------------------------------------------------------------------------------------------------|--|--|
| Campo <b>Dil. Acqua</b>                                                 | Rapporto di diluizione preso in considerazione per il calcolo, mo-<br>dificabile                                                                                                    |  |  |
| Campo N. ripetizioni                                                    | Numero modificabile di misurazioni ripetute utilizzate per il cal-<br>colo del risultato                                                                                                    |  |  |
| Area <b>Coefficienti di cali-<br/>brazione</b>                          | <ul> <li>Tasti di opzione per selezionare il tipo di regressione (quadratico o lineare)</li> <li>Coefficienti di calibrazione modificabili k<sub>0</sub>, k<sub>1</sub>, k<sub>2</sub> (k<sub>2</sub> solo per la regressione quadratica)</li> <li>Fattore giornaliero modificabile</li> <li>Limite inferiore e superiore dell'intervallo di calibrazione</li> </ul> |  |  |
| Area Valori del bianco                                                  | Valori di bianco modificabili                                                                                                    |  |  |
| Area COD / BOD / Para-<br>metri di conversione<br>delle proteine totali | Coefficiente angolare e sezione assiale modificabili per il calcolo<br>di COD, BOD <sub>5</sub> e contenuto proteico totale, visualizzabili nelle<br>schede <b>COD, BOD5</b> e <b>Proteine totali</b>                                                                                                    |  |  |

#### Vedere a riguardo anche

■ Firme elettroniche [▶ 141]

# 9.3 Creazione di una nuova tabella dei risultati

Il software salva i risultati delle misurazioni in apposite tabelle.

- Con il comando di menu Dettagli dei risultati | Tabelle dei risultati, aprire la finestra Tabelle dei risultati.
- ▶ Fare clic su **Aggiungi** per creare una nuova tabella dei risultati. La denominazione preimpostata è: Tabella dei risultati + data e ora.
- Se necessario, modificare la denominazione nella vista dettagliata Dettagli dei risultati nel campo Tabella dei risultati. Facendo clic sul tasto Salvare le modifiche.

In alternativa: Creare una nuova tabella dei risultati nella finestra **Aggiungi nuova sequenza**.

- Con il comando di menu Misurazione | Aggiungi nuova sequenza creare una nuova sequenza.
- Aprire il menu a discesa con il tasto Tabella dei risultati.

- Con il comando Creare una nuova tabella dei risultati creare una nuova tabella dei risultati.
  - ✓ Il software crea una nuova tabella dei risultati con il nome Tabella dei risultati + data e ora nella finestra Tabelle dei risultati.

# 9.4 Visualizzazione dei risultati

Nella finestra **Tabella dei risultati** è possibile visualizzare i risultati di misurazione salvati in una tabella dei risultati. Gli utenti con i diritti corrispondenti possono modificare i risultati manualmente.

- Con il comando di menu Dettagli dei risultati | Tabelle dei risultati, aprire la finestra Tabelle dei risultati.
- Selezionare la tabella dei risultati nella tabella Panoramica. Aprire la tabella dei risultati selezionata facendo doppio clic o cliccando sul tasto Carica.
- ▶ Visualizzare i risultati di misurazione nella tabella Panoramica. Cercare i risultati se necessario o filtrare cliccando su Y.
- Selezionare la misurazione nella tabella Panoramica e visualizzare i risultati nella vista dettagliata Dettagli:
- Scheda Informazioni

Tab **Campione**: tipo di metodo e metodo, tipo di campione e volume del campione, ecc.

Scheda **Informazioni**: informazioni di base, come il tipo di dispositivo o la versione del software

Scheda Metodo: parametri del metodo

Scheda **Firme**: informazioni dettagliate sullo stato di firma, disponibili solo con il modulo di conformità FDA 21 CFR Part 11

- Pannello Parametri: risultati dei singoli canali di misurazione con integrali grezzi medi e integrali netti, masse assolute medie, concentrazioni medie e dati statistici
- Pannello Ripetizioni: risultati delle singole misurazioni ripetute con le curve di misurazione e l'opzione di selezione dei valori anomali
- Pannello Parametri del calcolo: rapporto di diluizione, numero di misurazioni ripetute utilizzate per il calcolo, parametri di calibrazione, fattori giornalieri e valori del bianco, con l'opzione di modifica manuale in un secondo momento
- Inserire facoltativamente un commento in Nota.
- Dopo aver apportato le modifiche, salvare il risultato facendo clic sul tasto  $\square$ .

Calcolo e visualizzazione dei risultati

- Il software determina l'integrale grezzo (integrale lordo) in (AU) per ogni curva di misurazione.
- Il software rileva i valori anomali e li segnala nei risultati. Il software esclude i valori anomali dal calcolo degli integrali medi.
- Il software calcola le concentrazioni medie sulla base degli integrali medi.
- Il software corregge gli integrali medi e le concentrazioni medie in base ai valori di bianco esistenti.
- Il software tiene conto dei fattori giornalieri memorizzati nella calibrazione.
- Il software segnala i risultati che non rientrano nell'intervallo calibrato.
- Con l'impostazione appropriata dei parametri della sequenza, il sistema di analisi effettua una diluizione automatica o smart dei campioni altamente concentrati. Per i risultati, il software calcola la concentrazione del campione primario non diluito. Tuttavia, gli integrali visualizzati sono gli integrali misurati per il campione diluito.

- Con l'impostazione appropriata dei parametri della sequenza, il sistema di analisi riduce automaticamente il volume dei campioni altamente concentrati. Il software visualizza i risultati della misurazione con il volume originale del campione e con il volume ridotto uno dopo l'altro nella tabella **Panoramica**.
- Il software segnala i risultati modificati manualmente.

# 9.5 Modifica dei risultati

Se si dispone dei diritti corrispondenti, è possibile modificare i risultati nella finestra **Tabella dei risultati**.

- Con il comando di menu Dettagli dei risultati | Tabelle dei risultati, aprire la finestra Tabelle dei risultati.
- Selezionare la tabella dei risultati nella tabella Panoramica. Aprire la tabella dei risultati selezionata facendo doppio clic o cliccando sul tasto Carica.
- ▶ Modificare i risultati nella vista dettagliata **Dettagli**. A tal fine, fare clic sull'icona 🖉.
- Se necessario, attivare o disattivare le misurazioni ripetute tramite la casella di controllo nel pannello **Ripetizioni** nella panoramica in formato tabellare, per selezionare i valori anomali in un secondo momento.
- Controllare i seguenti parametri nel pannello Parametri del calcolo e modificarli se necessario:
  - Rapporto di diluizione
  - Numero di determinazioni minime, utilizzate per calcolare i valori medi
  - Tipo di regressione e coefficienti di calibrazione
  - Fattore giornaliero
  - Valori di bianco
  - Coefficiente angolare e sezione assiale per il calcolo di COD, BOD<sub>5</sub> e contenuto proteico totale
- ▶ Dopo aver apportato le modifiche, salvare il risultato facendo clic sul tasto 🗹.
  - $\checkmark$ È stato modificato manualmente un risultato. Il software segnala i risultati modificati.

Il software crea una nuova versione dei risultati ad ogni modifica. I dati originali vengono conservati. Dopo aver fatto clic sull'icona **...** nella finestra **Seleziona versione**, navigare tra le versioni dei risultati.

# 9.6 Navigazione nei risultati modificati in Versioni

Se si modificano i risultati nella finestra **Tabella dei risultati**, il software crea una nuova versione dei risultati. I dati originali vengono conservati. Per impostazione predefinita, il software mostra l'ultima versione dei risultati.

- Con il comando di menu Dettagli dei risultati | Tabelle dei risultati, aprire la finestra Tabelle dei risultati.
- Selezionare la tabella dei risultati nella tabella Panoramica. Aprire la tabella dei risultati selezionata facendo doppio clic o cliccando sul tasto Carica.
- Selezionare il risultato nella tabella **Panoramica**.

- Nella vista dettagliata Dettagli aprire la finestra Seleziona versione facendo clic sull'icona .....
- Selezionare la versione nella tabella Versioni:.
- Aprire la versione con **OK**.
  - ✓ Il software mostra una versione precedente dei risultati modificati. Per la versione vedere il campo: Versione del risultato.
- ▶ Caricare nuovamente la versione attuale dei risultati facendo clic sull'icona □.

# 9.7 Calcolo del valore medio per i risultati selezionati

Nella finestra **Tabella dei risultati** è possibile calcolare il valore medio e la deviazione standard dei risultati selezionati. Questa opzione consente di riassumere le singole de-terminazioni per le misure di sostanze solide in un unico risultato.

- Con il comando di menu Dettagli dei risultati | Tabelle dei risultati, aprire la finestra Tabelle dei risultati.
- Selezionare la tabella dei risultati nella tabella Panoramica. Aprire la tabella dei risultati selezionata facendo doppio clic o cliccando sul tasto Carica.
- Nella panoramica in formato tabellare Panoramica, attivare le misurazioni desiderate tramite le caselle di controllo.
- ▶ Fare clic su ➤ per aprire l'area **Statistiche:**.
  - ✓ Il software calcola l'integrale medio e la concentrazione media, minima e massima per le misurazioni selezionate. Il software visualizza i risultati nell'area Statistiche:.

# 9.8 Importazione ed esportazione dei risultati

Importazione dei risultati Importare i risultati in formato XML come segue:

- Con il comando di menu Dettagli dei risultati | Tabelle dei risultati, aprire la finestra Tabelle dei risultati.
- Selezionare la tabella dei risultati nella tabella Panoramica. Aprire la tabella dei risultati selezionata facendo doppio clic o cliccando sul tasto Carica.
- Cliccare su Importa.
- Selezionare i file dei risultati in formato XML nella finestra Apri del file manager di Windows.
- Fare clic su Apri.
  - ✓ Il software importa i risultati nella tabella dei risultati aperta.

Esportazione dei risultati

- Esportare i risultati in formato XML o CSV come seque:
- Per l'esportazione CSV: Controllare i dati da esportare nella finestra Impostazioni del software, scheda Memorizzazione, esportazione e report e, se necessario, modificarne la quantità.
  - Aprire la finestra Impostazioni del software, scheda Memorizzazione, esportazione e report con il comando di menu Programma | Impostazioni Apri.

- − Limitare la quantità dei dati da esportare, se necessario. A questo scopo, rimuovere voci dalla list box Usato: facendo clic sull'icona
- Ampliare la quantità dei dati da esportare. A questo scopo, copiare le voci della list box **Proposte:** nella list box **Usato:** facendo clic sull'icona →.
- Con il comando di menu Dettagli dei risultati | Tabelle dei risultati, aprire la finestra Tabelle dei risultati.
- Selezionare la tabella dei risultati nella tabella Panoramica. Aprire la tabella dei risultati selezionata facendo doppio clic o cliccando sul tasto Carica.
- Nella panoramica in formato tabellare Panoramica, attivare le misurazioni desiderate tramite le caselle di controllo.
- Cliccare su Esporta.
- Selezionare la posizione di memorizzazione nella finestra Salva con nome. Cartella di esportazione preconfigurata: C:/ProgramData/Analytik-Jena/multiWinPro/export/results.
- Se necessario, modificare il nome del file.
- Selezionare il formato di esportazione in **Tipo di file**: XML o CSV.
- Fare clic su Salva.
  - ✓ Il software esporta i risultati selezionati e li riassume in un file XML o CSV.

## Vedere a riguardo anche

Definizione delle impostazioni per l'esportazione e i report [> 41]

# 9.9 Stampa e salvataggio del report sui risultati

Stampa del report

- Con il comando di menu Dettagli dei risultati | Tabelle dei risultati, aprire la finestra Tabelle dei risultati.
- Selezionare la tabella dei risultati nella tabella Panoramica. Aprire la tabella dei risultati selezionata facendo doppio clic o cliccando sul tasto Carica.
- Nella panoramica in formato tabellare Panoramica, attivare le misurazioni desiderate tramite le caselle di controllo.
- Fare clic su **Report**. Aprire l'anteprima di stampa.
- Per una migliore panoramica, fare clic sul tasto Panoramica della pagina per visualizzare l'area di navigazione in una panoramica della pagina a sinistra del report. Fare clic su Zoom in e Zoom out per ingrandire o rimpicciolire la panoramica.
- Impostare il volume di stampa tramite le caselle di controllo nella finestra **Report**:
  - Sintesi (forma breve)
     Stampare una tabella riassuntiva di tutte le misurazioni e dei risultati di misurazione all'inizio del report
    - Risultati della misurazione
      Visualizzare una tabella riassuntiva con l'ID del campione, procedura di misurazione e volume del campione
      Quando la casella di controllo è attivata, il software attiva le tre caselle di controllo seguenti.
  - Metadati
     Visualizzare i metadati delle singole misurazioni

- Dati dei parametri
   Visualizzare i risultati (valori medi) dei singoli parametri di misurazione
- Ripetizioni
   Visualizzare i risultati delle singole misurazioni ripetute

– Grafici

- Aggiungere la rappresentazione grafica delle curve di misurazione per tutte le misurazioni, i canali di misurazione e le misure ripetute Il software attiva la casella di controllo solo se è attivata la casella di controllo **Dati dei parametri**.
- Aggiungere il logo dell'azienda al report. Dopo aver fatto clic sul tasto Carica nell'area Logo del report, selezionare il logo nel file manager di Windows e caricarlo nel report con Apri.
- Cliccare su **Opzioni della stampante** per impostare la stampante.
- Fare clic su Configurazione della pagina per definire le impostazioni della pagina, come il formato o l'orientamento della pagina. Impostazione predefinita: A4, formato verticale. Applicare il layout alla pagina attuale o a tutte le pagine del report.
- Avviare la stampa facendo clic su **Stampa**.
- Memorizzazione del report 

  Aprire
  - Aprire la tabella dei risultati.
  - Nella panoramica in formato tabellare Panoramica, attivare le misurazioni desiderate tramite le caselle di controllo.
  - Fare clic su **Report**. Aprire l'anteprima di stampa.
  - Impostare il volume di stampa e il logo.
  - Dopo aver fatto clic su Salva, specificare il nome del file, la directory di memorizzazione e il tipo di file nella finestra Salva con nome.
  - Memorizzare il report facendo clic sul tasto **Salva**.

È possibile salvare i report nei seguenti formati: PDF (predefinito), RTF, HTML, TXT, FP3.

Se si modificano i risultati, le modifiche vengono applicate al report solo dopo il salvataggio.

# 10 Menu Strumento

Nel menu Strumento

- Il menu **Strumento** consente di controllare il sistema di analisi al di fuori del processo di misurazione e di gestire la configurazione del dispositivo.
- È possibile inizializzare il sistema di analisi con Inizializza. È possibile mettere il sistema di analisi in standby o spegnerlo utilizzando i comandi di menu Standby e Spegnimento.
- È possibile disattivare e riattivare il flusso di gas durante le pause di misurazione utilizzando i comandi di menu **Flusso di gas OFF** e **Flusso di gas ON**.
- Dopo aver fatto clic su Allineamento del campionatore, è possibile regolare il campionatore nella finestra Allineamento del campionatore.
- Facendo clic su Strumenti, è possibile creare, modificare e gestire le configurazioni dei dispositivi nella finestra Strumenti. Tramite il menu contestuale è inoltre possibile accedere ai valori di bianco salvati nel software per la configurazione del dispositivo.
- Dopo aver fatto clic su Singole fasi di controllo, è possibile preparare il sistema di analisi per la manutenzione o effettuare il lavaggio nella finestra Singole fasi di controllo.
- Facendo clic su Test dei componenti dello strumento è possibile controllare singolarmente valvole e gruppi e richiamare i dati specifici del sensore per i rivelatori nella finestra Test dei componenti dello strumento, dopo aver consultato il servizio di assistenza clienti.

# 10.1 Finestra Allineamento del campionatore

La finestra si apre tramite il comando di menu **Strumento | Allineamento del campio**natore.

Nella finestra **Allineamento del campionatore** è possibile regolare il campionatore in modo che possa raggiungere correttamente le varie posizioni del campionatore o del sistema di caricamento dei campioni dell'analizzatore.

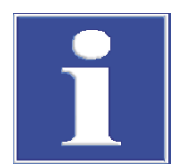

# NOTA

## Pericolo di danni all'apparecchio

Se il campionatore non è regolato oppure lo è non correttamente, lo strumento di caricamento del campione può colpire una superficie dura durante il funzionamento. Questo può distruggere lo strumento di caricamento del campione e l'azionamento.

 Regolare il campionatore prima della prima operazione e dopo ogni modifica, nonché dopo il trasporto e la conservazione.

#### Layout della finestra

|            |          | Sam               | pler adjustment |                   |   |                        |         |
|------------|----------|-------------------|-----------------|-------------------|---|------------------------|---------|
| Sampler ad | justment |                   |                 |                   |   | AS Vario[72] at Multil | NC 3300 |
| Sampler Lo | ocations |                   |                 | Move to positio   | n |                        |         |
| Position   | Offset X | Offset Y          | Offset Z        | Select position : | 1 | \$<br>Move             |         |
| Position 1 | 0 mm     | 0 mm              | 139 mm          | Waste position :  | 0 | Move                   |         |
| Canula     | 0 mm     | 0 mm              | 132 mm          | Acid position :   |   | Move                   |         |
|            |          |                   |                 |                   |   |                        |         |
| 1          | Reques   | t current offsets |                 |                   |   |                        |         |
|            | meques   |                   |                 |                   |   |                        |         |
| position1  | - neque  |                   |                 |                   |   |                        |         |
| position1  | ower 0   | ÷                 | 139             |                   |   |                        |         |

Fig. 36 Finestra Allineamento del campionatore

| Area                                                           | Descrizione                                                                                                    |  |  |
|----------------------------------------------------------------|----------------------------------------------------------------------------------------------------|--|--|
| Allineamento del<br>campionatore (in<br>alto a sinistra)       | <ul> <li>List box con le posizioni di regolazione e i valori di offset in direzione X, Y, Z.</li> <li>Selezionare la posizione di regolazione dalla list box</li> <li>Utilizzare il tasto Richiesta di valori attuali per interrogare i valori di offset attuali</li> </ul>                                                                                                    |  |  |
| Area per la regola-<br>zione graduale (in<br>basso a sinistra) | <ul> <li>Usare - indietro / + avanti per spostare il braccio del campion<br/>tore in avanti o indietro (non con tutti i campionatori)</li> <li>Spostare il braccio del campionatore a sinistra o a destra (non<br/>con tutti i campionatori) con - sinistra / + destra</li> <li>Usare - alto / + basso per spostare il braccio del campionatore<br/>il pistone verso l'alto o verso il basso</li> <li>Raggiungere la posizione dopo le modifiche con il tasto Sposta<br/>Salvare la posizione regolata con il tasto Conferma</li> <li>Con il tasto annulla annullare la regolazione e ripristinare i va<br/>iniziali</li> <li>Si regola la posizione alla quale viene spostato il braccio del campio<br/>natore. Per il pistone, si regola il percorso del pistone. La regolazio<br/>del pistone non può essere annullata con annulla.</li> </ul> |  |  |
| Area <b>Sposta in posi-</b><br>zione (destra)                  | Selezione delle posizioni da raggiungere per verificare la regolazione<br>Raggiungere la posizione per la verifica con il tasto <b>Sposta</b>                                                                                                    |  |  |

#### Vedere a riguardo anche

■ Regolazione del campionatore [▶ 125]

# 10.2 Finestra Strumenti

La finestra **Strumenti** si apre con il comando di menu **Strumento** | **Strumenti**. È possibile gestire le configurazioni dei dispositivi nella finestra **Strumenti**.

Nella finestra Strumenti

- Facendo clic su Aggiungi, è possibile creare una nuova configurazione del dispositivo, ad esempio per le misurazioni di liquidi o solidi.
- Fare clic su Imposta predef. per attivare una configurazione del dispositivo come configurazione predefinita. Il software adatta le opzioni selezionabili per metodi e sequenze alla configurazione attiva.
- Con **cancella** si può eliminare la configurazione del dispositivo selezionata.

- Il modulo opzionale di conformità FDA 21 CFR Part 11 impedisce l'eliminazione di dati.
- Con **Assegna gruppo** si organizzano le configurazioni del dispositivo in gruppi nella finestra **Seleziona gruppo**.
- Utilizzare il comando di menu Valori del bianco (nel menu contestuale) per aprire la finestra Valori del bianco. Qui è possibile visualizzare e modificare globalmente i valori di bianco salvati per la configurazione del dispositivo.

#### Layout della finestra

| 😭 Instruments |                 |                 |              |            |                                     |                          |           |
|---------------|-----------------|-----------------|--------------|------------|-------------------------------------|--------------------------|-----------|
| Groups        | Instrument over | rview 🗅 #1      |              | Q          | Instrument configuration            | 1010-0                   | TD0       |
| > 🛅 Lab       | Instrument      | Instrument type | Sampler type | Position   | ser;///device=203&sampler=/&racs&cS | ensor=101&nSensor=2&rent | = TecDoco |
| Labmanagement | multi N/C 3300. | multi N/C 3300  | AS Vario     | 100        | Instrument name                     | multi N/C 3300 liquid    |           |
|               |                 |                 |              |            | Serial number:                      | TecDoc                   |           |
|               |                 |                 |              |            | COM channel:                        |                          | •         |
|               |                 |                 |              |            | Instrument type:                    | multi N/C 3300           | ~         |
|               |                 |                 |              |            | Sampler type:                       | AS Vario                 | •         |
|               |                 |                 |              |            | Rack size:                          | 100                      | •         |
|               |                 |                 |              |            | Furnace type:                       | Internal vertical        | •         |
|               |                 |                 |              |            | C sensor:                           | NDIR                     | •         |
|               |                 |                 |              |            | N sensor:                           | ChD                      | *         |
|               |                 |                 |              |            |                                     |                          |           |
|               |                 |                 |              |            | Vial size (mL):                     | 20                       | •         |
|               |                 |                 |              |            | Dead volume (mL):                   | 2                        | \$        |
| ✓ «           |                 |                 |              |            |                                     |                          |           |
|               | ¢               |                 |              | >          |                                     |                          |           |
| © <b>0</b> 0  | + Add           | 🕑 Set de        | fault 🔟      | Delete 🏾 🕣 | Assign group                        |                          |           |

## Fig. 37 Finestra Strumenti

| Area                                       | Descrizione                                                                                                    |  |
|--------------------------------------------|----------------------------------------------------------------------------------------------------|--|
| Gruppi (sinistra)                          | Gestione gruppi                                                                                                    |  |
| Panoramica dello stru-<br>mento (centro)   | <ul> <li>Panoramica in formato tabellare con i seguenti dati:</li> <li>Denominazione del dispositivo</li> <li>Tipo di dispositivo</li> <li>Campionatore</li> <li>Vassoio dei campioni</li> <li>Rivelatori</li> </ul> |  |
| Configurazione degli<br>strumenti (destra) | Vista dettagliata della configurazione del dispositivo selezionata<br>con impostazioni modificabili                                                                                                    |  |
| . ,                                        |                                                                                                    |  |

#### Vista dettagliata Configurazione degli strumenti

Nella vista dettagliata è possibile visualizzare e modificare le configurazioni del dispositivo.

| Opzione              | Descrizione                                                                                                    |
|----------------------|----------------------------------------------------------------------------------------------------|
| Nome dello strumento | Denominare la configurazione del dispositivo                                                                                                    |
|                      | La denominazione preimpostata è: NewDevice_data e ora.                                                                                                  |
| Numero di serie:     | Numero di serie dell'analizzatore                                                                                                    |
|                      | Il software copia automaticamente il numero di serie nel<br>campo durante l'attivazione della licenza. Il numero di serie<br>non può essere modificato. |
| Canale COM:          | Selezionare l'interfaccia del PC con l'analizzatore dal menu a discesa                                                                                  |
|                      | Se necessario, controllare la porta COM nella gestione di-<br>spositivi di Windows                                                                      |

| Opzione                                              | Descrizione                                                                                                    |  |
|------------------------------------------------------|----------------------------------------------------------------------------------------------------|--|
| Tipo di strumento                                    | Selezionare il modello di dispositivo dal menu a discesa                                                                                                    |  |
| Tipo di campionatore:                                | Selezionare il campionatore dal menu a discesa                                                                                                    |  |
| Dimensione rack:                                     | Selezionare il vassoio dei campioni dal menu a discesa                                                                                                    |  |
| Tipo di forno:                                       | Opzione <b>Verticale interno</b><br>Per le misurazioni di liquidi con ossidazione ad alta tempe-<br>ratura                                                                                                    |  |
|                                                      | Opzione <b>Reattore UV</b><br>Per le misurazioni di liquidi con ossidazione UV                                                                                                    |  |
|                                                      | Opzione <b>Orizzontale interno</b><br>Per le misurazioni di sostanze solide con modulo per solidi<br>interno                                                                                                    |  |
|                                                      | Opzione <b>Orizzontale esterno</b><br>Per le misurazioni manuali o automatizzate di sostanze so-<br>lide con modulo per solidi esterno                                                                                |  |
| Sensore C:                                           | Selezionare il rivelatore di carbonio dal menu a discesa                                                                                                    |  |
| Sensore N:                                           | <ul> <li>Selezionare il rivelatore di azoto dal menu a discesa:</li> <li>ChD per il rilevamento elettrochimico con ChD interno</li> <li>CLD per il rilevamento della chemiluminescenza con<br/>CLD esterno</li> </ul> |  |
| Dimensione della fiala (mL):                         | Selezionare le provette dal menu a discesa                                                                                                    |  |
| Volume morto (mL):                                   | Visualizzare il volume morto preimpostato delle provette e, se necessario, modificarlo                                                                                                    |  |
| Casella di controllo <b>Diluizione</b><br>automatica | Attivare l'opzione di diluizione automatica (visualizzata solo<br>se sono stati selezionati determinati campionatori con vas-<br>soio per la diluizione)                                                              |  |

### Vedere a riguardo anche

Creazione di una nuova configurazione del dispositivo [> 125]

# 10.3 Finestra Singole fasi di controllo

La finestra **Singole fasi di controllo** si apre con il comando di menu **Strumento | Singole fasi di controllo**.

| Ju Single control steps |                                 |                 |                 |
|-------------------------|---------------------------------|-----------------|-----------------|
| Initialize instrument   | Sample purge                    | System drainage | ICRegeneration  |
|                         | Sample position Purge time      |                 |                 |
| Initialize              | Purge                           | System drainage | IC Regeneration |
| Perform reverse rinse   | Move syringe to change position | Rinse syringe   |                 |
|                         |                                 |                 |                 |
| Perform reverse rinse   | Syringe change position         | Rinse syringe   |                 |
|                         |                                 |                 |                 |
| Stop current action     |                                 |                 |                 |

Fig. 38 Finestra Singole fasi di controllo

| Area                                     | Descrizione                                                                                                    |
|------------------------------------------|----------------------------------------------------------------------------------------------------|
| Inizializza stru-                        | Inizializzare il dispositivo facendo clic su Inizializza                                                                                                    |
| mento                                    | Il recipiente di condensazione per il TIC viene svuotato e riempito.                                                                                                    |
| Spurgo del campio-<br>ne                 | <ul> <li>Attivare lo spurgo NPOC, ad esempio per impostare il flusso di espulsione NPOC</li> <li>In modalità di funzionamento con campionatore, selezionare la posizione del campione in <b>Posizione del campione</b></li> <li>Impostare il tempo di spurgo in <b>Tempo di spurgo</b></li> <li>Iniziare lo spurgo cliccando su <b>Spurga</b></li> </ul> |
| Drenaggio del si-<br>stema               | Fare clic su <b>Drenaggio del sistema</b> per svuotare il recipiente di con-<br>densazione per il TIC e riportare la pompa a siringa allo stato iniziale                                                                                                    |
| Rigenerazione del reattore               | Cliccare su <b>Rigenerazione del reattore</b> per lavare il recipiente di con-<br>densazione per il TIC con acido fosforico e spurgare con gas trasporta-<br>tore (per analizzatori con iniezione diretta)                                                                                                    |
| Esegui risciacquo<br>inverso             | Cliccare su <b>Esegui risciacquo inverso</b> per il risciacquo inverso dei tubi<br>del sistema di caricamento dei campioni con acqua ultrapura e convo-<br>gliare il liquido di lavaggio nel recipiente di lavaggio del campionatore<br>o nel contenitore di scarico (per gli analizzatori con iniezione in flusso)                                      |
| Sposta siringa per<br>cambiare posizione | Cliccare su <b>Posizione di cambio della siringa</b> per svuotare completa-<br>mente la pompa a siringa dell'analizzatore e spostare il pistone nella<br>posizione di sostituzione (per analizzatori con iniezione in flusso)                                                                                                    |
| Sciacqua siringa                         | Cliccare su <b>Sciacqua siringa</b> per lavare la siringa dosatrice del campio-<br>natore e svuotarla nella posizione di scarico (per analizzatori con inie-<br>zione diretta)                                                                                                    |
| Arresta azione in corso                  | Fare clic su Arresta azione in corso per annullare l'azione in corso                                                                                                    |

Nella finestra Singole fasi di controllo, è possibile controllare il sistema il sistema di analisi al di fuori del processo di misurazione e prepararlo per la manutenzione.

#### Finestra Test dei componenti dello strumento 10.4

La finestra Test dei componenti dello strumento può essere aperta con il comando di menu Strumento | Test dei componenti dello strumento.

Nella finestra Test dei componenti dello strumento è possibile comandare individualmente le valvole e i gruppi e richiamare i dati specifici dei sensori per i rivelatori.

- Utilizzare le funzioni solo dopo aver consultato il servizio di assistenza clienti.
- Fornire i dati richiamati e i risultati del test al servizio di assistenza clienti affinché li possano valutare.

| out della finestra | Area                      | Descrizione                                                                                                    |
|--------------------|---------------------------|----------------------------------------------------------------------------------------------------|
|                    | <b>Valvole</b> (sinistra) | <ul> <li>Controllo individuale di valvole e gruppi</li> <li>Fare clic sul tasto Inizio per attivare l'area. Fare clic su Stop per disattivare nuovamente l'area.</li> <li>Dopo aver consultato il servizio di assistenza clienti, selezionare la valvola o il gruppo e attivare o disattivare con l'interruttore ON/OFF.</li> </ul>                                                                    |
|                    | Tavolo ottico<br>(centro) | <ul> <li>Per controllare lo stato del rivelatore di carbonio, richiamare i valori analogici e calcolare i dati specifici dei sensori</li> <li>Fare clic sul tasto Inizio per richiamare i dati nell'area Analogico.<br/>Avviare il calcolo dei dati nell'area Parametri calcolati.</li> <li>Cliccare su Stop per chiudere la funzione di richiamo dei dati o terminare il calcolo dei dati.</li> </ul> |

Lay

| Area         | Descrizione                                                                                                    |
|--------------|----------------------------------------------------------------------------------------------------|
|              | <ul> <li>Fare clic sul tasto Regolazione del punto zero per rideterminare<br/>la linea di base.</li> </ul>                                                                                                    |
| CLD (destra) | <ul> <li>Richiamare i dati specifici dei sensori per verificare lo stato del rivelatore di azoto</li> <li>Fare clic sul tasto Inizio per richiamare i dati.</li> <li>Fare clic su Stop per chiudere la funzione di richiamo dei dati.</li> </ul> |

Quando si chiude la finestra **Test dei componenti dello strumento**, il software interrompe automaticamente tutti i test dei componenti in corso.

Durante un test del componente in corso, il software non aggiorna le viste nel pannello **Stato strumento**.

## 10.5 Regolazione del campionatore

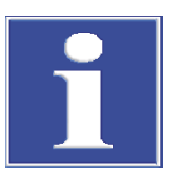

## NOTA

### Pericolo di danni all'apparecchio

Se il campionatore non è regolato oppure lo è non correttamente, lo strumento di caricamento del campione può colpire una superficie dura durante il funzionamento. Questo può distruggere lo strumento di caricamento del campione e l'azionamento.

- Regolare il campionatore prima della prima operazione e dopo ogni modifica, nonché dopo il trasporto e la conservazione.
- Con il comando di menu Strumento | Allineamento del campionatore, richiamare la finestra Allineamento del campionatore.
- Selezionare la posizione di regolazione dalla list box Posizione del campionatore.
- Per informazioni dettagliate sulla regolazione e sulle posizioni di regolazione, consultare le istruzioni per l'uso dell'analizzatore.
- Fare clic sul tasto Richiesta di valori attuali per richiamare i valori di offset attuali.
- Regolare gradualmente i valori di offset per indietro / + avanti, sinistra / + destra e - alto / + basso.
- Dopo ogni modifica, fare clic sul tasto Sposta per raggiungere la posizione e controllarla.
- Salvare la posizione regolata con **Conferma**.
- Infine, controllare la regolazione del campionatore:
  - Selezionare la posizione nell'area Sposta in posizione.
- Controllare le posizioni regolate e altre posizioni come quella dell'acido.
  - Raggiungere le posizioni facendo clic su Sposta.
- Se necessario, adattare nuovamente la regolazione e salvarla.
  - ✓ Il campionatore è stato regolato e possono essere avviate le prime misurazioni.

## 10.6 Creazione di una nuova configurazione del dispositivo

Nella finestra **Strumenti** è possibile creare configurazioni del dispositivo, ad esempio per misurazioni di liquidi o solidi.

È possibile attivare una configurazione del dispositivo come configurazione standard. Il software adatta le opzioni selezionabili per metodi e sequenze alla configurazione attiva del dispositivo.

- Con il comando di menu Strumento | Strumenti, richiamare la finestra Strumenti.
- Facendo clic su **Aggiungi** creare una nuova configurazione del dispositivo.
- Denominare la configurazione del dispositivo in Nome dello strumento. La denominazione preimpostata è: NewDevice\_data e ora
- In Numero di serie: il software inserisce automaticamente il numero di serie durante l'attivazione della licenza. Controllare il numero di serie.
- Selezionare l'interfaccia dell'analizzatore nel menu a discesa sotto Canale COM:. Se necessario, controllare la porta COM nella gestione dispositivi di Windows.
- Nel menu a discesa selezionare il modello del dispositivo in **Tipo di strumento**.
- In Tipo di campionatore: e Dimensione rack: selezionare il campionatore e il vassoio dei campioni.
- Selezionare reattore UV, forno interno o forno esterno dal menu a discesa in Tipo di forno:.

| Menu a discesa | Opzioni                                                                                                    |
|----------------|----------------------------------------------------------------------------------------------------|
| Tipo di forno: | Opzione <b>Verticale interno</b><br>Per le misurazioni di liquidi con ossidazione<br>ad alta temperatura                                |
|                | Opzione <b>Reattore UV</b><br>Per le misurazioni di liquidi con ossidazione<br>UV                                                       |
|                | Opzione <b>Orizzontale interno</b><br>Per le misurazioni di sostanze solide con mo-<br>dulo per solidi interno                          |
|                | Opzione <b>Orizzontale esterno</b><br>Per le misurazioni manuali o automatizzate<br>di sostanze solide con modulo per solidi<br>esterno |

- Selezionare i rivelatori nei menu a discesa Sensore C: e Sensore N:.
- Selezionare la provetta dal menu a discesa Dimensione della fiala (mL):. Il software regola il volume morto di conseguenza. Adeguare in via opzionale il volume morto in Volume morto (mL):.
- Memorizzare la configurazione del dispositivo facendo clic sul tasto  ${\bf r}$ .
- Selezionare la configurazione del dispositivo dalla tabella Panoramica dello strumento e attivarla come configurazione standard facendo clic su Imposta predef.. In alternativa, fare doppio clic per attivare la configurazione del dispositivo.
- Riavviare il software dopo ogni modifica alle configurazioni del dispositivo.
  - ✓ È stata creata e attivata una nuova configurazione del dispositivo.

# 10.7 Modifica dei valori di bianco nella configurazione del dispositivo

Il software salva i valori di bianco indipendentemente dal metodo. I valori di bianco salvati nel software possono essere visualizzati nella finestra **Strumenti**. Se si dispone del diritto corrispondente, è possibile modificare i valori di bianco nella configurazione del dispositivo. Le modifiche si applicano all'intero software.

- Con il comando di menu Strumento | Strumenti, richiamare la finestra Strumenti.
- Selezionare la configurazione del dispositivo nella tabella Panoramica dello strumento.
- Fare clic con il tasto destro del mouse per aprire il menu contestuale e selezionare il comando **Valori del bianco**.
- Visualizzare i valori di bianco nella finestra Valori del bianco delle varie schede.
- ▶ Se necessario, modificare i valori di bianco facendo clic sull'icona 🖍.
- Confermare le modifiche facendo clic sul tasto **OK**.
  - ✓ I valori di bianco modificati si applicano all'intero software.

# 11 Menu Visualizza

È possibile modificare la vista dell'interfaccia del programma tramite il menu **Visualizza**. Qui il servizio di assistenza clienti può accedere alla modalità di servizio protetta da password.

Nel menu Visualizza

- È possibile utilizzare il comando di menu Finestra per disporre in primo piano le finestre di dialogo sbloccate.
- Dopo aver fatto clic su Personalizza, è possibile modificare la barra dei menu e la barra degli strumenti nella finestra Personalizza.
- Facendo clic su Desktop di assistenza, il servizio di assistenza clienti può aprire la modalità di servizio protetta da password con funzioni di diagnostica e manutenzione.

## 11.1 Personalizzazione della barra degli strumenti

È possibile modificare la vista della barra degli strumenti nella finestra **Personalizza**.

| 嘴 Customize                                                                                                    |                      | ×  |
|----------------------------------------------------------------------------------------------------|----------------------|----|
| Toolbars Actions Op                                                                                                   | tions                |    |
| Categories:                                                                                                    | Actions:             |    |
| (No Category)                                                                                                    | X Close              | ^  |
| (All Actions)                                                                                                    | + Add new sequence   |    |
|                                                                                                    | X Close view         |    |
|                                                                                                    | Settings             |    |
|                                                                                                    | <b>∃</b> ↓ Sequences | ~  |
| Description<br>Close the software                                                                                     |                      |    |
| To add actions to your application simply drag and drop from either Categories or Actions onto an existing ActionBar. |                      |    |
| Drag to create Separat                                                                                                | ors Clo              | se |

#### Fig. 39 Finestra Personalizza

- Tramite il comando di menu Visualizza | Personalizza, aprire la finestra Personalizza.
- Visualizzare o nascondere la barra degli strumenti nella scheda Toolbars tramite la casella di controllo.
- Visualizzare o nascondere i comandi di menu accanto a ciascuna icona tramite il menu a discesa nell'area Toolbar Options.
- Nella scheda Azioni, selezionare le icone da visualizzare nella barra degli strumenti. Selezionare l'icona dalla list box Azioni e trascinarla sulla barra degli strumenti tenendo premuto il pulsante del mouse.
- Se necessario, fare clic su Drag to create Separators per trascinare i separatori nella posizione desiderata nella barra degli strumenti tenendo premuto il pulsante del mouse.
- Nella scheda Options attivare la casella di controllo Menu shows recently used items first per posizionare prima i menu usati più di recente nella barra dei menu.

- Nell'area **Other** ingrandire le icone, se necessario. Visualizzare o nascondere i suggerimenti e i tasti di scelta rapida. Personalizzare l'animazione del menu.
- Per rimuovere le voci dalla barra degli strumenti: Con la finestra Personalizza aperta, tenere premuto il pulsante del mouse e trascinare l'icona o il comando di menu dalla barra degli strumenti.
- Per rimuovere i separatori:
  - Fare clic sul separatore. Il separatore è selezionato quando viene segnalato da un rettangolo.
  - Tenere premuto il pulsante del mouse e trascinare il separatore dalla barra degli strumenti.
- Chiudere la finestra **Personalizza** con **Chiudi**.
  - ✓ Il menu e la barra degli strumenti sono stati personalizzati.

# 12 Menu Aiuto

Nel menu **Aiuto** è possibile trovare assistenza per i problemi e gli errori di funzionamento. È possibile richiamare informazioni sul software e attivare la licenza di nuovi moduli software.

| Help             |                        |
|------------------|------------------------|
| ② Content        |                        |
| Ocontact service |                        |
| C Licences       |                        |
| i About          |                        |
| Logs >           | Open application log   |
|                  | Open traffic log       |
|                  | Application log folder |
|                  | Traffic log folder     |

## Fig. 40 Menu Aiuto

Utilizzare il comando di menu **Contenuto** per aprire la funzione di aiuto software.

- Facendo clic su Contatta assistenza, il software crea automaticamente un modello di e-mail da utilizzare per contattare il servizio di assistenza clienti in caso di errore.
- Fare clic su Licenze nella finestra Gestione della licenza: per visualizzare l'attivazione delle licenze del software. Se necessario, attivare le licenze di altri moduli software. I codici delle licenze necessari si ricevono al momento dell'acquisto dei moduli.
- Utilizzare il comando di menu Informazioni per visualizzare le informazioni sul software. per visualizzare le informazioni sul software, come la versione del software, i diritti d'autore, le licenze o i dati di contatto.
- Tramite i comandi di menu Aiuto | Registri | Cartella registro di applicazione e |
   Cartella registro di traffico dati aprire le cartelle con i file di log. Allegare i file di log attuali all'e-mail per l'analisi degli errori da parte del servizio clienti.

Nel menu Aiuto

# 13 Modulo di conformità FDA 21 CFR Part 11

Il modulo opzionale di conformità FDA 21 CFR Part 11 garantisce la completa integrità dei dati ed è conforme alle linee guida farmaceutiche 21 CFR Part 11.

| Protezione della registrazione<br>dei dati in forma elettronica | Il modulo software opzionale protegge la registrazione dei dati in forma elettronica e<br>garantisce la riservatezza dei dati. Per far questo, il modulo software utilizza un servizio<br>CDM centrale con un server CDM o un DBMS (sistema di gestione di database) nella rete<br>locale interna dell'azienda e i client CDM sui computer delle stazioni di misurazione.<br><i>CDM</i> è l'acronimo di Central Data Management. Il servizio CDM e i client comunicano in<br>forma criptata attraverso un'interfaccia RESTful API. Nel caso di un solo client, il server<br>CDM può essere installato in alternativa sul computer locale. |
|-----------------------------------------------------------------|----------------------------------------------------------------------------------------------------|
| Gestione utenti                                                 | Il modulo software utilizza la gestione utenti per limitare l'accesso al software e alle fun-<br>zioni software selezionate alle persone autorizzate. La gestione utenti è centralizzata; le<br>modifiche riguardano tutti i client.                                                                                                    |
| Audit trail                                                     | ll software genera audit trail che documentano ogni accesso e ogni modifica al sistema<br>con una marca temporale.                                                                                                    |
| Firma elettronica                                               | ll controllo e il rilascio dei dati (metodi, calibrazioni, risultati) in più fasi sono obbligatori<br>nel modulo software. I firmatari possono essere identificati in modo inequivocabile con<br>l'aiuto delle firme elettroniche.                                                                                                    |
| Test di idoneità del sistema<br>(SST)                           | Il test di idoneità del sistema (SST) ha lo scopo di assicurare la qualità per la determina-<br>zione di TOC o NPOC nel settore farmaceutico ed è possibile solo con il modulo di con-<br>formità FDA 21 CFR Part 11. Il test verifica l'idoneità del dispositivo a misurare sostanze<br>organiche difficilmente ossidabili ( <i>p</i> -benzochinone) rispetto al saccarosio. Se si lavora<br>secondo JP 17 2.59, si studia l'ossidabilità del dodecilbenzensolfonato di sodio rispetto<br>al biftalato di potassio.                                                                                                    |
|                                                                 | Vedere a riguardo anche                                                                                                    |

■ Visualizzazione, stampa o esportazione dell'audit trail [▶ 138]

# 13.1 Gestione utenti nel modulo di conformità FDA 21 CFR Part 11

## 13.1.1 Utenti e ruoli utente

Primo accesso

Quando si accede per la prima volta al software dopo l'installazione, si imposta la connessione al server CDM. A tal fine, creare un utente con diritti di amministratore e una password iniziale. Dopo l'accesso, appare la finestra di dialogo per la modifica della password iniziale.

L'amministratore può configurare altri utenti nella gestione utenti.

Raccomandazione: Configurare un utente con il ruolo **Administrators-Recovery** nella gestione utenti. Utilizzare questo utente per ripristinare il profilo di amministratore in caso di perdita della password. I profili non possono essere ripristinati da Analytik Jena.

### Gestione utenti

La gestione utenti viene aperta con il comando di menu Programma | Gestione utenti.

La finestra **Gestione utenti** mostra una panoramica di tutti gli utenti e i ruoli utente con i relativi diritti di accesso.

Come amministratore, è possibile creare nuovi utenti e ruoli utente. Ai nuovi ruoli utente si possono assegnare diritti di accesso individuali.

| Users         |           |                                  | Q,     | Roles                    |        |    | Q                | Permissions                                                              |        |
|---------------|-----------|----------------------------------|--------|--------------------------|--------|----|------------------|--------------------------------------------------------------------------|--------|
| User          | AC        | DISPLAY NAME                     |        | Role                     |        |    |                  | Permission                                                               |        |
| dmin          | no        | Administrator recovery generated |        | Administrators-Recovery  |        |    |                  | User is allowed to manage settings                                       |        |
|               |           |                                  |        | Administrators           |        |    |                  | User is allowed to manage export configurations                          |        |
|               |           |                                  |        | Service                  |        |    |                  | User is able to edit, create and delete other users                      |        |
|               |           |                                  |        | Labmanagement            |        |    |                  | User is permitted to see and edit methods                                |        |
|               |           |                                  |        | Labassistant             |        |    |                  | User has readonly access to methods                                      |        |
|               |           |                                  |        | Temporary                |        |    |                  | User can im- and export methods                                          |        |
|               |           |                                  |        | Labtechnician            |        |    |                  | User can manage data groups                                              |        |
|               |           |                                  |        | Rawdatavalidator         |        |    |                  | User can manage sequences and start/stop measurements                    |        |
|               |           |                                  |        | Gesamtzugriff            |        |    |                  | User can add calibrations to the sequence                                |        |
| WT_2          | yes       | Testnutzer für Berechtigungen    |        | Berechtigungstest        |        |    |                  | User can add SSTs to the sequence                                        |        |
| ecDoc         | yes       | Technical Documentation          |        |                          |        |    |                  | User is permitted to acknowledge errors                                  |        |
|               |           |                                  |        |                          |        |    |                  | User can create, edit and delete sequences and the steps in the sequence | e      |
|               |           |                                  |        |                          |        |    |                  | User is able to edit sequences of another user during measurement        |        |
|               |           |                                  |        |                          |        |    |                  |                                                                          |        |
|               |           |                                  |        |                          |        |    |                  | Creatian                                                                 | select |
|               |           |                                  |        |                          |        |    |                  | Data Permissions                                                         |        |
|               |           |                                  |        |                          |        |    |                  | Data Permissions                                                         |        |
|               |           |                                  |        | Edit Role                |        |    |                  | Calibration read                                                         |        |
|               |           |                                  |        |                          |        |    |                  | Calibration create and update                                            |        |
|               |           |                                  |        | Role name                |        |    |                  | Calibration delete                                                       |        |
|               |           |                                  |        |                          |        |    |                  | Device read                                                              |        |
|               |           |                                  |        | Add                      | Update |    | Copy Archive     | Device create and update                                                 |        |
|               |           |                                  |        | Decouvered rules and aut | o lock |    |                  | Device delete                                                            |        |
| dit User      |           |                                  |        | Password rules and aut   | OTOCK  |    |                  | Method read                                                              |        |
| tername       | Ann-Sophi |                                  |        | Min length               | 5      | \$ | LowerCase        | Method create and update                                                 |        |
| PCT No. 1 No. |           |                                  |        | Max length               | 98     |    | UpperCase        | Result table item read                                                   |        |
| ispaly name   | Ann-Sophi | ie L                             |        |                          |        |    | - opperant       | Result table item create and update                                      |        |
| lser expires  |           |                                  |        | PW_Repetitions           | 2      | ÷  | Numbers          | Result table item delete                                                 |        |
|               | _         |                                  | _      | Tries till lock          | 5      | ÷  | Special chars    | Sequence read                                                            |        |
| tivated       | -         | User is external                 |        | Password expires, days   | 364    | \$ | Password Banlist | sequence create and update                                               |        |
|               | 444       | Ibidate Decet excessed A         | rchive |                          | 20     |    |                  |                                                                          |        |

### Fig. 41 Finestra Gestione utenti

Selezionando un utente nella tabella **Utenti**, è possibile visualizzare e modificare le impostazioni del suo profilo utente. Per far questo, utilizzare i campi di immissione, le caselle di controllo e i tasti dell'area **Modifica utente**.

| Casella di con-<br>trollo/campo/<br>tasto | Descrizione                                                                                                    |  |
|-------------------------------------------|----------------------------------------------------------------------------------------------------|--|
| Nome                                      | Definire il nome dell'utente per l'accesso al sistema                                                                                                    |  |
| Visualizza no-<br>me                      | Definire il nome dell'utente da visualizzare nella barra di stato, nella firma<br>e nei report                                                                                  |  |
| Utente in sca-<br>denza                   | <ul> <li>Attivare la casella di controllo se l'utente deve avere una validità limi-<br/>tata</li> <li>Selezionare l'ultimo giorno di validità nel calendario in Data</li> </ul> |  |
|                                           | Alla scadenza dell'utente non è più possibile accedere al sistema. Un am-<br>ministratore può riattivare l'utente e impostare una nuova data di scaden-<br>za.                  |  |
| Attivata/Disat-                           | Se attivato, l'utente può effettuare l'accesso al software                                                                                                    |  |
| tivata                                    | Se disattivato, il profilo utente è bloccato per l'uso                                                                                                    |  |
| L'utente è<br>esterno                     | Se attivato, l'utente può effettuare l'accesso tramite un sistema tecnico esterno via LDAP (solo con il modulo di conformità FDA 21 CFR Part 11)                                |  |
|                                           | <i>LDAP</i> è l'acronimo di Lightweight Directory Access Protocol. Le organizza-<br>zioni possono utilizzare il protocollo per memorizzare e gestire i dati degli<br>utenti.    |  |
| Aggiungi                                  | Aggiungere un nuovo utente dopo aver inserito il nome utente, ecc.                                                                                                    |  |
|                                           | Dopo aver fatto clic su <b>Aggiungi</b> il software visualizza sotto la tabella la password iniziale per il primo accesso dell'utente.                                          |  |

Utenti

| Casella di con-<br>trollo/campo/<br>tasto | Descrizione                                                                                                    |
|-------------------------------------------|----------------------------------------------------------------------------------------------------|
| Aggiorna                                  | Aggiornare gli utenti esistenti dopo averli selezionati nella tabella <b>Utenti</b> e averne modificato i campi |
| ripristina pas-                           | Ripristinare la password dell'utente                                                                            |
| sword                                     | ll software visualizza una nuova password iniziale sotto la tabella.                                            |

Quando si seleziona un utente nella tabella **Utenti**, il software mostra a quale ruolo è assegnato l'utente nella tabella **Ruoli**.

Un utente può avere più ruoli. L'utente ha quindi i diritti di accesso a tutti questi ruoli utente.

#### Ruoli utente

La tabella **Ruoli** mostra una panoramica dei ruoli utente. Dopo aver selezionato un ruolo utente, è possibile visualizzare i diritti di accesso.

|                 | Descrizione                                                                   |
|-----------------|-------------------------------------------------------------------------------|
| Casella di con- | Attivare la casella di controllo per assegnare un ruolo all'utente seleziona- |
| trollo          | to                                                                            |

Utilizzare il campo di inserimento e i pulsanti dell'area **Modifica ruolo** per modificare i ruoli utente.

| Campo/tasto | Descrizione                                                                                  |
|-------------|----------------------------------------------------------------------------------------------|
| Aggiungi    | Aggiungere un nuovo ruolo utente dopo aver inserito il nome del ruolo                        |
| Aggiorna    | Aggiornare il proprio ruolo utente dopo aver cambiato il nome del ruolo                      |
|             | Le modifiche alle impostazioni dei diritti non devono essere salvate.                        |
| Соріа       | Copiare il ruolo utente                                                                      |
| Archivia    | Archiviare il ruolo utente selezionato dopo l'avviso di sicurezza                            |
|             | l ruoli utente archiviati non possono essere ripristinati.                                   |
|             | L'archiviazione è possibile solo per i ruoli utente a cui non è assegnato al-<br>cun utente. |

I ruoli utente sono predefiniti nel software con diversi livelli di accesso.

- Non è possibile modificare i diritti di accesso dei ruoli utente predefiniti.
- È possibile definire diritti di accesso individuali per i nuovi ruoli utente.

| Utenti                         | Autorizzazioni di accesso                                                                                                    |
|--------------------------------|----------------------------------------------------------------------------------------------------|
| Amministratore                 | <ul> <li>Gli amministratori possono gestire gli utenti e i diritti di accesso.</li> <li>Gli amministratori possono modificare la licenza del software.</li> <li>Gli amministratori possono visualizzare ed esportare l'audit trail.</li> <li>Gli amministratori possono creare gruppi. Configurano l'archiviazione e l'esportazione dei dati.</li> <li>Gli amministratori non sono autorizzati a effettuare operazioni di misurazione.</li> </ul>                                                                         |
| Assistenza                     | <ul> <li>Il ruolo di assistenza è riservato ai tecnici del servizio di assistenza di<br/>Analytik Jena o alle persone autorizzate da Analytik Jena.</li> <li>Solo il servizio di assistenza ha accesso alle funzioni di servizio pro-<br/>tette da password tramite il comando di menu Visualizza   Desktop di<br/>assistenza.</li> <li>Il servizio di assistenza ha un ampio accesso alle funzioni del soft-<br/>ware e può, ad esempio, avviare le misurazioni, visualizzare e modifi-<br/>care i risultati.</li> </ul> |
| Responsabile di<br>laboratorio | l responsabili di laboratorio hanno ampio accesso alle funzioni del soft-<br>ware, ad eccezione della gestione degli utenti e delle licenze.                                                                                                    |
|                                |                                                                                                    |

| Utenti                      | Autorizzazioni di accesso                                                                                                    |
|-----------------------------|----------------------------------------------------------------------------------------------------|
| Tecnico di labo-<br>ratorio | In termini di portata dei loro diritti, i tecnici di laboratorio si inseriscono tra i responsabili di laboratorio e gli utenti intermedi.                                                                                                    |
| Utente interme-<br>dio      | l diritti degli utenti intermedi sono limitati alle operazioni di misurazione.                                                                                                    |
| Utente di base              | Gli utenti di base hanno meno diritti di accesso rispetto agli utenti inter-<br>medi.                                                                                                    |
| Data auditor                | <ul> <li>I data auditor hanno un ruolo importante nel modulo opzionale di<br/>conformità FDA 21 CFR Part 11. Possono visualizzare, firmare e com-<br/>mentare metodi, sequenze, calibrazioni e risultati di misurazione.</li> <li>I data auditor possono generare report, esportare dati e visualizzare<br/>audit trail.</li> </ul> |

#### Vedere a riguardo anche

Installazione del software con il modulo di conformità FDA 21 CFR Part 11 [> 9]

## 13.1.2 Diritti di accesso

I ruoli utente sono predefiniti nel software con diversi livelli di accesso.

- Non è possibile modificare i diritti di accesso dei ruoli utente predefiniti.
- È possibile definire diritti di accesso individuali per i nuovi ruoli utente.

Nella tabella **Diritti** e **Autorizzazioni dati** della finestra **Gestione utenti**, è possibile visualizzare i diritti di accesso assegnati a un ruolo utente.

La tabella **Autorizzazioni dati** regola il diritto di base di leggere, creare, aggiornare e cancellare i dati sul servizio CDM centrale.

La tabella **Diritti** regola nei dettagli l'accesso alle varie funzioni del software. Ad esempio, è possibile assegnare individualmente i diritti per il rilascio dei dati utilizzando le firme **Controllato** e **Rilasciato**. È inoltre possibile autorizzare i ruoli utente a utilizzare i dati prima che vengano rilasciati.

Utilizzare le tabelle per definire i seguenti diritti di accesso:

- Definire le impostazioni del software
- Modificare la configurazione del dispositivo e cambiare la licenza del software
- Impostare l'archiviazione, l'importazione e l'esportazione dei dati
- Gestire gli utenti
- Impostare i gruppi per gestire i dati
- Modificare la tabella delle sequenze e dei risultati
- Creare e modificare i metodi
- Creare e modificare sequenze ed eseguire misurazioni
- Creare e modificare le calibrazioni
- Visualizzare e modificare i risultati
- Importare ed esportare dati
- Rilascio di dati tramite firme elettroniche (solo con il modulo di conformità FDA 21 CFR Part 11)
- Confermare i messaggi di errore
- Visualizzare l'audit trail e aggiungere voci manualmente

È possibile attivare diritti di accesso per i propri ruoli utente selezionando le caselle di controllo corrispondenti. Non è necessario salvare. I diritti di accesso si applicano a tutti gli utenti con un determinato ruolo utente a partire dal successivo accesso al software.

I diritti di lettura consentono l'accesso ai dati con protezione da scrittura. Gli utenti possono visualizzare e utilizzare i dati, ma non modificarli. I diritti di lettura sono il prerequisito per i diritti di modifica: I diritti di modifica devono essere assegnati insieme ai diritti di lettura.

#### Alcuni diritti limitano l'accesso a determinati elementi, ad esempio **Può solo creare se**quenze per lo strumento predefinito.

Se un utente non ha i diritti di accesso nei menu e nelle finestre di dialogo, le aree corrispondenti non vengono visualizzate o sono disattivate.

È possibile modificare rapidamente i diritti selezionati utilizzando i tasti sotto la tabella:

| Tasto           | Descrizione                        |  |  |
|-----------------|------------------------------------|--|--|
| Elimina tutto   | Annullare la selezione dei diritti |  |  |
| Seleziona tutto | Selezionare tutti i diritti        |  |  |

## 13.1.3 Modifica degli utenti

 Creazione di un nuovo ruolo utente
 Effettuare l'accesso al software come amministratore.
 Selezionare il comando di menu Programma | Gestione utenti.

- Inserire un nuovo nome del ruolo in **Modifica ruolo**.
- Nell'area Ruoli fare clic su Aggiungi per salvare il ruolo utente.
- In alternativa, è possibile copiare un ruolo utente esistente facendo clic sul tasto Copia.
- Selezionare i diritti di accesso per il ruolo utente nella tabella Autorizzazioni dati e Diritti. Per far questo, attivare le relative caselle di controllo. Non è necessario salvare.
  - La tabella Autorizzazioni dati regola il diritto di base di visualizzare, creare, aggiornare e archiviare i dati sul servizio CDM centrale.
  - La tabella Diritti regola nei dettagli l'accesso alle varie funzioni del software.
  - ✓ È stato creato un nuovo ruolo utente con diritti individuali. Ora è possibile assegnare il nuovo ruolo agli utenti.
- Creazione di un nuovo utente Fffettuare l'accesso al software come amministratore.
  - > Selezionare il comando di menu Programma | Gestione utenti.
  - > Nell'area Modifica utente, inserire il nome utente nel campo Nome.
  - Inserire il nome da visualizzare.
  - Attivare l'opzione Utente in scadenza se l'utente deve essere valido solo per un periodo di tempo limitato. Impostare la data dell'ultimo accesso possibile al software in Data.
  - Nell'area Modifica utente fare clic su Aggiungi per salvare l'utente.
    - ✓ Il software visualizza la password iniziale per il primo accesso dell'utente sotto la tabella Utenti.
  - Evidenziare la password iniziale, copiarla negli appunti con Ctrl + C e inoltrarla al nuovo utente.
  - Selezionare il ruolo per il nuovo utente nella tabella Ruoli e attivarlo tramite la casella di controllo.
    - ✓ È stato creato un nuovo utente e gli è stato assegnato un ruolo utente. Il nuovo utente è autorizzato ad accedere al sistema.

Un utente può avere più ruoli. L'utente ha quindi i diritti di accesso a tutti questi ruoli utente.

Quando un nuovo utente effettua l'accesso per la prima volta, il software apre la finestra **Modifica password**, nella quale l'utente deve modificare la propria password.

| Modifica delle impostazioni    | <ul> <li>Effettuare l'accesso al software come amministratore.</li> </ul>                                                                                                    |
|--------------------------------|----------------------------------------------------------------------------------------------------|
| utente                         | Selezionare il comando di menu Programma   Gestione utenti.                                                                                                    |
|                                | Selezionare l'utente nella tabella Utenti.                                                                                                    |
|                                | Personalizzare i dati dell'utente in Modifica utente.                                                                                                    |
|                                | Salvare le modifiche facendo clic sul tasto Aggiorna.                                                                                                    |
|                                | Assegnare un nuovo ruolo all'utente, se necessario. A tal fine, attivare la casella di controllo nell'area Ruoli.                                                                                                    |
|                                | <ul> <li>Per i propri ruoli utente: Selezionare un ruolo nell'area Ruoli. Modificare i diritti di accesso nella tabella Autorizzazioni dati e Diritti.</li> <li>I diritti di accesso dei ruoli utente predefiniti non possono essere modificati.</li> </ul> |
|                                | ✓ Le impostazioni utente sono state modificate.                                                                                                    |
|                                | Tutti gli utenti assegnati a un ruolo utente sono interessati dalle modifiche dei diritti di<br>accesso.                                                                                                    |
| Archiviazione dei ruoli utente | È possibile archiviare i propri ruoli utente a cui non è assegnato alcun utente. Gli utenti e<br>i ruoli utente non possono essere eliminati.                                                                                                    |
|                                | <ul> <li>Effettuare l'accesso al software come amministratore.</li> </ul>                                                                                                    |
|                                | Selezionare il comando di menu Programma   Gestione utenti.                                                                                                    |
|                                | Selezionare il proprio ruolo utente nell'area Ruoli e fare clic sul tasto Archivia. Con-<br>fermare l'avviso di sicurezza.                                                                                                    |
|                                | ✓ È stato archiviato un ruolo utente. Non è possibile ripristinare in un secondo mo-<br>mento i ruoli utente archiviati.                                                                                                    |
| Disattivazione degli utenti    | È possibile disattivare gli utenti per impedire loro l'accesso al software. Esiste la possibili-<br>tà di sbloccare nuovamente gli utenti in un secondo momento.                                                                                            |
|                                | <ul> <li>Effettuare l'accesso al software come amministratore.</li> </ul>                                                                                                    |
|                                | Selezionare il comando di menu Programma   Gestione utenti.                                                                                                    |
|                                | <ul> <li>Selezionare l'utente nella tabella Utenti.</li> </ul>                                                                                                    |
|                                | Fare clic sull'interruttore <b>Attivata</b> .                                                                                                    |
|                                | ✓ L'utente viene disattivato.                                                                                                    |
|                                | Se necessario, riattivare l'utente facendo clic sull'interruttore.                                                                                                    |
| Ripristino della password      | È possibile ripristinare la password di un utente, ad esempio nel caso abbia dimenticato<br>la propria password.                                                                                                    |
|                                | <ul> <li>Effettuare l'accesso al software come amministratore.</li> </ul>                                                                                                    |
|                                | Selezionare il comando di menu Programma   Gestione utenti.                                                                                                    |
|                                | <ul> <li>Selezionare l'utente nella tabella Utenti.</li> </ul>                                                                                                    |
|                                | Fare clic sul tasto <b>ripristina password</b> .                                                                                                    |
|                                | <ul> <li>Il software azzera la password corrente e genera una nuova password iniziale per<br/>il primo accesso. Il software visualizza la password sotto la tabella Utenti.</li> </ul>                                                                      |

## 13.1.4 Impostazione delle regole per le password e del logout utente automatico

Nella finestra **Gestione utenti** è possibile definire i criteri di validità delle password e impostare il logout utente automatico dopo un periodo di inattività.

• Effettuare l'accesso al software come amministratore.

- > Selezionare il comando di menu Programma | Gestione utenti.
- Impostare le condizioni per le password nell'area Regole password e blocco automatico (vedere tabella).
- Attivare l'opzione Abilita per disconnettere automaticamente gli utenti se inattivi. Impostare il tempo di inattività in (min) in Blocco dell'utente dopo [min].
  - ✓ Le nuove condizioni sono valide per tutte le nuove password. Le password create prima della modifica sono ancora valide.

| Criterio                                               | Descrizione                                                                                                    |
|--------------------------------------------------------|----------------------------------------------------------------------------------------------------|
| Lunghezza minima                                       | Impostare la lunghezza minima della password (min. 4 caratteri)                                                                                                    |
| Lunghezza massima                                      | Impostare la lunghezza massima della password (max. 100 ca-<br>ratteri)                                                                                                    |
| password vecchie con-<br>trollate                      | Impostare il numero di ripetizioni consentite per le password uti-<br>lizzate in precedenza (max. 10 ripetizioni)                                                                                   |
| max tentativi                                          | Impostare il numero di tentativi di accesso non validi prima che il profilo utente venga bloccato (max. 10 tentativi)                                                                               |
|                                                        | Un amministratore può sbloccare un profilo utente bloccato in <b>Gestione utenti</b> .                                                                                                    |
| Password in scadenza<br>[giorni]                       | Impostare il numero di giorni dopo i quali la password non è più<br>valida (1 365 giorni)                                                                                                    |
| Blocco dell'utente dopo<br>[min]                       | <ul> <li>Attivare il logout automatico degli utenti inattivi tramite la casella di controllo</li> <li>Impostare la durata dell'inattività, impostazione predefinita: 30 min (1 2000 min)</li> </ul> |
|                                                        | Il software blocca lo schermo, impedendo così un accesso indesi-<br>derato ai dati. Le misurazioni continuano.                                                                                      |
| Minuscolo<br>Maiuscolo<br>Numeri<br>Caratteri speciali | Definire i caratteri che la password deve contenere:<br>lettere maiuscole e minuscole<br>cifre<br>caratteri speciali                                                                                |
| Vieta PW comune                                        | Utilizzare un elenco del software per rifiutare password banali                                                                                                    |

## 13.1.5 Ripristino dell'amministratore in caso di perdita della password

Raccomandazione: Configurare un utente con il ruolo **Administrators-Recovery** nella gestione utenti. Utilizzare questo utente per ripristinare il profilo di amministratore in caso di perdita della password. I profili non possono essere ripristinati da Analytik Jena.

- Se la password dell'amministratore viene persa: Effettuare l'accesso al software come utente con il ruolo Administrators-Recovery.
- Aprire la gestione utenti. Selezionare l'amministratore nella tabella **Utenti**.
- Se necessario, riattivare l'amministratore facendo clic sul tasto Disattivata.
- Ripristinare la password dell'amministratore facendo clic sul tasto ripristina password.
- Copiare la nuova password iniziale negli appunti con Ctrl + C e fornirla all'amministratore per l'accesso al software.

#### Visualizzazione, stampa o esportazione dell'audit trail 13.2

L'audit trail può essere visualizzato alla voce di menu Programma | Mostra audit trail. A tal fine, in Filtra per tempo selezionare il periodo di tempo desiderato e fare clic sull'icona 🗘.

| Actions                        | Filter by Time                   | A.T. type Category Action                   | Object type      | e User          | Details                  |
|--------------------------------|----------------------------------|---------------------------------------------|------------------|-----------------|--------------------------|
| $\phi$ ×                       | 25.11.2024 ¥                     | User Audi 👻 👻                               | ~                | •               | ×                        |
| Found 17 item<br>Show 17 items | s 26.11.2024 v                   |                                             |                  |                 |                          |
| ¢                              |                                  |                                             |                  |                 |                          |
| reated                         | User                             | Details                                     | Audit Trail type | Category        | Action type              |
| 26.11.2024 13:03:24            | Technical Documentation (TecDoc) | User Technical Documentation (TecDoc) Togg  | User Audit Trail | Login           | user login               |
| 26.11.2024 12:48:24            | Technical Documentation (TecDoc) | User Technical Documentation (TecDoc) logg  | User Audit Trail | Login           | user logout              |
| 26.11.2024 11:13:25            | Technical Documentation (TecDoc) | User Technical Documentation (TecDoc) logg  | User Audit Trail | Login           | user login               |
| 26.11.2024 10:58:07            | Technical Documentation (TecDoc) | User Technical Documentation (TecDoc) logg  | User Audit Trail | Login           | user logout              |
| 26.11.2024 10:56:20            | Technical Documentation (TecDoc) | User Technical Documentation (TecDoc) logg  | User Audit Trail | Login           | user login               |
| 26.11.2024 10:26:34            | Technical Documentation (TecDoc) | User Technical Documentation (TecDoc) logg  | User Audit Trail | Login           | user logout              |
| 26.11.2024 10:20:51            | Technical Documentation (TecDoc) | User Technical Documentation (TecDoc) logg  | User Audit Trail | Login           | user login               |
| 26.11.2024 10:11:33            | Technical Documentation (TecDoc) | User Technical Documentation (TecDoc) logg  | User Audit Trail | Login           | user logout              |
| 9 26.11.2024 09:09:22          | Technical Documentation (TecDoc) | User rights of role FuE_BerechtigungenSWT c | User Audit Trail | User management | changed user role rights |
| 26.11.2024 09:09:20            | Technical Documentation (TecDoc) | User rights of role FuE_BerechtigungenSWT c | User Audit Trail | User management | changed user role rights |
| 26.11.2024 08:39:42            | Technical Documentation (TecDoc) | User Technical Documentation (TecDoc) logg  | User Audit Trail | Login           | user login               |
| 26.11.2024 08:39:16            | Technical Documentation (TecDoc) | User Technical Documentation (TecDoc) logg  | User Audit Trail | Login           | user logout              |
| 26.11.2024 08:38:41            | Technical Documentation (TecDoc) | User Technical Documentation (TecDoc) logg  | User Audit Trail | Login           | user login               |
| 25.11.2024 12:56:53            | Technical Documentation (TecDoc) | User Technical Documentation (TecDoc) logg  | User Audit Trail | Login           | user logout              |
| 25.11.2024 11:11:34            | Technical Documentation (TecDoc) | User Technical Documentation (TecDoc) logg  | User Audit Trail | Login           | user login               |
| 25.11.2024 11:09:33            | Technical Documentation (TecDoc) | User Technical Documentation (TecDoc) logg  | User Audit Trail | Login           | user logout              |
| 0 25 11 2024 10 20 46          | Technical Descentation (TecDes)  | Use Technical Desumentation (TecDec) lass   | Uses Audit Tesl  | -               | -                        |

#### Fig. 42 Finestra Audit trail

| Eventi registrati          | ll software registra i seguenti eventi nell'audit trail:                                                                                                    |  |  |
|----------------------------|----------------------------------------------------------------------------------------------------|--|--|
|                            | <ul> <li>Avvio e chiusura del software</li> <li>Accesso e logout degli utenti</li> <li>Inizializzazione, standby e spegnimento del<br/>sistema di analisi</li> <li>Creazione e modifica di un metodo</li> <li>Avvio, conclusione e cancellazione manuale<br/>di una misurazione</li> <li>Esecuzione ed elaborazione di una calibra-<br/>zione</li> <li>Misurazione o immissione di valori di bian-<br/>co</li> <li>Registrazione di fattori giornalieri</li> <li>Esecuzione di test di idoneità del sistema</li> </ul> |  |  |
| Struttura dell'audit trail | ll software visualizza l'audit trail in una panoramica in formato tabellare. Il software or-<br>ganizza gli eventi registrati in categorie in base alle quali è possibile filtrare l'audit trail.<br>Per ogni evento vengono registrati l'ora e l'utente che ha effettuato l'accesso.                                                                                                    |  |  |

| Colonna             | Descrizione                                 |
|---------------------|---------------------------------------------|
| Creato              | Data e ora dell'evento                      |
| Utente              | Utente connesso durante l'evento            |
| Dettagli            | Evento registrato (descrizione dettagliata) |
| Tipo di audit trail | Tipo di eventi registrati:                  |
|                     | User Audit Trail                            |

Modifiche nella gestione utenti

Documentazione del processo di misurazione

| Colonna                       | Descrizione                                                                                                    |
|-------------------------------|----------------------------------------------------------------------------------------------------|
|                               | <b>Method Audit Trail</b><br>Creazione o modifica dei metodi                                                                |
|                               | <b>Device Audit Trail</b><br>Documentazione del controllo del dispositivo, comprese le modifiche<br>alla sua configurazione |
|                               | <b>Errore</b><br>Messaggio di errore                                                                                        |
| Categoria                     | Categoria dell'evento registrato                                                                                            |
| Tipo di azione                | Evento registrato (forma breve)                                                                                             |
| Tipo di oggetto<br>modificato | Tipo di elemento software interessato                                                                                       |
| Oggetto modificato            | Elemento software interessato                                                                                               |
| Strumento                     | Modello di dispositivo                                                                                                    |
| Numero di serie               | Numero di serie del dispositivo                                                                                             |
| Classe app.                   | Tipo di software (TOC)                                                                                                    |
| Тіро арр.                     | Nome del software                                                                                                    |
| lstanza app.                  | Client in rete                                                                                                    |

È possibile ordinare gli eventi registrati in ordine crescente. A tale scopo, fare clic sull'intestazione della colonna che si desidera ordinare.

È possibile filtrare l'audit trail in base alle colonne della panoramica in formato tabellare per ridurre il numero di eventi visualizzati.

- Per impostare i filtri, selezionare le voci da uno o più menu a discesa.
- In Filtra per tempo, selezionare l'inizio e la fine dell'intervallo di tempo desiderato nel calendario.
- In Dettagli, immettere un testo libero nel campo di ricerca per filtrare le voci della colonna Dettagli.
- Fare clic sull'icona X per interrompere l'aggiornamento in corso.
- Per eliminare un filtro, selezionare la riga vuota nella parte superiore del menu a discesa.
- Aprire l'audit trail con il comando di menu Programma | Mostra audit trail e fare clic sull'icona Q.
- Se necessario, impostare filtri per determinati eventi o definire intervalli di tempo:
  - Selezionare le voci da uno o più menu a discesa.
  - Impostare un intervallo di tempo: Segnare la data di inizio e di fine nei calendari visualizzati.
- Ordinare gli eventi contenuti nella tabella in ordine crescente. A tale scopo, fare clic sull'intestazione della colonna che si desidera ordinare.
- Fare clic su **Report**. Aprire l'anteprima di stampa.
- Per una migliore panoramica, fare clic sul tasto Panoramica della pagina per visualizzare l'area di navigazione in una panoramica della pagina a sinistra del report. Fare clic su Zoom in e Zoom out per ingrandire o rimpicciolire la panoramica.
- Cliccare su **Opzioni della stampante** per impostare la stampante.
- Fare clic su Configurazione della pagina per definire le impostazioni della pagina, come il formato o l'orientamento della pagina. Impostazione predefinita: A4, formato verticale. Applicare il layout alla pagina attuale o a tutte le pagine del report.

Filtro

Visualizzazione e stampa

dell'audit trail

- Aggiungere il logo dell'azienda al report. Dopo aver fatto clic sul tasto Carica nell'area Logo del report, selezionare il logo nel file manager di Windows e caricarlo nel report con Apri.
- Avviare la stampa facendo clic su **Stampa**.
- Memorizzare il report facendo clic sul tasto **Salva**.

L'audit trail contiene di solito un gran numero di voci. È quindi consigliabile filtrare l'audit trail per individuare le voci pertinenti.

È possibile salvare i report nei seguenti formati: PDF (predefinito), RTF, HTML, TXT, FP3.

## 13.2.1 Personalizzazione dell'audit trail

È possibile personalizzare il layout dell'audit trail utilizzando il comando **Adatta colonne della vista** (nel menu contestuale).

- Aprire l'audit trail con il comando di menu **Programma** | Mostra audit trail.
- Fare clic con il tasto destro del mouse sulla tabella per aprire il menu contestuale.
- Selezionare il comando Adatta colonne della vista.
- Nella finestra Vista della configurazione modificare la visualizzazione e l'ordine delle colonne della tabella:
  - − Con l'icona →, copiare la colonna dai suggerimenti (a sinistra) nella tabella (a destra).
  - Con l'icona ←, rimuovere la colonna dalla tabella (a destra).
  - Con l'icona → copiare tutte le colonne dai suggerimenti (a sinistra) nella tabella (a destra).
  - Con l'icona 🤟 rimuovere tutte le colonne dalla tabella (a destra).
  - − Con l'icona ♥, spostare la colonna verso il basso o verso destra nella tabella delle sequenze.
  - − Con l'icona ↑, spostare la colonna verso l'alto o verso sinistra nella tabella delle sequenze.
  - Con l'icona  $\mathfrak{D}$  ripristinare la selezione predefinita delle colonne.
- Confermare l'immissione con **OK**.
  - ✓ Le colonne della tabella sono state adattate.

## 13.3 Aggiunta manuale di voci all'audit trail

È possibile aggiungere manualmente determinate voci all'audit trail, come ad esempio un aggiornamento del firmware o le misure di manutenzione eseguite.

- Con il comando di menu Programma | Voce audit trail manuale, aprire la finestra Aggiungi manualmente voce audit trail.
- Nel menu a discesa selezionare una voce in Tipo di voce:.
  - ✓ Il software visualizza altri menu a discesa per classificare l'evento.
- Usare i menu a discesa visualizzati per memorizzare nell'audit trail la configurazione del dispositivo e altre informazioni, come il tipo di manutenzione.

- Immettere un testo libero sull'evento nel campo di inserimento sotto Nota.
- Copiare la voce immessa manualmente nell'audit trail facendo clic sul tasto Aggiungi.
  - ✓ Il software copia la voce nell'audit trail. Il software registra l'ora e l'utente che ha registrato l'evento nell'audit trail.

| Opzione                         | Descrizione                                                                                                    |
|---------------------------------|----------------------------------------------------------------------------------------------------|
| Tipo di voce:                   | Opzione <b>Device Qualification non riuscita</b><br>La qualificazione del dispositivo, ad esempio come parte di una<br>ΙΩ/ΟQ, non è riuscita. |
|                                 | Opzione <b>Device Qualification riuscita</b><br>La qualificazione del dispositivo è riuscita.                                                 |
|                                 | Opzione <b>aggiornamento firmware</b><br>Il servizio di assistenza ha effettuato un aggiornamento del<br>firmware.                            |
|                                 | Opzione <b>Installation qualification (IQ) non riuscita</b><br>La qualificazione dell'installazione (IQ) non è riuscita.                      |
|                                 | Opzione <b>Installation qualification (IQ) riuscita</b><br>L'IQ è riuscita.                                                                   |
|                                 | Opzione <b>manutenzione</b><br>È stata eseguita una misura di manutenzione.                                                                   |
|                                 | Opzione <b>Operational Qualification non riuscita</b><br>La qualifica del funzionamento (OQ) non è riuscita.                                  |
|                                 | Opzione <b>Operational Qualification riuscita</b><br>L'OQ è riuscita.                                                                         |
| Strumento                       | Selezionare la configurazione del dispositivo                                                                                                 |
| Versione del firmware vecchia:  | Inserire la vecchia versione del firmware per l'aggiornamento del firmware                                                                    |
| Versione del firmware<br>nuova: | Inserire la nuova versione del firmware per l'aggiornamento del firmware                                                                      |
| Tipo di manutenzione:           | Selezionare il tipo di manutenzione:                                                                                                    |
|                                 | Opzione <b>manutenzione</b><br>Misura di manutenzione programmata e regolare                                                                  |
|                                 | Opzione <b>Ripara</b><br>Misura di manutenzione in seguito al verificarsi di un errore del<br>dispositivo o di un problema analitico          |
| Nota                            | Aggiungere ulteriori informazioni come commento                                                                                               |

# 13.4 Firme elettroniche

Oltre alla gestione utenti, le firme sono uno strumento importante per garantire la validità dei dati in conformità a 21 CFR Part 11.

Con il modulo di conformità FDA 21 CFR Part 11, la firma dei dati è obbligatoria. Ciò significa che per la misurazione è possibile utilizzare solo metodi e calibrazioni autorizzati e non bloccati. A meno che non si sia esplicitamente autorizzati tramite la gestione utenti a utilizzare i dati prima che vengano rilasciati.

La firma avviene secondo il principio del doppio controllo:

- L'utente che crea i dati firma automaticamente con **Creato**.
- Il controllo e la firma con **Controllato** devono essere effettuati da un altro utente.
- I dati possono essere rilasciati con lo stato di firma Rilasciato da qualsiasi utente con il diritto di rilasciare i dati tramite firma.

Il software prevede i seguenti stati di firma in sequenza: **Creato**, **Controllato** e **Rilasciato**. Bloccare i dati obsoleti o non validi facendo clic su **Non valido**.

| Firma       | Descrizione                                                                                                    |
|-------------|----------------------------------------------------------------------------------------------------|
| Creato      | La firma viene creata automaticamente dall'utente connesso al momento del-<br>la creazione dei dati.                                                                                         |
|             | Gli utenti autorizzati possono modificare ulteriormente i dati. Il software do-<br>cumenta le modifiche nell'audit trail.                                                                    |
| Controllato | ll processo di abilitazione inizia quando viene assegnata la firma <b>Controllato</b> .<br>D'ora in poi non sarà più possibile modificare i dati.                                            |
|             | L'utente che firma controlla i dati. In base al principio del doppio controllo, il<br>revisore deve essere una persona diversa dall'autore.                                                  |
| Rilasciato  | L'utente firmatario autorizza l'uso dei dati.                                                                                                    |
|             | Solo ora è possibile utilizzare metodi e calibrazioni per la misurazione. In ge-<br>nerale, l'utente può utilizzare e comunicare a terzi i risultati di misurazione e<br>gli SST rilasciati. |
| Non valido  | L'utente che firma blocca i dati. Non è più possibile utilizzare i dati.                                                                                                    |
|             | È possibile modificare nuovamente i dati bloccati dopo aver cambiato lo stato di firma.                                                                                                    |
|             |                                                                                                    |

Il software prevede una firma per i seguenti dati:

- Metodi
- Calibrazioni
- Risultati di misurazione
- Test di idoneità del sistema (SST)

Firma dei dati

l dati possono essere firmati nelle finestre **Metodi**, **Calibrazioni**, **Tabella dei risultati** e **SST**.

- Aprire la finestra.
- Selezionare il metodo, la calibrazione, il risultato di misurazione o il report SST dalla tabella riassuntiva.
- Firmare i dati facendo clic sui tasti **Controllato** e **Rilasciato**.
- Inserire il nome utente e la password quando il software lo richiede.
- ▶ Immettere il commento e confermare con **OK**.
- Bloccare i dati obsoleti o non validi facendo clic su **Non valido**.
- Selezionare più risultati nella finestra Tabella dei risultati attivando la casella di controllo. Fare clic sul tasto Firma tutti i risultati controllati per firmare più risultati contemporaneamente.
  - ✓ I dati vengono firmati. Il tasto evidenziato mostra lo stato di firma attuale.
- Nella scheda Firme è possibile visualizzare informazioni dettagliate sulla firma, come la data, l'ora e l'utente firmatario.

**I** NOTA! Se si registrano i fattori giornalieri in una sequenza, il software inserisce automaticamente i fattori giornalieri nella calibrazione. Lo stato di firma della calibrazione passa a **Creato**. È necessario autorizzare nuovamente la calibrazione per poter eseguire altre misurazioni nella sequenza.

Il software registra la firma dei dati nell'audit trail.

La firma dei dati è opzionale nel software standard. Nella scheda **Firme** non viene inserita alcuna voce.

# 13.5 Gestione dei dati

Il software protegge i dati da manipolazioni intenzionali e non.

Il software memorizza tutti i dati centralmente sul server CDM:

- Gestione utenti
- Audit trail
- Metodi
- Sequenze
- Calibrazioni
- Risultati
- Test di idoneità del sistema
- Configurazioni del dispositivo

Se gli utenti dispongono dei diritti di accesso corrispondenti, possono visualizzare e anche modificare i dati nel software. Il software registra tutte le modifiche nell'audit trail. Nessun utente ha il diritto di cancellare i dati.

# 13.6 Test di idoneità del sistema (SST)

Il test di idoneità del sistema (SST) ha lo scopo di assicurare la qualità per la determinazione di TOC o NPOC nel settore farmaceutico ed è possibile solo con il modulo di conformità FDA 21 CFR Part 11. Il test verifica l'idoneità del dispositivo a misurare sostanze organiche difficilmente ossidabili (*p*-benzochinone) rispetto al saccarosio. Se si lavora secondo JP 17 2.59, si studia l'ossidabilità del dodecilbenzensolfonato di sodio rispetto al biftalato di potassio.

- Nell'ambito dell'SST, si misura l'acqua TOC, uno standard di saccarosio e uno standard di p-benzochinone utilizzando un metodo TOC o NPOC.
- Il software ricalcola i valori TOC: TOC<sub>Netto</sub> = TOC<sub>Standard</sub> TOC<sub>Acqua</sub>
- Il software calcola il quoziente TOC<sub>Netto</sub> (p-benzochinone) / TOC<sub>Netto</sub> (saccarosio).
- Il software visualizza i risultati nella finestra Risultati | SST e nel report SST.

L'SST si considera superato se il quoziente SST è pari a 0,85 ... 1,15.

Secondo JP 17 2.59, l'SST è considerato superato se la concentrazione di TOC misurata della soluzione di dodecilsolfonato di sodio è almeno pari a 0,450 mg/l.

L'uso di standard SST con diverse concentrazioni o diverse sostanze è possibile secondo le seguenti farmacopee:

- USP SST, acqua di preparazione (USP 643)
- USP SST, acqua sterile (USP 643)
- EP SST (EP 2.2.44)
- JP/KP SST (JP 17 2.59)

Il software adegua di conseguenza le sostanze e le concentrazioni target.

## 13.6.1 Esecuzione di un test di idoneità del sistema (SST)

- Con il comando di menu Misurazione | Aggiungi nuova sequenza creare una nuova sequenza.
- ▶ Facendo clic sull'icona 🚱 aprire la procedura guidata Crea SST.
- Assegnare il titolo all'SST nella procedura guidata. La denominazione preimpostata è: SST + data e ora. Aggiungere in via opzionale un commento.

- Selezionare la farmacopea secondo la quale deve essere eseguito l'SST: USP SST, acqua di preparazione USP SST, acqua sterile EP SST JP/KP SST
- Fare clic sul tasto Metodo nella finestra Seleziona metodo per selezionare il metodo NPOC o TOC.
- Fare clic sul tasto **Calibrazione** nella finestra **Seleziona calibrazione** per selezionare la calibrazione.
- Se necessario, modificare la concentrazione target in Concentrazione target. Le concentrazioni target devono essere modificate solo in caso di cambiamenti nella farmacopea.
- Fare clic su **OK** per confermare le voci della procedura guidata.
  - ✓ Il software applica alla sequenza le misurazioni SST.
- Dopo il clic su Tabella dei risultati selezionare la tabella dei risultati dal menu a discesa. Altrimenti: Con Creare una nuova tabella dei risultati creare una nuova tabella dei risultati.

Se non si seleziona alcuna tabella dei risultati, il software memorizza i risultati nella tabella preimpostata. Per la preimpostazione, si veda: **Programma | Impostazioni | Tabella dei risultati** 

**1** NOTA! Senza la tabella dei risultati non è possibile avviare la misurazione.

- ► Controllare la plausibilità della sequenza completa facendo clic sull'icona to. Il software verifica se è possibile misurare le fasi di misurazione create.
- Predisporre i campioni SST (acqua TOC, standard per saccarosio e *p*-benzochinone).
- ▶ Avviare la misurazione facendo clic sull'icona ▶.
- In caso di caricamento manuale dei campioni, seguire le indicazioni del software e predisporre i campioni uno dopo l'altro. Confermare la misurazione dei campioni.
  - ✓ Il software analizza automaticamente l'SST e visualizza il risultato nel report SST.

È possibile visualizzare i report SST in **Dettagli dei risultati** | **SST**.

## 13.6.2 Crea SST

Utilizzare la procedura guidata **Crea SST** per preparare un test di idoneità del sistema (SST) per le misure di TOC e NPOC.

La procedura guidata può essere aperta tramite l'icona 🔀 nella finestra **Aggiungi nuo**va sequenza.
Layout

#### Create SST (System Suitability Test): SST 26.11.2024 13:05:34 Title, comment and type of System Suitability Test (SST): OUSP SST, Bulk Water O USP SST, Sterile Water O EP SST O JP/KP-SST Please select the method to measure the SST. 4300\_NPOC NPOC-OQ\_Cal\_221 Step Sample ID Sample type Target concentration Preparation water 0,100 1 Preparation water sucrose 0,500 2 sucrose 0,500 p-benzoquinone 3 p-benzoquinone

Fig. 43 Crea SST

| Elemento                                                                                                    | Descrizione                                                                                                    |  |  |
|----------------------------------------------------------------------------------------------------|----------------------------------------------------------------------------------------------------|--|--|
| Campi di inserimento Ti-<br>tolo, commento e tipo<br>SST (test di idoneità del<br>sistema)                                                      | <ul> <li>Assegnare un nome all'SST</li> <li>Il nome predefinito è: SST + data e ora.</li> <li>Inserire un commento opzionale</li> </ul>                                                                                                    |  |  |
| <ul> <li>Tasti di opzione</li> <li>USP SST, acqua di preparazione</li> <li>USP SST, acqua sterile</li> <li>EP SST</li> <li>JP/KP SST</li> </ul> | <ul> <li>Selezionare l'SST secondo la farmacopea:</li> <li>Test SST per l'acqua ultrapura secondo USP 643 "Bulk Water"</li> <li>Test SST secondo USP 643 "Sterile Water"</li> <li>Test SST secondo EP 2.2.44</li> <li>Test SST secondo JP 17 2.59</li> <li>Il software adegua di conseguenza le concentrazioni target.</li> </ul> |  |  |
| Tasto <b>Metodo</b>                                                                                                    | Dopo aver fatto clic sul tasto <b>Metodo</b> , selezionare il metodo<br>NPOC o TOC nella finestra <b>Seleziona metodo</b>                                                                                                    |  |  |
| Tasto Calibrazione                                                                                                    | Dopo aver fatto clic sul tasto <b>Calibrazione</b> , selezionare la calibra-<br>zione nella finestra <b>Seleziona calibrazione</b>                                                                                                    |  |  |
| Tabella con i campioni<br>SST predefiniti                                                                                                    | Fase<br>Numero fase 1 3                                                                                                    |  |  |
|                                                                                                    | <b>ID campione</b><br>Tipo di campione SST: Acqua TOC, saccarosio, <i>p</i> -benzochinone o<br>acqua TOC, biftalato di potassio e dodecilbenzensolfonato di so-<br>dio (secondo JP 17 2.59)                                                                                                    |  |  |
|                                                                                                    | <b>Tipo di campione</b><br>Tipo di SST selezionato                                                                                                    |  |  |
|                                                                                                    | <b>Concentrazione target</b><br>Concentrazione target<br>Il software specifica la concentrazione target in base alla farma-<br>copea selezionata. Se necessario, modificare la concentrazione.                                                                                                    |  |  |
| Tasto <b>OK</b>                                                                                                    | Applicare l'SST alla sequenza                                                                                                    |  |  |
| Tasto <b>annulla</b>                                                                                                    | Annullare la preparazione dell'SST                                                                                                    |  |  |

### 13.6.3 Visualizzazione dei risultati dei test di idoneità del sistema nella finestra SST

Il software analizza automaticamente i test di idoneità del sistema e visualizza i risultati nella finestra SST. La finestra SST può essere aperta con il comando di menu Risultati | SST.

#### Nella finestra SST

- I risultati degli SST vengono gestiti nella tabella **Panoramica**.
- Si organizzano gli SST in gruppi dopo aver fatto clic su Assegna gruppo nella finestra Seleziona gruppo.
- Fare clic su Vai al risultato per caricare la tabella dei risultati con i risultati delle misurazioni SST.
- Fare clic su Esporta per esportare i risultati degli SST selezionati in formato XML, nella cartella di esportazione predefinita:
  - C:/Program Data/Analytik-Jena/multiWin Pro/export/results.
- Fare clic su **Report** per aprire l'anteprima di stampa e stampare o salvare il report in formato pdf.

#### Layout della finestra

| iroups                              | Overview 🗅 #    | 1 ▷                                | 8    | · · · · | ٩                 | Details                   |           |                    |                     |                |
|-------------------------------------|-----------------|------------------------------------|------|---------|-------------------|---------------------------|-----------|--------------------|---------------------|----------------|
|                                     | SST title       | Creation date<br>25.10.2024.13:18: | Pass | Result  | Type              | Title                     | SST 25.10 | .2024 13:17:08     |                     |                |
| >                                   | 551 25.10.2024. | 20.10.2024 10.10                   | yes  | 0,001   | 031 331, 031 331. | Created                   | 25.10.202 | 4 13:18:26         |                     |                |
| > — 🔁 TecDoc                        |                 |                                    |      |         |                   | Created<br>Desult dataile |           | parred             |                     | 0.997          |
| Group1                              |                 |                                    |      |         |                   | Result details            |           | passed             |                     | 0,557          |
| Testung                             |                 |                                    |      |         |                   | Comment                   |           |                    |                     |                |
| Gruppe1                             |                 |                                    |      |         |                   | SST status                | Created   | d Checked          | Released            | Invalid 💁      |
|                                     |                 |                                    |      |         |                   | SST type                  | USP-SST,  | USP SST, Sterile W | ater                |                |
|                                     |                 |                                    |      |         |                   | Measured on               | 25.10.202 | 4 15:09:55         |                     |                |
|                                     |                 |                                    |      |         |                   |                           | Der SST n | ach Anforderunge   | n der "USP <643>" i | ist bestanden. |
|                                     |                 |                                    |      |         |                   | Info                      |           |                    |                     |                |
|                                     |                 |                                    |      |         |                   | Parameter                 |           |                    |                     |                |
|                                     |                 |                                    |      |         |                   | Method                    | NPOC US   | P 643              |                     |                |
|                                     |                 |                                    |      |         |                   | Calibration               | NPOC US   | P 643 Cal          |                     |                |
|                                     |                 |                                    |      |         |                   |                           |           |                    |                     |                |
|                                     |                 |                                    |      |         |                   |                           | s         | lubstance          | Concentration       | Target         |
|                                     |                 |                                    |      |         |                   | Water                     | Prep      | aration water      | 0,35 mg/L           | 0,50 mg/L      |
|                                     |                 |                                    |      |         |                   | Substance A               |           | sucrose            | 12,64 mg/L          | 12,00 mg/L     |
|                                     |                 |                                    |      |         |                   | Substance B               | p-be      | enzoquinone        | 12.67 mg/L          | 12.00 mg/L     |
|                                     |                 |                                    |      |         |                   | Substance b               |           |                    |                     |                |
|                                     |                 |                                    |      |         |                   | Status                    | Signer    | Date               | Comment             | Signatu        |
| 3ab0162-4c14-435e-a093-112cab0be124 |                 |                                    |      |         |                   | Created                   | Harry     | 25.10.2024 13:1    | 3:<br>>-            | 271b28ef-4c    |
| ∠ lecDoc                            |                 |                                    |      |         |                   | Created                   | Harry     | 25.10.2024 15:3    | 2<br>9:             | 0321b9c2-b     |
|                                     |                 |                                    |      |         |                   | Created                   | Harry     | 25.10.2024 16:0    | 3                   | 4bc56cad-d     |

#### Fig. 44 Finestra SST

| Area                | Descrizione                                                                                                    |
|---------------------|----------------------------------------------------------------------------------------------------|
| Gruppi (sinistra)   | Gestione gruppi                                                                                                    |
| Panoramica (centro) | Panoramica in formato tabellare degli SST registrati con i risulta-<br>ti e le informazioni di base, come la riuscita della misurazione, il<br>metodo di misurazione e la calibrazione |
| Dettagli (destra)   | Vista dettagliata dei risultati di un SST selezionato con possibilità<br>di firmare il test e aggiungere commenti                                                                      |

#### 13.6.4 Tabella Panoramica

La tabella **Panoramica** fa parte della finestra **SST**. La panoramica in formato tabellare mostra i risultati dei test di idoneità del sistema (SST) registrato.

| Colonna          | Descrizione                                                                                                    |  |  |  |
|------------------|----------------------------------------------------------------------------------------------------|--|--|--|
| Titolo SST       | Nome dell'SST                                                                                                    |  |  |  |
| Report creato il | Data e ora della misurazione                                                                                                    |  |  |  |
| superato         | Successo del test con indicazione superato - sì/no                                                                                                    |  |  |  |
|                  | L'SST viene superato se il quoziente SST è pari a<br>0,85 1,15. Secondo JP 17 2.59, la concentrazione di TOC<br>misurata della soluzione di dodecilsolfonato di sodio deve<br>essere superiore a 0,450 mg/l. |  |  |  |

| Colonna               | Descrizione                                                                                                    |  |
|-----------------------|----------------------------------------------------------------------------------------------------|--|
| Risultato             | Quoziente SST calcolato in base a:<br>TOC <sub>Netto</sub> (p-benzochinone) / TOC <sub>Netto</sub> (saccarosio)                                                                                                    |  |
| Тіро                  | <ul> <li>Implementazione dell'SST secondo le seguenti farmacopee:</li> <li>Test SST per l'acqua ultrapura secondo USP 643 "Bulk<br/>Water"</li> <li>Test SST secondo USP 643 "Sterile Water"</li> <li>Test SST secondo EP 2.2.44</li> <li>Test SST secondo JP 17 2.59</li> </ul> |  |
| Inizio                | Inizio della misurazione                                                                                                    |  |
| Fine                  | Fine della misurazione                                                                                                    |  |
| Informazioni          | Informazioni individuali                                                                                                    |  |
| Acqua                 | Tipo di campione SST: Acqua TOC, saccarosio, p-benzochi-                                                                                                    |  |
| Sostanza A            | none o acqua TOC, biftalato di potassio e dodecilsolfonato di sodio (secondo IP 17 2 59)                                                                                                    |  |
| Sostanza B            |                                                                                                    |  |
| conc. (target, acqua) | Concentrazione target dei campioni di SST (secondo la far-                                                                                                    |  |
| conc. (target, A)     | macopea)                                                                                                    |  |
| conc. (target, B)     |                                                                                                    |  |
| conc. (acqua)         | Concentrazione misurata dei campioni SST                                                                                                    |  |
| conc.(A)              |                                                                                                    |  |
| conc.(B)              |                                                                                                    |  |
| Stato                 | Firma                                                                                                    |  |
| Nota                  | Informazioni individuali come commento                                                                                                    |  |
| Metodo                | Metodo di misurazione                                                                                                    |  |
| Calibrazione          | Calibrazione                                                                                                    |  |
| Parametro             | Canale di misura (NPOC o TOC)                                                                                                    |  |
| Misurato              | Successo della misurazione con indicazione Misurato - sì/no                                                                                                    |  |

## 13.6.5 Vista dettagliata Dettagli

La vista dettagliata **Dettagli** fa parte della finestra **SST**. Mostra informazioni dettagliate sugli SST selezionati.

| Parametro visualizzato | Descrizione                                                                                                    |
|------------------------|----------------------------------------------------------------------------------------------------|
| Titolo                 | Denominazione modificabile dell'SST                                                                                                    |
| Creato                 | Momento della preparazione dell'SST                                                                                                    |
| Dettagli dei risultati | <ul> <li>Indicazione superato/NON superato</li> <li>Visualizzazione del quoziente SST calcolato</li> </ul>                                                                                                    |
|                        | ll software calcola il quoziente in base a:<br>TOC <sub>Netto</sub> (p-benzochinone) / TOC <sub>Netto</sub> (saccarosio).                                                                                        |
|                        | L'SST viene superato se il quoziente SST è pari a<br>0,85 1,15. Secondo JP 17 2.59, la concentrazio-<br>ne di TOC misurata della soluzione di dodecilsolfo-<br>nato di sodio deve essere superiore a 0,450 mg/l. |
| Nota                   | Informazioni individuali                                                                                                    |
| Stato SST              | <ul><li>Visualizzare lo stato di firma dell'SST</li><li>Autorizzare o bloccare l'SST dopo il controllo</li></ul>                                                                                                 |

| Parametro visualizzato | Descrizione                                                                                                    |
|------------------------|----------------------------------------------------------------------------------------------------|
| Tipo SST               | <ul> <li>Esecuzione dell'SST secondo la seguente farmacopea:</li> <li>Test SST per l'acqua ultrapura secondo USP 643 "Bulk Water"</li> <li>Test SST secondo USP 643 "Sterile Water"</li> <li>Test SST secondo EP 2.2.44</li> <li>Test SST secondo JP 17 2.59</li> </ul> |
| Misurato su            | Data e ora della misurazione                                                                                                    |
| Informazioni           | Valutazione della riuscita della misurazione                                                                                                    |
| Parametro              | Canale di misura (NPOC o TOC)                                                                                                    |
| Metodo                 | Metodo di misurazione                                                                                                    |
| Calibrazione           | Calibrazione                                                                                                    |
| Tabella dei risultati  | <ul> <li>Panoramica in formato tabellare con le concentra-<br/>zioni misurate e delle concentrazioni target per:</li> <li>Acqua TOC</li> <li>Saccarosio</li> <li><i>p</i>-Benzochinone</li> </ul>                                                                       |
|                        | Secondo JP 17 2.59:<br>Acqua TOC<br>Biftalato di potassio<br>Dodecilsolfonato di sodio                                                                                                    |
| Tabella sulle firme    | Informazioni dettagliate sulle firme                                                                                                    |

## 13.6.6 Visualizzazione, stampa e memorizzazione del report SST

| Visualizzazione del report SST | • Con il comando di menu <b>Dettagli dei risultati</b>   <b>SST</b> , aprire la finestra <b>SST</b> .                                                                                                    |
|--------------------------------|----------------------------------------------------------------------------------------------------|
|                                | <ul> <li>Selezionare SST nella tabella Panoramica e visualizzare i risultati nella vista detta-<br/>gliata Dettagli.</li> </ul>                                                                                                    |
|                                | • Aggiungere in via opzionale un commento in <b>Nota</b> .                                                                                                    |
|                                | • Rilasciare i risultati dopo il controllo con i tasti <b>Controllato</b> e <b>Rilasciato</b> .                                                                                                    |
| Stampa del report              | • Fare clic su <b>Report</b> . Aprire l'anteprima di stampa.                                                                                                    |
|                                | <ul> <li>Per una migliore panoramica, fare clic sul tasto Panoramica della pagina per visua-<br/>lizzare l'area di navigazione in una panoramica della pagina a sinistra del report. Fare<br/>clic su Zoom in e Zoom out per ingrandire o rimpicciolire la panoramica.</li> </ul> |
|                                | Aggiungere il logo dell'azienda al report. Dopo aver fatto clic sul tasto Carica nell'area<br>Logo del report, selezionare il logo nel file manager di Windows e caricarlo nel re-<br>port con Apri.                                                                              |
|                                | <ul> <li>Cliccare su Opzioni della stampante per impostare la stampante.</li> </ul>                                                                                                    |
|                                | • Fare clic su <b>Configurazione della pagina</b> per definire le impostazioni della pagina, come il formato o l'orientamento della pagina. Impostazione predefinita: A4, formato verticale. Applicare il layout alla pagina attuale o a tutte le pagine del report.              |
|                                | • Avviare la stampa facendo clic su <b>Stampa</b> .                                                                                                    |
| Memorizzazione del report      | • Memorizzare il report facendo clic sul tasto <b>Salva</b> .                                                                                                    |
|                                | Dopo aver fatto clic su Salva, specificare il nome del file, la directory di memorizza-<br>zione e il tipo di file nella finestra Salva con nome.                                                                                                    |
|                                | È possibile salvare i report nei seguenti formati: PDF (predefinito), RTF, HTML, TXT,<br>FP3.                                                                                                    |

# Indice delle immagini

| Fig. 1  | Installazione del database utilizzando la procedura guidata                    | 11  |
|---------|--------------------------------------------------------------------------------|-----|
| Fig. 2  | Impostazione della password del database                                       | 11  |
| Fig. 3  | Immissione dell'indirizzo di rete                                              | 11  |
| Fig. 4  | Rimozione della spunta da "StackBuilder"                                       | 12  |
| Fig. 5  | Avvio del software pgAdmin 4                                                   | 12  |
| Fig. 6  | Immissione della password del database                                         | 12  |
| Fig. 7  | Creazione del database cdmserver                                               | 13  |
| Fig. 8  | Installazione del servizio CDM                                                 | 13  |
| Fig. 9  | Impostazione del servizio CDM come servizio Windows                            |     |
| Fig. 10 | Proprietà del servizio Windows                                                 |     |
| Fig. 11 | Indicazione del browser durante il test del servizio CDM come servizio Windows | 15  |
| Fig. 12 | Finestra Gestione della licenza:                                               | 17  |
| Fig. 13 | Finestra Gestione della licenza:                                               | 20  |
| Fig. 14 | Finestra Seleziona connessione CDM                                             | 21  |
| Fig. 15 | Pannello Controllo strum                                                       | 29  |
| Fig. 16 | Pannello Stato strumento                                                       |     |
| Fig. 17 | Pannello Info strumento                                                        |     |
| Fig. 18 | Finestra di dialogo Metodi                                                     |     |
| Fig. 19 | Area Gruppi                                                                    |     |
| Fig. 20 | Finestra Impostazioni del software, scheda Generale                            |     |
| Fig. 21 | Finestra Impostazioni del software, scheda Unità e precisione                  |     |
| Fig. 22 | Finestra Impostazioni del software, Tab Memorizzazione, esportazione e report  | 41  |
| Fig. 23 | Finestra Gestione utenti                                                       |     |
| Fig. 24 | Finestra Metodi                                                                | 53  |
| Fig. 25 | Finestra Aggiungi nuova sequenza                                               |     |
| Fig. 26 | Finestra Sequenze                                                              |     |
| Fig. 27 | Procedura guidata di calibrazione                                              |     |
| Fig. 28 | Vassoio per la diluizione                                                      |     |
| Fig. 29 | Finestra Calibrazioni                                                          |     |
| Fig. 30 | Finestra Tabelle dei risultati                                                 |     |
| Fig. 31 | Finestra Tabella dei risultati                                                 |     |
| Fig. 32 | Pannello Informazioni                                                          |     |
| Fig. 33 | Pannello Parametri                                                             |     |
| Fig. 34 | Pannello Ripetizioni                                                           | 113 |
| Fig. 35 | Pannello Parametri del calcolo                                                 | 114 |
| Fig. 36 | Finestra Allineamento del campionatore                                         |     |
| Fig. 37 | Finestra Strumenti                                                             |     |
| Fig. 38 | Finestra Singole fasi di controllo                                             |     |
| Fig. 39 | Finestra Personalizza                                                          |     |

| Fig. 40 | Menu Aiuto               | 130 |
|---------|--------------------------|-----|
| Fig. 41 | Finestra Gestione utenti | 132 |
| Fig. 42 | Finestra Audit trail     | 138 |
| Fig. 43 | Crea SST                 | 145 |
| Fig. 44 | Finestra SST             | 146 |
|         |                          |     |